# OKI

# B4400 Maintenance Manual

032007A

|                               | Person in charge                 |  |
|-------------------------------|----------------------------------|--|
| No. Page Description of chang |                                  |  |
| 1 2007-01-17 ISSUE            | ME2 I.Kitano<br>HP24 7 Takabashi |  |
|                               |                                  |  |
|                               |                                  |  |
|                               |                                  |  |
|                               |                                  |  |
|                               |                                  |  |
|                               |                                  |  |
|                               |                                  |  |
|                               |                                  |  |
|                               |                                  |  |
|                               |                                  |  |
|                               |                                  |  |
|                               |                                  |  |
|                               |                                  |  |
|                               |                                  |  |
|                               |                                  |  |
|                               |                                  |  |
|                               |                                  |  |
|                               |                                  |  |
|                               |                                  |  |
|                               |                                  |  |
|                               |                                  |  |
|                               |                                  |  |
|                               |                                  |  |
|                               |                                  |  |
|                               |                                  |  |
|                               |                                  |  |
|                               |                                  |  |
|                               |                                  |  |
|                               |                                  |  |

#### **Document Revision History**

# PREFACE

This Maintenance Manual describes the field maintenance methods for B4400 Monochrome LED Page Printers.

This manual is written for use by service persons. Please note that you should refer to the Printer Handbook for the handling and operating methods of the equipment.

# CONTENTS

| 1. | CON      | ONFIGURATION           |                                                  |           |  |  |
|----|----------|------------------------|--------------------------------------------------|-----------|--|--|
|    | 1.1      | Syster                 | n Configuration                                  | 6         |  |  |
|    | 1.2      | Printer                | r Configuration                                  | 7         |  |  |
|    | 1.3      | Optional Configuration |                                                  |           |  |  |
|    | 14       | Specif                 | ication                                          | 10        |  |  |
|    | 15       | Safety                 | v Standards                                      | 12        |  |  |
|    | 1.5      | 1 5 1                  | Cortification Labol                              | 10        |  |  |
|    |          | 1.5.1                  | Warning Label                                    | 12<br>12  |  |  |
|    |          | 1.5.2                  | Warning Caution Marking                          | 13        |  |  |
|    |          | 1.0.0                  |                                                  |           |  |  |
| 2. | PAF      | TS RE                  | PLACEMENT                                        | 14        |  |  |
|    | 2.1      | Precau                 | utions for Parts Replacement                     | 14        |  |  |
|    | 2.2      | Parts I                | Layout                                           | 16        |  |  |
|    | 2.3      | How to                 | o Change Parts                                   | 19        |  |  |
|    |          | 2.3.1                  | Upper Cover Assy                                 | 20        |  |  |
|    |          | 2.3.2                  | LED Head                                         | 21        |  |  |
|    |          | 2.3.3                  | Operator Panel Assy                              | 22        |  |  |
|    |          | 2.3.4                  | Lower Base Unit                                  | 23        |  |  |
|    |          | 2.3.5                  | DC Motor (Main/Drum)                             | 24        |  |  |
|    |          | 2.3.6                  | Pulse Motor (Registration)                       | 25        |  |  |
|    |          | 2.3.7                  | Clutch                                           | 26        |  |  |
|    |          | 2.3.8                  | Face Up Stacker Assy                             | 27        |  |  |
|    |          | 2.3.9                  | Eject Roller Assy                                | 28        |  |  |
|    |          | 2.3.10                 | Motor Assy                                       | 29        |  |  |
|    |          | 2.3.11                 | Hopping Holler Shaft Assy                        | 30        |  |  |
|    |          | 2.3.12                 | Stacker Cover Assy                               | 31        |  |  |
|    |          | 2.3.13                 |                                                  | ാ∠<br>ററ  |  |  |
|    |          | 2.3.14                 | Fusing Unit                                      | 33<br>34  |  |  |
|    |          | 2.3.16                 | Back-un Boller                                   | 04        |  |  |
|    |          | 2317                   | Sensor Plate (Inlet)                             | 00        |  |  |
|    |          | 2.3.18                 | Sensor Plate (Outlet). Sensor Wire Assy          | 37        |  |  |
|    |          | 2.3.19                 | Manual Feed Guide Assy                           | 38        |  |  |
|    |          | 2.3.20                 | Sensor Plate (Paper Supply)                      | 39        |  |  |
|    |          | 2.3.21                 | Main control board                               | 40        |  |  |
|    |          | 2.3.22                 | Power Supply Board and High Voltage/Sensor Board | 41        |  |  |
|    |          | 2.3.23                 | Cassette Guide L Assy                            | 42        |  |  |
|    |          | 2.3.24                 | Cassette Guide R Assy                            | 43        |  |  |
| 3  | ΔD.I     | USTME                  | =NT                                              | 44        |  |  |
| 0. | 2 1      |                        | ment Types and Functions                         | μ<br>1    |  |  |
|    | 5.1      |                        | Statua Manitar                                   | 44        |  |  |
|    | <u> </u> | 3.1.1<br>Adiuct        | ment When Deplecing a Dart                       | 44<br>1 1 |  |  |
|    | J.2      | Aujust                 | ment when heplacing a Fait                       | 44        |  |  |
| 4. | PER      |                        | AL MAINTENANCE                                   | 45        |  |  |
|    | 4.1      | Period                 | lical Replacement Parts                          | 45        |  |  |
|    | 42       | Cleani                 | ing                                              | 45        |  |  |
|    |          | 4.2 1                  | Cleaning of LED Lens Array                       | 45        |  |  |
|    |          | 4.2.2                  | Cleaning Page Function                           | 47        |  |  |
|    |          |                        |                                                  |           |  |  |

| 5.                                          | TRO                                          | UBLES   | SHOOTING PROCEDURES                     | 48 |  |  |
|---------------------------------------------|----------------------------------------------|---------|-----------------------------------------|----|--|--|
|                                             | 5.1                                          | Troub   | leshooting Tips                         | 48 |  |  |
|                                             | 5.2                                          | Check   | Points Before Correcting Image Problems | 48 |  |  |
|                                             | 5.3                                          | Notes   | When Correcting Image Problems          | 48 |  |  |
|                                             | 5.4                                          | Prepa   | ration Before Troubleshooting           | 48 |  |  |
|                                             | 5.5                                          | Troub   | leshooting                              | 51 |  |  |
|                                             |                                              | 5.5.1   | Status Monitor Message List             | 51 |  |  |
|                                             |                                              | 5.5.2   | Status Message Troubleshooting          |    |  |  |
|                                             |                                              | 5.5.3   | Image Troubleshooting                   | 65 |  |  |
| 6.                                          | WIR                                          | ING D   | IAGRAM                                  | 74 |  |  |
|                                             | 6.1                                          | Interco | onnect Signal Diagram                   | 74 |  |  |
|                                             | 6.2                                          | PCB L   | ayout and Connector Signal List         | 75 |  |  |
|                                             | 6.3                                          | Resist  | ance Check                              |    |  |  |
| AP                                          | PENI                                         | DIX A   | RS-232C SERIAL INTERFACE (OPTION)       | 92 |  |  |
| AP                                          | PENI                                         | DIX B   | CENTRONICS PARALLEL INTERFACE           | 94 |  |  |
| AP                                          | APPENDIX C UNIVERSAL SERIAL BUS (USB) 100    |         |                                         |    |  |  |
| APPENDIX D MULTI PURPOSE FEEDER MAINTENANCE |                                              |         |                                         |    |  |  |
| AP                                          | APPENDIX E HIGH CAPACITY SECOND PAPER FEEDER |         |                                         |    |  |  |
| AP                                          | APPENDIX F NETWORK INTERFACE (OPTION) 138    |         |                                         |    |  |  |

# 1. CONFIGURATION

### 1.1 System Configuration

B4400 consists of control and engine blocks in the standard configuration, as shown in Figure 1-1. In addition, the options marked with asterisk(\*) are available.

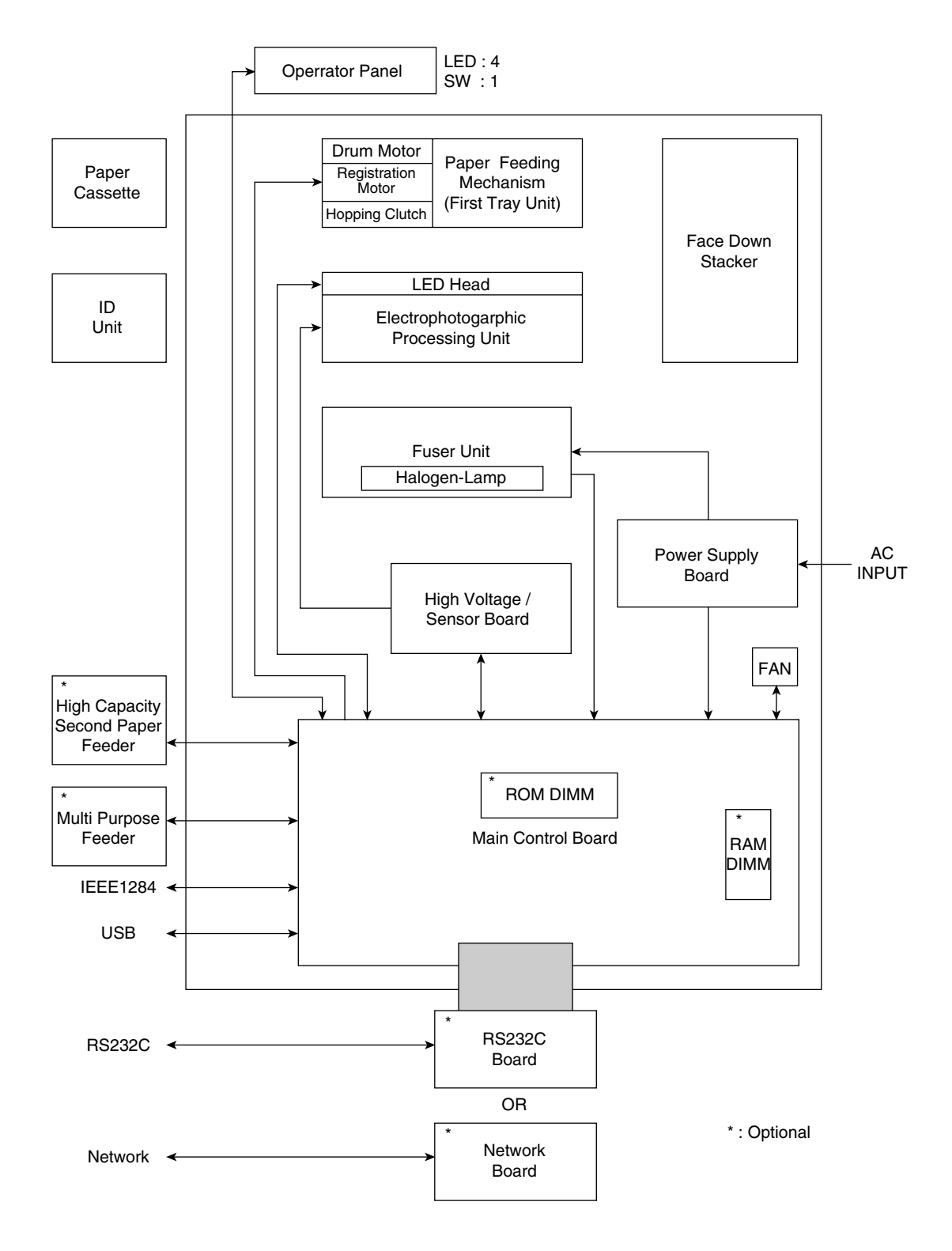

## 1.2 Printer Configuration

The printer unit consists of the following hardware components:

- Electrophotographic Processor
- Paper Feeder
- Controller
- Operator Panel
- Power Supply Unit

The printer unit configuration is shown in Figure 1-2.

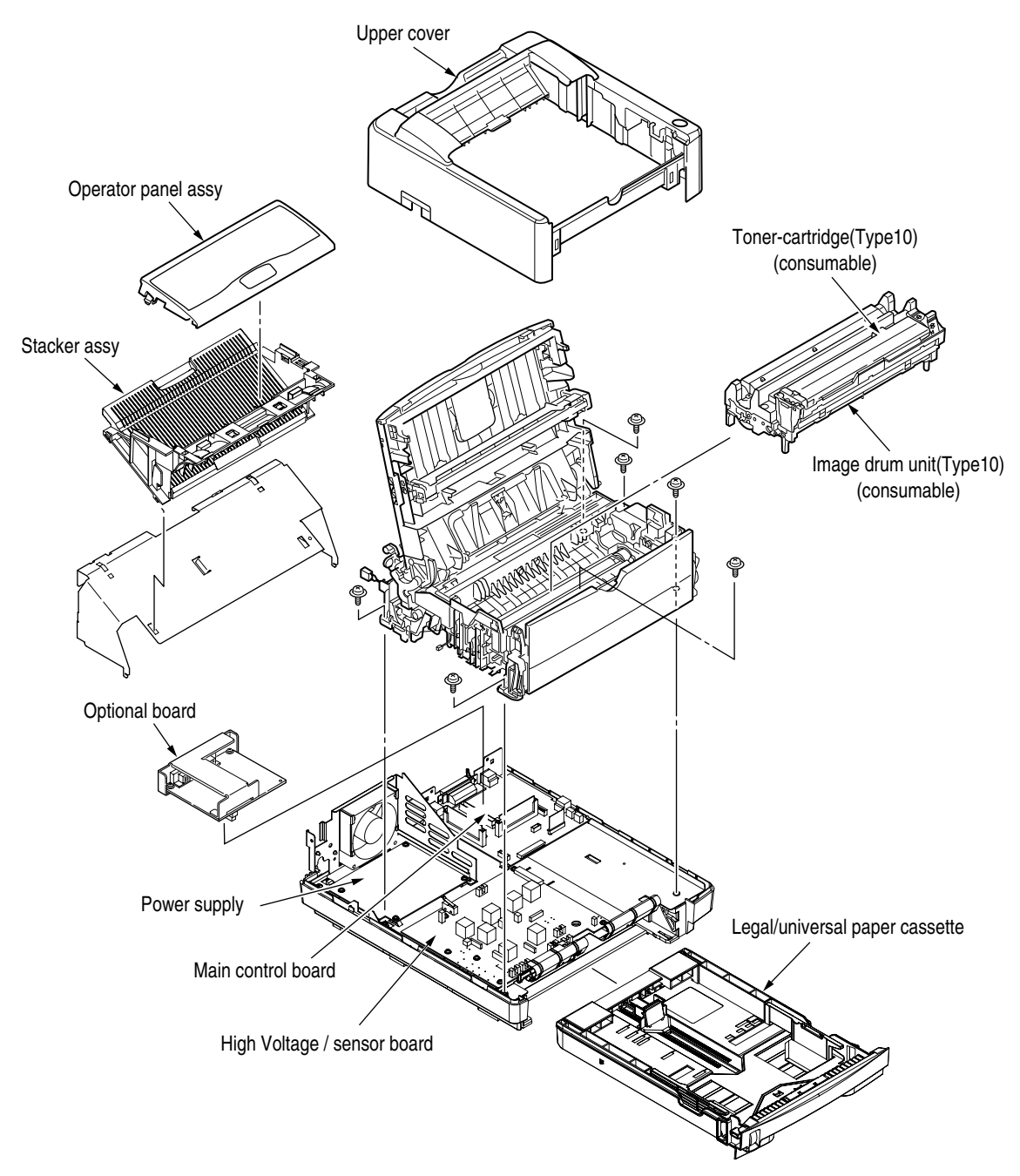

Figure 1-2

# 1.3 Optional Configuration

The options shown below are available for use with B4400. These are available separately from the printer unit.

(1) High Capacity Second Paper Feeder

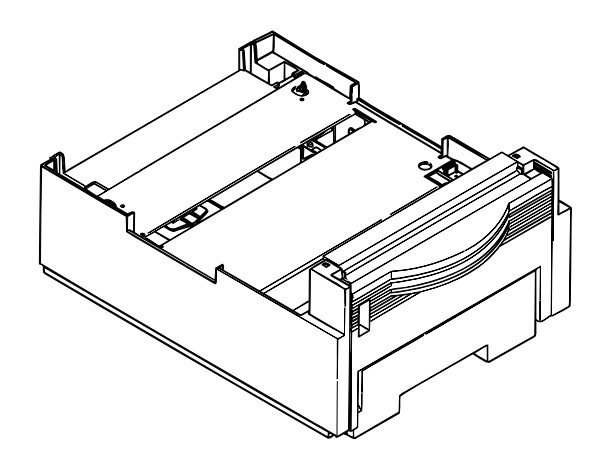

(2) Multi Purpose Feeder

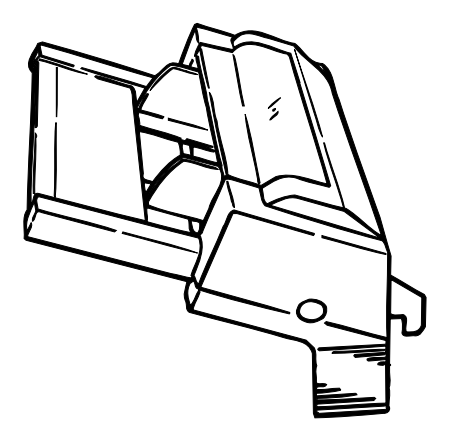

(3) RS232C Serial Interface Board

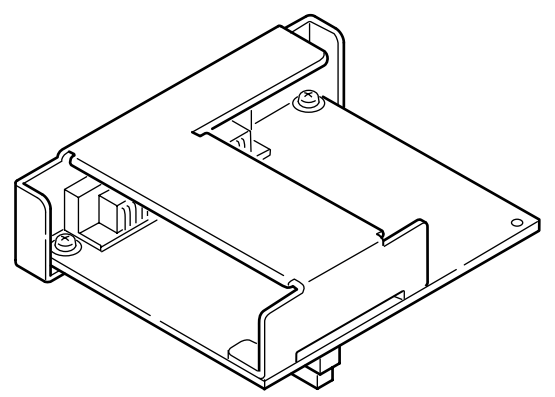

(4) Network Interface Board(Soft NIC CARD)

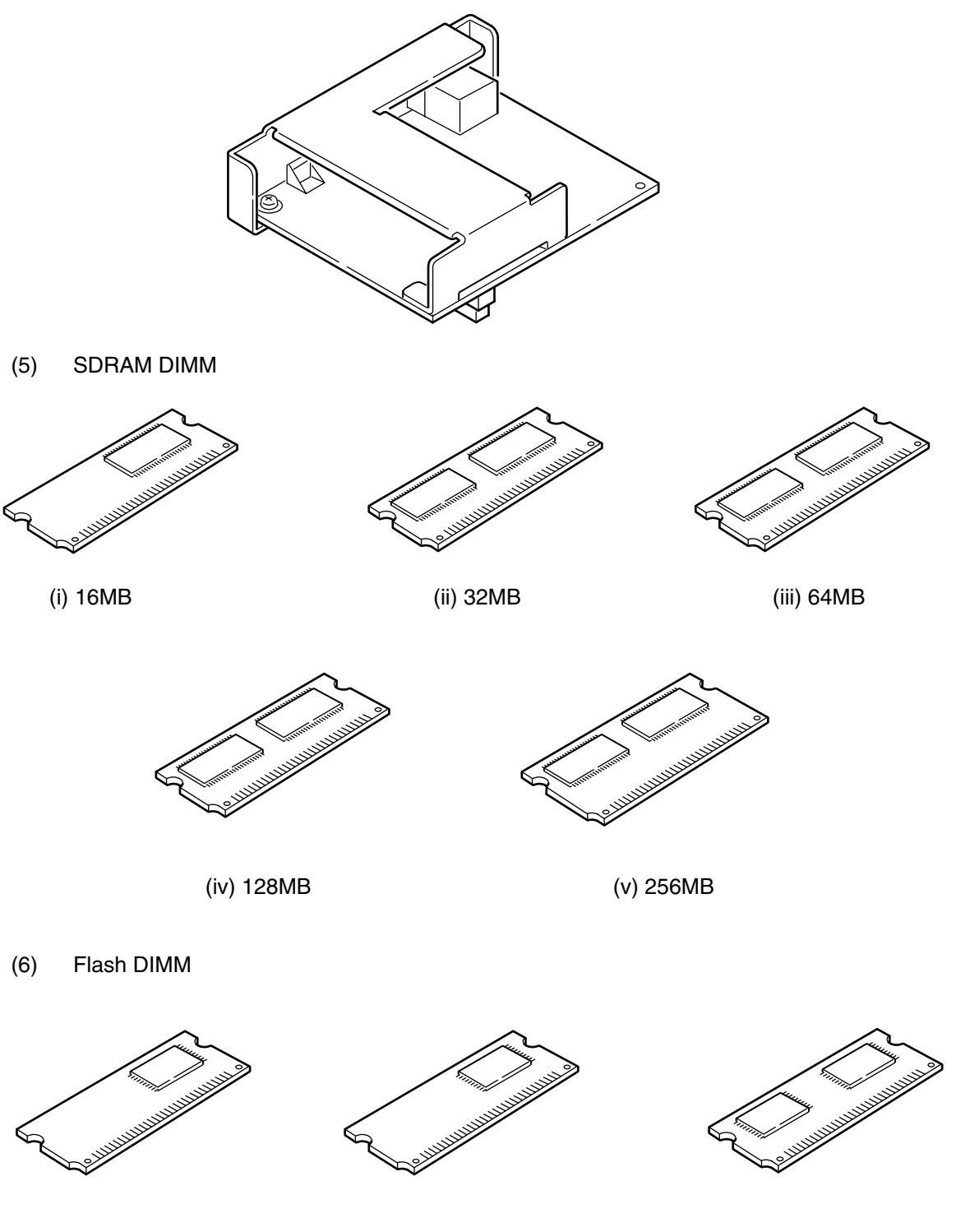

(i) 1MB

(ii) 8MB

(iii) 16MB

# 1.4 Specification

| (1) | Туре                                 | Desktop                                                                                                    |                                                           |                                                                                                    |
|-----|--------------------------------------|----------------------------------------------------------------------------------------------------|-----------------------------------------------------------|----------------------------------------------------------------------------------------------------|
| (2) | External dimensions                  | Height 7.9"<br>Width 14.0"<br>Depth 15.7"                                                                                                    | (200 mm<br>(355 mm<br>(400 mm                             | n)<br>n)<br>n)                                                                                                    |
| (3) | Weight                               | Approx. 9 kg                                                                                                    |                                                           |                                                                                                    |
| (4) | Developing method<br>Exposing method | Dry electrophoto<br>LED stationary I                                                                                                    | ography<br>nead                                           |                                                                                                    |
| (5) | Paper used                           | <type><br/>• Standard pap<br/>– Xerox 4200<br/>• Application pa<br/>– Label<br/>– Envelope<br/>– OHP paper</type>                                                                                                    | er<br>(20 lbs)<br>aper (ma<br>(transpa                    | unual face-up feed)<br>urency)                                                                                                    |
|     |                                      | <size><br/>• Standard size<br/>– Letter<br/>– Legal*<br/>– Legal-13*<br/>– Executive<br/>– COM-9 **<br/>– COM-10**<br/>– Monarch**<br/>– DL**<br/>– C5**<br/>– A4<br/>– A5<br/>– B5 (JIS)<br/>– A6<br/>– Statement**<br/>• Applicable siz<br/>– Width</size> | es<br>['<br>['<br>('<br>('<br>co<br>:es<br>: 3            | * Without Multi Purpose Feeder (Option)]<br>** manual feed and Multi Purpose Feeder<br>option) only]<br>***Without high capacity second paper feeder<br>option)]<br>8.5" to 8.5" (90 to 216 mm)                                                                                                    |
|     |                                      | <ul> <li>Length</li> <li>Thickness&gt;</li> <li>Automatic for a structure</li> <li>Manual feet</li> </ul>                                                                                                    | : 5<br>eed : 1<br>d : L<br>E                              | 5.8" to 14" (148 to 355.6 mm)<br>6 to 28 lbs (60 to 105 g/m²)<br>Label, OHP paper (transparency)<br>Envelope (24 to 28 lbs)                                                                                                    |
| (6) | Printing speed                       | Continuous prin<br>Warm-up time<br>First page print                                                                                                    | ting : 2<br>2<br>[<br>[<br>L<br>: 2<br>[<br>time : 5<br>( | 27 pages per minute with Letter size paper.<br>26 pages per minute with A4 size paper.<br>Except, Multi purpose Feeder (13ppm)with<br>Letter size paper.]<br>25 seconds typical at room temperature<br>77°F (25°C), AC 120/230 V].<br>5 seconds typical for the Letter size paper<br>5.1 seconds for the A4 size) after warm-up. |
| (7) | Paper feeding method                 | Automatic feed                                                                                                    | or manua                                                  | al feed                                                                                                    |
| (8) | Paper delivery method                | Face down/face                                                                                                    | up                                                        |                                                                                                    |
| (9) | Resolution                           | $600 \times 600 \text{ dots/i}$<br>$600 \times 1200 \text{ dots}$<br>$600 \times 2400 \text{ dots}$                                                                                                    | nch<br>/inch<br>/inch (Pr                                 | rint speed is half speed)                                                                                                    |

(10) Power input

110~127 VAC  $\pm$  10%, 50/60 Hz  $\pm$ 2Hz 220~240 VAC  $\pm$  10%, 50/60 Hz  $\pm$ 2Hz

| (11) | Power | consump | otion |
|------|-------|---------|-------|
|------|-------|---------|-------|

| Peak<br>Typical operation<br>Idle<br>Power save mode<br>(Without option)             | : | 120VAC<br>Approx. 800W<br>Approx. 400W<br>Approx. 70W<br>Approx. 7W | 230VAC<br>Approx. 800W<br>Approx. 400W<br>Approx. 70W<br>Approx. 7W |
|--------------------------------------------------------------------------------------|---|---------------------------------------------------------------------|---------------------------------------------------------------------|
| Power save mode<br>(With full option)                                                | : | Approx. 10W                                                         | Approx. 10W                                                         |
| Idle<br>Power save mode<br>(Without option)<br>Power save mode<br>(With full option) | : | Approx. 70W<br>Approx. 7W<br>Approx. 10W                            | Approx. 7(<br>Approx. 7)<br>Approx. 1(                              |

|                                                               | In operation     | Power off mode   | During Storage     | Unit       |
|---------------------------------------------------------------|------------------|------------------|--------------------|------------|
| Temperature                                                   | 50-90<br>(10-32) | 32-110<br>(0-43) | 14-110<br>(–10-43) | °F<br>(°C) |
| Humidity                                                      | 20-80            | 10-90            | 10-90              | %RH        |
| Maximum wet bulb<br>temperature                               | 77<br>(25)       | 80.4<br>(26.8)   |                    | °F<br>(°C) |
| Minimum diference<br>between wet and dry<br>bulb temperatures | 35.6<br>(2)      | 35.6<br>(2)      |                    | °F<br>(°C) |

(12) Temperature and humidity

- 1. Storage conditions specified above apply to printers in packed condition.
- 2. Temperature and humidity must be in the range where no condensation occurs.

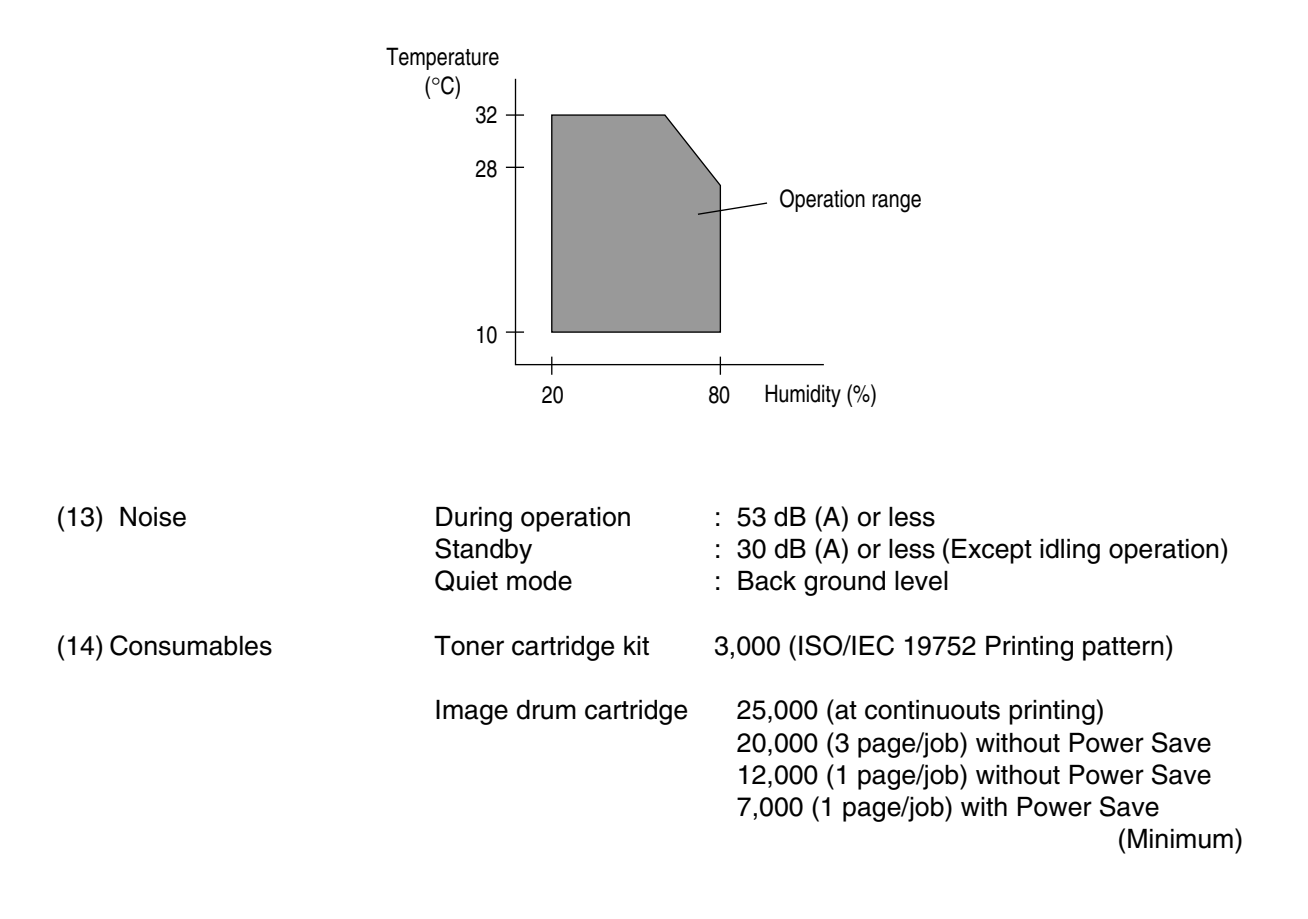

### 1.5 Safety Standards

#### 1.5.1 Certification Label

The safety certification label is affixed to the printer in the position described below.

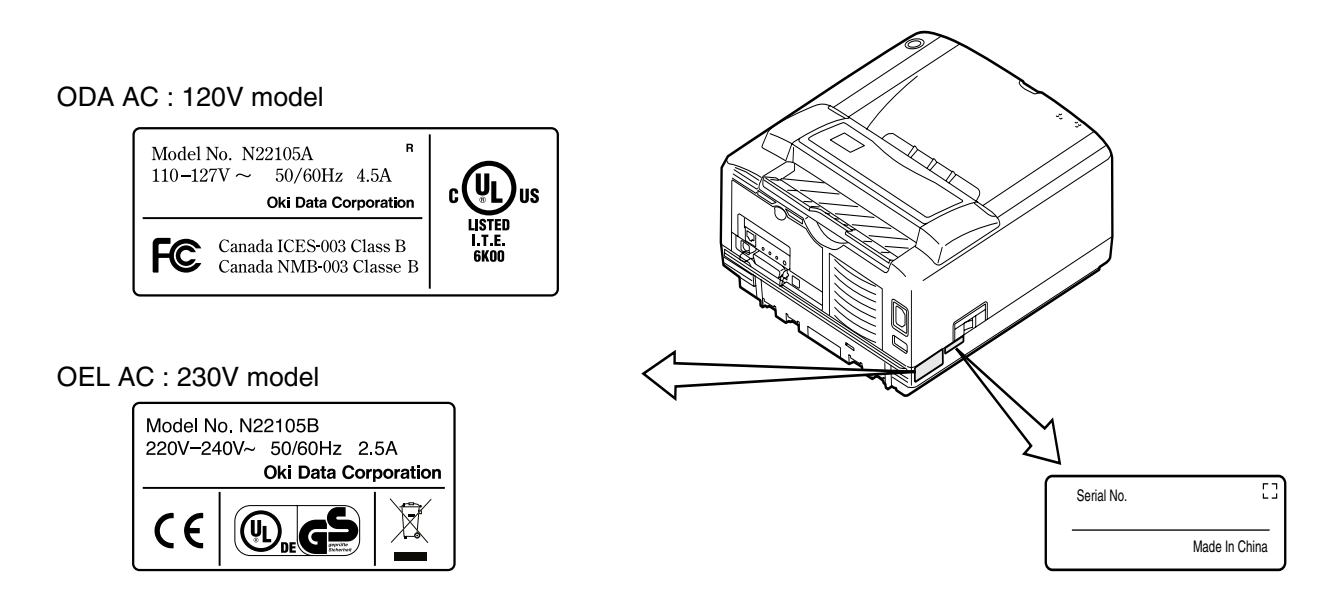

#### 1.5.2 Warning Label

The warning labels are affixed to the sections which may cause bodily injury.

Follow the instructions on warning labels during maintenance.

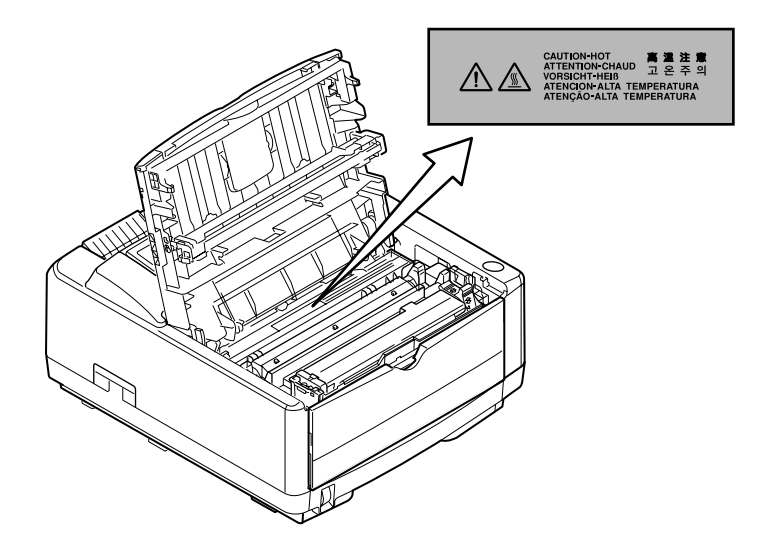

#### 1.5.3 Warning/Caution Marking

The following warning and caution markings are made on the power supply/sensor board.

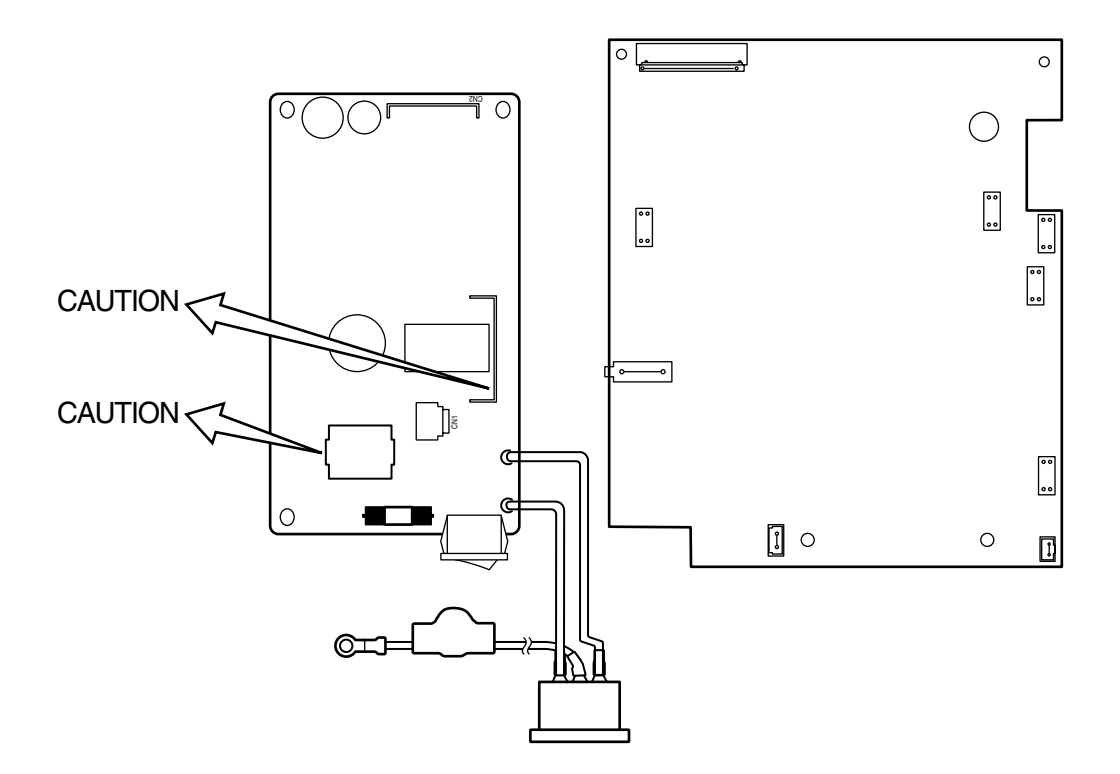

#### ENGLISH

Heatsink and transformer core present risk of electric shock. Test before touching.

#### FRENCH

Le dissipateur thermique et le noyau du transformateur présentent des risques de choc électrique. Testez avant de manipuler.

#### SPANISH

Las disipadores de color el núcel del transformador pueden producir un choque eléctrico. Compruebe antes de tocar.

#### PORTUGUESE

O dissipador de calor e o núcleo do fransiormador apresentam risco de choque elétrico. Teste antes de focar.

#### ENGLISH

Circuits maybe live after fuses open.

#### FRENCH

Il se peut que les circuits soient sous tension une fois que les fusibles ont éfé rerirés.

#### SPANISH

Las circuitos pueden estar activos una vez que se hayan abierio los fusibles.

#### PORTUGUESE

Os circuitos podem estar energizados após os fusiveis se queimarem.

# 2. PARTS REPLACEMENT

The section explains the procedures for replacement of parts, assemblies, and units in the field. Only the disassembly procedures are explained here. For reassembly, reverse the disassembly procedure.

#### 2.1 Precautions for Parts Replacement

- (1) Before starting to replace parts, remove the AC cord and interface cable.
  - (a) Remove the AC cord in the following sequence:
    - i) Turn off ("o") the power switch of the printer
    - ii) Disconnect the AC inlet plug of the AC cord from the AC receptacle.
    - iii) Disconnect the AC cord and interface cable from the printer.
  - (b) Reconnect the printer in the following procedure.
    - i) Connect the AC cord and interface cable to the printer.
    - ii) Connect the AC inlet plug to the AC receptacle.
    - iii) Turn on ("I") the power switch of the printer.

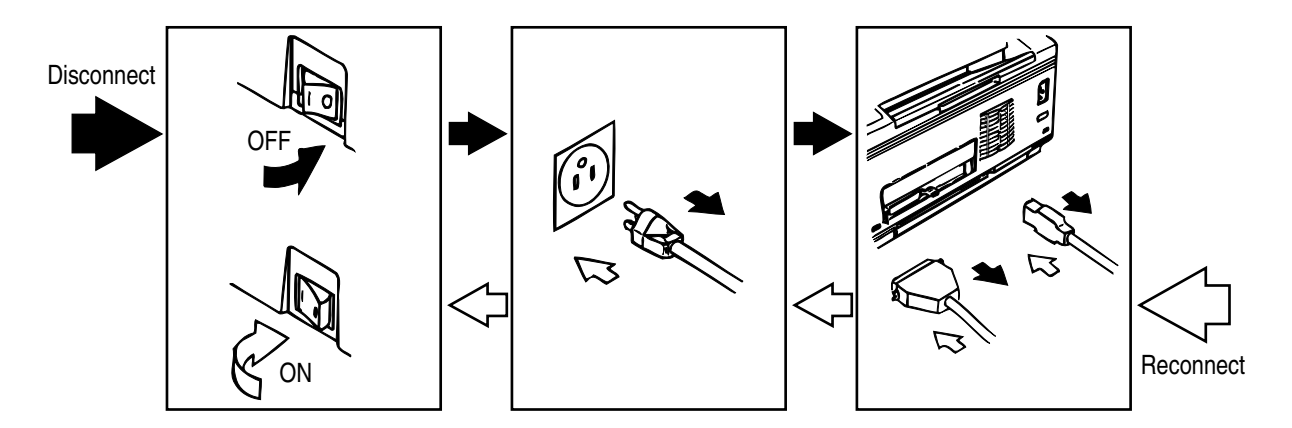

- (2) Do not disassemble the printer as long as it is operating normally.
- (3) Do not remove parts which do not have to be touched; try to keep the disassembly to a minimum.
- (4) Use specified service tools.
- (5) When disassembling, follow the laid out sequences. Parts may be damaged if these sequences are not followed.
- (6) Since screws, collars and other small parts are likely to be lost, they should temporarily be attached to the original positions during disassembly.
- (7) When handling IC's such as microprocessors, ROMs and RAMs, or circuit boards, do not wear gloves that are likely to generate static electricity.
- (8) Do not place printed circuit boards directly on the equipment or floor.

# [Service Tools]

The tools required for field replacement of printed circuit boards, assemblies and units are listed in Table 2-1.

| No. | Service Tools |                               |   | Application     | Remarks |
|-----|---------------|-------------------------------|---|-----------------|---------|
| 1   |               | No. 1-100 Philips screwdriver | 1 | 2~2.5 mm screws |         |
| 2   |               | No. 2-100 Philips screwdriver | 1 | 3~5 mm screws   |         |
| 3   |               | No. 3-100 screwdriver         | 1 |                 |         |
| 4   |               | No. 5-200 screwdriver         | 1 |                 |         |
| 5   |               | Digital multimeter            | 1 |                 |         |
| 6   |               | Pliers                        | 1 |                 |         |
| 7   |               | Handy cleaner                 | 1 |                 |         |
| 8   |               | LED Head cleaner              | 1 | Cleans LED head |         |

| Table 2-1 | Service | Tools |
|-----------|---------|-------|

# 2.2 Parts Layout

This section explains the layout of main components of the equipment.

[Lower base unit]

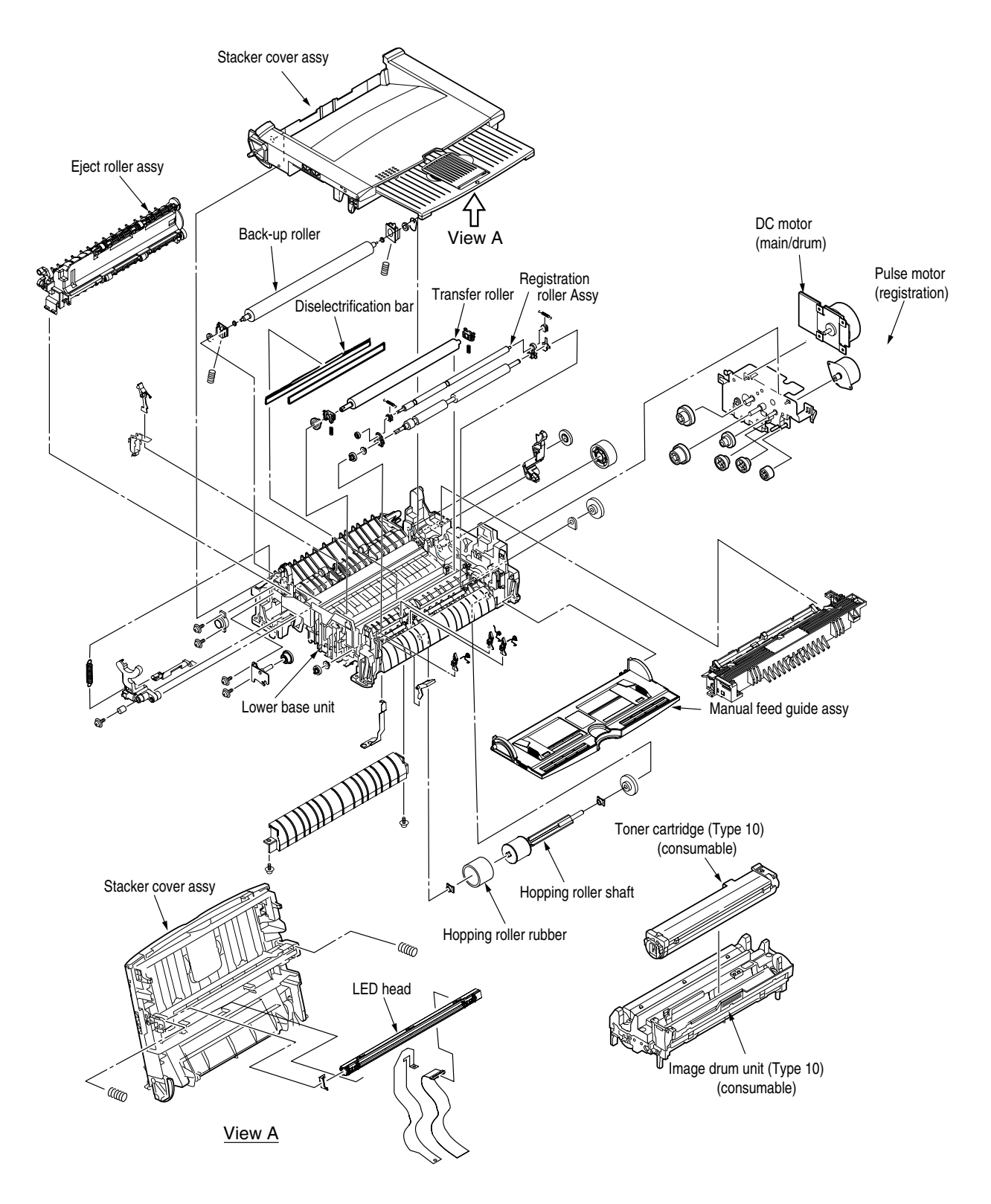

[Upper cover unit]

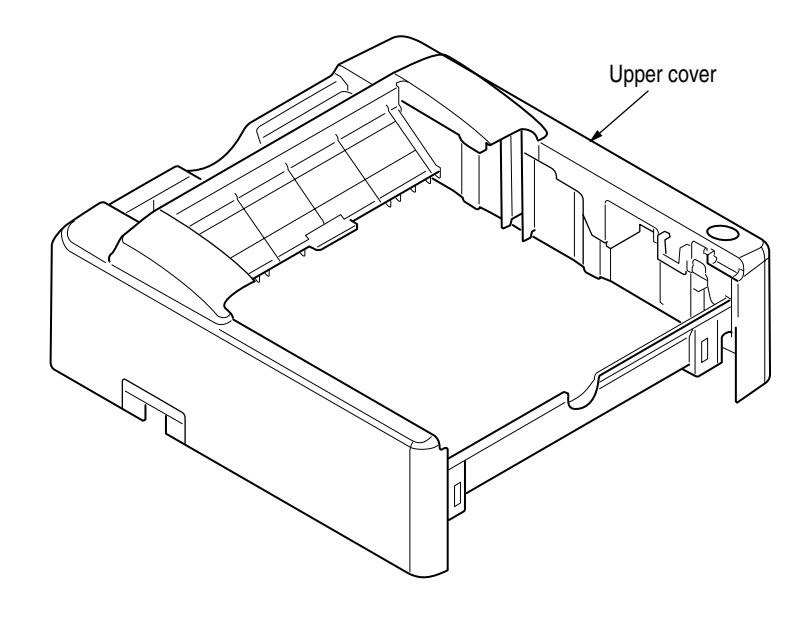

Figure 2-2

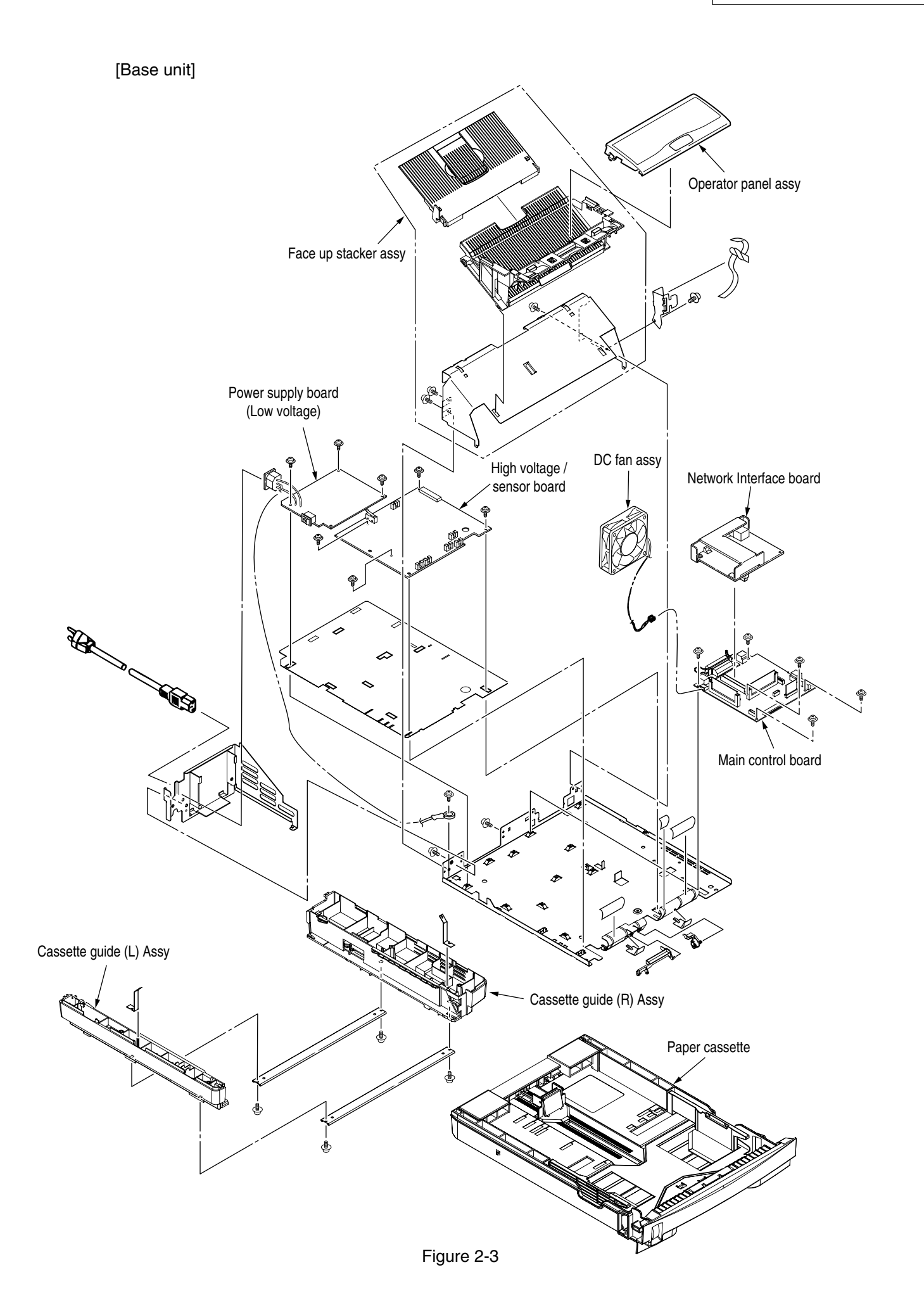

## 2.3 How to Change Parts

This section explains how to change parts and assemblies listed in the disassembly diagram below.

In the parts replacement procedure, those parts marked with the part number inside • with white letters are RSPL parts.

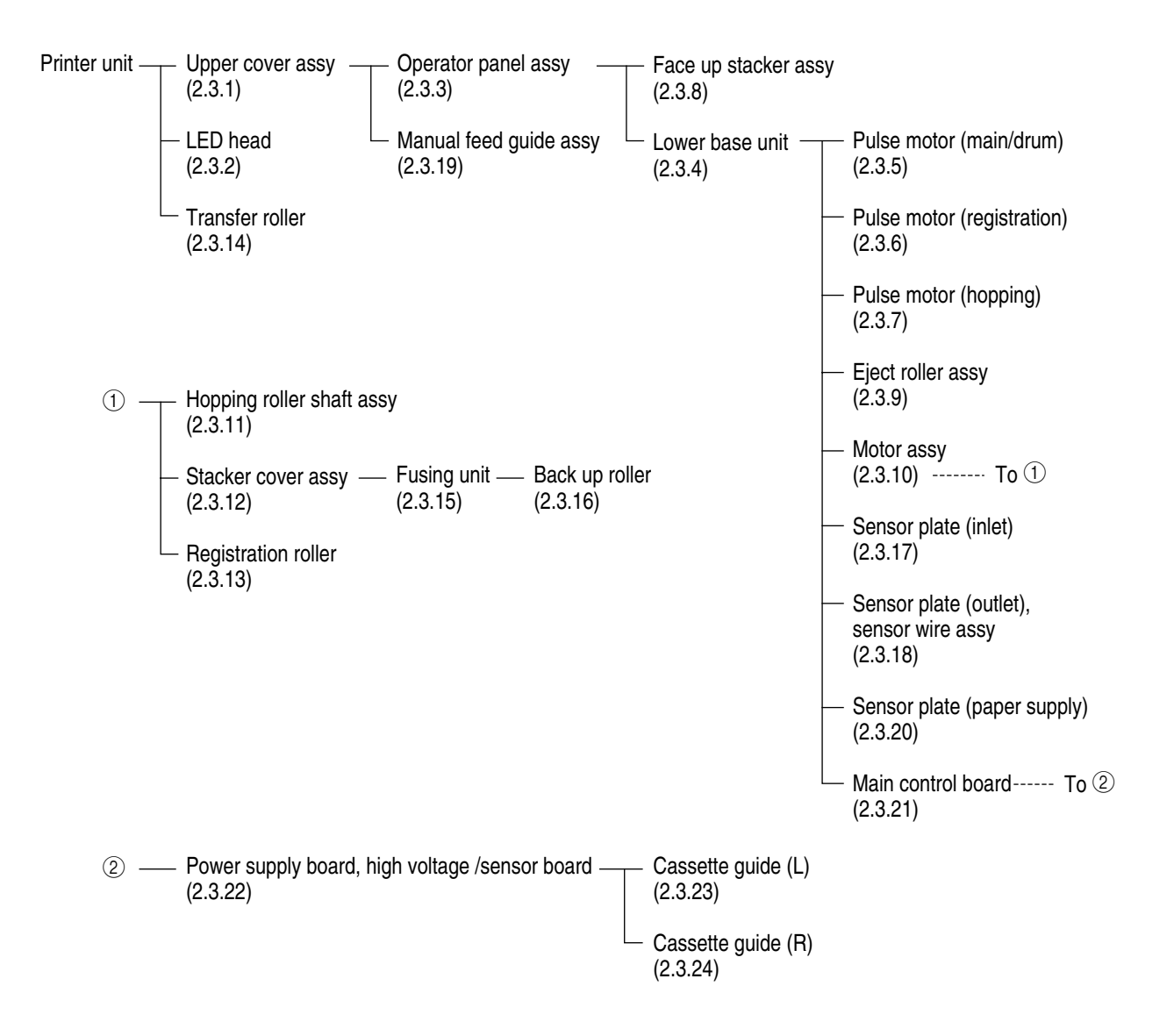

- 2.3.1 Upper Cover Assy
  - (1) With the power switch turned off, unplug the AC power cord from the outlet.
  - (2) Disconnect the interface cable ①.
  - (3) Press the button (2) on right side of the Upper cover and open the stacker cover assy (3).
  - (4) Take out the image drum unit ④.
  - (5) Remove one screw (5), and remove the I/F cover (6) from the back side of the printer.
  - (6) Open the manual feed guide assy 7. Unlock the latches at two locations on the front side. Lift the front side of the upper cover (3) up and unlock the latches at two locations on the back side. Lift and remove the upper cover assy (3).
  - *Note : 1.* When removing or reinstalling the upper cover, be careful not to get the motor cables tangled or caught.
    - 2. Be careful not to touch (or rotate) the DC motor thoughtlessly. Rotating the DM motor counterclockwise removes the eject spring. (Refer to 2.3.9.)

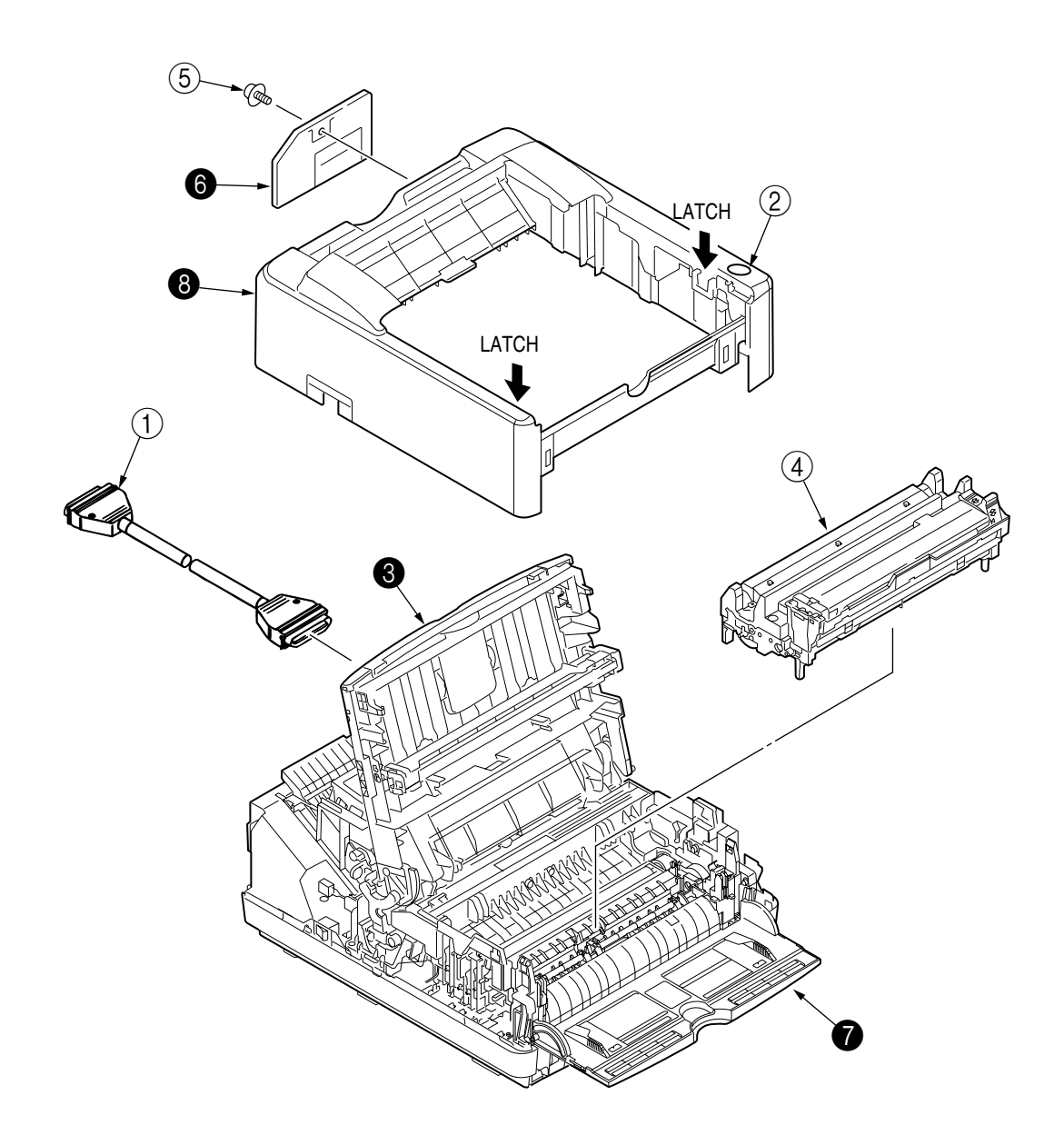

#### 2.3.2 LED Head

- (1) Press the button on right side of the upper cover and open the stacker cover assy ().
- (2) Open the hook section on the left side of the head holder and remove the LED head 2.
- (3) Remove the head cable (3) from the head connector.
- *Note:* Be sure not to touch directly or push on the SLA part of the LED head.

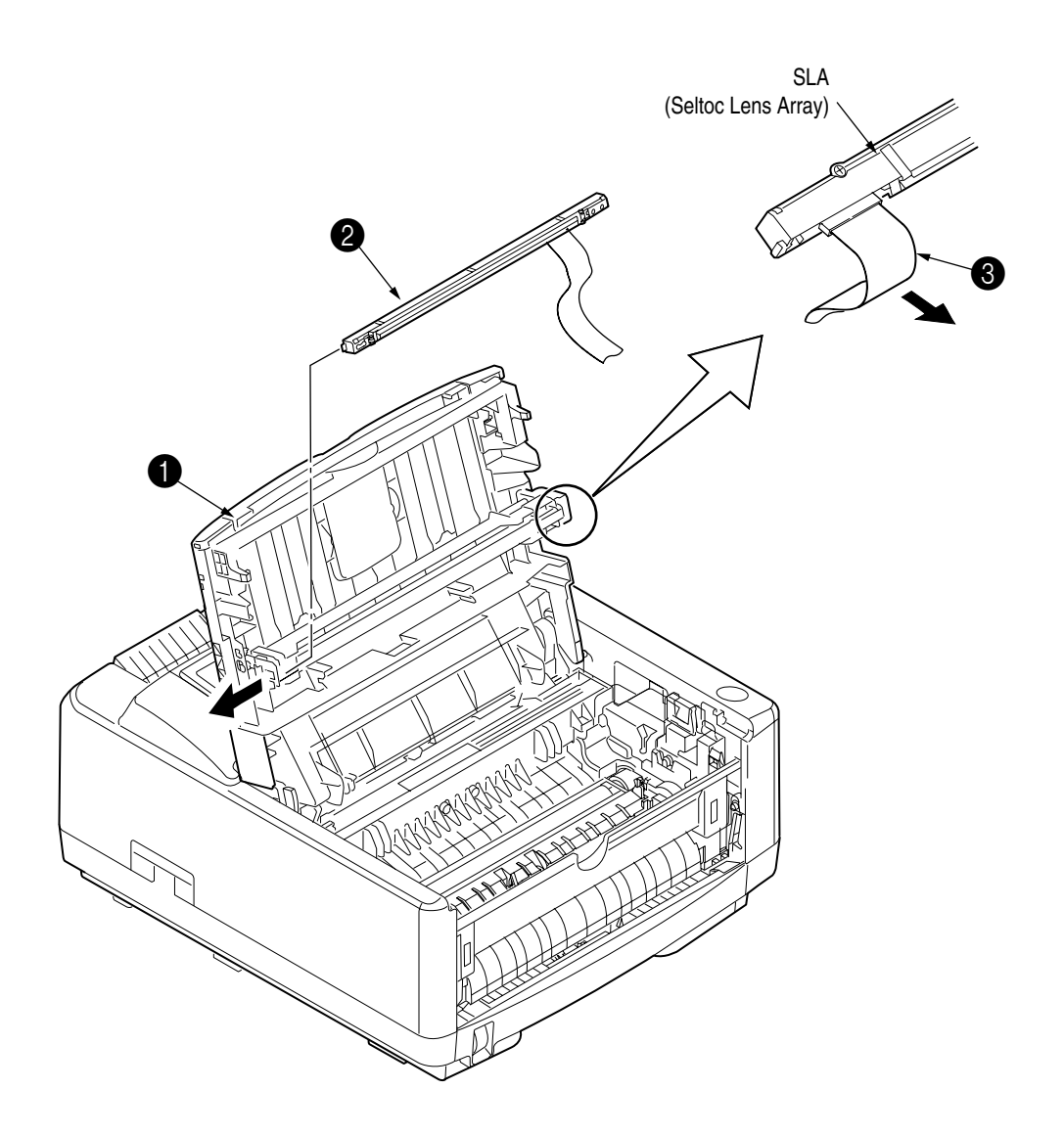

- 2.3.3 Operator Panel Assy
  - (1) Unlock two latches on the upper cover from the rear side, lift the operator panel assy ) from the back and remove it.
  - (2) Remove the cable **2** from the connector (CN1) ③.
  - *Note :* You can remove the operator panel assy while the upper cover installed on the unit. However, it is much easier to remove the panel assy after removal of upper cover.

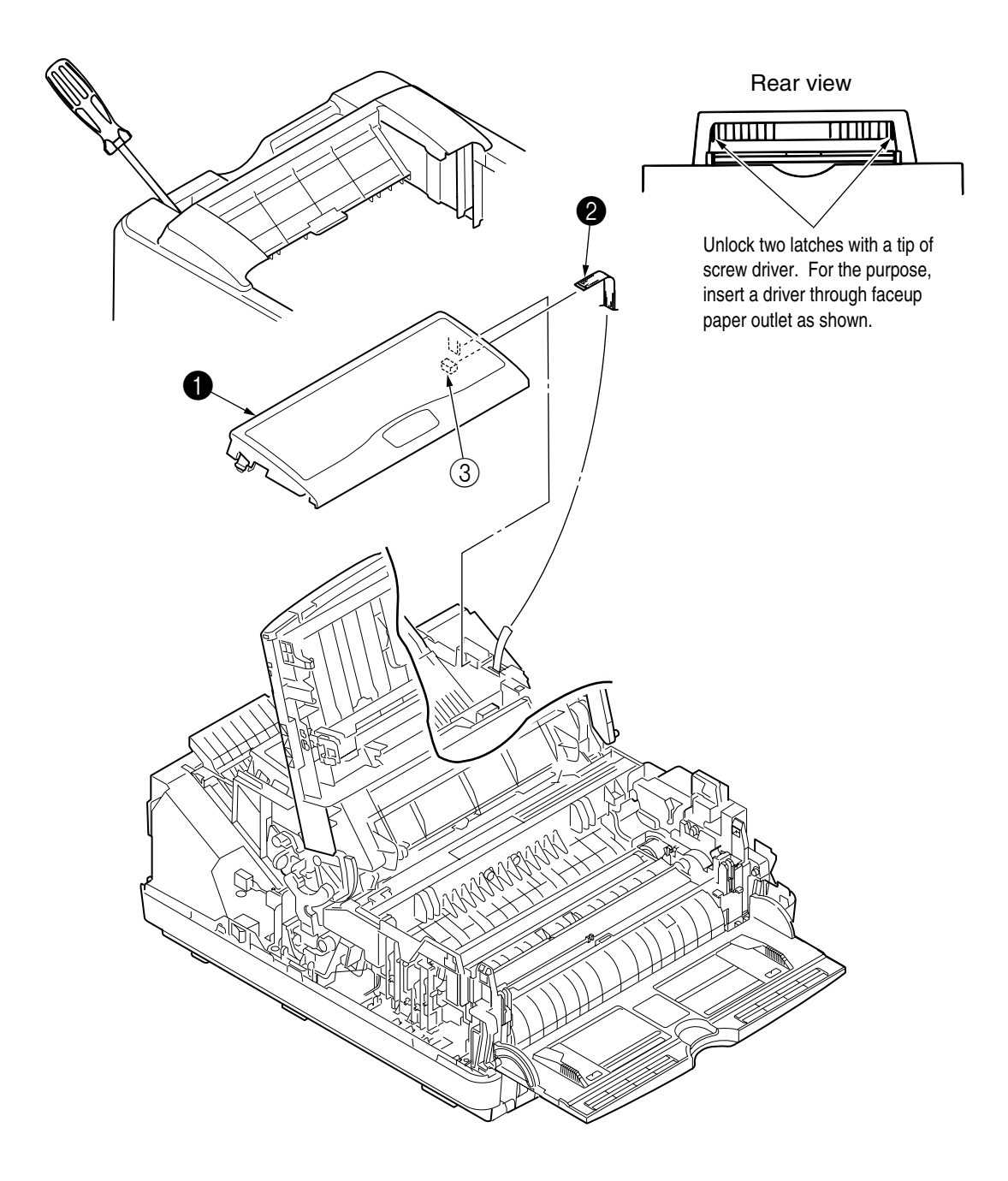

#### 2.3.4 Lower Base Unit

- (1) Remove the upper cover assy (see 2.3.1).
- (2) Remove the operator panel assy (see 2.3.3).
- (3) Remove the face up stacker assy (see 2.3.7).
- (4) Disengage the latch from the paper guide R (3) and remove the paper guide R (3).
- (5) Remove the connecting cables ①, ② and ③ of the motors and clutch from the connectors (DM, RM, CLT) of the main control board ④.
- (6) Remove the LED head cables (5) from the connector (HEAD) of the main control board (4).
- (7) Remove the Thermistor cable (6) and TAG connecting cable (7) from the connector (CN2, CN101) of the high voltage/sensor board.
- (8) Remove the connecting cable (9) of the heater from the connector (CN2) of the power supply board (0).
- (9) Open the manual feed guide assy, remove seven screws (1), then remove the lower base unit (2).
- *Note*: Be careful not to touch (or rotate) the DC motor thoughtlessly. Rotating the DM motor counterclockwise removes the eject spring. (Refer to 2.3.9.)

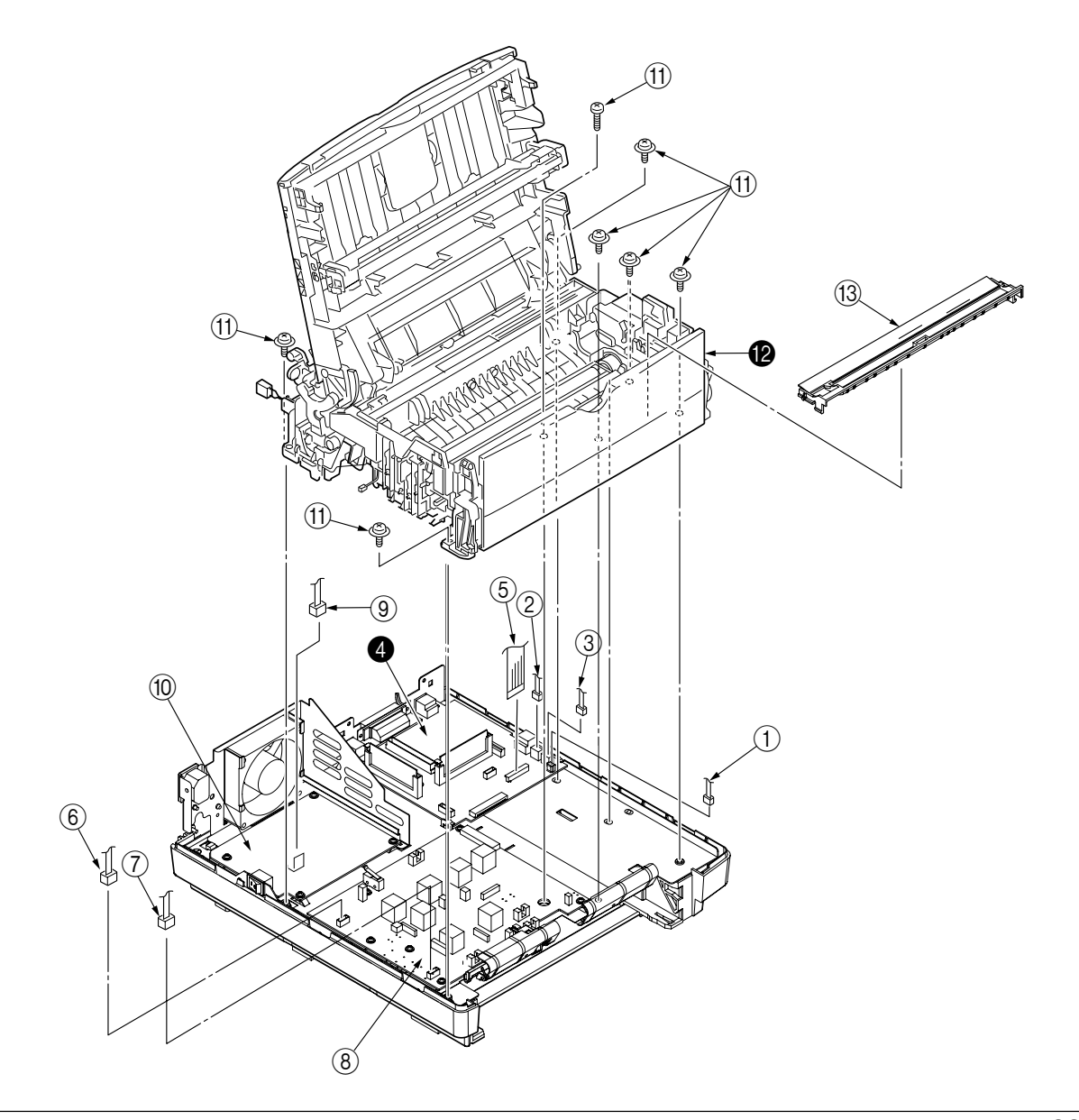

#### 2.3.5 DC Motor (Main/Drum)

- (1) Remove the upper cover assy (see 2.3.1).
- (2) Remove the lower base unit (see 2.3.4).
- (3) Remove four screws (1) and remove the DC motor (main/drum) (2) from the motor bracket (3).
- *Note :* Be careful not to touch (or rotate) the DC motor thoughtlessly. Rotating the DM motor counterclockwise removes the eject spring. (Refer to 2.3.9.)

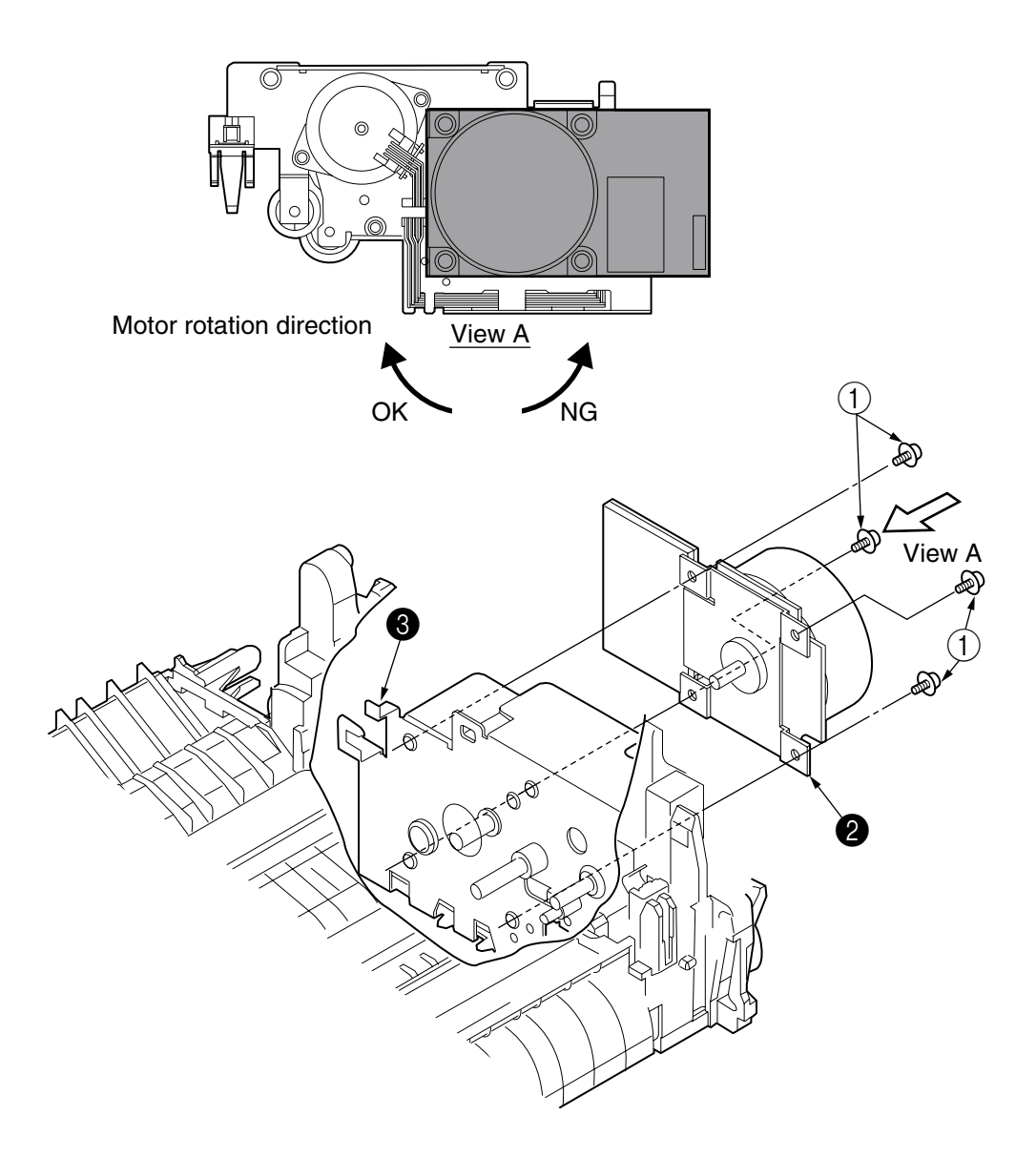

- 2.3.6 Pulse Motor (Registration)
  - (1) Remove the upper cover assy (see 2.3.1).
  - (2) Remove the lower base unit (see 2.3.4).
  - (3) Remove two screws (1) and remove the pulse motor (registration) (2) from the motor bracket (3).
  - *Note :* Be careful not to touch (or rotate) the DC motor thoughtlessly. Rotating the DM motor counterclockwise removes the eject spring. (Refer to 2.3.9.)

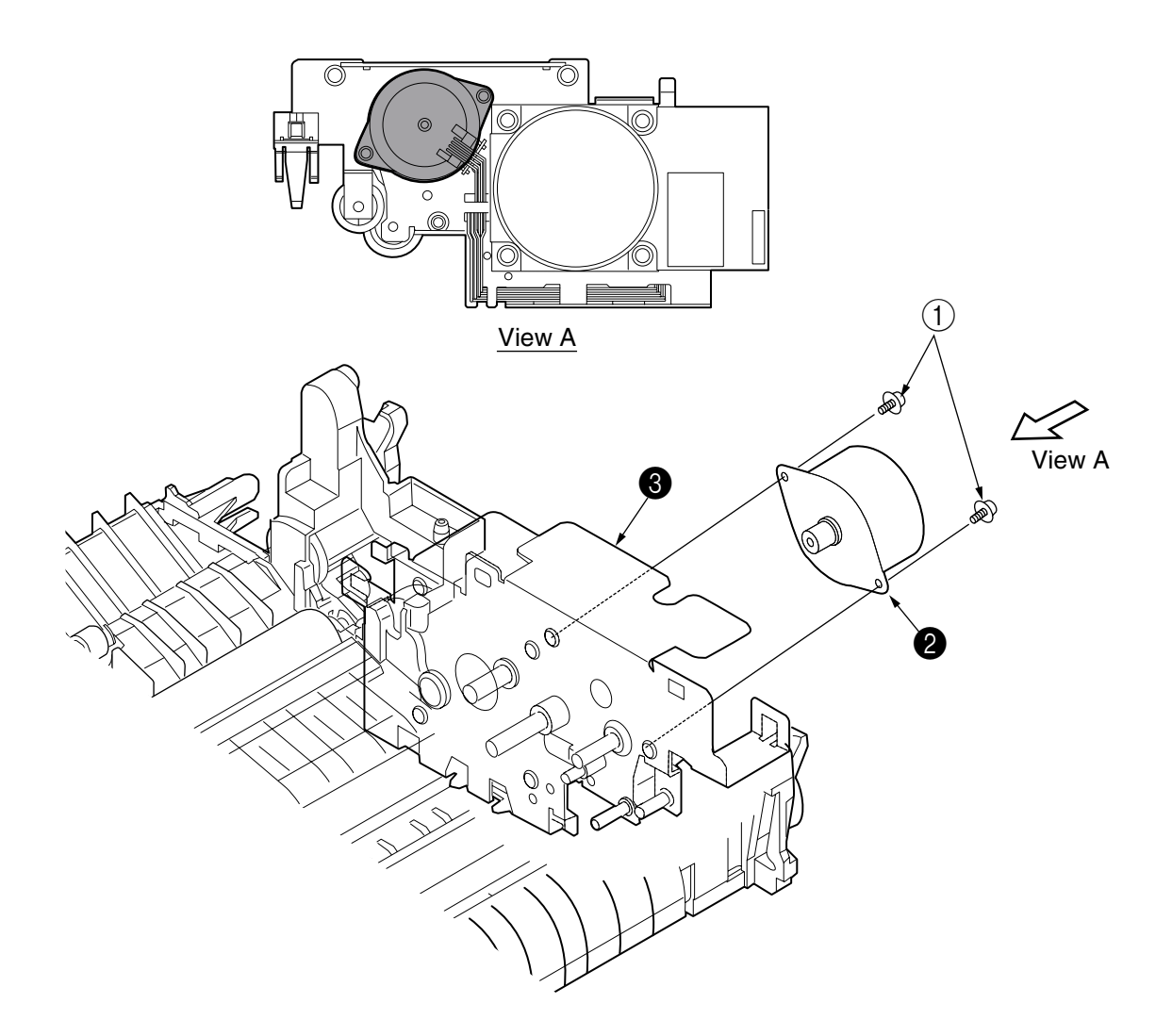

#### 2.3.7 Clutch

- (1) Remove the upper cover assy (see 2.3.1).
- (2) Remove the lower base unit (see 2.3.4).
- (3) Remove the Plate-FG 1 and remove the clutch **2**.
- (4) To attach the clutch , do the operation in the reverse way of the detachment.
- *Note :* Be careful not to touch (or rotate) the DC motor thoughtlessly. Rotating the DM motor counterclockwise removes the eject spring. (Refer to 2.3.9.)

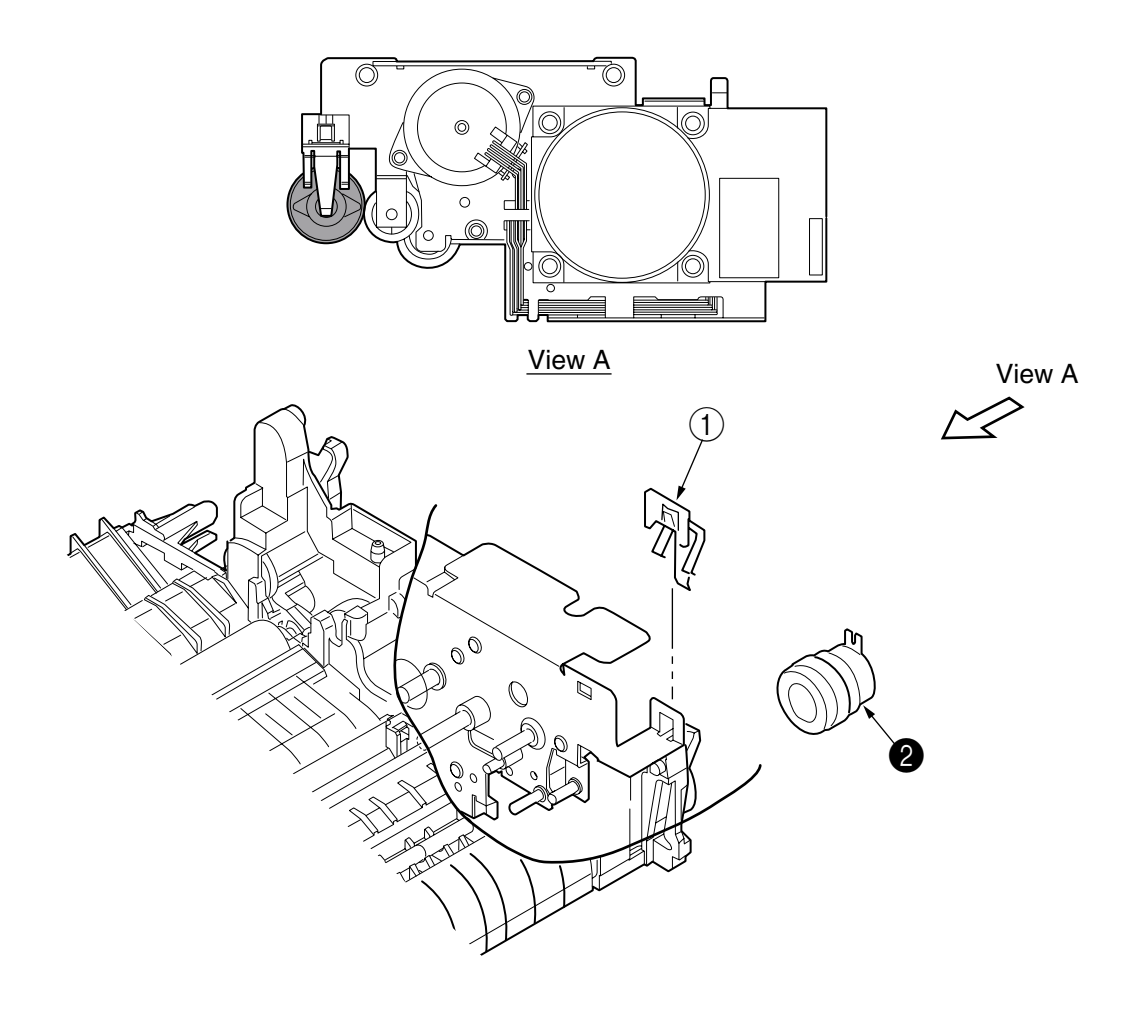

- 2.3.8 Face Up Stacker Assy
  - (1) Remove the upper cover assy (see 2.3.1).
  - (2) Remove the operator panel assy (see 2.3.3).
  - (3) Remove four screws (1) and remove both the shield plate (2) and face up stacker (3) together.
  - (4) Unlock the latches at two locations, and remove the face up stacker (3).
  - *Note :* Be careful not to touch (or rotate) the DC motor thoughtlessly. Rotating the DM motor counterclockwise removes the eject spring. (Refer to 2.3.9.)

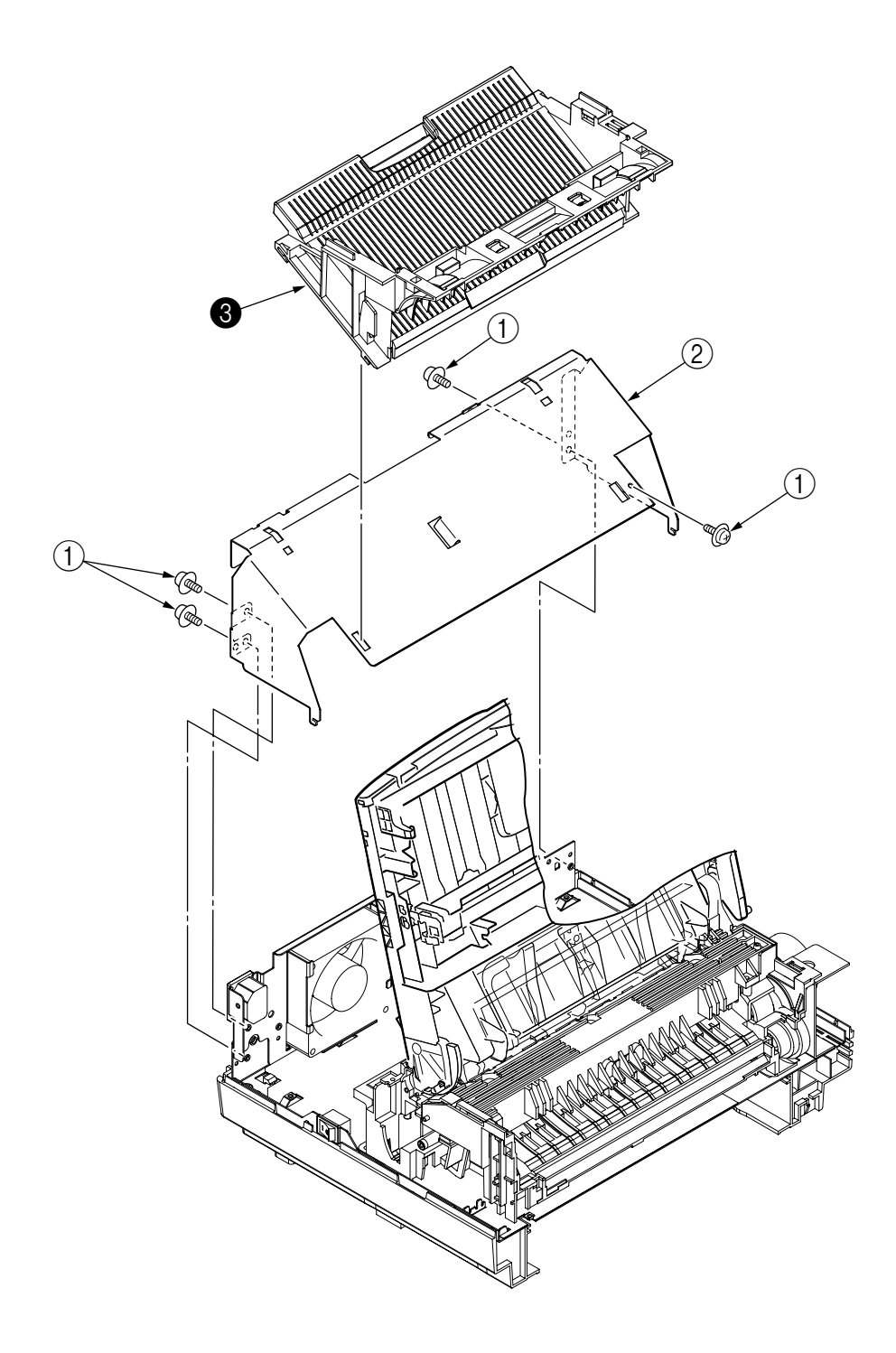

- 2.3.9 Eject Roller Assy
  - (1) Remove the upper cover assy (see 2.3.1).
  - (2) Remove the operator panel assy (see 2.3.3).
  - (3) Remove the face up stacker assy (see 2.3.8).
  - (4) Remove the stacker cover assy (see 2.3.12).
  - (5) Disengage the eject roller assy **1** from the lower base **2** by pressing the latch section of the eject roller assy **1** in the direction of the arrow shown below, and remove the eject roller assy **1**.
  - *Note :* Be careful not to touch (or rotate) the DC motor thoughtlessly. Rotating the DM motor counterclockwise removes the eject spring. (Refer to 2.3.9.)

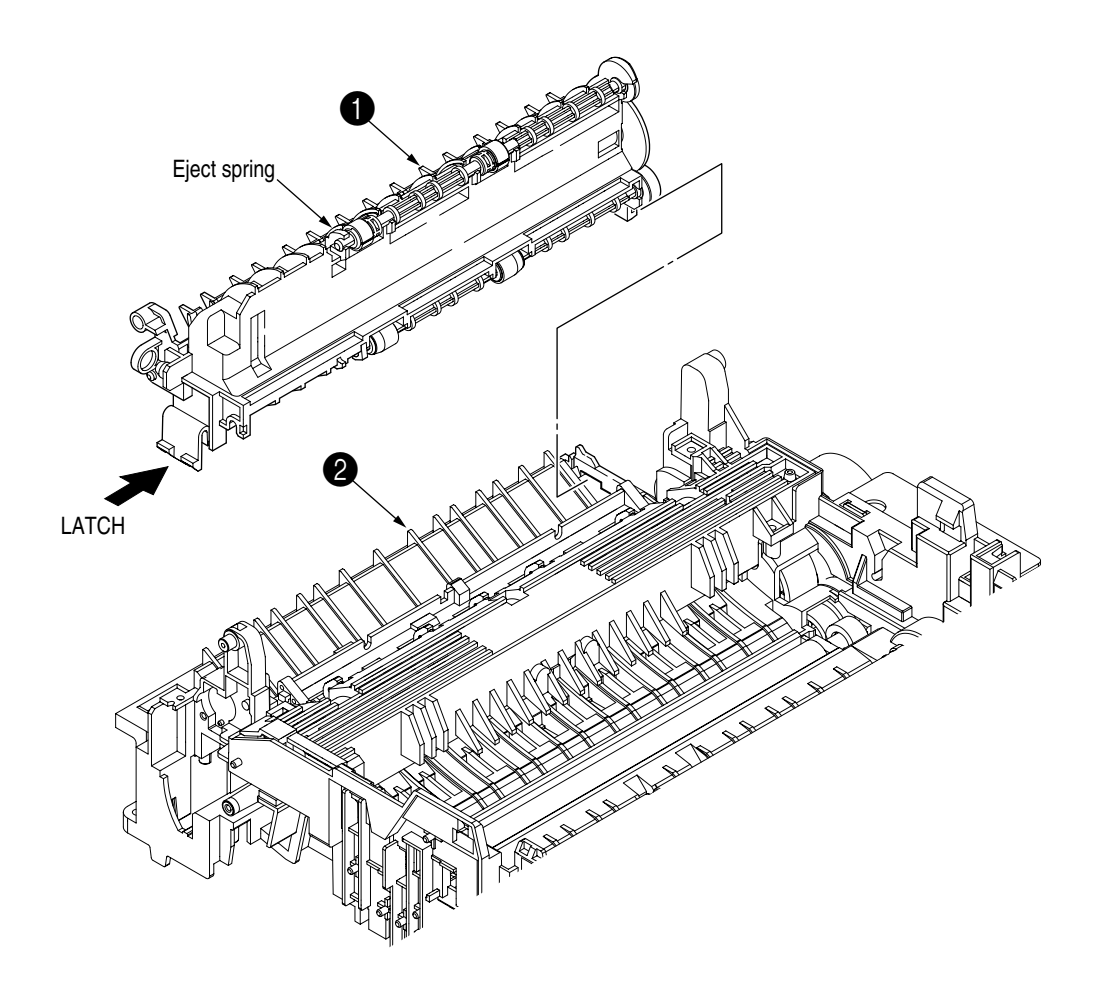

- 2.3.10 Motor Assy
  - (1) Remove the upper cover assy (see 2.3.1).
  - (2) Remove the operator panel assy (see 2.3.3).
  - (3) Remove the face up stacker assy (see 2.3.8).
  - (4) Remove the lower base unit (see 2.3.4).
  - (5) Remove the DC Motor (see 2.3.5).
  - (6) Remove the four screws (2) and remove the bracket-Motor (1) from the Motor bracket.
  - *Note :* Be careful not to touch (or rotate) the DC motor thoughtlessly. Rotating the DM motor counterclockwise removes the eject spring. (Refer to 2.3.9.)

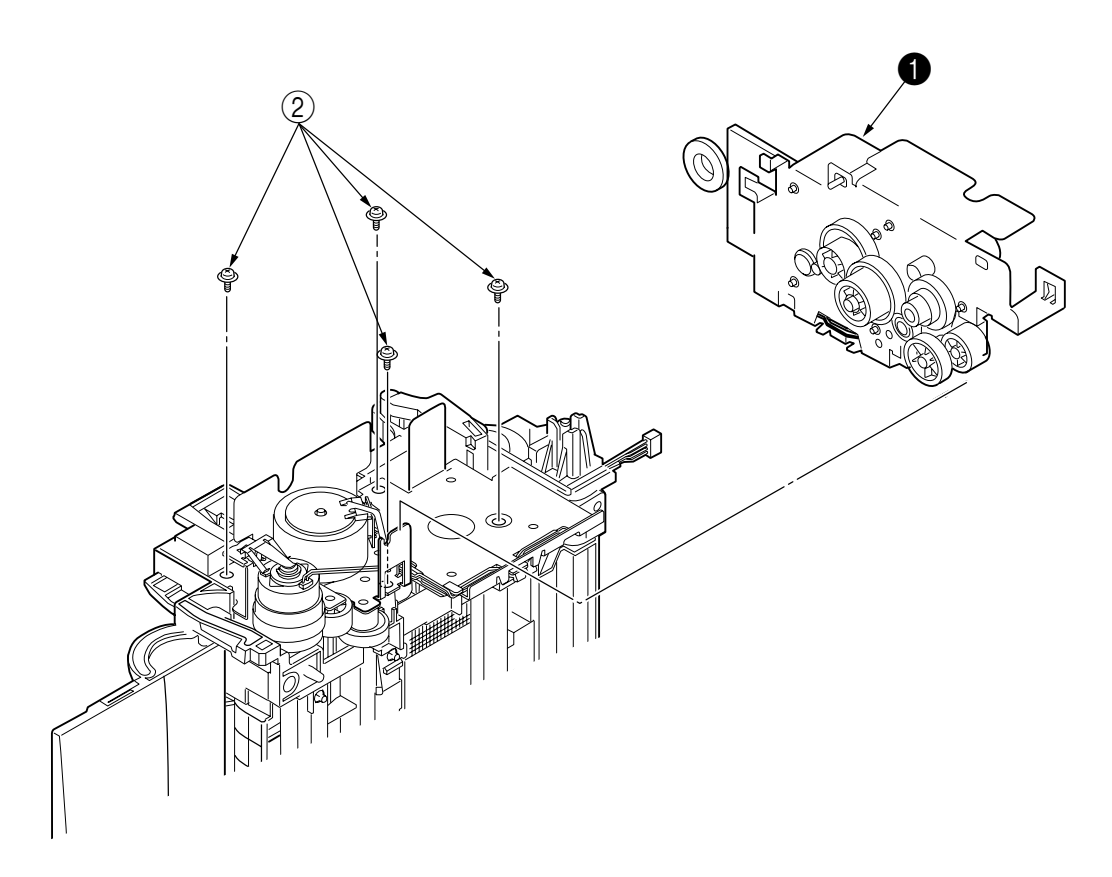

- 2.3.11 Hopping Roller Shaft Assy
  - (1) Remove the upper cover. (Refer to Section 2.3.1)
  - (2) Remove the plate FG **①**.
  - (3) Release the latch (3) of the hopping roller Assy (2), slide the shaft to the direction of the arrow and detach the hopping roller Assy (2).
  - (4) To attach the hopping roller Assy, do the operation in the reverse way of detachment.
  - *Note :* Be careful not to touch (or rotate) the DC motor thoughtlessly. Rotating the DM motor counterclockwise removes the eject spring. (Refer to 2.3.9.)

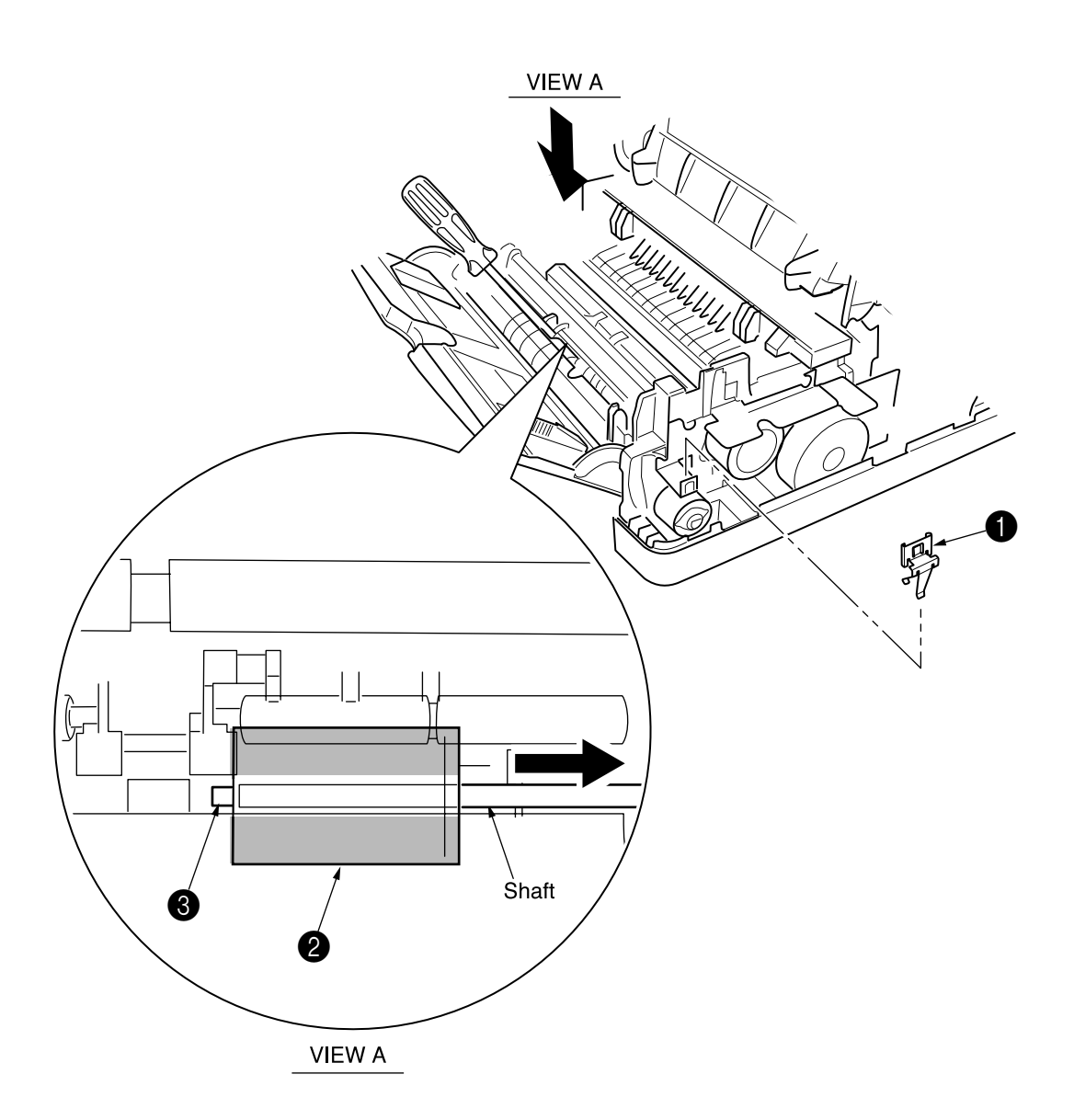

- 2.3.12 Stacker Cover Assy
  - (1) Remove the upper cover assy (see 2.3.1).
  - (2) Remove the operator panel assy (see 2.3.3).
  - (3) Remove the face-up stacker assy (see 2.3.8).
  - (4) Remove the motor assy (see 2.3.10).
  - (5) Remove the reset lever R 1.
  - (6) Remove the reset spring (2) from the lower base unit (3). Remove the screw (6), rotate the reset lever L (4) fully in the direction of arrow A until it stops, and remove it in the direction of arrow B.
  - (7) Disengage the two latches from the lower base unit (3) and remove the stacker cover assy (5).
  - (8) For installation, perform the removal procedure in reverse order.
  - *Note : 1.* When reinstalling the reset lever L 4, fit it onto the guide of the lower base unit **3**, turn it in the direction of arrow C while pressing down the shaft of back up roller, and engage the reset lever L **4**.
    - 2. Be careful not to touch (or rotate) the DC motor thoughtlessly. Rotating the DM motor counterclockwise removes the eject spring. (Refer to 2.3.9.)

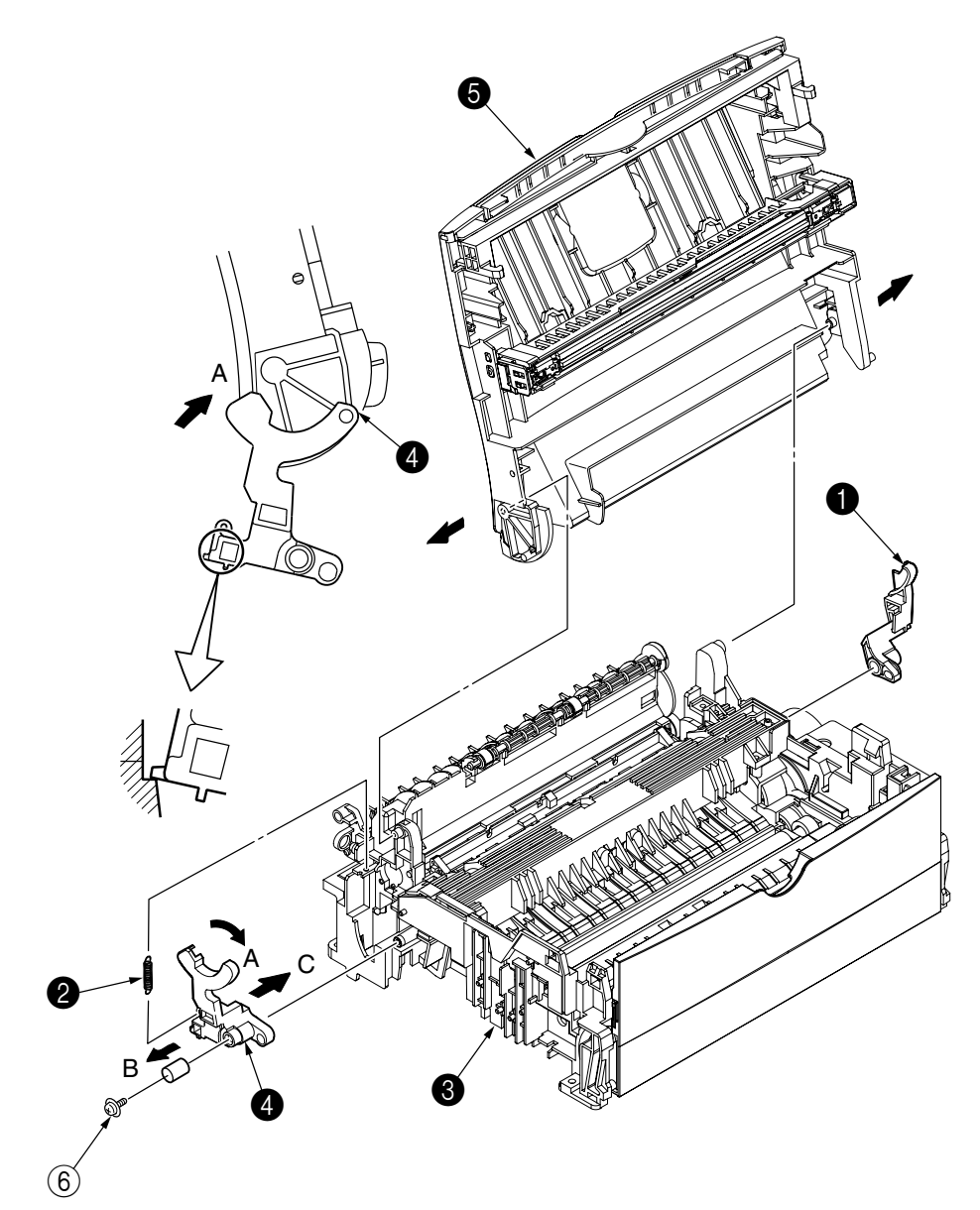

- 2.3.13 Registration Roller
  - (1) Remove the upper cover (see 2.3.1).
  - (2) Remove the operator panel assy (see 2.3.3).
  - (3) Remove the face up stacker assy (see 2.3.8).
  - (4) Remove the lower base unit (see 2.3.4).
  - (5) Remove the motor assy (see 2.3.10).
  - (6) With the lower base unit standing on its side, remove the one-way clutch gear (1) and the bearing (2).
  - (7) Remove the Registration Gear by unloking the latch of the Gear (3).
  - (8) Remove the Registration Bearing L 4.
  - (9) Press the registration roller (5) in the direction of arrowA and lift up the left side of it, then remove the registration roller Assy (6).
  - (10) Pull out the registration roller Assy (6) in the direction of arrowB.
  - (11) Remove the pressure roller Assy gear 🕐 by unloking the latch of the gear 🕐.
  - (12) Remove the bearing-Registration L (3) and bearing Registration R (9).
  - (13) Remove the Spring (1) from the bearing (3), (1).
  - *Note :* Be careful not to touch (or rotate) the DC motor thoughtlessly. Rotating the DM motor counterclockwise removes the eject spring. (Refer to 2.3.9.)

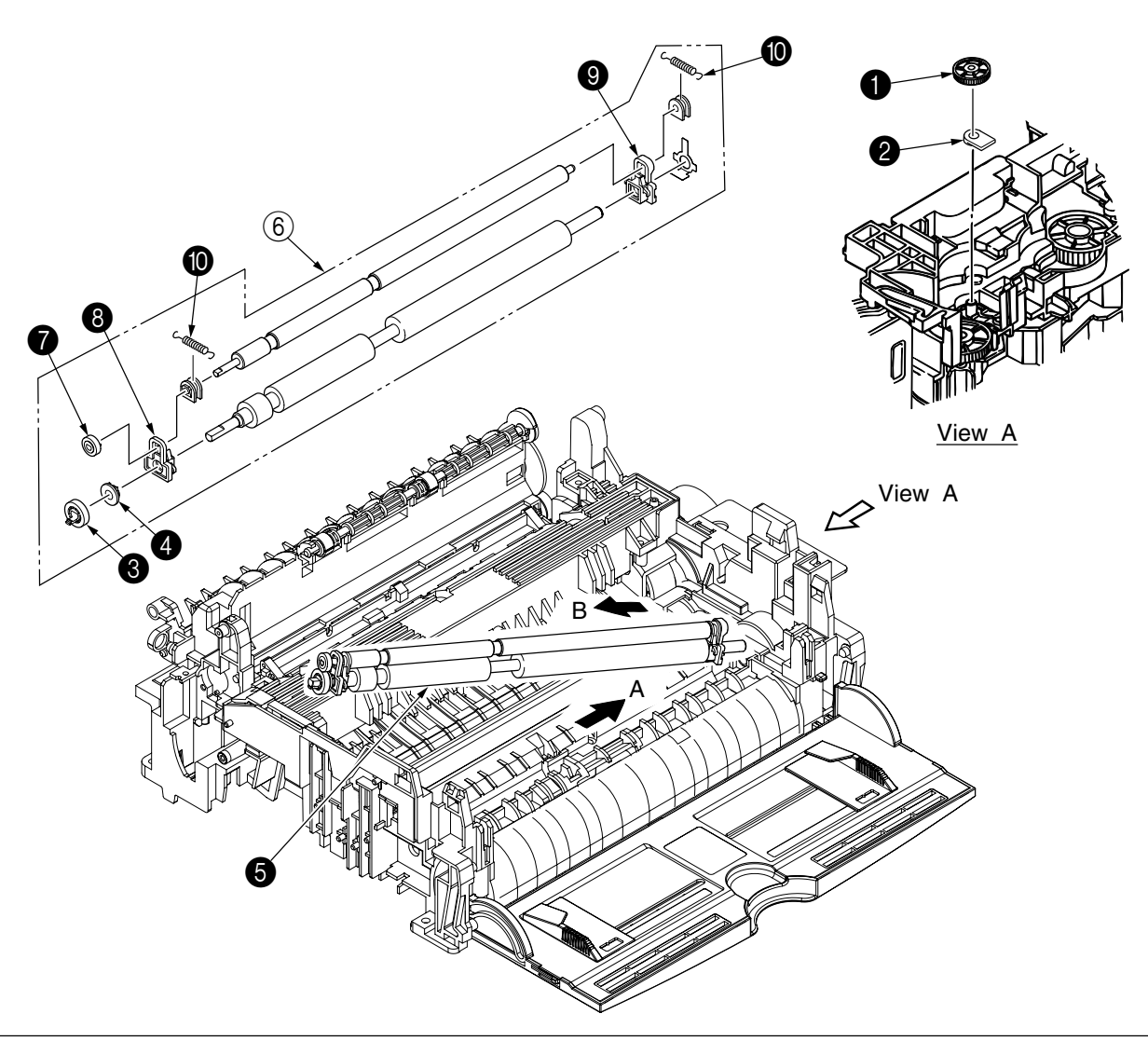

#### 2.3.14 Roller Transfer Assy

- (1) In the power switch off, unplug the AC code from the outlet.
- (2) Open the stacker cover.
- (3) Remove two latches from the bearing (A) on the opposite side of the gear. (When you release a latch, do not add the excess force.)
- (4) Slide the transfer roller to the right side a little and detach the post in the end part of the gear from the lower base unit to release two latches of the bearing in the gear side.
- (5) Holding the bearing, lift up the transfer roller Assy. (The transfer roller Assy and gear will be also detached in this time.)
- (6) To attach the transfer roller Assy, do the operation in the reverse way of detachment. Be careful about the vertical direction of the bearing of the transfer roller Assy.

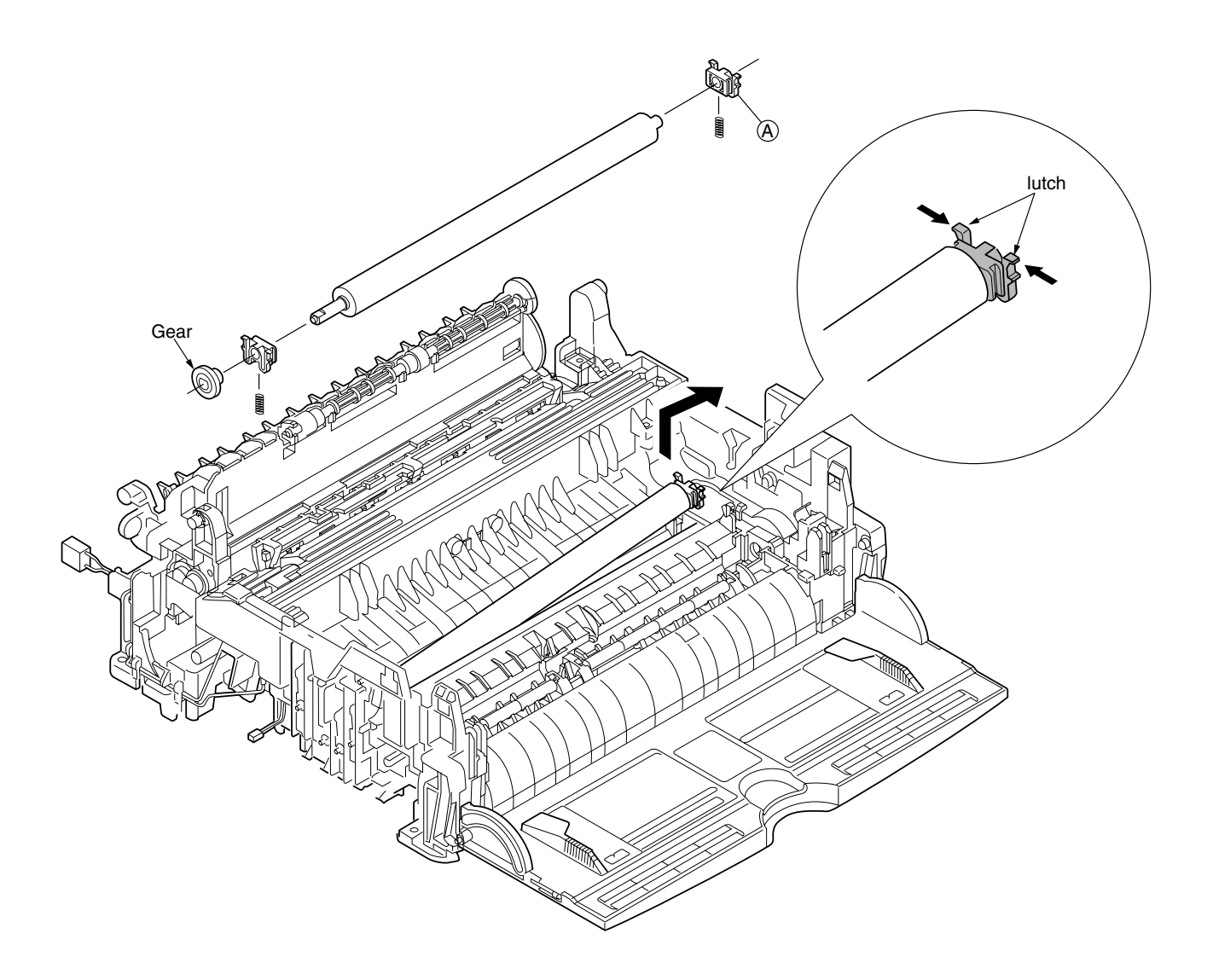

#### 2.3.15 Fusing Unit

- (1) Remove the upper cover (see 2.3.1).
- (2) Remove the operator panel assy (see 2.3.3).
- (3) Remove the face up stacker assy (see 2.3.8).
- (4) Remove the lower base unit (see 2.3.4).
- (5) Remove the stacker cover assy (see 2.3.12).
- (6) Remove the connecting cable ① of the heater and connecting cable ② of the thermistor from the hooks of the lower base.
- (7) Remove four screws (3), lift and remove the fusing unit **4**.

Caution: Fusing unit may be hot. Use care when handling.

- *Notes : 1.* When reinstalling or removing the fusing unit, tighten or loosen the screws while holding the fusing unit assy **4** down with your hand (it is being pushed up by back up roller).
  - 2. When reinstalling the screws (3), be sure to direct the screws into preexisting thread and avoid damaging the threads.
  - 3. Do not apply excessive torque when tightening the screws ③.
  - **4.** Be careful not to touch (or rotate) the DC motor thoughtlessly. Rotating the DM motor counterclockwise removes the eject spring. (Refer to 2.3.9.)

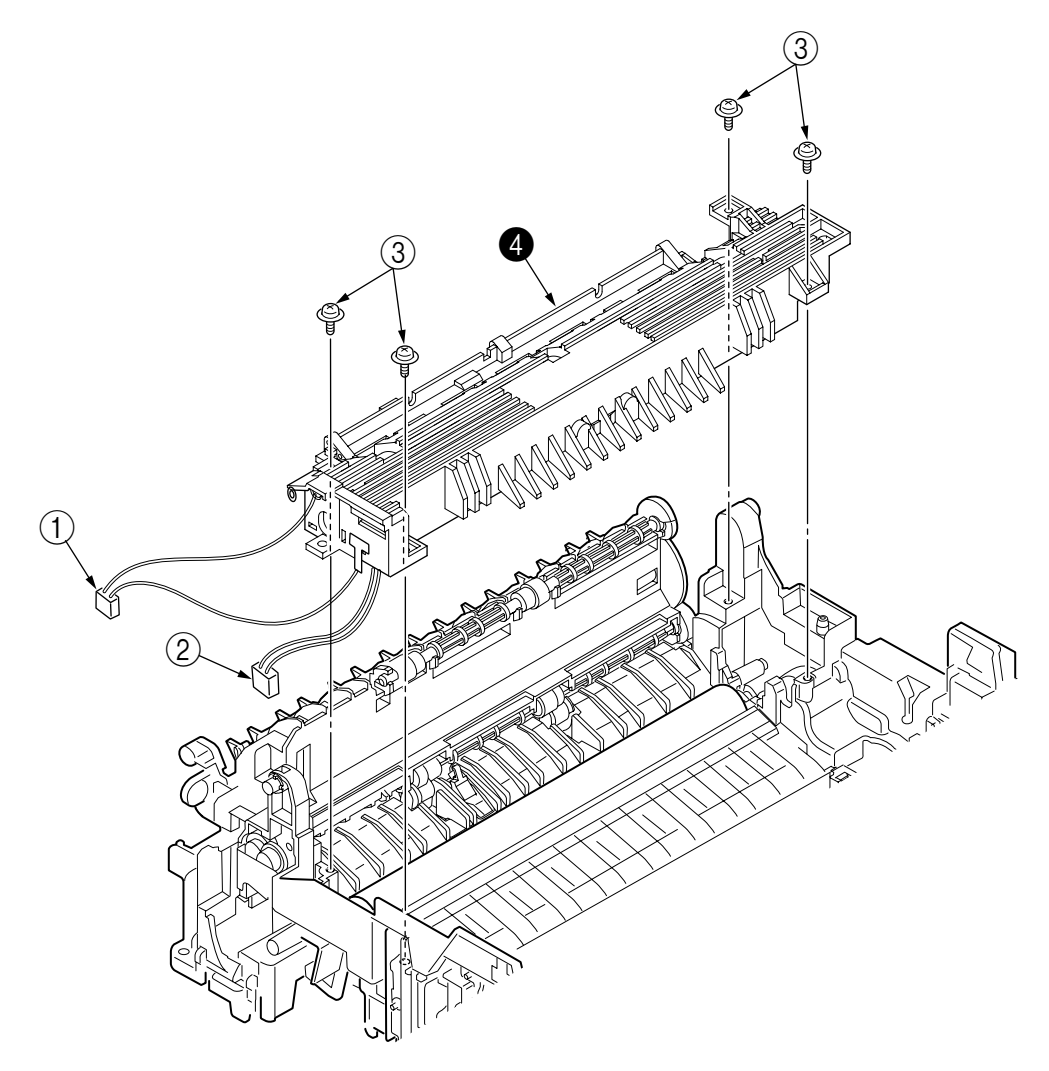

#### 2.3.16 Back-up Roller

- (1) Remove the fusing unit assy (see 2.3.15).
- (2) Lift the left side of the back-up roller ①, and pull it out to the left side (at this time, two bearing Holders (back-up) ② and the bias springs (back-up) ③ and the two ball-bearings ④, washer C ⑤ will also come off).
- (3) Remove the coller (6) from the back-up roller (1).
- *Note :* Be careful not to touch (or rotate) the DC motor thoughtlessly. Rotating the DM motor counterclockwise removes the eject spring. (Refer to 2.3.9.)

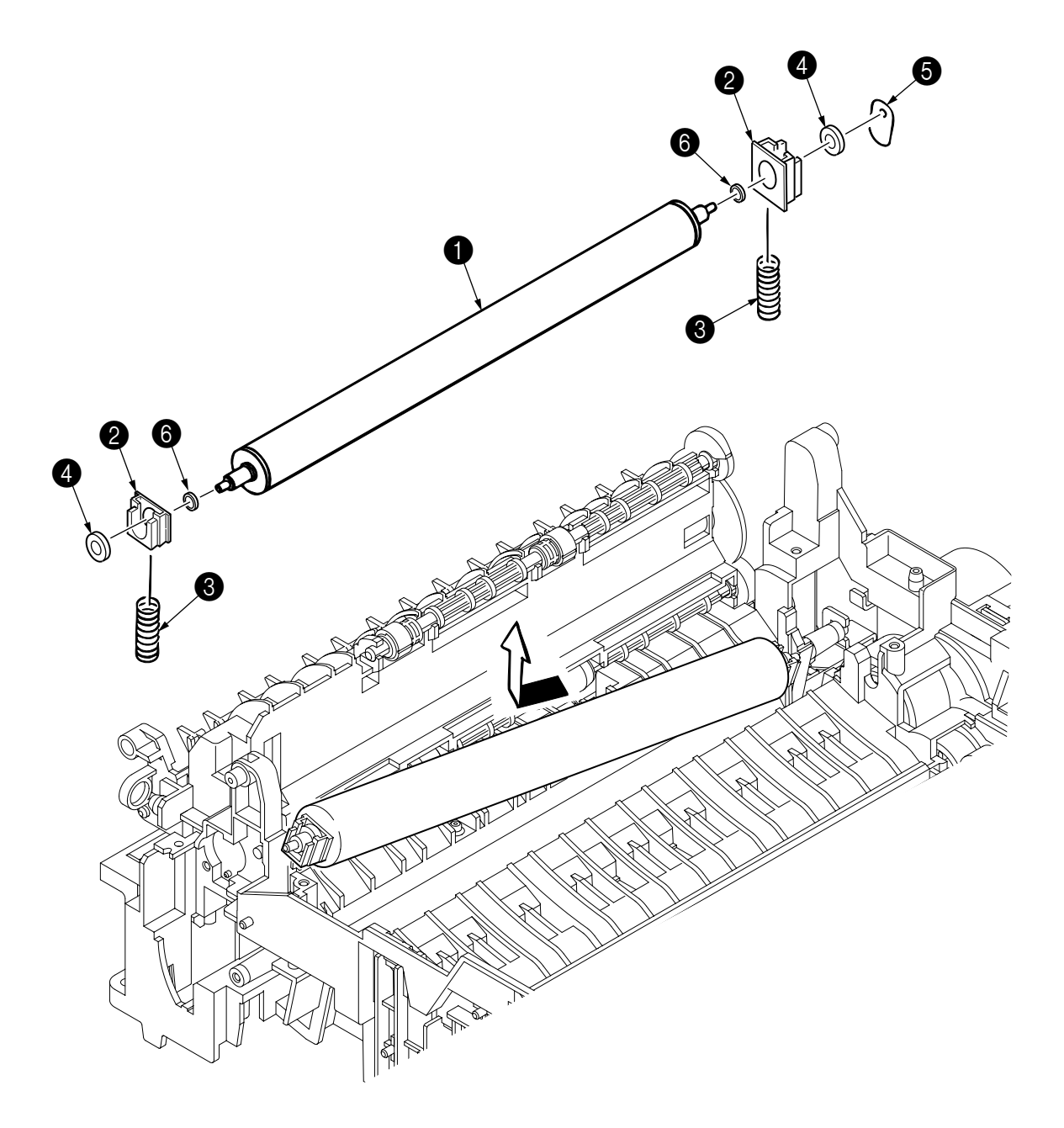

- 2.3.17 Sensor Plate (Inlet)
  - (1) Remove the upper cover (see 2.3.1).
  - (2) Remove the operator panel assy (see 2.3.3).
  - (3) Remove the face up stacker assy (see 2.3.8).
  - (4) Remove the lower base unit (see 2.3.4).
  - (5) Press the clamps of three sensor plates (inlet and paper) ①, and remove them by pressing them upward from the bottom. When removing the sensor plates, take care not to lose the springs.
  - *Note*: Be careful not to touch (or rotate) the DC motor thoughtlessly. Rotating the DM motor counterclockwise removes the eject spring. (Refer to 2.3.9.)

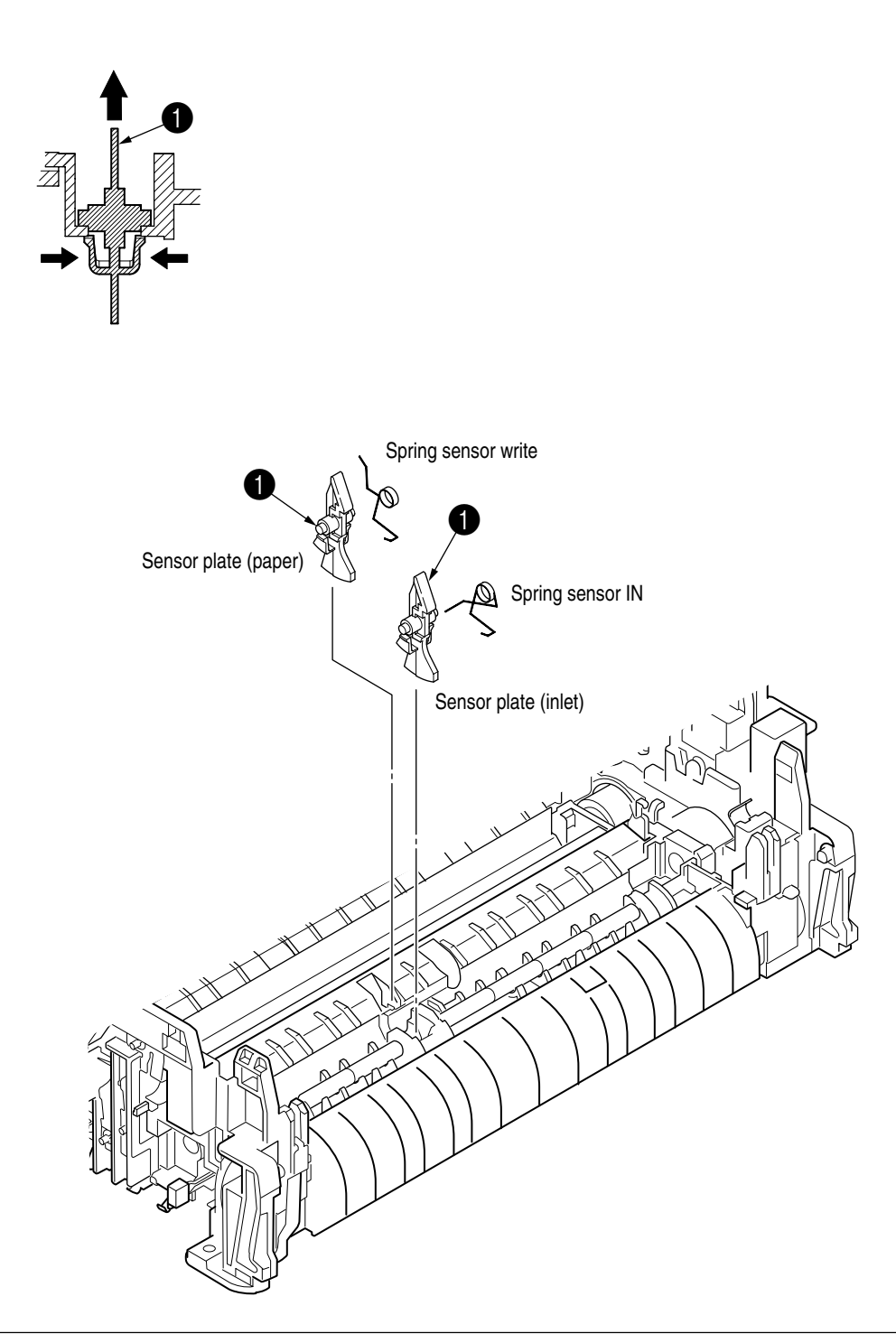
- 2.3.18 Sensor Plate (Outlet), Sensor Wire Assy
  - (1) Remove the upper cover assy (see 2.3.1).
  - (2) Remove the operator panel assy (see 2.3.3).
  - (3) Remove the eject roller assy (see 2.3.9).
  - (4) Remove the face up stacker assy (see 2.3.8).
  - (5) Remove the lower base unit (see 2.3.4).
  - (6) Remove the fusing unit assy (see 2.3.15).
  - (7) Press the clamps of the sensor plate (outlet) ①, and remove the sensor plate by pushing it up.
  - (8) Turn the clamps of the sensor wire assy 2 remove the sensor wire assy from the lower base unit.
  - *Note :* Be careful not to touch (or rotate) the DC motor thoughtlessly. Rotating the DM motor counterclockwise removes the eject spring. (Refer to 2.3.9.)

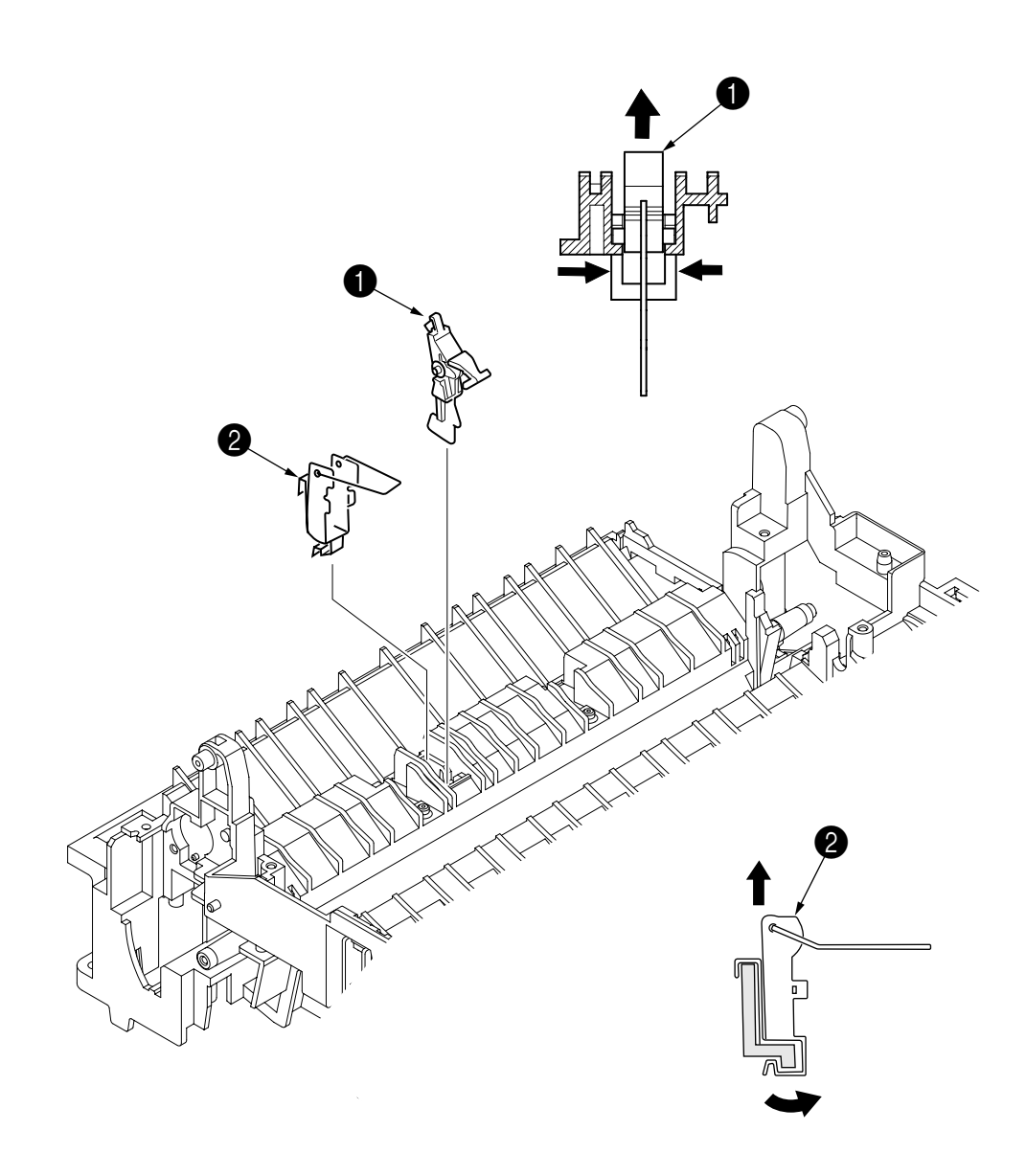

- 2.3.19 Manual Feed Guide Assy
  - (1) Remove the upper cover assy (see 2.3.1).
  - (2) Open the manual feed guide assy (1), and release the engagement on both sides with the main unit by carefully bending the manual feed guide assy (1).
  - *Note : 1.* When remounting, verify the proper the engagements as shown in the diagram.
    - 2. Be careful not to touch (or rotate) the DC motor thoughtlessly. Rotating the DM motor counterclockwise removes the eject spring. (Refer to 2.3.9.)

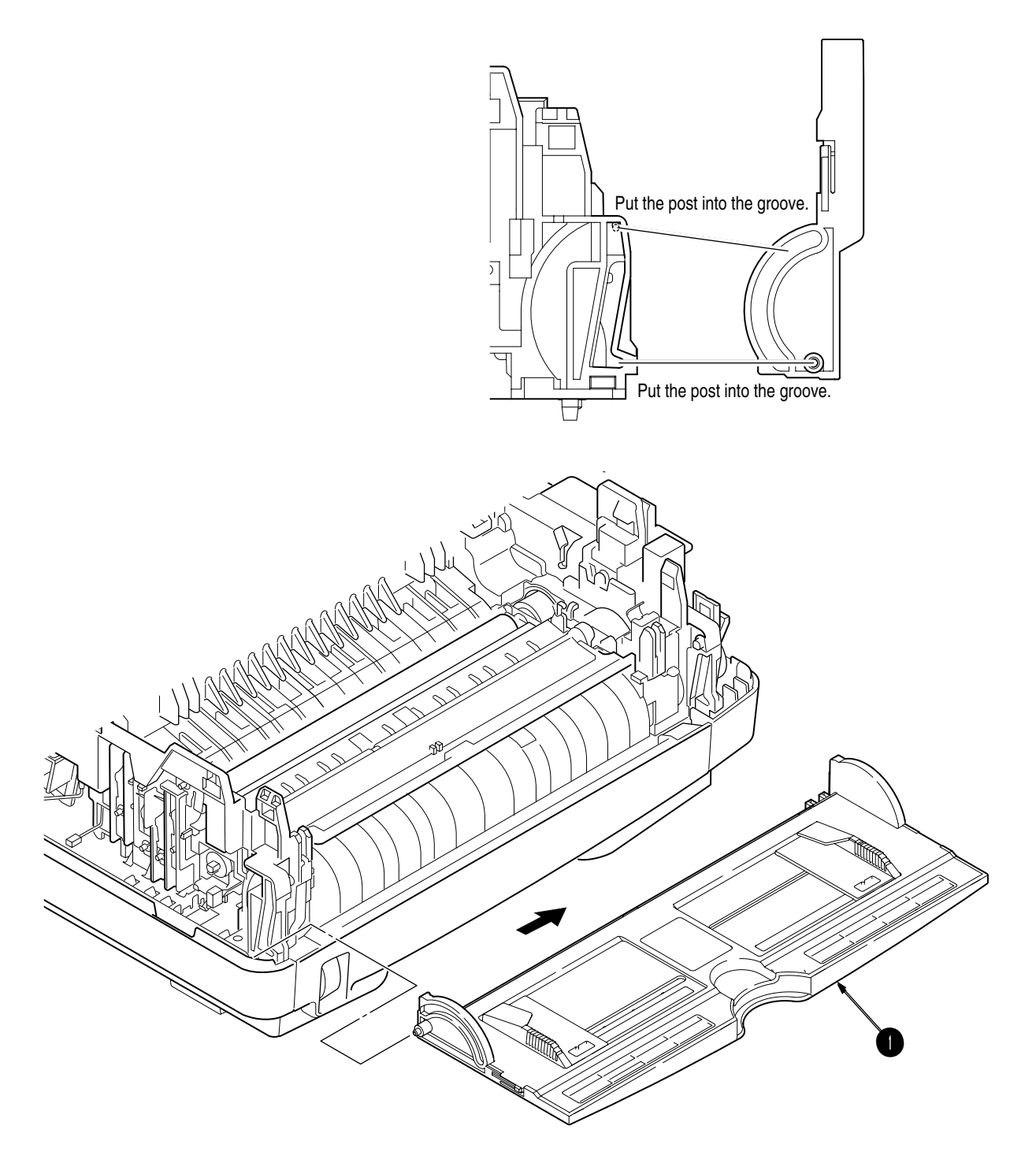

- 2.3.20 Sensor Plate (Paper Supply)
  - (1) Remove the upper cover assy (see 2.3.1).
  - (2) Remove the operator panel assy (see 2.3.3).
  - (3) Remove the face up stacker assy (see 2.3.8).
  - (4) Remove the lower base unit (see 2.3.4).
  - (5) Press the clamps of the sensor plate (paper supply) 1 to unlock the latch, and remove it from the base plate 2.
  - *Note :* Be careful not to touch (or rotate) the DC motor thoughtlessly. Rotating the DM motor counterclockwise removes the eject spring. (Refer to 2.3.9.)

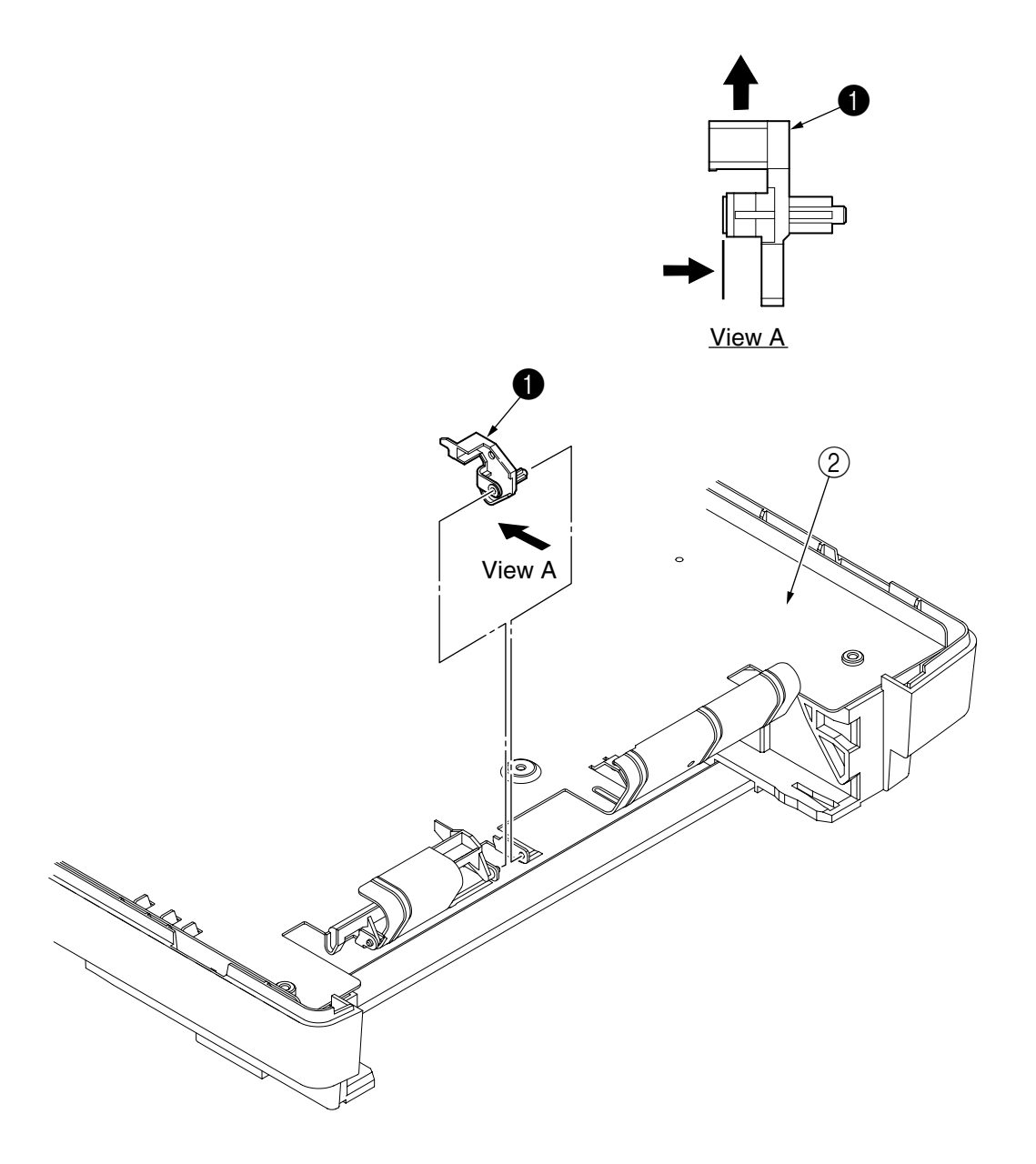

- 2.3.21 Main control board
  - (1) Remove the upper cover assy (see 2.3.1).
  - (2) Remove the operator panel assy (see 2.3.3).
  - (3) Remove the face up stacker assy (see 2.3.8).
  - (4) Remove the lower base unit (see 2.3.4).
  - (5) Remove five screws (1) and two screws (2).
  - (6) Remove the connector FAN, and disconnect the fan motor (3).
  - (7) Remove the three connectors PW\_1, PW\_2 and HVIF.
  - (8) Remove the main control board ④.
  - *Note :* Be careful not to touch (or rotate) the DC motor thoughtlessly. Rotating the DM motor counterclockwise removes the eject spring. (Refer to 2.3.9.)

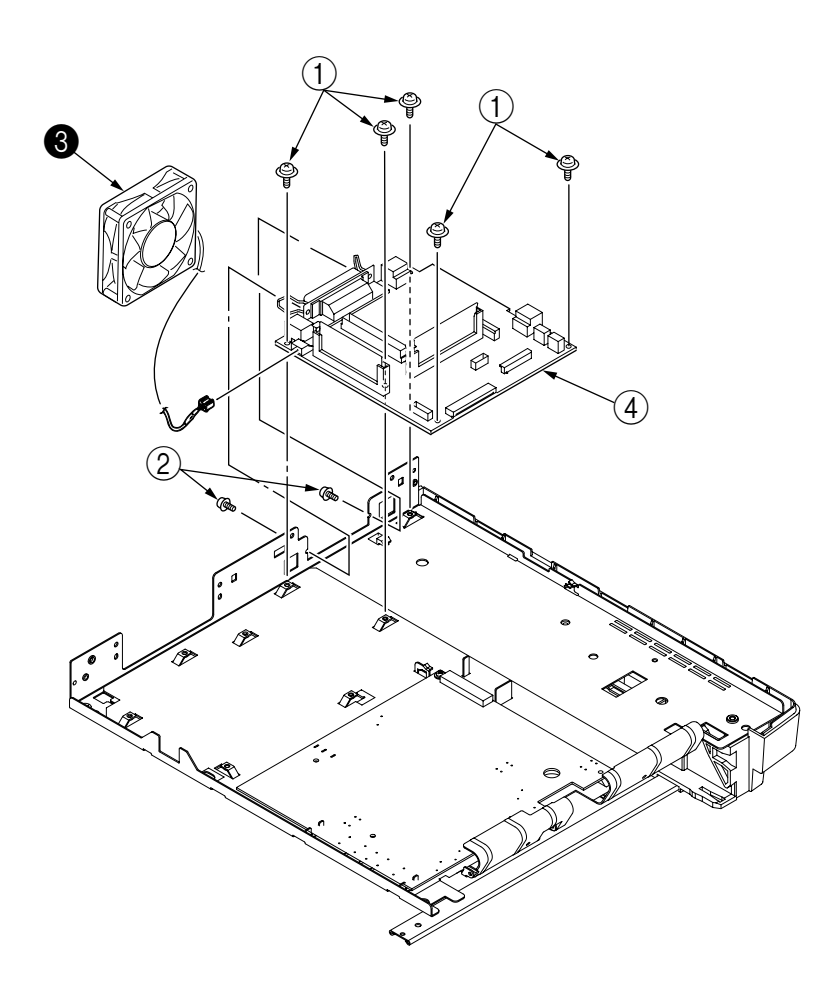

- 2.3.22 Power Supply Board and High Voltage/Sensor Board
  - (1) Remove the upper cover assy (see 2.3.1).
  - (2) Remove the lower base unit (see 2.3.4).
  - (3) Remove two screws (1) and the guide plate (2).
  - (4) Remove the AC inlet (3) from the guide plate (2).
  - (5) Remove the screw 4 and remove the grounding (earth) wire 5.
  - (6) Remove the connectors CN101 from power supply board (6) and CN1 from high voltage/sensor board (7).
  - (7) Remove seven screws (8), and remove the power supply board (6) and high voltage/sensor board (7).
  - (8) Remove the Insulation plate (9) from the base plate (10).

*Notes : 1.* Be careful about the sensor (paper supply) when reinstalling the lower base.

- 2. Make sure that no excessive force is applied to the power supply switch.
- **3.** When installing the power supply board onto the base plate, be careful not to bend the base plate (it is desirable to place a block underneath it to prevent bending).
- **4.** Be careful not to touch (or rotate) the DC motor thoughtlessly. Rotating the DM motor counterclockwise removes the eject spring. (Refer to 2.3.9.)

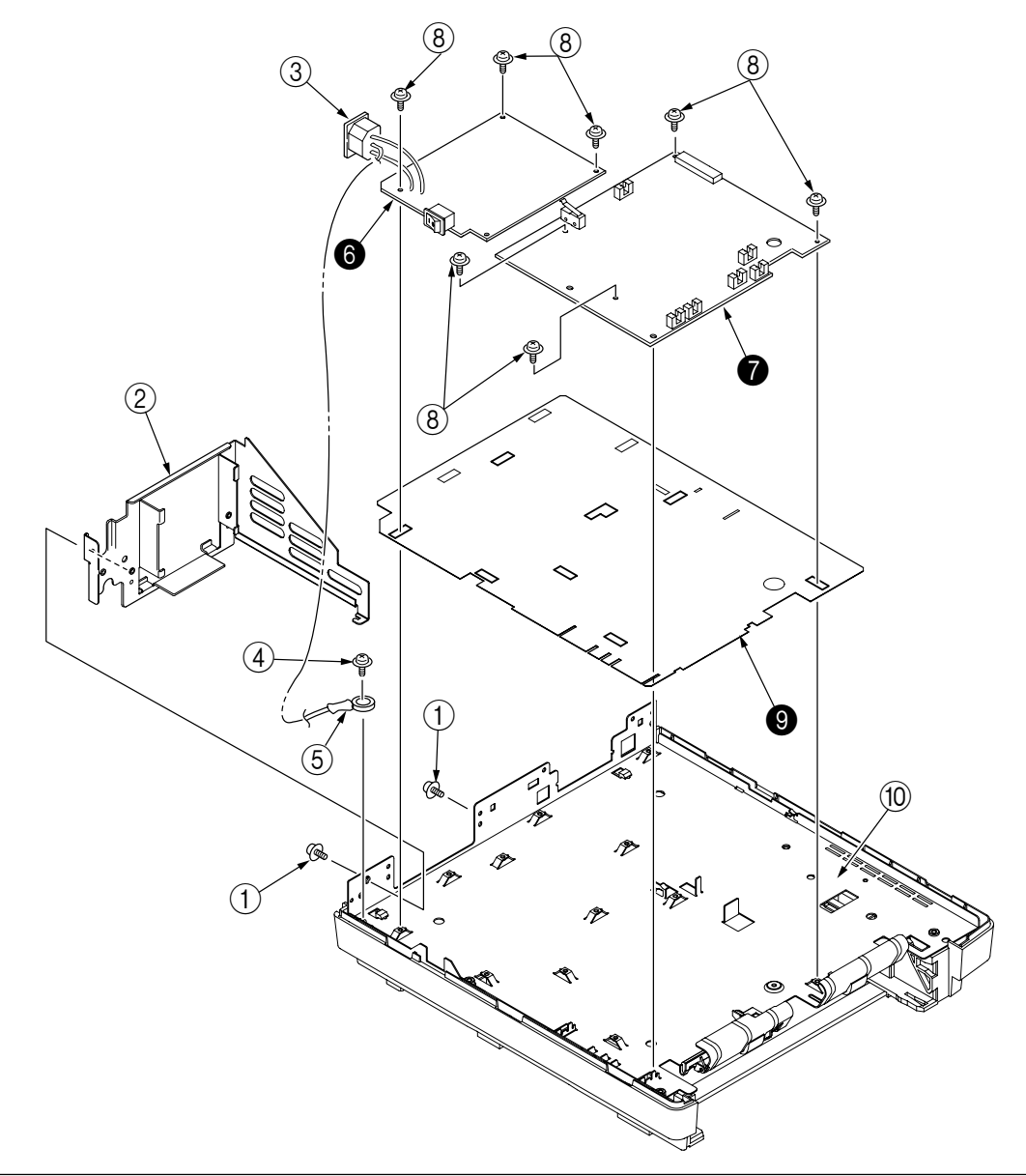

- 2.3.23 Cassette Guide L Assy
  - (1) Remove the paper cassette.
  - (2) Remove the upper cover assy (see 2.3.1).
  - (3) Remove the lower base unit (see 2.3.4).
  - (4) Remove two screws (1), and remove the beam plates **2**.
  - (5) Remove the cassette guide L Assy (3) by shifting it in the direction of the arrow as shown below.
  - (6) Remove the earth plate **(4**).
  - *Note :* Be careful not to touch (or rotate) the DC motor thoughtlessly. Rotating the DM motor counterclockwise removes the eject spring. (Refer to 2.3.9.)

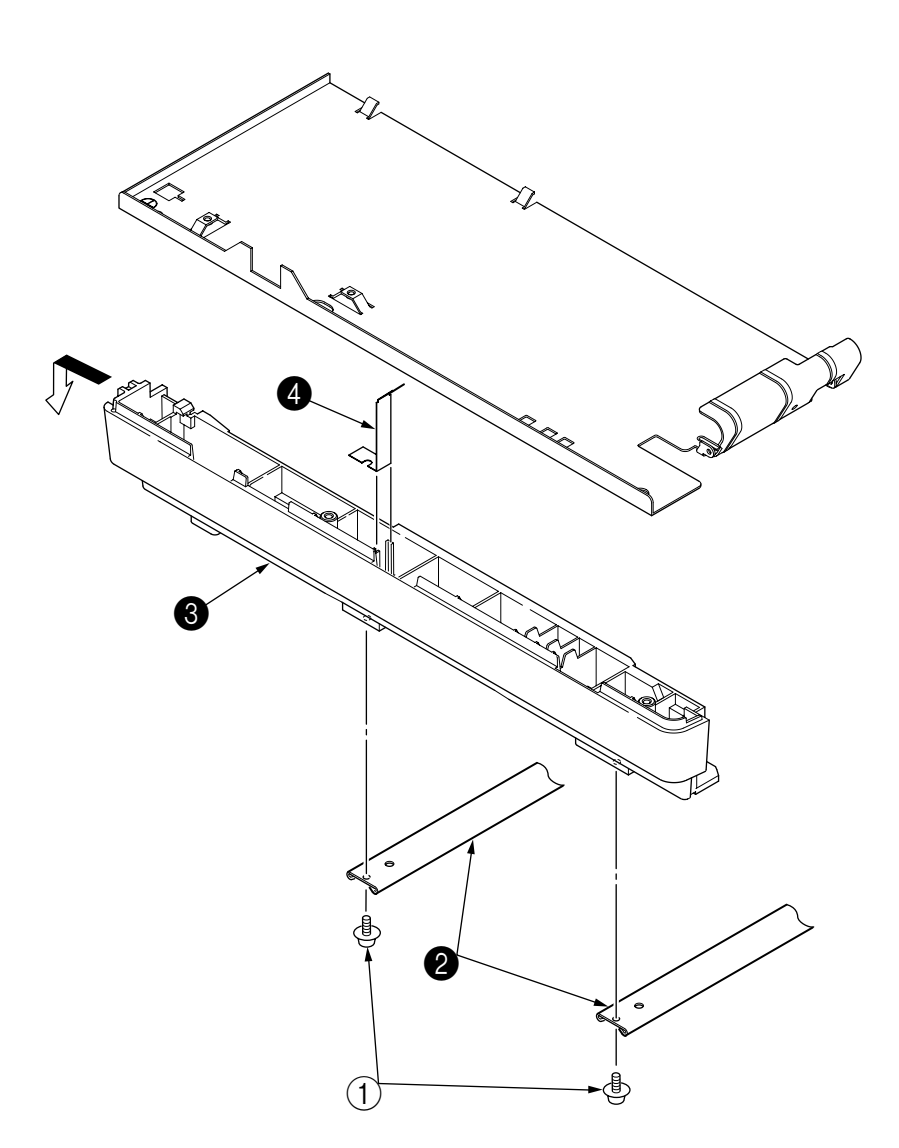

- 2.3.24 Cassette Guide R Assy
  - (1) Remove the paper cassette.
  - (2) Remove the upper cover assy (see 2.3.1).
  - (3) Remove the lower base unit (see 2.3.4).
  - (4) Remove two screws (1), and remove the beam plates **2**.
  - (5) Remove the cassette guide R Assy (3) by shifting it in the direction of arrow.
  - (6) Remove the earth plate ④ and the cassette lock spring ⑤.
  - *Note :* Be careful not to touch (or rotate) the DC motor thoughtlessly. Rotating the DM motor counterclockwise removes the eject spring. (Refer to 2.3.9.)

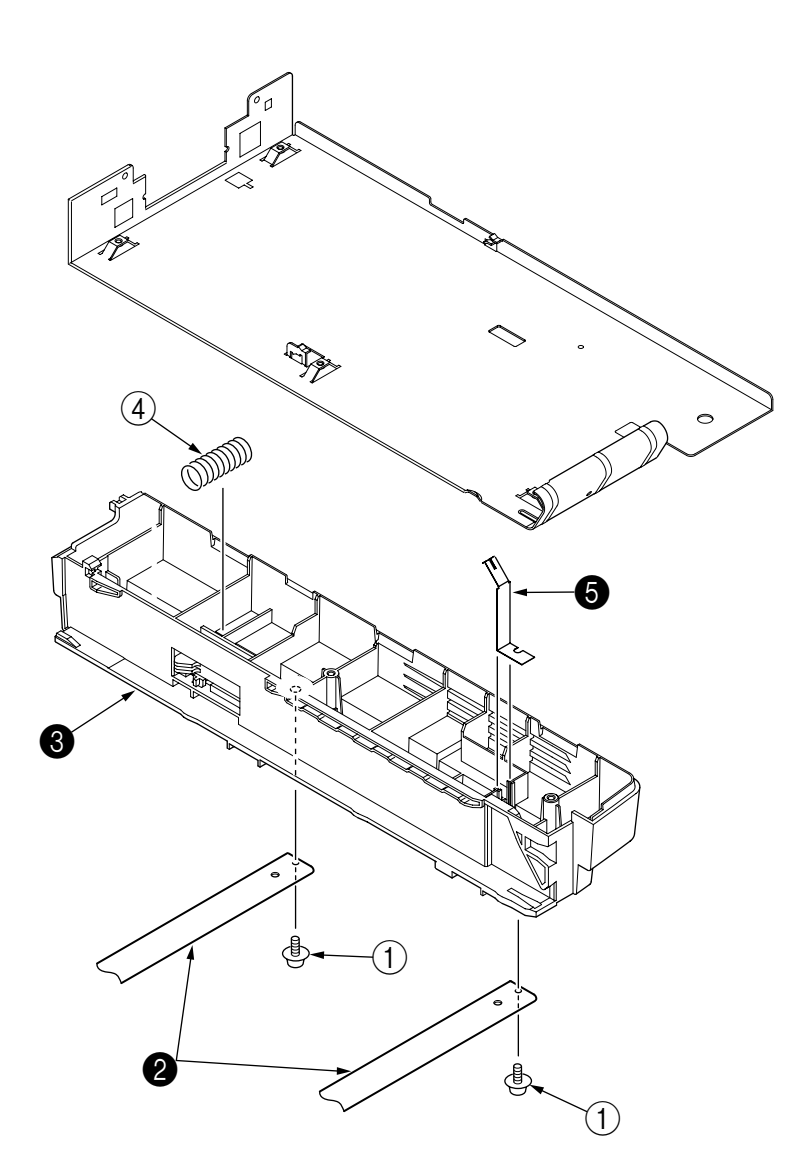

## 3. ADJUSTMENT

This chapter explains adjustment necessary when a part is replaced.

This adjustment is made by changing the parameter values set in EEPROM on the main control board. The status monitor or maintenance utility can be used to change these values.

Only servicemen and maintenance personnel can use the maintenance utility. This utility cannot be made public for printer end users.

### 3.1 Adjustment Types and Functions

3.1.1 Status Monitor

Please refer to Status Monitor.

#### 3.2 Adjustment When Replacing a Part

Adjustment is necessary when replacing any of the following parts.

| Part Replaced        | Adjustment                                             |
|----------------------|--------------------------------------------------------|
| Image Drum Cartridge | Reset the image drum counter (refer to User's manual). |
|                      |                                                        |

## 4. PERIODICAL MAINTENANCE

## 4.1 Periodical Replacement Parts

The parts are to be replaced periodically as specified below:

| Part name                          | Condition for replacement                                        | Cleaning | Remarks     |
|------------------------------------|------------------------------------------------------------------|----------|-------------|
| Toner cartridge 3K     (Type 10)   | About 3,000 sheets of paper have been printed.                   | LED head | Consumables |
| Image drum cartridge     (Type 10) | About 25,000 sheets of paper have been printed.<br>See 1.4. (14) |          | Consumables |

#### 4.2 Cleaning

Remove any toner or dust accumulated inside the printer. Clean in and around the printer with a piece of cloth when necessary. Use the handy cleaner (service tool) to clean inside the printer.

*Note:* Do not touch the image drum, LED lens array, or LED head connector block.

4.2.1 Cleaning of LED Lens Array

Clean the LED lens array or replace the toner cartridge when white lines or stripes (void, light printing) are generated vertically down the page, as shown below.

*Note:* The LED lens array must be cleaned with an LED head cleaner included in the replacement toner kit.

White lines or stripes (void, light printing)

(1) Before cleaning the LED head, touch the part of the aluminum foil film to eliminate static electricity.

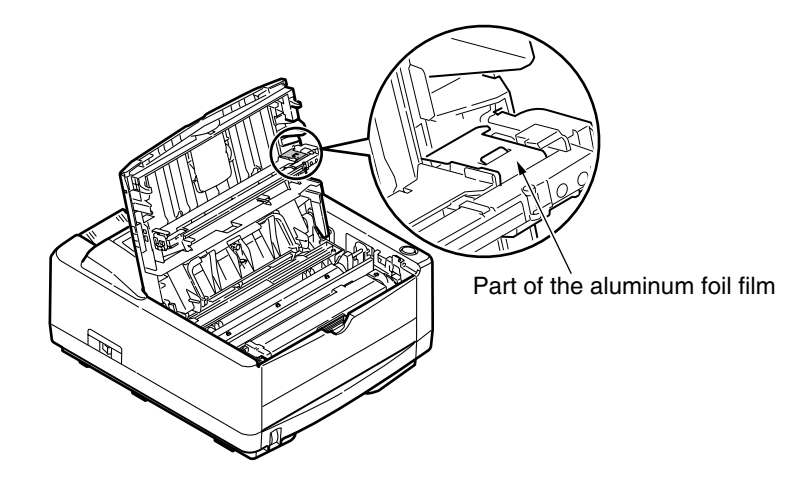

- *Note:* Do not use solvents such as methyl alcohol or thinner because of causing damage to the LED head.
- (2) Wipe the whole LED head with a soft tissue paper or soft cloth.

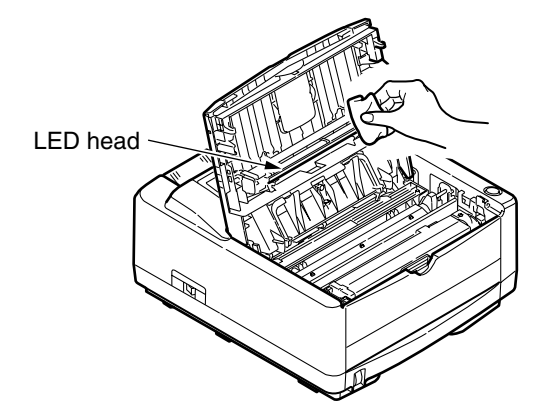

*Note:* To prevent any possible breaking down the printer, be sure to eliminate static electricity to clean the LED head.

### 4.2.2 Cleaning Page Function

There is a charge roller cleaning function with this printer, which can be executed by the user.

- (1) Press the control switch to take the printer off line.
- (2) Open the manual feed tray and insert a sheet of A4 plain paper between the paper guides.
- (3) Press and hold down the control switch for at least five seconds.
- (4) The printer grips the paper and prints a cleaning page.
- (5) Return the printer on line by pressing the control switch.
- (6) If subsequent printing appears faded or uneven, try replacing the toner cartridge.

## 5. TROUBLESHOOTING PROCEDURES

#### 5.1 Troubleshooting Tips

- (1) Check the basic check points written in the user's manual.
- (2) Gather detailed failure information as much as possible from the customer.
- (3) Check the printer under the condition close to that under which the failure occurred.
- 5.2 Check Points Before Correcting Image Problems
  - (1) Is the printer running in proper ambient conditions?
  - (2) Are consumables (toner and EP unit) replaced correctly?
  - (3) Are sheets of paper normal?
  - (4) Is the EP unit set correctly?
- 5.3 Notes When Correcting Image Problems
  - (1) Do not touch the surface of the OPC drum nor place foreign matter on it.
  - (2) Do not expose the OPC drum to direct sunlight.
  - (3) Do not touch the fuser because it heats up during operation.
  - (4) Do not expose the image drum to light for more than five minutes at room temperature.
- 5.4 Preparation Before Troubleshooting
  - (1) Message display

The failure status of printer is displayed on the status monitor of the PC.

Take proper action according to the message displayed on the status monitor.

(2) LED indicator

Printer is equipped with three LED. These LED indicates one of the following statuss:

| For ODA/OEL/AOS | 1 2 3 |
|-----------------|-------|
| B4400           |       |
|                 |       |

- 1 Ready LED Indicator
- 2 Manual Feed LED Indicator
- ③ Error LED Indicator

| Status                                 | C Ready (green) | Manual Feed<br>(amber) | A Error (amber)    | Remark |
|----------------------------------------|-----------------|------------------------|--------------------|--------|
| Online(Ready)                          | ON              | OFF                    | Undefined          |        |
| Offline                                | OFF             | OFF                    | Undefined          |        |
| File Accessing                         | Undefined       | Undefined              | Flash 1            |        |
| Data Arrive                            | Flash 2         | OFF                    | Undefined          |        |
| Data Processing                        | Flash 2         | OFF                    | Undefined          |        |
| Data Exist                             | Flash 1         | OFF                    | Undefined          |        |
| Printing                               | Flash 2         | OFF                    | Undefined          |        |
| Printing (copy)                        | Undefined       | OFF                    | Undefined          |        |
| Canceling Job                          | Flash 1         | OFF                    | Undefined          |        |
| Canceling Job (JAM)                    | Flash 1         | OFF                    | Undefined          |        |
| Canceling Job(DENIED)                  | Undefined       | Undefined              | Undefined          |        |
| Canceling Job(LOG)                     | Undefined       | Undefined              | Undefined          |        |
| Warming Up                             | Flash 1         | Undefined              | Undefined          |        |
| Power Saving                           | Undefined       | OFF                    | OFF                |        |
| Toner Low                              | Undefined       | Undefined              | Flash 1 or Flash 2 |        |
| Non OEM Toner Detected                 | Undefined       | OFF                    | Flash 2            |        |
| Toner Begional Mismatch                | Undefined       | OFF                    | Flash 2            |        |
| Non Genuine Toner                      | Undefined       | OFF                    | Flash 2            |        |
| Toner Empty                            | Undefined       | OFF                    | Flash 2            |        |
| Toper Sensor Error                     | Undefined       | Undefined              | Flash 1            |        |
| Toper not Installed                    | Undefined       | Undefined              | Flash 2            |        |
| Order Drum                             | Undefined       |                        | Flach 2            |        |
| Change Drum                            | Undefined       | Undefined              | Flach 3            |        |
| Print Domo                             | Elach 2         | Undefined              | Lindofinod         |        |
| Print Denio                            | Flash 2         | Undefined              | Undefined          |        |
| Print Ponts                            | Flash 2         | Undefined              | Undefined          |        |
| Print Menu Map                         | Flash 2         | Undefined              | Undefined          |        |
| Print Cleaning                         | Flash 2         | Undefined              | Undefined          |        |
| Print Cleaning                         | Flash 2         |                        |                    |        |
|                                        | Undefined       | UFF                    | Flash 2            |        |
|                                        | Underined       | Underined              | Flash 1            |        |
| File Oveters Freer (File Oveters full) | Undefined       | Undefined              | Flash 1            |        |
| File System Error (File System full)   | Undefined       | Undefined              | Flash I            |        |
| File System Error (Write Protect)      | Undefined       | Undefined              | Flash 1            |        |
| Invalid ID. Job Rejected               | Undefined       | Undefined              | Flash 1            |        |
| Log Buffer Full. Job Rejected          | Undefined       | Undefined              | Undefined          |        |
| File System Error (Operation failure)  | Undefined       | Undefined              | Flash 1            |        |
| Manual Paper Request                   | Undefined       | Flash 2                | Undefined          |        |
| tttt Tray Duplex Print Request         | Undefined       | Flash 2                | Undefined          |        |
| tttt Tray mmmm Paper Request           | OFF             | OFF                    | Flash 2            |        |
| Tray2 cover open                       | OFF             | OFF                    | Flash 2            |        |
| tttt Tray mmmm Paper Media             | OFF             | OFF                    | Flash 2            |        |
| Mismatch                               |                 |                        |                    |        |
| tttt Tray mmmm Paper Size              | OFF             | OFF                    | Flash 2            |        |
| Mismatch                               |                 |                        |                    |        |
| RS232C Overflow Error                  | OFF             | OFF                    | Flash 2            |        |
| RS232C Overrun Error                   | OFF             | OFF                    | Flash 2            |        |
| RS232C Parity Error                    | OFF             | OFF                    | Flash 2            |        |
| RS232C Framing Error                   | OFF             | OFF                    | Flash 2            |        |
| Config Writing                         | Undefined       | Undefined              | Undefined          |        |
| Network Initializing                   | Undefined       | Undefined              | Undefined          |        |
| Toner Empty                            | OFF             | OFF                    | Flash 2            |        |
| Toner Sensor Error.                    | OFF             | OFF                    | Flash 2            |        |
| Check Toner Cartridge.                 |                 |                        |                    |        |

## LED Functions(1/2)

Flash 1 : Slow blinking

Flash 2 : Blinking

Flash 3 : Fast blinking

| Status                                | ⊖ Ready (green)   | Manual Feed (amber) | Error (amber)     | Remark |
|---------------------------------------|-------------------|---------------------|-------------------|--------|
| Toner Regional Mismatch               | OFF               | OFF                 | Flash 2           |        |
| Incompatible Toner                    | OFF               | OFF                 | Flash 2           |        |
| Recommended Genuine Toner.            | OFF               | OFF                 | Flash 2           |        |
| Toner identification error            |                   |                     |                   |        |
| Install Toner. Toner Missing          | OFF               | OFF                 | Flash 2           |        |
| Check Image Drum.                     | OFF               | OFF                 | Flash 2           |        |
| Toner Sensor Error                    |                   |                     |                   |        |
| Page Buffer Overflow                  | OFF               | OFF                 | Flash 2           |        |
| Paper Size Error                      | OFF               | OFF                 | Flash 2           |        |
| Paper Induct Jam                      | OFF               | OFF                 | Flash 2           |        |
| Paper Feed Jam                        | OFF               | OFF                 | Flash 2           |        |
| Paper Exit Jam                        | OFF               | OFF                 | Flash 2           |        |
| Change Drum                           | OFF               | OFF                 | Flash 2           |        |
| Toner Cartridge Lock Lever Error      | OFF               | OFF                 | Flash 2           |        |
| ID Not Installed                      | OFF               | Undefined           | Flash 2           |        |
| Cover Open                            | OFF               | Undefined           | Flash 2           |        |
| Network Communication Error           | OFF               | OFF                 | OFF               |        |
| Restarting Printer                    | OFF               | OFF                 | Flash 2           |        |
| Fatal Error                           | Flash 3           | Flash 3             | Flash 3           |        |
| Network Initializing                  | Undefined         | Undefined           | Undefined         |        |
| During initializing                   | OFF               | OFF                 | OFF               |        |
| Initializing EEPROM                   | OFF               | OFF                 | OFF               |        |
| Checking RAM                          | OFF               | OFF                 | OFF               |        |
| During initializing EEPROM            | Flash 2 (3 times) | Flash 2 (3 times)   | Flash 2 (3 times) |        |
| Drum counter being reset              | Flash 2 (2 times) | Flash 2 (2 times)   | Flash 2 (2 times) |        |
| Factory Mode start-up function Rising | Flash 2 (1 times) | Flash 2 (1 times)   | Flash 2 (1 times) |        |
| Forced ROM start-up function Rising   | Flash 2 (1 times) | Flash 2 (1 times)   | Flash 2 (1 times) |        |
| During initializing                   | ON and then OFF   | ON and then OFF     | ON and then OFF   |        |

## LED Functions(2/2)

Flash 1 : Slow blinking

Flash 2 : Blinking

Flash 3 : Fast blinking

## 5.5 Troubleshooting

If a trouble occurs in the printer, troubleshoot according to the following procedures:

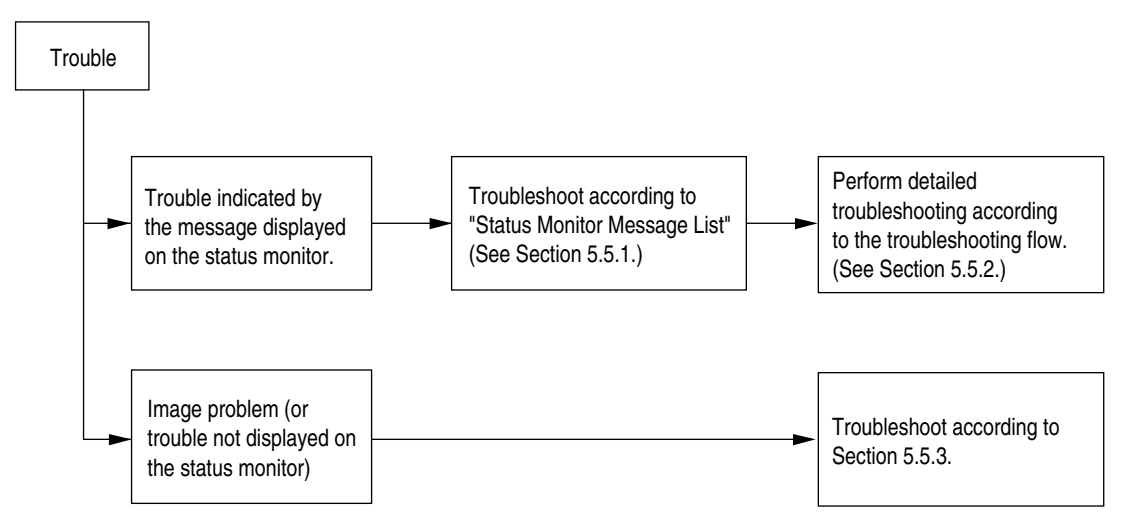

#### 5.5.1 Status Monitor Message List

Table 5-1 lists the statuses and troubles to be displayed on the status monitor in the message format.

| Status level | Status Monitor                     | CODE  | Description                                                          |
|--------------|------------------------------------|-------|----------------------------------------------------------------------|
| Normal       | ONLINE                             | 10001 | Shows on-line status.                                                |
|              | Ready to Print                     |       |                                                                      |
| Normal       | OFFLINE                            | 10002 | Shows off-line status.                                               |
|              | OFFLINE                            |       |                                                                      |
| Normal       | File accessing                     | 10993 | Accessing to an accounting file.                                     |
|              | The printer is accessing the file. |       |                                                                      |
| Normal       | Receiving Data                     | 10061 | Data receiving.                                                      |
|              | Receiving Data                     |       |                                                                      |
| Normal       | Processing Data                    | 10023 | The data are receiving or received data are being                    |
|              | Processing Data                    |       | processed.                                                           |
| Normal       | Data Received                      | 10096 | The data are receiving or received data are being                    |
|              | Data Received                      |       | processed.                                                           |
| Normal       | Printing                           | 10098 | The printer is printing.                                             |
|              | Printing in progress               |       |                                                                      |
| Normal       | Printing                           | 10098 | Printing a copy. kkk indicates the number of sheet being printed.    |
|              | Printing copies                    | 10099 | Ill indicates the total number of sheets that have been printed.     |
|              | Printing in progress               |       |                                                                      |
|              | Copy printing in progress.         |       |                                                                      |
| Normal       | Cancelling Job                     | 10007 | Job cancellation has been instructed. Data is being ignored till     |
|              | Cancelling Job                     |       | the end of the job.                                                  |
| Normal       | Cancelling Job                     | 10007 | Indicates a status of discarding data until the end of a job after a |
|              |                                    |       | job is cancelled when a jam is generated upon turning jam            |
|              | Cancelling Job                     |       | recovery OFF.                                                        |
|              |                                    |       |                                                                      |
| Normal       | Cancelling Job                     | 10007 | Cancelled as permission for printing has not been received.          |
|              | Cancelling Job                     | 7     | (JOB Account)                                                        |
| Normal       | Adjusting fusing temperature       | 10003 | Indicates that the printer is now warming up.                        |
|              | Adjusting fusing temperature.      |       |                                                                      |

#### Table 5-1(1/6)

Table 5-1(2/6)

| Status level | Status Monitor                   | CODE  | Description                                                 |
|--------------|----------------------------------|-------|-------------------------------------------------------------|
| Normal       | Power Save Mode                  | 10094 | A printer is in power save mode.                            |
|              | Power Save Mode                  |       |                                                             |
| Normal       | Printing Demo                    | 10017 | Demo page printing.                                         |
|              | Printing Demo                    | ]     |                                                             |
| Normal       | Printing Font                    | 10015 | Fonts sample printing.                                      |
|              | Printing Font                    |       |                                                             |
| Normal       | Printing Menu                    | 10014 | Menu map printing.                                          |
|              | Printing Menu                    |       |                                                             |
| Normal       | Printing File List               | 10056 | File list printing.                                         |
|              | Printing File List               |       |                                                             |
| Normal       | Cleaning printing                | 10974 | Cleaning page printing.                                     |
|              | Cleaning printing                |       |                                                             |
| Normal       | Cancelling Job                   | 40828 | Indicates that a job has been cancelled as the area         |
|              |                                  |       | storing logs inside the printer has been drained and        |
|              | Cancelling Job                   |       | furthermore, a " cancel job " instruction appears           |
|              |                                  |       | when logs are full.                                         |
| Warning      | Toner low                        | 10081 | Toner amount is low. Exchange a toner cartridge.            |
|              | Toner is low.                    |       |                                                             |
| Warning      | Non OEM Toner detected           | 10924 | The toner cartridge is not proper.                          |
|              | Non OEM Toner detected           |       | Install a proper toner cartridge.                           |
| Warning      | Toner incompatible               | 10954 | The toner cartridge is not proper.                          |
|              | Toner cartridge is incompatible. |       | Install a proper toner cartridge.                           |
| Warning      | Toner identification error       | 10950 | The toner cartridge is not proper.                          |
|              | Non genuine toner.               |       | Install a proper toner cartridge.                           |
| Warning      | Toner empty                      | 10965 | Toner near empty.                                           |
|              | Toner is empty.                  |       | Exchange a toner cartridge.                                 |
| Warning      | Toner sensor error               | 10071 | Something is wrong with the toner sensor.                   |
|              | Toner sensor error.              |       | Start a printer again. Exchange an image drum cartridge.    |
| Warning      | Toner cartridge not installed    | 10938 | A toner cartridge isn't being set.                          |
|              | There is no toner cartridge.     |       | Set a toner cartridge.                                      |
| Warning      | Drum near end of life            | 10076 | The image drum is near life. Please do the exchange         |
|              |                                  | -     | preparation of the image drum and the toner cartridge,      |
|              | Drum cartridge near end of life. |       | and exchange it.                                            |
| Warning      | Drum life                        | 10060 | The image drum is ever of life. Please do the               |
| warning      |                                  | 10000 | avehanda proparation of the image drum and the              |
|              | Drum cartridge life              | 10909 |                                                             |
|              |                                  |       | loner callinge, and exchange it.                            |
| Warning      | Invalid data received            | 30114 | Received invalid data. Prompts the user to press ON- LINE   |
|              |                                  |       | switch to clear Warning display. Displayed with the printer |
|              | Invalid data received.           |       | receives an unsupported PDL command.                        |
|              |                                  |       |                                                             |

Table 5-1(3/6)

| Status level | Status Monitor                                                                                                    | CODE          | Description                                                                                                    |
|--------------|----------------------------------------------------------------------------------------------------|---------------|----------------------------------------------------------------------------------------------------|
| Warning      | No paper in Manual feeder                                                                                                    | 1601x         | Tray tttt has run out of paper. Handled as Warning until                                                                       |
|              | No paper in Tray                                                                                                    |               | the user designates the tray that has run out of paper.                                                                        |
|              | Tray 2 paper out                                                                                                    |               |                                                                                                    |
|              | Multi feeder paper out                                                                                                    |               |                                                                                                    |
|              | Paper out in Manual.                                                                                                    |               |                                                                                                    |
|              | Paper out in Tray 1.                                                                                                    |               |                                                                                                    |
|              | Paper out in Tray 2.                                                                                                    |               |                                                                                                    |
|              | Paper out in Multi feeder.                                                                                                    |               |                                                                                                    |
| Warning      | Tray 2 cover open                                                                                                    | 40076         | Second Tray Cover Open. To continue, close cover.                                                                              |
|              | Tray 2 cover is open.                                                                                                    |               |                                                                                                    |
| Warning      | File system is full                                                                                                    | 32002         | Flash Full has occurred. This is a transient warning.                                                                          |
|              | The file system is now full.                                                                                                    |               | Displayed until the job is completed, then, cleared.                                                                           |
| Warning      | File is write protected                                                                                                    | 32026         | An attempt to write in a write-protected file was made.<br>Because this is a transient warning, it is displayed                |
|              | You cannot write to a protected file.                                                                                                    |               | until the job is completed. then, cleared.                                                                                     |
| Warning      | Printing cancelled                                                                                                    | 10982         | Notifies a user that the job has been cancelled as permission for printing has not been received.                              |
|              | Printing cancelled                                                                                                    |               | This is displayed until the ON LINE key is pressed.                                                                            |
| Warning      | Printing cancelled                                                                                                    | 10982         | Notifies a user that the job has been cancelled as the log buffer is full. This is displayed until the ON LINE key is pressed. |
|              | Printing cancelled                                                                                                    |               |                                                                                                    |
| Warning      | "Error making directory<br>Volume not available<br>Disk full<br>File finding error<br>File descriptor error<br>Invalid number of bytes<br>File making error<br>Illegal file name<br>Root directory deleting error<br>Directory operating error<br>File operating error<br>Different volume<br>Read only<br>Root directory full<br>Error deleting directory<br>Disk error<br>No label<br>Invalid parameter<br>No continuous space<br>Error changing directory<br>File descriptor error<br>Deleted<br>Block device error<br>Seek error<br>Internal error | 3200<br>~3206 | There was unauthorized access in the flash memory.<br>Acquire a log with JOB Accounting system.                                |

Table 5-1(4/6)

| Status level | Status Monitor                         | CODE  | Description                                                        |
|--------------|----------------------------------------|-------|--------------------------------------------------------------------|
| Warning      | You cannot make more than 26           | 3200  | There was unauthorized access in the flash memory.                 |
|              | directories.                           | ~3206 | Acquire a log with JOB Accounting system.                          |
|              | Volume not available.                  |       |                                                                    |
|              | Disk full                              |       |                                                                    |
|              | directory                              |       |                                                                    |
|              | There is no file descriptor free.      |       |                                                                    |
|              | Byte number invalid.                   |       |                                                                    |
|              | A file with the same name already      |       |                                                                    |
|              | exists.                                |       |                                                                    |
|              | Invalid file name.                     |       |                                                                    |
|              | Root directory cannot be deleted.      |       |                                                                    |
|              | handling the directory.                |       |                                                                    |
|              | Operation has been sent to the         |       |                                                                    |
|              | directory handling the file.           |       |                                                                    |
|              | The volume is different.               |       |                                                                    |
|              | Read only                              |       |                                                                    |
|              | Root directory full.                   |       |                                                                    |
|              | Disk error                             |       |                                                                    |
|              | No label                               |       |                                                                    |
|              | Invalid parameter                      |       |                                                                    |
|              | There is no continuous space.          |       |                                                                    |
|              | Root directory cannot be changed.      |       |                                                                    |
|              | It has been deleted                    |       |                                                                    |
|              | There is no block device.              |       |                                                                    |
|              | Seek error.                            |       |                                                                    |
|              | Internal error.                        |       |                                                                    |
|              | Write only                             |       |                                                                    |
|              | You cannot write to a protected file.  |       |                                                                    |
| Error        | Manual feeder paper request            | 411xx | Manual print request. Prompts the user to set paper indicated by   |
|              |                                        |       | Thin the daily.                                                    |
|              | %s paper request in Manual reeder.     |       |                                                                    |
| Error        | Manual Duplex print request            | 4083x | Paper feeding is recommended because the print of back sides       |
|              | Tray 1 Duplex print request            |       | (odd number pages) is finished during the Manual Duplex print.     |
|              | Tray 2 Duplex print request            |       | JOB is canceled if a paper isn't put even if it passes through the |
|              | Multi feeder Duplex print request      |       | time when it is set up with "MAN TIME".                            |
|              | Place the ejected paper on the         |       |                                                                    |
|              | Manual feeder.                         |       |                                                                    |
|              | Flip the sheet of paper printed, place |       |                                                                    |
|              | it on Tray 1, and press the printer    |       |                                                                    |
|              | ONLINE SWITCH.                         |       |                                                                    |
|              | Flip the sheet of paper printed, place |       |                                                                    |
|              | ONLINE SWITCH                          |       |                                                                    |
|              | Flip the sheet of paper printed place  |       |                                                                    |
|              | it on Multi feeder, and press the      |       |                                                                    |
|              | printer ONLINE SWITCH.                 |       |                                                                    |
| Error        | No paper in Tray 1                     | 472yy | Indicates that a print request was sent to the tttt tray that has  |
|              | Tray 2 paper out                       | 47Зуу | become empty. A message for setting mmmm paper.                    |
|              | Multi feeder paper out                 | 474yy | TRAY1                                                              |
|              | %s paper out in Tray 1.                |       | TRAY2                                                              |
|              | %s paper out in Tray 2.                |       | MPF                                                                |
|              | %s paper out in Multi feeder.          |       |                                                                    |

Table 5-1(5/6)

| Status level | Status Monitor                                                                                                    | CODE                    | Description                                                                               |
|--------------|----------------------------------------------------------------------------------------------------|-------------------------|-------------------------------------------------------------------------------------------|
| Error        | Tray 2 open                                                                                                    | 46033                   | Print request has been made to the 2nd tray route cover open.                             |
|              | Tray 2 is open.                                                                                                    |                         | To continue, close cover.                                                                 |
| Error        | Paper size or media type mismatch in<br>Tray 1<br>Paper size or media type mismatch in<br>Tray 2<br>Paper size or media type mismatch in<br>Multi feeder                                                                                           | 482yy<br>483yy<br>484yy | The media type in the tray and the edit media type do not match.<br>TRAY1<br>TRAY2<br>MPF |
|              | Paper size or media type in Tray 1<br>does not match %s size in print data.<br>Paper size or media type in Tray 2<br>does not match %s size in print data.<br>Paper size or media type in Multi<br>feeder does not match %s size in<br>print data. |                         |                                                                                           |
| Error        | Paper size or media type mismatch in<br>Tray 1<br>Paper size or media type mismatch in<br>Tray 2<br>Paper size or media type mismatch in<br>Multi feeder                                                                                           | 482yy<br>483yy<br>484yy | The paper size in the tray and the edit size do not match.<br>TRAY1<br>TRAY2<br>MPF       |
|              | Paper size or media type in Tray 1<br>does not match %s size in print data.<br>Paper size or media type in Tray 2<br>does not match %s size in print data.<br>Paper size or media type in Multi<br>feeder does not match %s size in<br>print data. |                         |                                                                                           |
| Error        | RS232C error                                                                                                    | 30996                   | RS232C Overflow has Occurred.                                                             |
| Error        | BS232C error                                                                                                    | 30996                   | BS232C Over Bun has Occurred                                                              |
| LING         | BS232C error                                                                                                    | 00000                   | To continue, press ON-LINE switch                                                         |
| Error        | RS232C error                                                                                                    | 30996                   | RS232C Parity Error has Occurred.                                                         |
|              | RS232C error.                                                                                                    |                         | To continue, press ON-LINE switch.                                                        |
| Error        | RS232C error                                                                                                    | 30996                   | RS232C Framing Error has Occurred.                                                        |
|              | RS232C error.                                                                                                    |                         | To continue, press ON-LINE switch.                                                        |
| Error        | Network initializing                                                                                                    | 30993                   | Initializing (rebooting) a section related to NIC.                                        |
|              | Network initializing. Please wait.                                                                                                    |                         |                                                                                           |
| Error        | Toner empty                                                                                                    | 40028                   | Toner Low has passed, and almost no toner is left in the cartridge.                       |
|              |                                                                                                    |                         | For temporary operation, open/close the cover or press "ON-LINE"                          |
|              | Toner is empty.                                                                                                    |                         | switch, to recover the printer operation. But basically you must                          |
|              |                                                                                                    |                         | change the toner cartridge.                                                               |
| Error        | Toner sensor error                                                                                                    | 40818                   | Exceeds a limit of the quantity which a toner cartridge can be used for.                  |
|              | Check toner cartridge.                                                                                                    |                         | Cause-1 : The supplement of the unexpected toner<br>Cause-2: Toner sensor error.          |
| Error        | Toner incompatible                                                                                                    | 40947                   | The toner cartridge is not proper.                                                        |
|              | Toner is reagional mismatch.                                                                                                    |                         | Install a proper toner cartridge.                                                         |
| Error        | Toner identification error                                                                                                    | 40910                   | The toner cartridge is not proper.                                                        |
|              | Toner is incompatible.                                                                                                    |                         | Install a proper toner cartridge.                                                         |
| Error        | Toner identification error                                                                                                    | 40906                   | The toner cartridge is not proper.                                                        |
|              | Toner cartridge is not genuine.                                                                                                    |                         | Install a proper toner cartridge.                                                         |
| Error        | Toner identification error                                                                                                    | 40943                   | The toner cartridge is not proper.                                                        |
|              | Genuine toner is recommended.                                                                                                    |                         | Install a proper toner cartridge.                                                         |
|              | Toner is not genuine.                                                                                                    |                         |                                                                                           |

## Table 5-1(6/6)

| Status level | Status Monitor                                           | CODE  | Description                                                                                                    |
|--------------|----------------------------------------------------------|-------|----------------------------------------------------------------------------------------------------|
| Error        | Toner cartridge not installed                            | 40902 | The toner cartridge is not installed.                                                                                                    |
|              | There is no toner cartridge.                             |       |                                                                                                    |
| Error        | Toner sensor error                                       | 40959 | Something is wrong with the toner sensor.                                                                                                    |
|              | Check drum cartridge.                                    |       |                                                                                                    |
| Error        | Edit buffer overflow                                     | 30097 | "Memory capacity has overflowed due to the following reasons.<br>To continue, press ON-LINE switch. Install expansion RAM or<br>decrease the data amount.                     |
|              | Memory overflow.                                         |       | <ul> <li>Too much print data in a page.</li> <li>Too much Macro data.</li> <li>Too much DLL data.</li> <li>After frame buffer compression, overflow has occurred."</li> </ul> |
| Error        | Paper size error                                         | 30034 | Warns that paper of the inappropriate size has been fed from the tray. Check whether Multi-feed has happened.<br>To continue for Recovery Print, open and close the cover.    |
|              | The paper size is different from the specified size.     |       |                                                                                                    |
| Error        | Paper input jam                                          | 40077 | Paper jam occurred when paper was being fed from tttttt tray.                                                                                                    |
|              | A paper jam occured while loading paper.                 |       | TRAY1<br>TRAY2<br>MPF                                                                                                    |
| Error        | Paper feed jam                                           | 40078 | Jam occurred when paper was printing.<br>Open the cover and remove the paper inside the printer.                                                                              |
|              | A paper jam occured while printing.                      | -     | Close the cover to continue for Recovery Print.                                                                                                    |
| Error        | Paper output jam                                         | 40079 | Jam occurred when paper was exiting.                                                                                                    |
|              | A paper jam occured while ejecting                       |       | Open the cover and remove the paper inside the printer.                                                                                                    |
|              | paper.                                                   |       | Close the cover to continue for Recovery Print.                                                                                                    |
| Error        | Drum life                                                | 40996 | Notifies the user of the drum life. For temporary operation, open/<br>close the cover or press "ON-LINE" switch, to recover the printer                                       |
|              | Drum cartridge life.                                     |       | operation. But basically you must change the drum.                                                                                                    |
|              |                                                          |       | If Change Drum Alarm occurs at Toner Empty display timing, this                                                                                                    |
|              |                                                          |       | message is displayed.                                                                                                    |
| Error        | Toner cartridge lock lever error                         | 40914 | Lock Lever is unlocked and the toner cartridge is not correctly set.                                                                                                    |
|              | The position of toner cartridge lock lever is incorrect. |       | It is shown that the lever lock forgetting etc. of the toner investigate, and the toner doesn't drop in the image drum.                                                       |
| Error        | Drum not installed                                       | 40033 | Indicates that the drum is not set properly.                                                                                                    |
|              | Drum cartridge is not installed properly.                |       |                                                                                                    |
| Error        | Cover open                                               | 40021 | The cover is open.                                                                                                    |
|              | The cover is open.                                       |       |                                                                                                    |
| Error        | Network communication error                              | 30027 | Network error has occurred. Reboot it.                                                                                                    |
|              | Network communication error.                             |       |                                                                                                    |
| Fatal        | Printer fatal error                                      | 40057 | Note: The following error names are not displayed:                                                                                                    |
|              | Fatal error. Please contact your dealer.                 |       |                                                                                                    |

#### 5.5.2 Status Message Troubleshooting

If the problems cannot be corrected by using the status message/problem list, follow the troubleshooting flowcharts given here to deal with them.

| No. | Trouble                                                                                                    | Flowchart number |
|-----|----------------------------------------------------------------------------------------------------|------------------|
| 1.  | The printer does not work normally after the power is turned on.                                                                                                    | 1)               |
| 2.  | Jam alarm                                                                                                    |                  |
|     | — Paper input jam                                                                                                    | <b>②-1</b>       |
|     | — Paper feed jam                                                                                                    | <b>②-2</b>       |
|     | Paper exit jam                                                                                                    | <b>②-3</b>       |
| 3.  | Paper size error                                                                                                    | 3                |
| 4.  | Fusing unit error                                                                                                    | (4)              |
| 5.  | SSIO (Synchronous Serial Input/Output) error I/F timeout<br>(no response) between the printer and an optional tray<br>(High Capacity Second Paper Feeder, Power Envelope Feeder). | 6                |
| 6.  | Fan error                                                                                                    | 6                |

- (1) The printer does not work normally after the power is turned on.
  - Turn the power off, then back on.

```
• Is the Power LED (()) lamp on?
    • No Is the AC cord being connected properly?
          • No
                  Connect the AC cord properly.
    Yes Is +5 V being applied between Pins 4 and 2 of PW_2 connector on the main control
          board?
                         Pin 1: 0 V
                         Pin 3: +5 V
          А
                  Is the connection between POWER connector on the main control board and
           • No
                  connector CN101 on the power supply board being made properly?
                  No
                         Correct the connection.
          Yes
                  Replace the power supply board.
    Yes Is +3.3 V being applied?
                         :IC4
                                   Pin4:0V
                                               Pin8:+3.3V
                  • No
                         Replace the main control board.
    \mathbf{Y}Yes Is the flexible cable for the operator panel assy being connected to the LCDPNL
          connector on the main control board and the connector CN1 on the OPP board properly?
                  Connect the flexible cable properly.

    No

    Yes Replace the operator panel assy or flexible cable.
    Has the problem been solved?
          • No
                  Replace the main control board.
    Yes End
Yes
          Is the Ready LED (()) lamp on?
          • No
                  Replace the main control board.
Yes
          End
```

## [JAM error]

#### Paper input jam **2-1**

 $\ensuremath{\bullet}$  Does the JAM error occur when the power is turned on?

|   | • Yes                                             | Is the paper at the inlet sensor?                                                                            |  |  |  |
|---|---------------------------------------------------|----------------------------------------------------------------------------------------------------|--|--|--|
|   | • Yes                                             | Remove the paper.                                                                                            |  |  |  |
|   | No                                                | Is the operation of the inlet sensor plate normal (moves freely when it is touched)?                         |  |  |  |
|   | • No                                              | Replace the inlet sensor plate.                                                                              |  |  |  |
|   | Yes                                               | Clean the inlet sensor on the high voltage/sensor board, or replace the high voltage/<br>sensor board.       |  |  |  |
| 1 | No Does                                           | the JAM alarm occur after paper feeding?                                                                     |  |  |  |
|   | • Yes Is the paper fed to the inlet sensor plate? |                                                                                                    |  |  |  |
|   | • Yes                                             | Is the operation of the input sensor plate normal (moves freely when it is touched)?                         |  |  |  |
|   |                                                   | • No Replace the inlet sensor plate.                                                                         |  |  |  |
|   | Yes                                               | Clean the inlet sensor on the high voltage/sensor board or replace the high voltage/<br>sensor board.        |  |  |  |
|   | ¥ No                                              | Replace the hopping roller rubber or paper cassette.                                                         |  |  |  |
| 2 | No Is the                                         | hopping roller rotating?                                                                                     |  |  |  |
|   | • Yes                                             | Set the paper tray properly.                                                                                 |  |  |  |
| 1 | No Is the                                         | hopping clutch working normally?                                                                             |  |  |  |
|   | • Yes                                             | Replace the boss and shaft of the hopping roller assembly.                                                   |  |  |  |
| 2 | No Is CL                                          | F connector on the main control board being connected properly?                                              |  |  |  |
|   | • No                                              | Connect CLT connector properly.                                                                              |  |  |  |
|   | Yes Is the<br>Pins 1                              | coil resistance (normal resistance: both between and 2 is about $144 \Omega$ ) of the hopping clutch normal? |  |  |  |
|   | • No                                              | Replace the hopping clutch.                                                                                  |  |  |  |
| 2 | Yes Repla                                         | ice the main control board.                                                                                  |  |  |  |
|   |                                                   | Heat roller                                                                                                  |  |  |  |
|   |                                                   | Transfer roller<br>Paper sensor<br>Toner<br>sensor<br>Hopping<br>Paper end sensor<br>Inlet sensor            |  |  |  |

## [JAM error]

# 2-2 Paper feed jam

 $\ensuremath{\bullet}$  Does the paper feed jam occur when the power is turned on?

|     | • Ye            | es Is the paper on the paper sensor plate? |                                                                                                    |  |
|-----|-----------------|--------------------------------------------|----------------------------------------------------------------------------------------------------|--|
|     |                 | • Yes                                      | Remove the paper.                                                                                      |  |
|     | No              |                                            | Is the operation of the paper sensor plate normal (moves freely when it is touched)?                   |  |
|     |                 | • No                                       | Replace the paper sensor plate.                                                                        |  |
|     | ¥ <sub>Ye</sub> | es                                         | Replace the high voltage/sensor board.                                                                 |  |
| 1   | No Has          |                                            | he paper reached the paper sensor plate?                                                               |  |
|     | • No            | 0                                          | Is the hopping roller rotating?                                                                        |  |
|     |                 | • No                                       | Check the hopping roller assembly or tray or hopping clutch.                                           |  |
|     | Υe              | es                                         | Is the image drum cartridge being set properly?                                                        |  |
|     |                 | • No                                       | Set the image drum cartridge properly.                                                                 |  |
|     | Yes             | Has t                                      | he paper reached the outlet sensor plate?                                                              |  |
|     | • Ye            | es                                         | Is the operation of the outlet sensor plate normal (moves freely when it is touched)?                  |  |
|     |                 | • No                                       | Replace the outlet sensor plate.                                                                       |  |
|     | • Yes           |                                            | Clean the outlet sensor on the high voltage/sensor board or replace the high voltage/<br>sensor board. |  |
|     | No              | Is the                                     | e main/drum motor rotating?                                                                            |  |
|     | • No            | 0                                          | Is DM connector on the main control board being connected properly?                                    |  |
|     |                 | • No                                       | Connect DM connector properly.                                                                         |  |
|     | ¥ <sub>Ye</sub> | es                                         | Replace the main/drum motor or replace the main control board.                                         |  |
|     | Yes             | Is the                                     | e transfer roller rotating?                                                                            |  |
|     | • No            | 0                                          | Check the gears (transfer roller gear, drum gear at left side of ID unit).                             |  |
| Yes |                 | Is the                                     | e fusing unit being installed properly?                                                                |  |
|     | • No            | 0                                          | Install the fusing unit properly.                                                                      |  |
|     | Yes             | Is the                                     | e image drum cartridge being set properly?                                                             |  |
|     | • No            | 0                                          | Set the image drum cartridge properly.                                                                 |  |
| Yes |                 | Clear<br>board                             | n the paper sensor on the high voltage/sensor board or replace the high voltage/sensor<br>I.           |  |

#### [JAM error]

#### 2-3 Paper exit jam

• Does the paper exit jam error occur when the power is turned on?

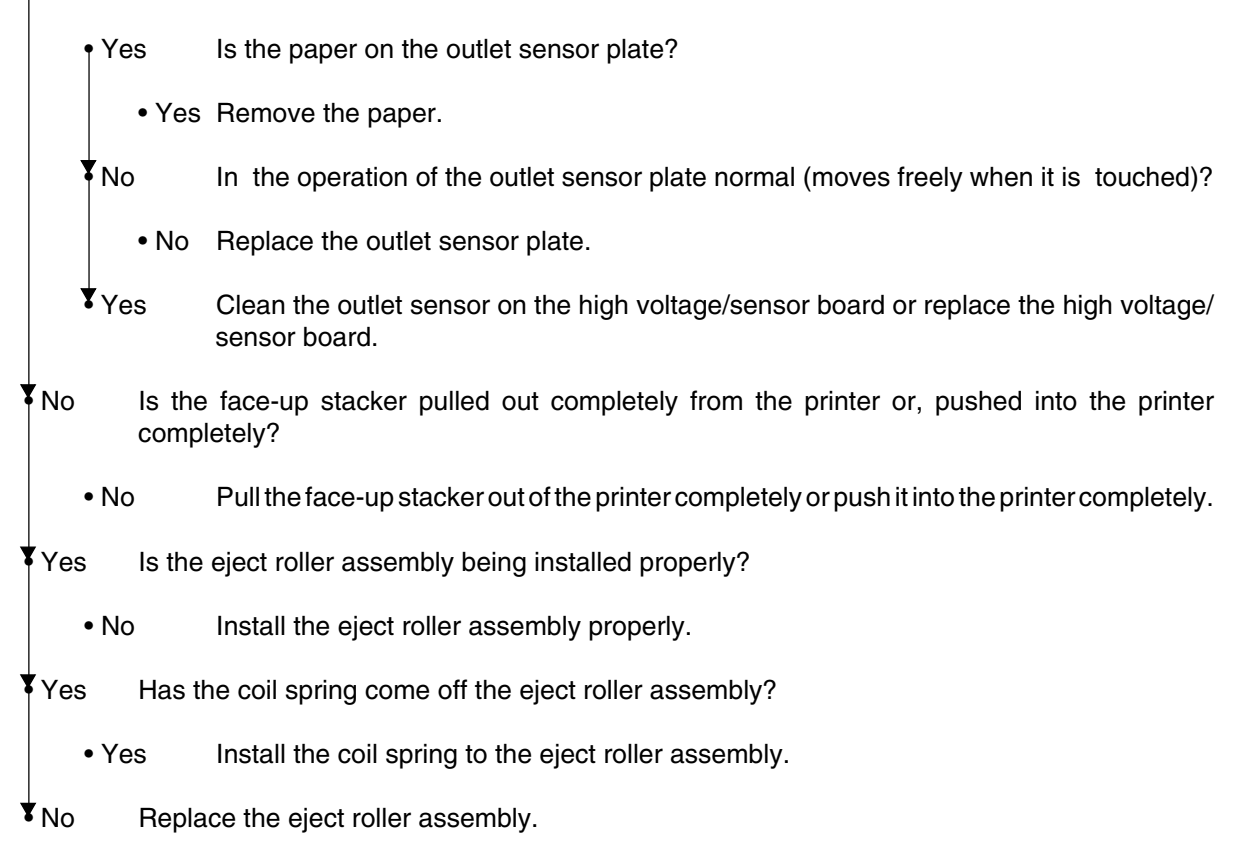

### ③ Paper size error

• Is paper of the specified size being used?

• No Use paper of the specified size.

Yes Are inlet sensor plate operating properly (moves freely when they are touched)?

• No Replace the inlet sensor plate or clean the inlet sensor on the high voltage/sensor board.

Yes Does the outlet sensor plate operate properly (moves freely when it is touched)?

• No Replace the outlet sensor plate or clean the outlet sensor on the high voltage/sensor board.

Yes Replace the high voltage/sensor board.

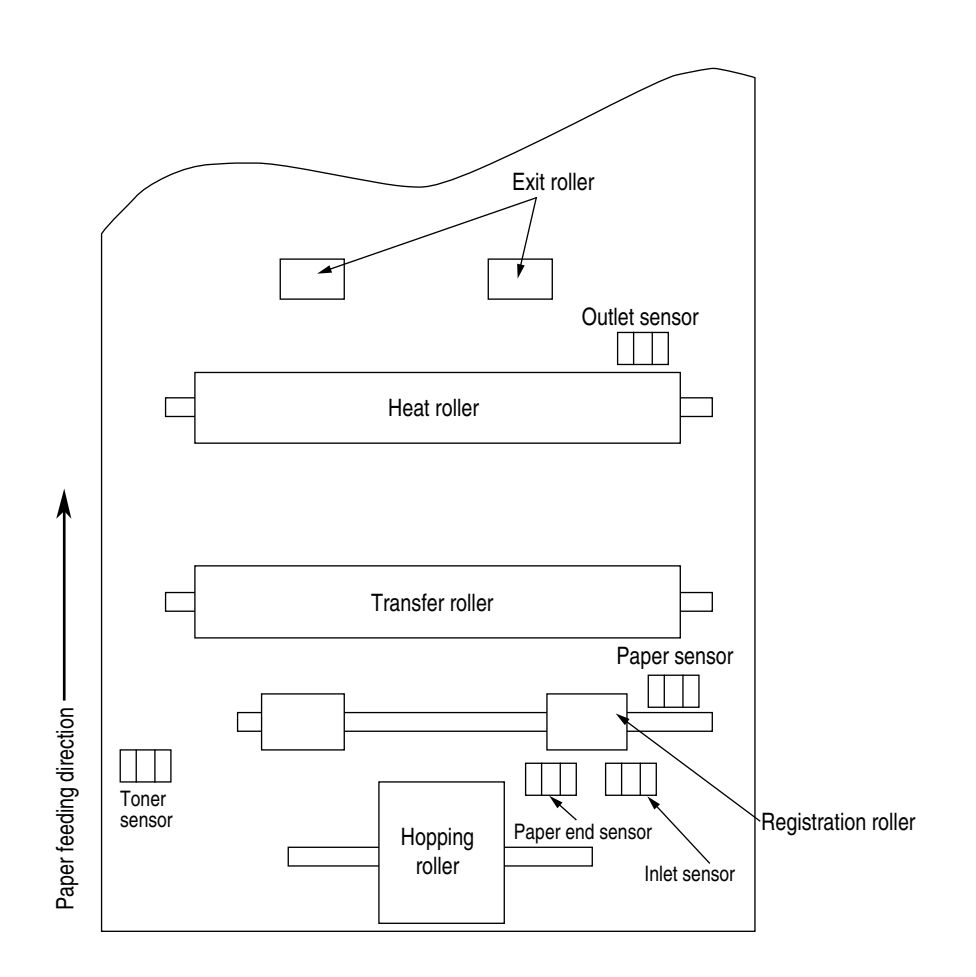

Fusing unit error
 Status Message
 Thermister Open Error
 Thermister Short Check Error
 Fuser Error Heater temp High
 Fuser Error Heater temp Low

• Turn the power off, then back on again.

Yes Is the thermistor open or shorted? Measure the resistance between thermistor contacts (heater contacts  $120V/2\Omega$  or  $240V/7\Omega$ , and thermistor contacts  $200K\Omega$  at room temperature) (see Figure 5-2).

• Yes Replace the fusing unit.

No Do the thermistor connector is connected to the high voltage/sensor board connector?

• No Connect the thermistor connector properly.

Yes Is the heater of the fusing unit turned on (when the heater is turned on, light is emitted)?

• Yes Check the thermistor connector or replace the main control board or the fusing unit.

- No Is the AC voltage being supplied to the connector for the heater of the power supply board? (see Figure 5-2)
  - No Replace the main control board or the power supply board.

Yes Check the heater connector cord and the heater connector for poor contact.

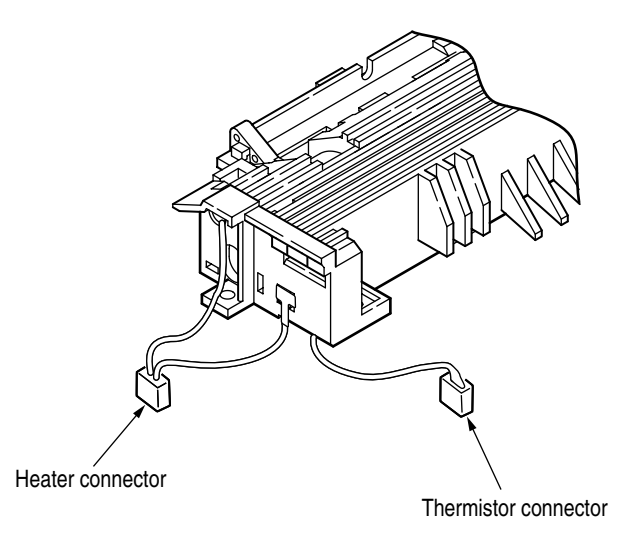

Figure 5-2

Synchronous serial I/O error (Status Message : SSIO Error) or I/F timeout between printer and optional tray (Status Message : Tray2 Timeout Error or Feeder Timeout Error)

• Is an option tray (High Capacity Second Paper Feeder or Multi Purpose Feeder) being used?

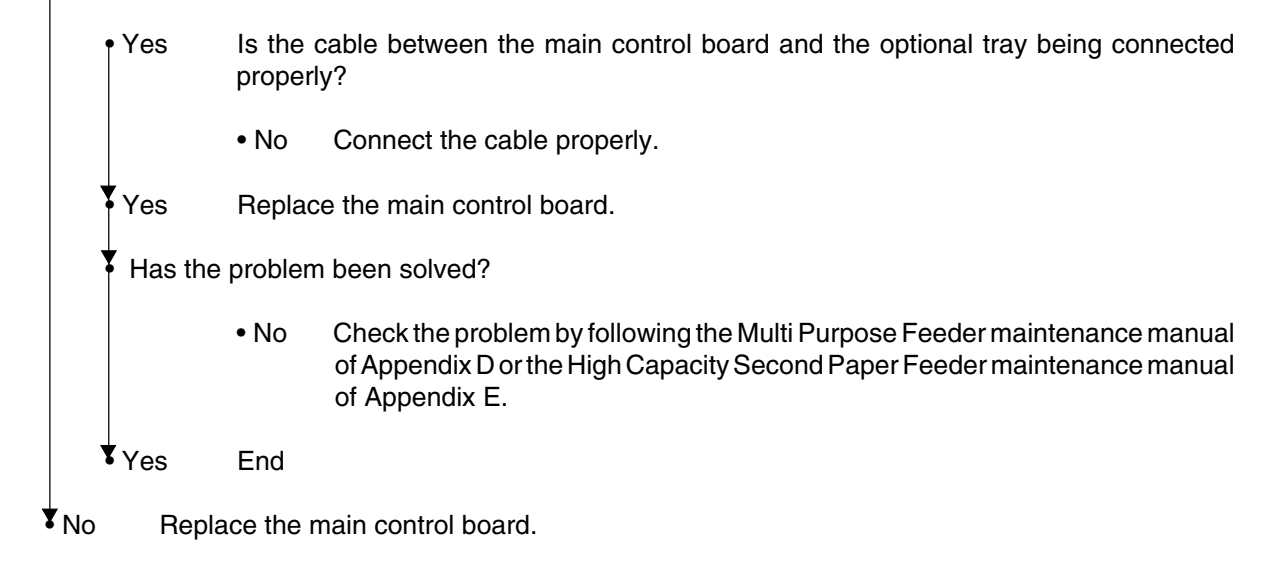

## 6 Fan error (Status Message : FAN Motor Error)

• Is the fan rotating?

• Yes Replace the main control board.

No Is FAN connector on the main control board being connected properly?

• No Connect FAN connector properly.

Yes Replace the fan or main control board.

#### 5.5.3 Image Troubleshooting

Procedures for troubleshooting for abnormal image printouts are explained below. Figure 5-3 below shows typical abnormal images.

| Problem                                                                                                    | Flowchart number |
|----------------------------------------------------------------------------------------------------|------------------|
| Images are light or blurred entirely (Figure 5-3 (A))                                                                 | 1                |
| Dark background density (Figure 5-3 (B))                                                                              | 2                |
| Blank paper is output (Figure 5-3 $\bigcirc$ )                                                                        | 3                |
| Black vertical belts or stripes (Figure 5-3 (D))                                                                      | (4)              |
| Cyclical defect (Figure 5-3 (E))                                                                                      | (5)              |
| Prints voids                                                                                                    | 6                |
| Poor fusing (images are blurred or peels off when the printed characters and images on the paper are touched by hand) | 7                |
| White vertical belts or streaks (Figure 5-3 (F))                                                                      | 8                |

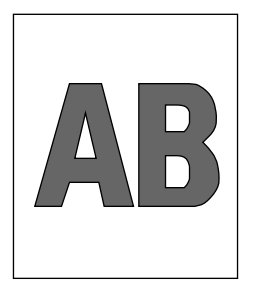

(A) Light or blurred images entirely

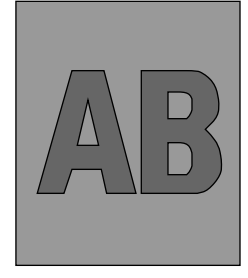

B Dark background density

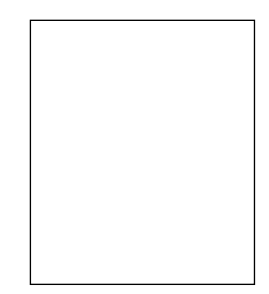

© Blank paper

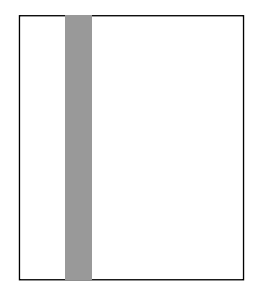

D Black vertical belts or stripes

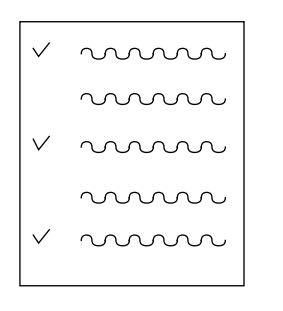

E Cyclical defect

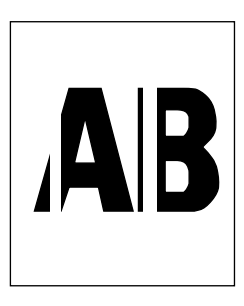

(F) White vertical belts or streaks

Figure 5-3

| 1 Images a                                         |            |                                                                                                    | ight or blurre                                                                                                    | ed entirely.                                                                                         |                                         |  |
|----------------------------------------------------|------------|----------------------------------------------------------------------------------------------------|----------------------------------------------------------------------------------------------------|----------------------------------------------------------------------------------------------------|-----------------------------------------|--|
| Is toner low (is the TONER LOW message displayed)? |            |                                                                                                    |                                                                                                    |                                                                                                    |                                         |  |
|                                                    | • Ye       | es                                                                                                    | Supply toner.                                                                                                    |                                                                                                    |                                         |  |
|                                                    | No         | ls pa                                                                                                    | per of the specified grade being used?                                                                            |                                                                                                    |                                         |  |
|                                                    | • N        | 0                                                                                                    | Use paper of                                                                                                    | the specified grade.                                                                                 |                                         |  |
|                                                    | Yes Is the |                                                                                                    | e lens surface of the LED head dirty?                                                                             |                                                                                                    |                                         |  |
|                                                    | • Ye       | es                                                                                                    | Clean the lens                                                                                                    | S.                                                                                                   | LED head                                |  |
|                                                    | ¥ No       | ls the<br>HEA<br>conn                                                                                                    | LED head bei<br>connector of<br>ector on the LE                                                                   | ing installed properly (check the<br>the main control board and PC<br>D head for proper connection)? | LED head cable                          |  |
|                                                    | • N        | 0                                                                                                    | Install the LE                                                                                                    | D head properly.                                                                                     |                                         |  |
|                                                    | Yes        | Is the<br>conta<br>(see                                                                                                    | contact plate c<br>ct assembly of f<br>Figure 5-5)?                                                               | of the transfer roller in contact with th<br>the high voltage/sensor board proper                    | HEAD1 Main control board                |  |
|                                                    | • N        | 0                                                                                                    | Adjust the corvert                                                                                                | ntact plate of the transfer roller to m<br>or board and shaft of the transfer rolle                  | nake a proper contact with the high er. |  |
|                                                    | Yes        | Are the contact of the developing roller and the contact of the toner supply roller of the in drum cartrige in contact with the contact assembly properly (see Figure 5-4 (Å) and (B)) |                                                                                                    |                                                                                                    |                                         |  |
|                                                    | • No       |                                                                                                    | Adjust the contacts of the developing and toner supply roller to make a proper contact with the contact assembly. |                                                                                                    |                                         |  |
| Yes Replace                                        |            | e the transfer roller.                                                                                                    |                                                                                                    |                                                                                                    |                                         |  |
|                                                    | Has the    | e prob                                                                                                    | em been solved                                                                                                    | d?                                                                                                   |                                         |  |
|                                                    | • Ye       | es                                                                                                    | End                                                                                                    |                                                                                                    |                                         |  |
|                                                    | No         | Repl                                                                                                    | ce the image c                                                                                                    | drum cartridge.                                                                                      |                                         |  |
|                                                    | Has the    | e prob                                                                                                    | em been solved                                                                                                    | d?                                                                                                   |                                         |  |
|                                                    | • Yes      |                                                                                                    | End                                                                                                    |                                                                                                    |                                         |  |
|                                                    |            |                                                                                                    | <b>Note:</b> After<br>Manu                                                                                        | replacing the image drum cartridge, al).                                                             | reset the drum counter (see User's      |  |
|                                                    | No         | Is the                                                                                                    | tension betwee                                                                                                    | en the back-up roller (7.52kg) and th                                                                | e surface of back-up roller normal?     |  |
|                                                    | • N        | 0                                                                                                    | Replace the b                                                                                                    | ack-up roller or bias spring.                                                                        |                                         |  |
|                                                    | Yes        |                                                                                                    | Replace the main control board or high voltage/sensor board.                                                      |                                                                                                    |                                         |  |

## 2 Dark background density

• Has the image drum been exposed to external light?

• Yes Install the image drum in the printer and wait about 30 minutes.

No Perform the cleaning page function (see Section 4.2.2).

Has the problem been solved?

- Yes End
- No Is the heat roller of the fusing unit dirty?
  - Yes Clean the heat roller.
- No Is the contact of the cleaning roller of the image drum cartridge in contact with the contact assembly properly (see Figure 5-4 ©)?
  - No Adjust the contact of the cleaning roller to make a proper contact with the contact assembly.
- Yes Replace the image drum cartridge.

Has the problem been solved?

• Yes End

*Note:* After replacing the image drum cartridge, reset the drum counter (see User's Manual).

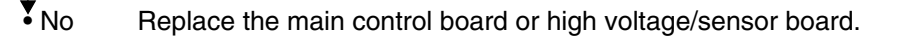

### 3 Blank paper is output.

• Is the LED head being connected properly (check the HEAD connector on the main control board and PC connector on the LED head)?

- No Connect the LED head properly or replace the head cable.
- Yes Is the contact of the image drum cartrige in proper contact with the ground contact properly (see Figure 5-4 ©)?
  - No Adjust the ground contact (Drum) of the contact assembly.

Yes Replace the LED head.

Has the problem been solved?

Yes End

No Replace the main control board or high voltage/sensor board.

(4) Black vertical belts or stripes

• Perform the cleaning page function (see Section 4.2.2).

Has the problem been solved?

• Yes End.

No Replace the image drum cartridge.

Has the problem been solved?

• Yes End

*Note:* After replacing the image drum cartridge, reset the drum counter (see User's Manual).

Clean the LED lens array of the LED head.

Has the problem been solved?

• Yes End.

No Replace the LED head.

Has the problem been solved?

• Yes End

No Replace the main control board or high voltage/sensor board.

## 5 Cyclical defect

|                     | Frequency       | Remedy                                     |
|---------------------|-----------------|--------------------------------------------|
| Image drum          | 3.71" (94.2mm)  | Replace or clean the image drum cartridge. |
| Developing roller   | 1.86" (47.12mm) | Replace the image drum cartridge.          |
| Toner supply roller | 2.96" (75.27mm) | Replace the image drum cartridge.          |
| Charging roller     | 1.21" (30.63mm) | Replace the image drum cartridge.          |
| Cleaning roller     | 0.93" (23.56mm) | Replace the image drum cartridge.          |
| Transfer roller     | 1.95" (49.6mm)  | Replace the transfer roller.               |
| Heat roller         | 2.44" (62.0mm)  | Replace the fusing unit assy.              |
| Back-up roller      | 2.73" (69.4mm)  | Replace the back-up roller.                |

*Note:* After replacing the image drum cartridge, reset the drum counter (see User's Manual).

### 6 Prints voids

• Is the contact plate of the transfer roller in proper contact with the high voltage/sensor board (see Figure 5-5)?

• No Adjust the contact plate so that it touches the high voltage/sensor board and the shaft of the transfer roller properly.

Yes Replace the transfer roller.

Has the problem been solved?

Yes End

No Is the tension between the back-up roller (7.52kg) and the surface of back-up roller normal?

- No Replace the back-up roller or bias spring.
- Yes Are the contacts of the toner supply roller, developing roller, image drum and charging roller in proper contact with the contact assy (see Figure 5-4  $(\mathbb{A}, \mathbb{B}, \mathbb{C}, \mathbb{D}, \mathbb{E})$ ?

• No Adjust the contacts so that they touch the contact assy properly.

Yes Replace the image drum cartridge.

Has the problem been solved?

Yes End

- *Note:* After replacing the image drum cartridge, reset the drum counter (see User's Manual).
- No Is the LED head being installed properly (check HEAD connector on the main control board and PC Connector on the LED head)?
  - No Install the LED head properly.
- Yes Replace the LED head or the head cable.
- Has the problem been solved?
- Yes End
- No Replace the main control board or high voltage/sensor board.

## 7 Poor fusing (images are blurred or peels off when the printed characters and images on the paper are touched by hand)

• Is paper of the specified grade being used?

- No Use paper of the specified grade.
- Yes Is the tension between the back-up roller (7.52kg) and the surface of back-up roller normal?
  - No Replace the back-up roller or bias spring.
- Yes Is the connector of the fusing unit assy on the power supply/board being connected properly?
  - No Connect the fusing unit connector properly.
- Yes Replace the fusing unit assy.
- Has the problem been solved?
  - Yes End
- No Replace the main control board or power supply/board.

(8) White vertical belts or streaks

• Are the LED lens dirty?

- Yes Clean the LED lens.
- No Is the contact plate of the transfer roller in proper contact with the high voltage/sensor board (see Figure 5-5)?
  - No Adjust the contact plate to make a proper contact with the high voltage/sensor board.
- Yes Replace the transfer roller.

Has the problem been solved?

Yes End

- No Is the tension between the back-up roller (7.52kg) and the surface of back-up roller normal?
  - •No Replace the back-up roller or bias spring.
- Yes Is the LED head being installed properly (check HEAD connector on the main control board and PC connector on the LED head)?
  - No Install the LED head properly.
- Yes Replace the LED head.

Has the problem been solved?

Yes End

Yes Replace the image drum cartridge.

Has the problem been solved?

Yes End

*Note:* After replacing the image drum cartridge. Reset the drum counter (see User's Manual).

No Replace the main control board or high voltage/sensor board.

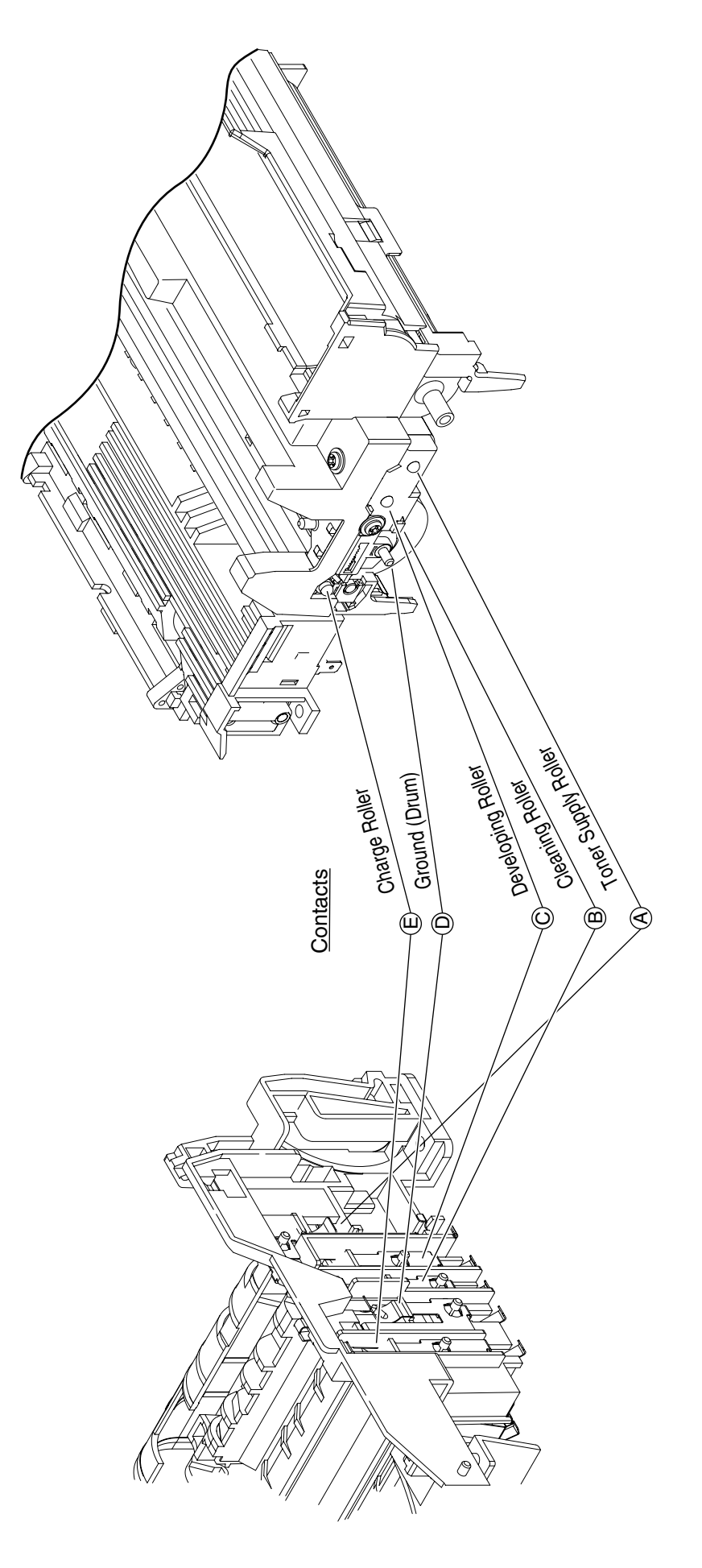

Figure 5-4
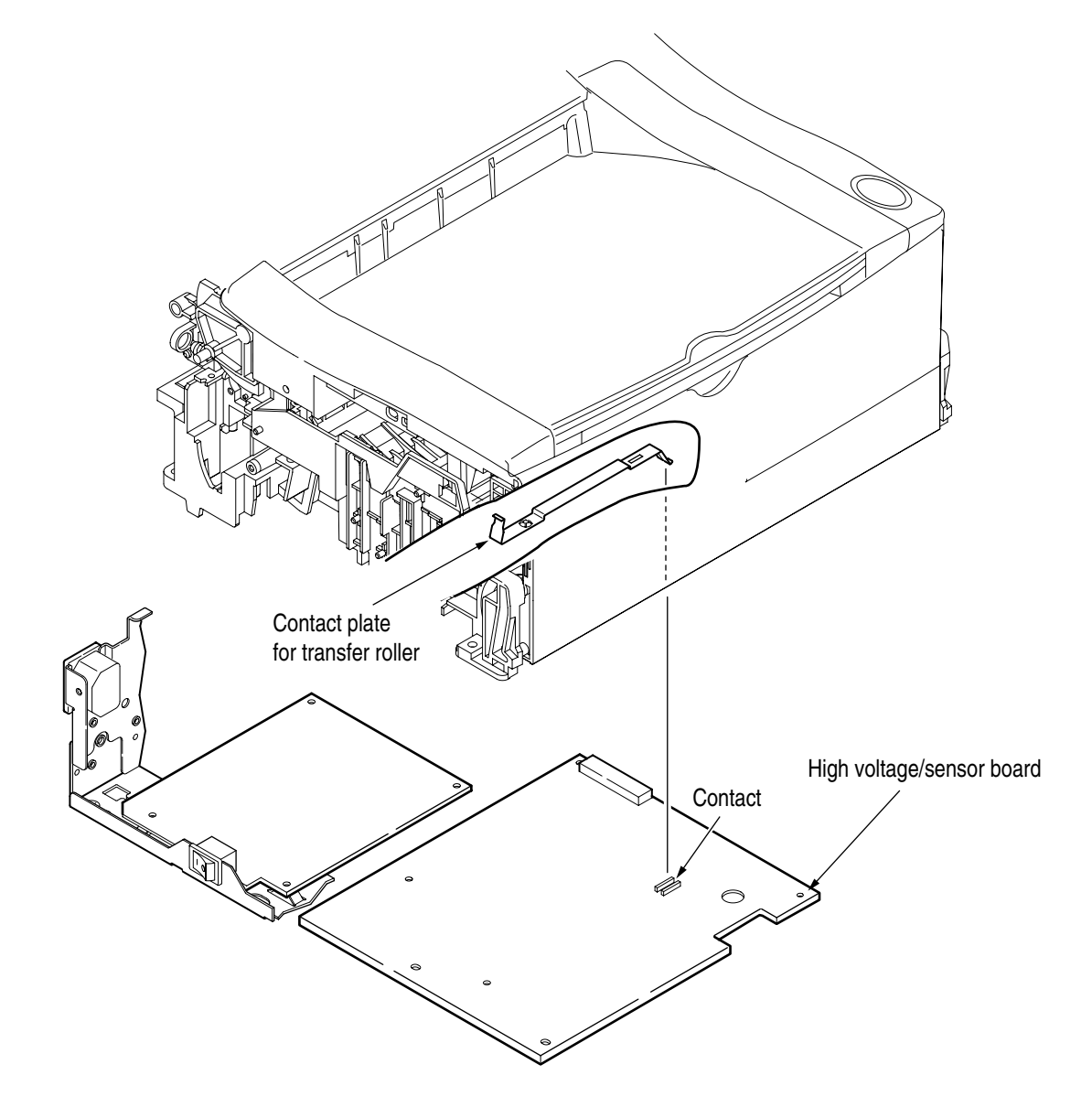

Figure 5-5

# 6. WIRING DIAGRAM

# 6.1 Interconnect Signal Diagram

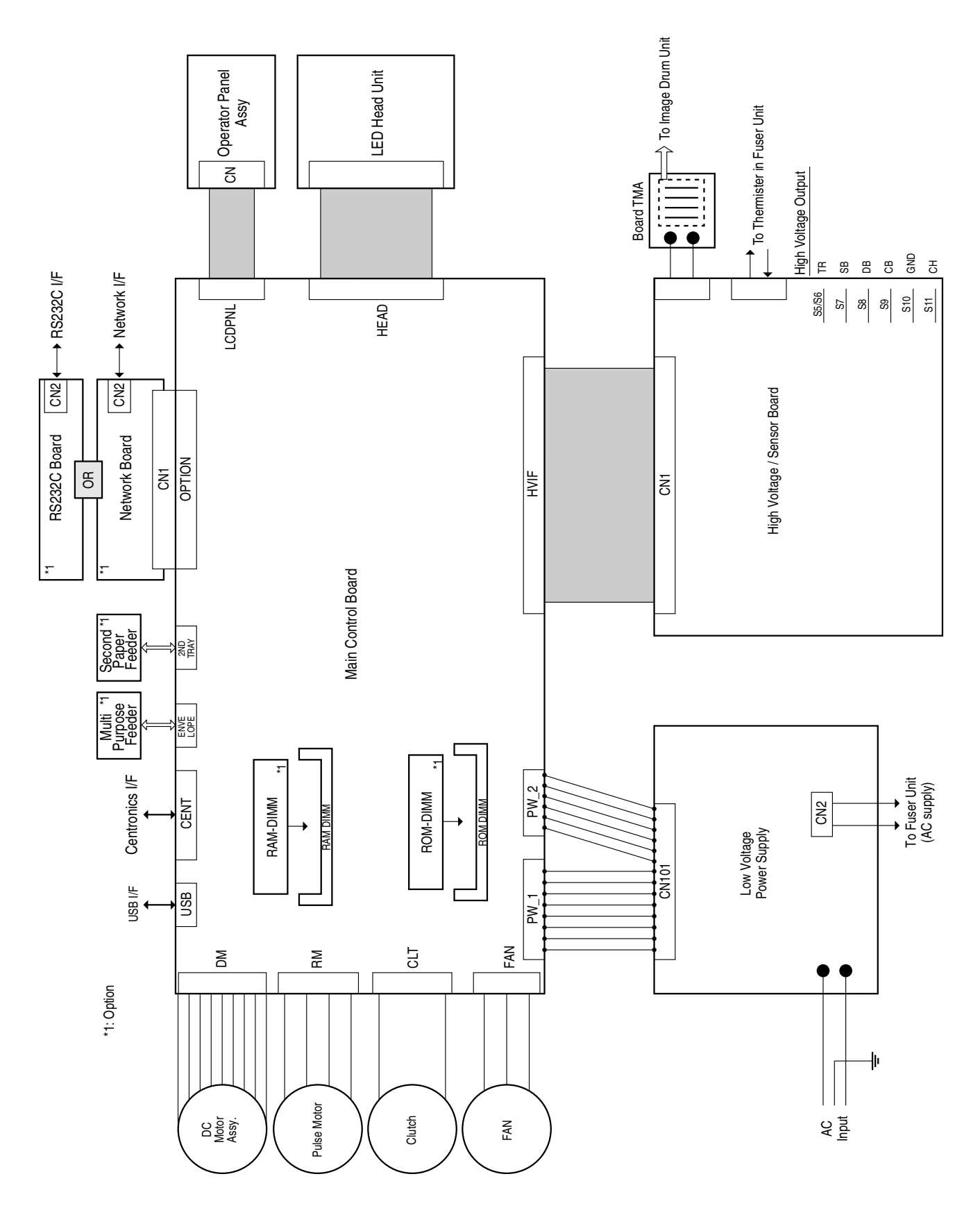

# 6.2 PCB Layout and Connector Signal List

## (1) Main Control Board

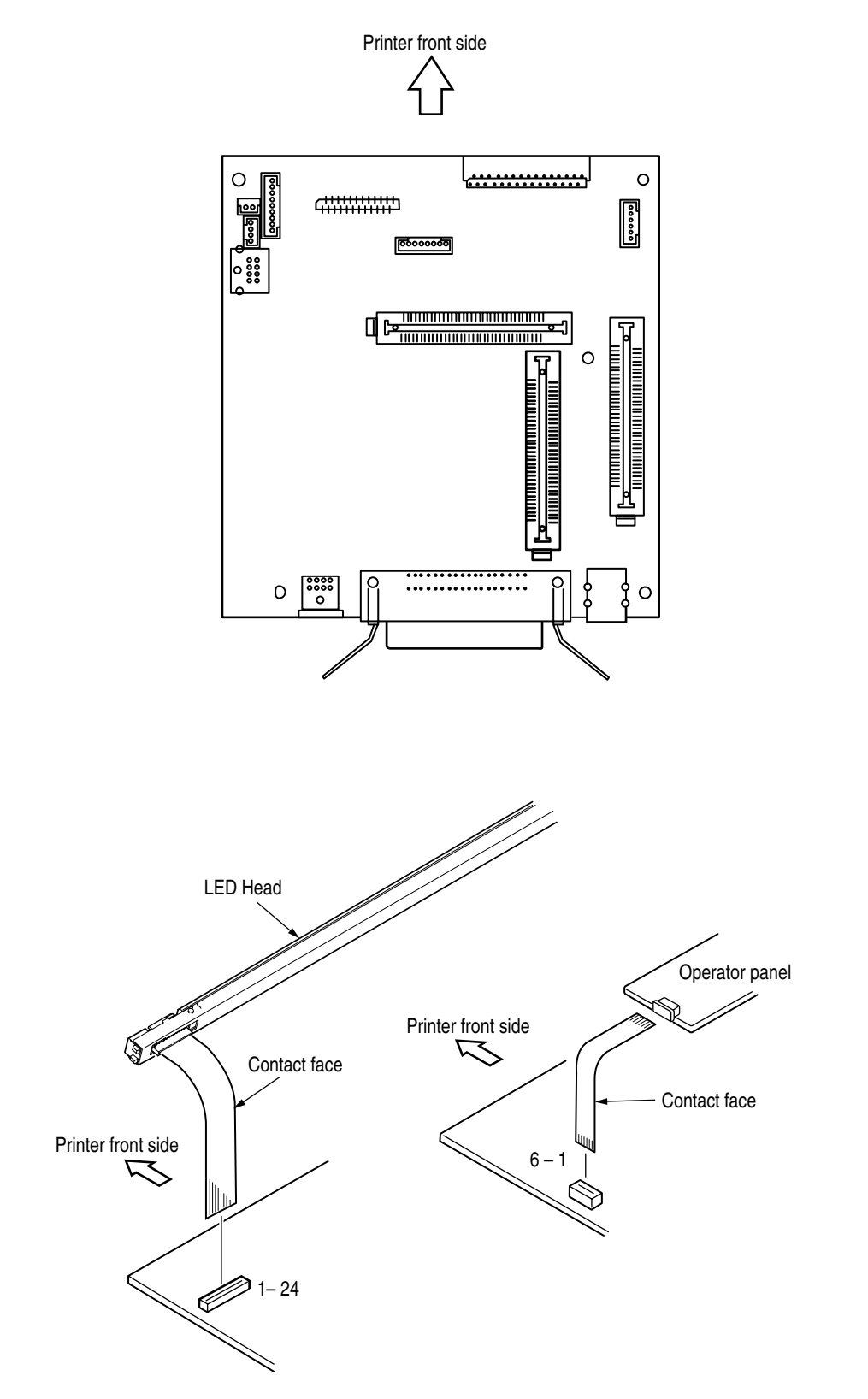

 HEAD Connector Pin Assignment (To LED head)

|    |    | PIN NO. | I/O* | Signal  | Function         |
|----|----|---------|------|---------|------------------|
| 1  | ]  | 1       | С    | SG      | Ground for Logic |
|    | 2  | 2       | 0    | HDCLK-P | Clock            |
| 3  |    | 3       | С    | HDCLK-N | Clock            |
|    | 4  | 4       | С    | SG      | Ground for Logic |
| 5  |    | 5       | 0    | HDLD    | Load             |
|    | 6  | 6       | 0    | HDSTB1  | Hsync/CSN        |
| 7  |    | 7       | 0    | HDDATA3 | Data 3           |
|    | 8  | 8       | 0    | HDDATA2 | Data 2           |
| 9  |    | 9       | 0    | HDDATA1 | Data 1           |
|    | 10 | 10      | 0    | HDDATA0 | Data 0           |
| 11 |    | 11      | 0    | HDSTB0  | Strobe/SI        |
|    | 12 | 12      | 0    | HDSTB3  | SCLK             |
| 13 |    | 13      | 0    | HDSTB2  | SO               |
|    | 14 | 14      | 0    | +3.3V   | +3.3V for Logic  |
| 15 |    | 15      | С    | 0VPHD   | Ground for LED   |
|    | 16 | 16      | 0    | HEAD    | +5V for LED      |
| 17 |    | 17      | С    | 0VPHD   | Ground for LED   |
|    | 18 | 18      | 0    | HEAD    | +5V for LED      |
| 19 |    | 19      | С    | 0VPHD   | Ground for LED   |
|    | 20 | 20      | 0    | HEAD    | +5V for LED      |
| 21 |    | 21      | С    | 0VPHD   | Ground for LED   |
|    | 22 | 22      | 0    | HEAD    | +5V for LED      |
| 23 |    | 23      | С    | 0VPHD   | Ground for LED   |
|    | 24 | 24      | 0    | HEAD    | +5V for LED      |

\* O: Out

• LCDPNL Connector Pin Assignment (To Operator Panel)

|   |   | PIN NO. | I/O* | Signal | Function       |  |  |
|---|---|---------|------|--------|----------------|--|--|
| 1 |   | 1       | 0    | +5V    | +5V            |  |  |
|   | 2 | 2       | 0    | READY  | LED (READY) ON |  |  |
| 3 |   | 3       | 0    | PAPER  | LED (PAPER) ON |  |  |
|   | 4 | 4       | 0    | ALARM  | LED (ALARM) ON |  |  |
| 5 |   | 5       | Ι    | SW     | Switch         |  |  |
|   | 6 | 6       | С    | SG     | Ground         |  |  |

| ł | Ŀ. | In |
|---|----|----|
|   | ь. |    |

O: Out

C: Common

 ENVELOPE Connector Pin Assignment (To Multi Purpose Feeder)

|   |   |   | PIN NO. | I/O* | Signal       | Function       |  |
|---|---|---|---------|------|--------------|----------------|--|
| 5 | 8 |   | 1       | 0    | OPPAP-N      | Paper Sensor 1 |  |
| 2 | 7 |   | 2       | 0    | OPSCK-N      | Clock          |  |
| 1 | 4 |   | 3       | 0    | OPSD-N       | Data           |  |
| 3 | 6 |   | 4       | I    | OPSDP-N      | OPT send data  |  |
|   |   |   | 5       | С    | OVP          | Analog Ground  |  |
|   |   |   | 6       | 0    | +38V         | +38V           |  |
|   |   | 7 | С       | SG   | Logic Ground |                |  |
|   |   |   | 8       | 0    | +5VA         | +5V            |  |
|   |   |   |         |      |              |                |  |

\* I: In

O: Out

C: Common

2NDTRAY Connector Pin Assignment ٠ (To 2nd Tray)

|   |   |   | PIN NO. | I/O* | Signal        | Function       |  |  |
|---|---|---|---------|------|---------------|----------------|--|--|
| 5 | 8 |   | 1       | 0    | OPPAP-N       | Paper Sensor 1 |  |  |
| 2 | 7 |   | 2       | 0    | OPSCK-N       | Clock          |  |  |
| 1 | 4 |   | 3       | 0    | OPSD-N        | Data           |  |  |
| 3 | 6 |   | 4       | Ι    | OPSDP-N       | OPT send data  |  |  |
|   |   | 5 | С       | OVP  | Analog Ground |                |  |  |
|   |   |   | 6       | 0    | +38V          | +38V           |  |  |
|   |   | 7 | С       | SG   | Logic Ground  |                |  |  |
|   |   | 8 | 0       | +5VA | +5V           |                |  |  |
|   |   |   | * I: In |      |               |                |  |  |

O: Out

 HVIF Connector Pin Assignment (To High Voltage Unit/Sensor Board)

|    |    | PIN NO. | I/O* | Signal   | Function             |
|----|----|---------|------|----------|----------------------|
| 1  |    | 1       | I    | WRSNS-N  | Write Sensor         |
|    | 2  | 2       | I    | IN1SNS-N | Paper Sensor 1       |
| 3  |    | 3       | I    | TONER-N  | Toner Sensor         |
|    | 4  | 4       | I/O  | 1-WIRE   | EEPROM 1-wire signal |
| 5  |    | 5       | I    | PAPER-N  | Paper Out Sensor     |
|    | 6  | 6       | С    | SG       | Ground               |
| 7  |    | 7       | 0    | SBPWN-P  | SB2 Output           |
|    | 8  | 8       | 0    | CB2PWN-P | CB2 Output           |
| 9  |    | 9       | 0    | DB1PWM   | DB1 Output           |
|    | 10 | 10      | С    | SG       | Ground               |
| 11 |    | 11      | 0    | CB1PWM   | Cb1 Output           |
|    | 12 | 12      | С    | SG       | Ground               |
| 13 |    | 13      | I    | TRI_FB   | TR1 Current Feedback |
|    | 14 | 14      | I    | TRV_FB   | TR1 Voltage Feedback |
| 15 |    | 15      | I    | DB2_V_FB | DB2 Voltage Feedback |
|    | 16 | 16      | I    | СНІ      | CH Current Feedback  |
| 17 |    | 17      | I    | CH_V_FB  | CH Voltage Feedback  |
|    | 18 | 18      | I    | DB_I     | DB Current Feedback  |
| 19 |    | 19      | I    | SB_V_FB  | SB2 Voltage Feedback |
|    | 20 | 20      | С    | SG       | Ground               |
| 21 |    | 21      | 0    | CHPWM-P  | CH Output Control    |
|    | 22 | 22      | 0    | DB2PWM   | DB2 Output           |
| 23 |    | 23      | 0    | TR2PWM-P | TR2 output           |
|    | 24 | 24      | 0    | TR1PWM-P | TR1 Output Control   |
| 25 |    | 25      | 0    | +5V      | +5V                  |
|    | 26 | 26      | 0    | +5V      | +5V                  |
| 27 |    | 27      | С    | SG       | Ground               |
|    | 28 | 28      | I    | THERM    | Thermistor           |
| 29 |    | 29      | I    | OUTSNS-N | Out Sensor           |
|    | 30 | 30      | I    | CVOPN-N  | Cover Open           |
|    |    |         |      |          |                      |

\* I: In

O: Out

• PW\_1 Connector Pin Assignment (To Power Supply Unit)

|   | PIN NO. | I/O* | Signal | Function            |
|---|---------|------|--------|---------------------|
| 1 | 1       | I    | +38V   | +24V                |
| 2 | 2       | I    | +38V   | +24V                |
| 3 | 3       | С    | 0VP    | Analog Ground       |
| 4 | 4       | С    | 0VP    | Analog Ground       |
| 5 | 5       | I    | 0VPHD  | Ground for LED HEAD |
| 6 | 6       | I    | 0VPHD  | Ground for LED HEAD |
| 7 | 7       | I    | HEAD   | +5V for LED HEAD    |
| 8 | 8       | I    | HEAD   | +5V for LED HEAD    |

\* I: In

O: Out

C: Common

 PW\_2 Connector Pin Assignment (To Power Supply Unit)

|   | PIN NO. | I/O* Signal |          | Function         |  |
|---|---------|-------------|----------|------------------|--|
| 1 | 1       | Ι           | ZCROSS   | AC Zero cross    |  |
| 2 | 2       | С           | SG       | Ground for Logic |  |
| 3 | 3 C     |             | SG       | Ground for Logic |  |
| 4 | 4       | Ι           | +5V      | +5V for Logic    |  |
| 5 | 5       | Ι           | +5V      | +5V for Logic    |  |
| 6 | 6       | 0           | HEATON_N | Heater On        |  |

\* I: In

O: Out

## OPTION Connector Pin Assignment (To Option Board [Network or RS232C])

|    | Pin No. I/O* Sig |    | Signal | Function | Pin No. | I/O*       | Signal                      | Function |     |           |                             |
|----|------------------|----|--------|----------|---------|------------|-----------------------------|----------|-----|-----------|-----------------------------|
| 41 |                  | 01 |        | 01       | С       | SG         | Ground                      | 41       | С   | SG        | Ground                      |
|    | 42               |    | 02     | 02       | С       | SG         | Ground                      | 42       | С   | SG        | Ground                      |
| 43 |                  | 03 |        | 03       | 0       | PPGNT0-N   | Bus Grant (PCI)             | 43       | I/O | PPPERR-N  | Parity Error (PCI)          |
|    | 44               |    | 04     | 04       | I/O     | PPDVSL-N   | Device select (PCI)         | 44       | I/O | PPSERR-N  | System Error (PCI)          |
| 45 |                  | 05 |        | 05       | I/O     | PPTRDY-N   | Target Ready (PCI)          | 45       | I/O | PPSTOP-N  | Stop (PCI)                  |
|    | 46               |    | 06     | 06       | I/O     | PPFRM-N    | Frame (PCI)                 | 46       | I/O | PPIRDY-N  | Initiator Ready             |
| 47 |                  | 07 |        | 07       |         | NC         | N.C.                        | 47       | I/O | PPPAR     | Parity (PCI)                |
|    | 48               |    | 08     | 08       |         | NC         | N.C.                        | 48       |     | NC        | N.C.                        |
| 49 |                  | 09 |        | 09       |         | NC         | N.C.                        | 49       |     | NC        | N.C.                        |
|    | 50               |    | 10     | 10       | 0       | OPSCC_RXD  | RXD (RS232C)                | 50       |     | OPSCC_TXD | TXD (RS232C)                |
| 51 |                  | 11 |        | 11       | 0       | OPSCC_DSR  | DSR (RS232C)                | 51       |     | OPSCC_DTR | DTR (RS232C)                |
|    | 52               |    | 12     | 12       | I/O     | PPC_BE3    | Command/Byte Enable 3 (PCI) | 52       | 0   | PPCLK0    | Clock (PCI)                 |
| 53 |                  | 13 |        | 13       | I/O     | PPC_BE1    | Command/Byte Enable 1 (PCI) | 53       | I/O | PPC_BE2   | Command/Byte Enable 2 (PCI) |
|    | 54               |    | 14     | 14       | I       | PRINT0-N   | Interrupt (PCI)             | 54       | I/O | PPC_BE0   | Command/Byte Enable 0 (PCI) |
| 55 |                  | 15 |        | 15       | 0       | PERIWR-N   | FlashROM Write Enable       | 55       |     | PPREQ0-N  | Bus Request (PCI)           |
|    | 56               |    | 16     | 16       | 0       | NICFROM_CS | FlashROM Chip Select        | 56       | 0   | PERIRD-N  | FlashROM Read Enable        |
| 57 |                  | 17 |        | 17       | I/O     | SDT22      | AD Bus 22                   | 57       | I/O | SDT23     | AD Bus 23                   |
|    | 58               |    | 18     | 18       | I/O     | SDT20      | AD Bus 20                   | 58       | I/O | SDT21     | AD Bus 21                   |
| 59 |                  | 19 |        | 19       | С       | SG         | Ground                      | 59       | С   | SG        | Ground                      |
|    | 60               |    | 20     | 20       | С       | SG         | Ground                      | 60       | С   | SG        | Ground                      |
| 61 |                  | 21 |        | 21       | I/O     | SDT18      | AD Bus 18                   | 61       | I/O | SDT19     | AD Bus 19                   |
|    | 62               |    | 22     | 22       | I/O     | SDT16      | AD Bus 16                   | 62       | I/O | SDT17     | AD Bus 17                   |
| 63 |                  | 23 |        | 23       | I/O     | SDT25      | AD Bus 25                   | 63       | I/O | SDT24     | AD Bus 24                   |
|    | 64               |    | 24     | 24       | I/O     | SDT27      | AD Bus 27                   | 64       | I/O | SDT26     | AD Bus 26                   |
| 65 |                  | 25 |        | 25       | I/O     | SDT29      | AD Bus 29                   | 65       | I/O | SDT28     | AD Bus 28                   |
|    | 66               |    | 26     | 26       | I/O     | SDT31      | AD Bus 31                   | 66       | I/O | SDT30     | AD Bus 30                   |
| 67 |                  | 27 |        | 27       | I/O     | SDT9       | AD Bus 9                    | 67       | I/O | SDT8      | AD Bus 8                    |
|    | 68               |    | 28     | 28       | I/O     | SDT11      | AD Bus 11                   | 68       | I/O | SDT10     | AD Bus 10                   |
| 69 |                  | 29 |        | 29       | I/O     | SDT13      | AD Bus 13                   | 69       | I/O | SDT12     | AD Bus 12                   |
|    | 70               |    | 30     | 30       | I/O     | SDT15      | AD Bus 15                   | 70       | I/O | SDT14     | AD Bus 14                   |
| 71 |                  | 31 |        | 31       | I/O     | SDT6       | AD Bus 6                    | 71       | I/O | SDT7      | AD Bus 7                    |
|    | 72               |    | 32     | 32       | I/O     | SDT4       | AD Bus 4                    | 72       | I/O | SDT5      | AD Bus 5                    |
| 73 |                  | 33 |        | 33       | I/O     | SDT2       | AD Bus 2                    | 73       | I/O | SDT6      | AD Bus 3                    |
|    | 74               |    | 34     | 34       | I/O     | SDT0       | AD Bus 0                    | 74       | I/O | SDT1      | AD Bus 1                    |
| 75 |                  | 35 |        | 35       |         | OPNIC-N    | NIC Detect                  | 75       |     | OPNICSW-N | NIC Push Switch             |
|    | 76               |    | 36     | 36       | 0       | RESET-N    | Reset                       | 76       |     | OPSCC-N   | RS232C Detect               |
| 77 |                  | 37 |        | 37       |         | NC         | N.C.                        | 77       | С   | SG        | Ground                      |
|    | 78               |    | 38     | 38       | C       | SG         | Ground                      | 78       | С   | SG        | Ground                      |
| 79 |                  | 39 |        | 39       | C       | SG         | Ground                      | 79       | 0   | +5V       | +5V                         |
|    | 80               |    | 40     | 40       | 0       | +5V        | +5V                         | 80       | 0   | +5V       | +5V                         |

\* O : Out

I : In

 $C \ : \ Common$ 

# • FAN Connector Pin Assignment (To Fan)

|   |   | PIN NO. | I/O* | Signal   | Function                     |  |
|---|---|---------|------|----------|------------------------------|--|
| 1 |   | 1       | 0    | FANPOW   | Power Supply for Fan driving |  |
| 2 | 2 |         | С    | OVP      | Analog Ground                |  |
| 3 |   | 3       |      | FANALM-P | Fan Alarm                    |  |

\* I: In

O: Out

 USB Connector Pin Assignment (USB I/F)

|   |     |   | PIN NO. | I/O* | Signal | Description |  |
|---|-----|---|---------|------|--------|-------------|--|
| 1 | 3   |   | 1       | Ι    | VCC    | VCC         |  |
| 2 | 2 4 |   | 2       | I/O  | D-     | D-          |  |
|   |     | • | 3       | I/O  | D+     | D+          |  |
|   |     |   | 4       | С    | SG     | Ground      |  |

\* I: In

O: Out

C: Common

 CENT Connector Pin Assignment (IEEE1284 I/F)

|    |    | Pin No. | I/O* | Signal     | Function     | Pin No. | I/O* | Signal  | Function     |
|----|----|---------|------|------------|--------------|---------|------|---------|--------------|
| 1  | 19 | 1       | Ι    | STB-N      | Strobe       | 19      | С    | SG      | Logic Ground |
| 2  | 20 | 2       | С    | DATA0-P    | Data0        | 20      | С    | SG      | Logic Ground |
| 3  | 21 | 3       | С    | DATA1-P    | Data1        | 21      | С    | SG      | Logic Ground |
| 4  | 22 | 4       | С    | DATA2-P    | Data2        | 22      | С    | SG      | Logic Ground |
| 5  | 23 | 5       | С    | DATA3-P    | Data3        | 23      | С    | SG      | Logic Ground |
| 6  | 24 | 6       | С    | DATA4-P    | Data4        | 24      | С    | SG      | Logic Ground |
| 7  | 25 | 7       | С    | DATA5-P    | Data5        | 25      | С    | SG      | Logic Ground |
| 8  | 26 | 8       | С    | DATA6-P    | Data6        | 26      | С    | SG      | Logic Ground |
| 9  | 27 | 9       | С    | DATA7-P    | Data7        | 27      | С    | SG      | Logic Ground |
| 10 | 28 | 10      | 0    | ACK-N      | Acknowledge  | 28      | С    | SG      | Logic Ground |
| 11 | 29 | 11      | 0    | BUSY-P     | Busy         | 29      | С    | SG      | Logic Ground |
| 12 | 30 | 12      | 0    | PE-P       | Paper End    | 30      | С    | SG      | Logic Ground |
| 13 | 31 | 13      | 0    | SEL-P      | Select       | 31      | I    | IPRIM-N | Iprime       |
| 14 | 32 | 14      | I    | AUTOFEED-N | Auto Feed    | 32      | 0    | FAULT-N | Fault        |
| 15 | 33 | 15      |      | NC         | N.C.         | 33      | С    | SG      | Logic Ground |
| 16 | 34 | 16      | С    | SG         | Logic Ground | 34      |      | NC      | N.C.         |
| 17 | 35 | 17      | С    | FG         | Frame Ground | 35      | 0    | HILEVEL | High Level   |
| 18 | 36 | 18      | 0    | 5VA        | +5V          | 36      | I    | SELIN-N | Select In    |

\* O : Out

I : In

• CLT Connector Pin Assignment (To Hopping Clutch)

|   | PIN NO.  | I/O* | Signal | Function                        |
|---|----------|------|--------|---------------------------------|
| 1 | 1        | 0    | CLTON  | Power Supply for clutch driving |
| 2 | 2        | 0    | OVP    | Analog Ground                   |
|   | * 0: Out |      |        |                                 |

O: Out C: Common

 RM Connector Pin Assignment (To Resistration Motor)

|   |  | PIN NO. | I/O* | Signal  | Function |
|---|--|---------|------|---------|----------|
| 1 |  | 1       | 0    | RMPH1-P | Coil 1-P |
| 2 |  | 2       | 0    | RMPH1-N | Coil 1-N |
| 3 |  | 3       | 0    | RMPH2-P | Coil 2-P |
| 4 |  | 4       | 0    | RMPH2-N | Coil 2-N |

\* O: Out

 DM Connector Pin Assignment (To Main Motor)

|   | PIN NO. | O. I/O* Signal |             | Function           |  |
|---|---------|----------------|-------------|--------------------|--|
| 1 | 1       | С              | SG          | Ground             |  |
| 2 | 2       | 0              | +5V         | +5V                |  |
| 3 | 3       | 0              | DMPH2-P+24V | +24V               |  |
| 4 | 4       | С              | DMPH2-N OVP | Analog Ground      |  |
| 5 | 5       | 0              | DMON-N      | Motor stop/drive   |  |
| 6 | 6       | I              | DMLOCK-P    | LOCK               |  |
| 7 | 7       | 0              | CW-CCW      | Rotatory direction |  |
| 8 | 8       | 0              | DMCLK       | Clock              |  |
| 9 | 9       | 0              | GAIN        | Motor speed        |  |

\* I : In

O: Out

(2) High Voltage / Sensor Board

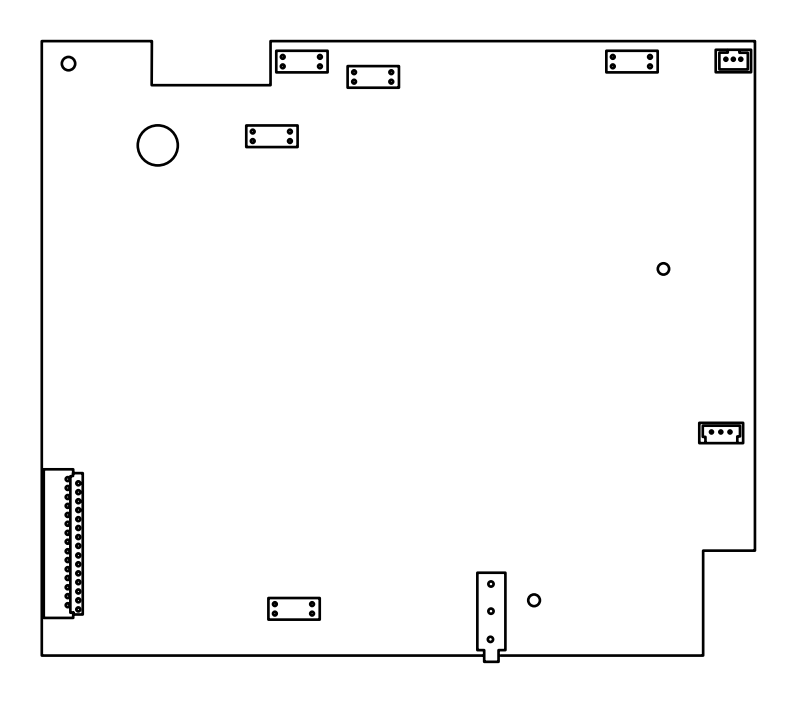

 CN1 Connector Pin Assignment (To Main Control Board)

|    |    | PIN NO. | I/O* | Signal   | Function             |
|----|----|---------|------|----------|----------------------|
| 1  | ]  | 1       | I    | WRSNS-N  | Write Sensor         |
|    | 2  | 2       | I    | IN1SNS-N | Paper Sensor 1       |
| 3  |    | 3       | I    | TONER-N  | Toner Sensor         |
|    | 4  | 4       | I/O  | 1-WIRE   | EEPROM 1-wire signal |
| 5  |    | 5       | I    | PAPER-N  | Paper Out Sensor     |
|    | 6  | 6       | С    | SG       | Ground               |
| 7  |    | 7       | 0    | SBPWN-P  | SB2 Output           |
|    | 8  | 8       | 0    | CB2PWN-P | CB2 Output           |
| 9  |    | 9       | 0    | DB1PWM   | DB1 Output           |
|    | 10 | 10      | С    | SG       | Ground               |
| 11 |    | 11      | 0    | CB1PWM   | Cb1 Output           |
|    | 12 | 12      | С    | SG       | Ground               |
| 13 |    | 13      | I    | TRI_FB   | TR1 Current Feedback |
|    | 14 | 14      | I    | TRV_FB   | TR1 Voltage Feedback |
| 15 |    | 15      | I    | DB2_V_FB | DB2 Voltage Feedback |
|    | 16 | 16      | I    | СНІ      | CH Current Feedback  |
| 17 |    | 17      | I    | CH_V_FB  | CH Voltage Feedback  |
|    | 18 | 18      | I    | DB_I     | DB Current Feedback  |
| 19 |    | 19      | I    | SB_V_FB  | SB2 Voltage Feedback |
|    | 20 | 20      | С    | SG       | Ground               |
| 21 |    | 21      | 0    | CHPWM-P  | CH Output Control    |
|    | 22 | 22      | 0    | DB2PWM   | DB2 Output           |
| 23 |    | 23      | 0    | TR2PWM-P | TR2 output           |
|    | 24 | 24      | 0    | TR1PWM-P | TR1 Output Control   |
| 25 |    | 25      | 0    | +5V      | +5V                  |
|    | 26 | 26      | 0    | +5V      | +5V                  |
| 27 |    | 27      | С    | SG       | Ground               |
|    | 28 | 28      | I    | THERM    | Thermistor           |
| 29 |    | 29      | I    | OUTSNS-N | Out Sensor           |
|    | 30 | 30      | I    | CVOPN-N  | Cover Open           |
|    |    |         |      |          |                      |

\* I: In

O: Out

 CN2 Connector Pin Assignment (To Thermistor)

|   | PIN NO. | I/O* | Signal | Function       |
|---|---------|------|--------|----------------|
| I | 1       | 0    | +V5    | +5V            |
| 2 | 2       | NC   | NC     | Non Connection |
| 3 | 3       | I    | THERM  | Thermistor     |

\*I : In

O : Out

NC: Non Connection

CN3 Connector Pin Assignment
 (To EEPROM on the Toner Cartridge)

|   | PIN NO. | I/O* | Signal | Function             |
|---|---------|------|--------|----------------------|
| I | 1       | С    | SG     | Ground               |
| 2 | 2       | NC   | NC     | Non Connection       |
| 3 | 3       | I/O  | 1-WIRE | EEPROM 1-wire signal |

\*I : In

O : Out

NC : Non Connection

(3) Power Supply Board

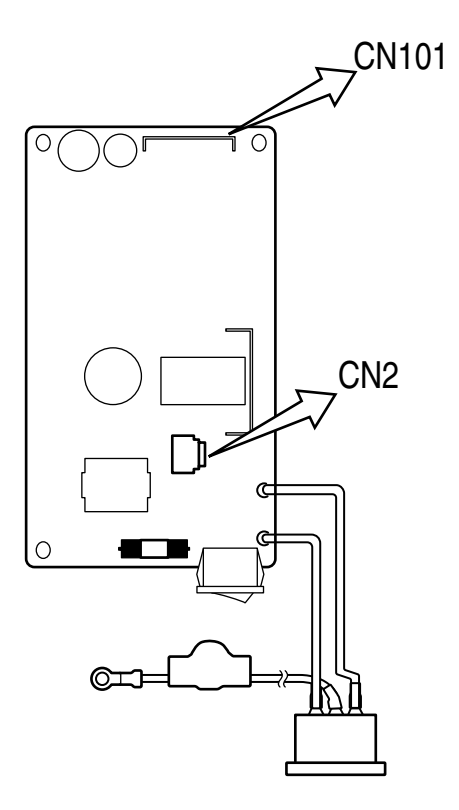

 CN101 Connector Pin Assignment (To Main Control Board)

|    | PIN NO. | I/O* | Signal   | Function         |
|----|---------|------|----------|------------------|
| 1  | 1       | 0    | 5VH      | +5V for LED HEAD |
| 2  | 2       | 0    | 5VH      | +5V for LED HEAD |
| 3  | 3       | С    | GND      | Ground           |
| 4  | 4       | С    | GND      | Ground           |
| 5  | 5       | С    | GND      | Ground           |
| 6  | 6       | С    | GND      | Ground           |
| 7  | 7       | 0    | +24V     | +24V             |
| 8  | 8       | 0    | +24V     | +24V             |
| 9  | 9       | Ι    | HEATON-N | Heater On        |
| 10 | 10      | 0    | 5VL      | +5V for Logic    |
| 11 | 11      | 0    | 5VL      | +5V for Logic    |
| 12 | 12      | С    | GND      | Ground           |
| 13 | 13      | С    | GND      | Ground           |
| 14 | 14      | 0    | ACZEROC  | AC Zero Cross    |

\*I : In

O : Out

C : Common

• CN2

| Pin No. |    | Signal | Function    |  |  |  |
|---------|----|--------|-------------|--|--|--|
| 1       | /  | AC     | AC(NEUTRAL) |  |  |  |
| 2       | NC | /      | non-connect |  |  |  |
| 3       | /  | AC     | AC(LINE)    |  |  |  |

#### ROM\_DIMM Connector Pin Assignment

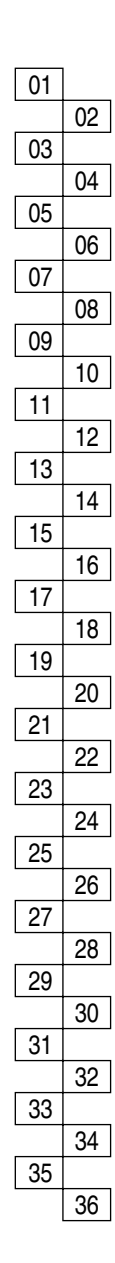

| Pin No. | I/O* | Signal | Function    |
|---------|------|--------|-------------|
| 01      | С    | SG     | Ground      |
| 02      |      | NC     | N.C.        |
| 03      |      | NC     | N.C.        |
| 04      |      | NC     | N.C.        |
| 05      |      | NC     | N.C.        |
| 06      |      | NC     | N.C.        |
| 07      |      | NC     | N.C.        |
| 08      |      | NC     | N.C.        |
| 09      |      | NC     | N.C.        |
| 10      | 0    | +3.3V  | +3.3V       |
| 11      |      | NC     | N.C.        |
| 12      |      | NC     | N.C.        |
| 13      |      | NC     | N.C.        |
| 14      |      | NC     | N.C.        |
| 15      | С    | SG     | Ground      |
| 16      | С    | SG     | Ground      |
| 17      |      | NC     | N.C.        |
| 18      |      | NC     | N.C.        |
| 19      |      | NC     | N.C.        |
| 20      |      | NC     | N.C.        |
| 21      | I/O  | DBUS11 | Data Bus 11 |
| 22      | I/O  | DBUS4  | Data Bus 4  |
| 23      | I/O  | DBUS3  | Data Bus 3  |
| 24      | I/O  | DBUS12 | Data Bus 12 |
| 25      | I/O  | DBUS10 | Data Bus 10 |
| 26      | I/O  | DBUS5  | Data Bus 5  |
| 27      | С    | SG     | Ground      |
| 28      | С    | SG     | Ground      |
| 29      | I/O  | DBUS2  | Data Bus 2  |
| 30      | 0    | +3.3V  | +3.3v       |
| 31      | I/O  | DBUS9  | Data Bus 9  |
| 32      | I/O  | DBUS13 | Data Bus 13 |
| 33      | I/O  | DBUS1  | Data Bus 1  |
| 34      | I/O  | DBUS6  | Data Bus 6  |
| 35      | I/O  | DBUS8  | Data Bus 8  |
| 36      | 1/0  | DBUS14 | Data Bus 14 |

|    |    | Pin No. | I/O* | Signal    | Function       |
|----|----|---------|------|-----------|----------------|
| 37 |    | 37      | I/O  | DBUS0     | Data Bus 0     |
|    | 38 | 38      | I/O  | DBUS7     | Data Bus 7     |
| 39 |    | 39      | С    | SG        | Ground         |
|    | 40 | 40      | С    | SG        | Ground         |
| 41 |    | 41      | 0    | WBEN0     | Write Enable   |
|    | 42 | 42      | I/O  | DBUS15    | Data Bus 15    |
| 43 |    | 43      | 0    | CPU_CS3-N | Chip select 3  |
|    | 44 | 44      | 0    | CPU_OE-N  | Output Enable  |
| 45 |    | 45      | 0    | ABUS14    | Address Bus 14 |
|    | 46 | 46      | 0    | CPU_CS2-N | Chip select 2  |
| 47 |    | 47      | 0    | ABUS15    | Address Bus 15 |
|    | 48 | 48      | 0    | ABUS30    | Address Bus 30 |
| 49 |    | 49      | 0    | ABUS16    | Address Bus 16 |
|    | 50 | 50      | 0    | ABUS29    | Address Bus 29 |
| 51 |    | 51      | 0    | ABUS17    | Address Bus 17 |
|    | 52 | 52      | 0    | ABUS28    | Address Bus 28 |
| 53 |    | 53      | 0    | ABUS18    | Address Bus 18 |
|    | 54 | 54      | 0    | ABUS27    | Address Bus 27 |
| 55 |    | 55      | 0    | ABUS19    | Address Bus 19 |
|    | 56 | 56      | 0    | ABUS26    | Address Bus 26 |
| 57 |    | 57      | 0    | ABUS20    | Address Bus 20 |
|    | 58 | 58      | 0    | ABUS25    | Address Bus 25 |
| 59 |    | 59      | 0    | ABUS21    | Address Bus 21 |
|    | 60 | 60      | 0    | ABUS24    | Address Bus 24 |
| 61 |    | 61      | 0    | +3.3V     | +3.3v          |
|    | 62 | 62      | 0    | ABUS23    | Address Bus 23 |
| 63 |    | 63      | 0    | ABUS22    | Address Bus 22 |
|    | 64 | 64      | 0    | ABUS13    | Address Bus 13 |
| 65 |    | 65      | 0    | ABUS11    | Address Bus 11 |
|    | 66 | 66      | 0    | ABUS12    | Address Bus 12 |
| 67 |    | 67      | 0    | ABUS10    | Address Bus 10 |
|    | 68 | 68      | 0    | ABUS9     | Address Bus 9  |
| 69 |    | 69      | 0    | ABUS8     | Address Bus 8  |
|    | 70 | 70      | 0    | ABUS7     | Address Bus 7  |
| 71 |    | 71      | 0    | RESET-N   | Reset          |
|    | 72 | 72      | С    | SG        | Ground         |

\* 0 : Out

I : In

 $C \ : \ Common$ 

## • RAM\_DIMM Connector Pin Assignment

|    |          | Din No. | 1/0* | Signal    | Eurotion       |    |    |   | Din No.  | 1/0* | Signal    | Eupotion              |
|----|----------|---------|------|-----------|----------------|----|----|---|----------|------|-----------|-----------------------|
|    | 1        |         | 1/0  | Signal    | FUNCTION       |    | •  |   | FIITINO. | 1/0  | Signal    |                       |
| 01 |          |         |      | 50        | Ground         | 3  | /  | ٦ | 3/       | 0    | SAD8      | Address Bus 8         |
|    | 02       | 02      |      |           | N.C.           |    | 38 |   | 38       | 0    | SADIS     | Address Bus 13        |
| 03 |          | 03      |      | NC<br>NO  | N.C.           | 3  | )  | ٦ | 39       |      | 56        | Ground                |
|    | 04       | 04      |      | NC        | N.C.           |    | 40 |   | 40       | 0    | SG        | Ground                |
| 05 |          | 05      |      | NC        | N.C.           | 4  |    | 7 | 41       | 0    | SAD9      | Address Bus 9         |
|    | 06       | 06      |      | NC        | N.C.           |    | 42 |   | 42       | 0    | SAD12     | Address Bus 12        |
| 07 |          | 07      |      | NC        | N.C.           | 43 | 3  | - | 43       | 0    | SAD11     | Address Bus 11        |
|    | 08       | 08      |      | NC        | N.C.           |    | 44 |   | 44       | 0    | RAM_CS1-N | Chip select 1         |
| 09 |          | 09      |      | NC        | N.C.           | 4  | 5  | _ | 45       |      | PERIWR-N  | Address Bus 14        |
|    | 10       | 10      | 0    | +3.3V     | +3.3V          |    | 46 |   | 46       | 0    | RAM_RAS-N | Row Address           |
| 11 |          | 11      |      | NC        | N.C.           | 4  | 7  | _ | 47       | 0    | RAM_CKE-N | Clock Enable          |
| _  | 12       | 12      |      | NC        | N.C.           |    | 48 |   | 48       | С    | SG        | Ground                |
| 13 |          | 13      |      | NC        | N.C.           | 49 | )  |   | 49       | 0    | RAM_CLK1  | Clock                 |
|    | 14       | 14      |      | NC        | N.C.           |    | 50 |   | 50       | 0    | RAM_CAS-N | Column Address Strobe |
| 15 |          | 15      | С    | SG        | Ground         | 5  |    |   | 51       | 0    | RAM_DQM1  | Byte Enable 1         |
|    | 16       | 16      | С    | SG        | Ground         |    | 52 |   | 52       | 0    | RAM_WE-N  | Write Enable          |
| 17 |          | 17      |      | NC        | N.C.           | 5  | 3  |   | 53       | I/O  | SDT8      | Data Bus 8            |
|    | 18       | 18      |      | NC        | N.C.           |    | 54 |   | 54       | 0    | RAM_DQM0  | Write Enable 0        |
| 19 |          | 19      |      | PERIRD-N  | N.C.           | 5  | 5  |   | 55       | I/O  | SDT9      | Data Bus 9            |
|    | 20       | 20      |      | NC        | N.C.           |    | 56 |   | 56       | I/O  | SDT7      | Data Bus 7            |
| 21 |          | 21      |      | NC        | N.C.           | 5  | 7  |   | 57       | I/O  | SDT10     | Data Bus 10           |
|    | 22       | 22      | 0    | RAM_CS2-N | Chip select 2  |    | 58 |   | 58       | I/O  | SDT6      | Data Bus 6            |
| 23 |          | 23      |      | NC        | N.C.           | 5  | )  | _ | 59       | I/O  | SDT11     | Data Bus 11           |
|    | 24       | 24      | 0    | SAD3      | Address Bus 3  |    | 60 |   | 60       | I/O  | SDT5      | Data Bus 5            |
| 25 |          | 25      | 0    | RAM_CLK1  | Clock          | 6  |    | _ | 61       | 0    | +3.3V     | +3.3v                 |
|    | 26       | 26      | 0    | SAD2      | Address Bus 2  |    | 62 |   | 62       | I/O  | SDT4      | Data Bus 4            |
| 27 |          | 27      | С    | SG        | Ground         | 6  | 3  | _ | 63       | I/O  | SDT12     | Data Bus 12           |
|    | 28       | 28      | С    | SG        | Ground         |    | 64 |   | 64       | I/O  | SDT3      | Data Bus 3            |
| 29 |          | 29      | 0    | SAD4      | Address Bus 4  | 6  | 5  |   | 65       | I/O  | SDT13     | Data Bus 13           |
| L  | 30       | 30      | 0    | +3.3V     | +3.3v          |    | 66 | ] | 66       | I/O  | SDT2      | Data Bus 2            |
| 31 |          | 31      | 0    | SAD5      | Address Bus 5  | 6  | 7  |   | 67       | I/O  | SDT14     | Data Bus 14           |
|    | 32       | 32      | 0    | SAD1      | Address Bus 1  |    | 68 |   | 68       | I/O  | SDT1      | Data Bus 1            |
| 33 |          | 33      | 0    | SAD6      | Address Bus 6  | 6  | )  |   | 69       | I/O  | SDT15     | Data Bus 15           |
|    | 34       | 34      | 0    | SAD0      | Address Bus 0  |    | 70 | 7 | 70       | I/O  | SDT0      | Data Bus 0            |
| 35 | <u> </u> | 35      | 0    | SAD7      | Address Bus 7  | 7  |    |   | 71       |      | OPRAM-N   | RAM-DIMM Detect       |
|    | 36       | 36      | 0    | SAD10     | Address Bus 10 |    | 72 | 7 | 72       | C    | SG        | Ground                |
|    |          | -       | -    | -         |                |    |    | _ |          | -    |           | I                     |

\* 0 : Out

I : In

## 6.3 Resistance Check

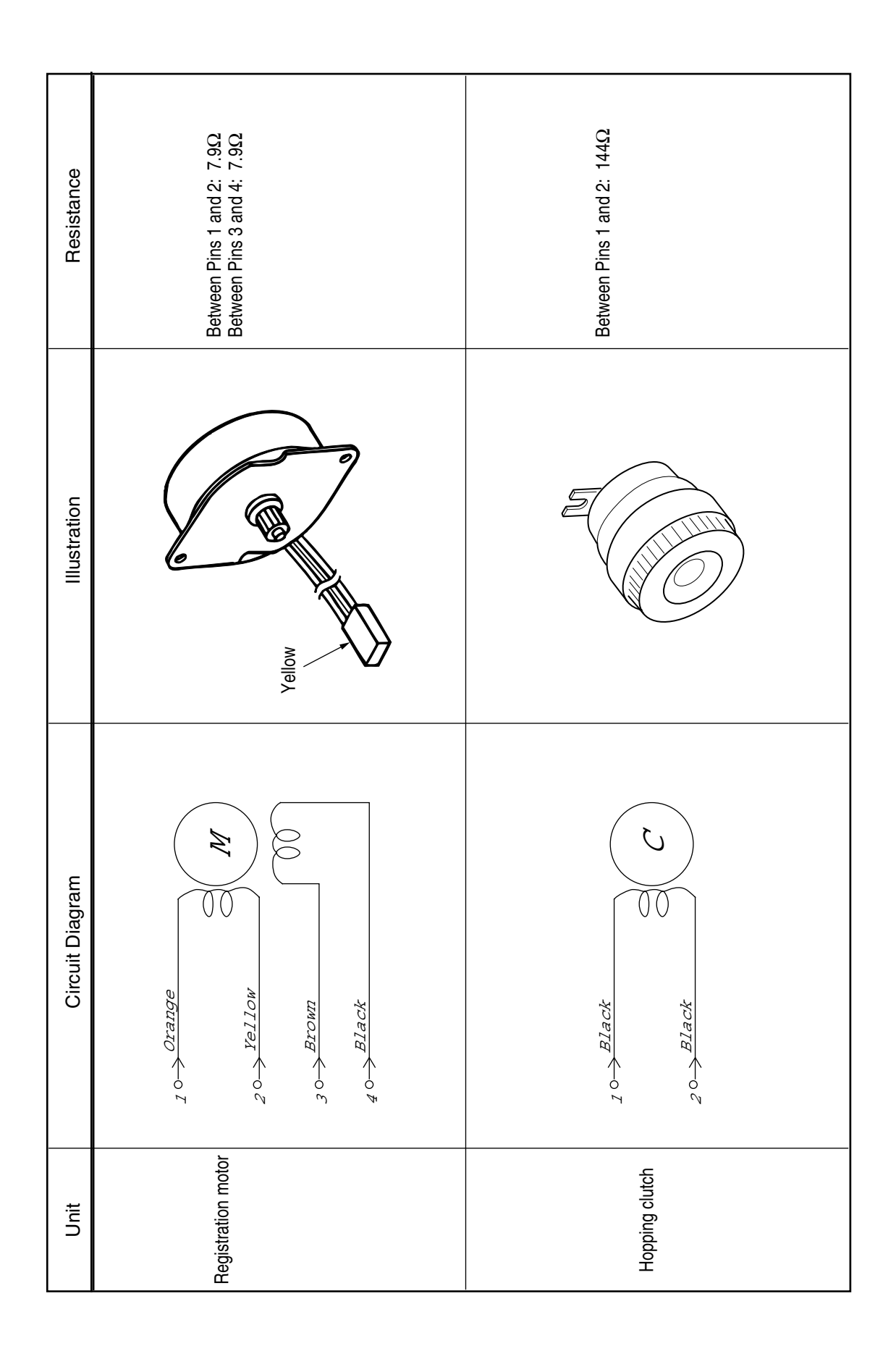

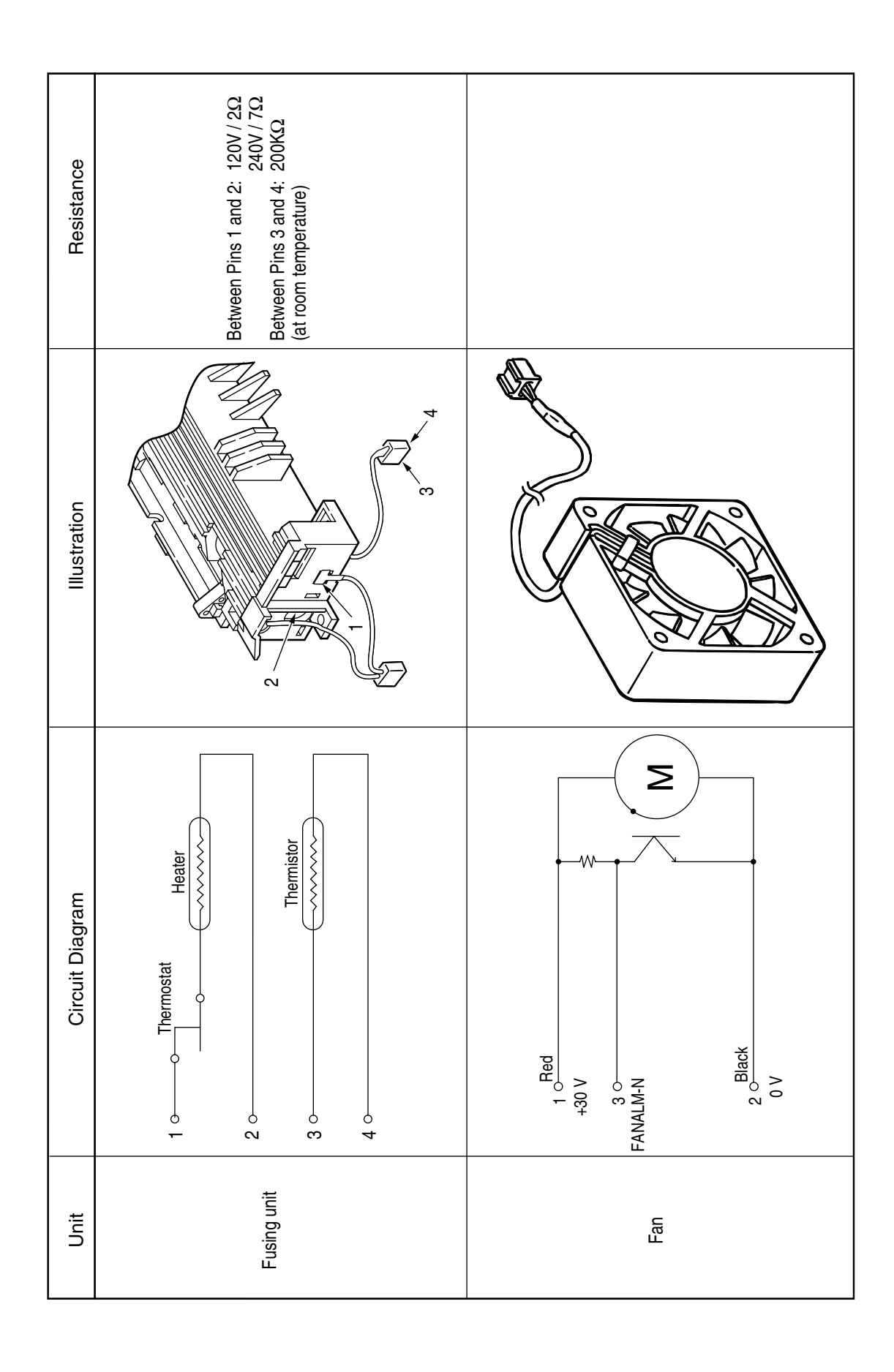

## APPENDIX A RS-232C SERIAL INTERFACE (option)

- 1) Connector
  - Printer side : 25-pin receptacle
  - Cable side : Z5-pin plug Type DB-25S (made by Canon) or equivalent
     Cable side : Z5-pin plug Type DB-25S (made by Canon) Shell Type DB-C8-J10-F2-1 (made by Nihon Kouku Denshi) or equivalent

*Note:* Plug shall be fixable with a lock screw.

2) Cable

• Cable length : 6 ft (1.8 m) max. (cable shall be shielded)

Note: Cable is not provided.

3) Interface signal

| Pin No. | Signal name         | Abbreviation | Signal direction | Functions           |
|---------|---------------------|--------------|------------------|---------------------|
| 1       | Frame Ground        | FG           |                  | Frame Ground        |
| 2       | Transmitted Data    | TD           | ←PR              | Transmitted Data    |
| 3       | Received Data       | RD           | ⇒PR              | Received Data       |
| 4       | Request to Send     | RTS          | ←PR              | Stay space level    |
| 5       | -                   |              |                  | (Not connected)     |
| 6       | -                   |              |                  | (Not connected)     |
| 7       | Signal Ground       | SG           |                  | Signal Ground       |
| 9       |                     |              |                  |                     |
| ≀<br>17 | -                   |              |                  | (Not connected)     |
| 10      |                     |              |                  | (Not connected)     |
| 10      | •                   |              |                  | (Not connected)     |
| 19      | -                   |              |                  | (Not connected)     |
| 20      | Data Terminal Ready | ı DTR        | ←PR              | Data terminal ready |
| 21      |                     |              |                  |                     |
| 2       | -                   |              |                  | (Not connected)     |
| 25      |                     |              |                  |                     |

Connector pin arrangement

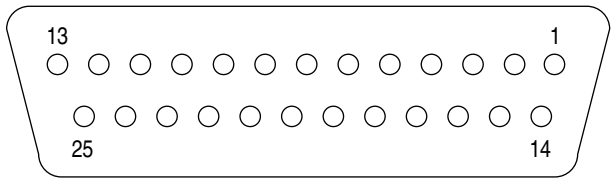

(View from the cable side)

When the Ready/Busy protocol is used for the buffer busy control method, the busy signal can be set to Pin-20 (DTR) in the menu.

- 4) Signal Level
  - MARK polarity : -3V to -15V (LOGIC = 1)
  - SPACE polarity : +3V to +15V (LOGIC = 0)
- 5) Interface Circuit
  - a) Receiving Circuit

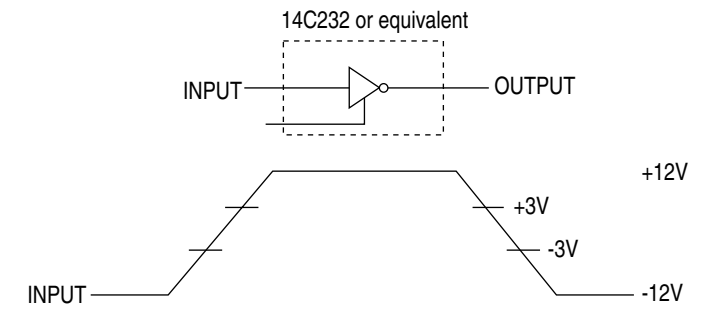

b) Sending Circuit

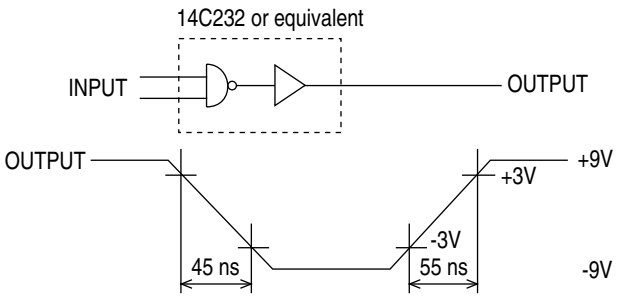

- *Note:* The signal levels described above is for the case where  $3K \Omega \times 15pF$  is connected to the terminal.
- 6) Receive Margin

37% min. at all reception rates.

- 7) Communications Protocol
  - a) READY/BUSY protocol
  - b) X-ON/X-OFF protocol

## APPENDIX B CENTRONICS PARALLEL INTERFACE

1) Connector

| <ul> <li>Printer side</li> </ul> | : 36-pin receptacle                                                   |
|----------------------------------|-----------------------------------------------------------------------|
|                                  | (single port) Type 57RE-40360-730B-D29A (made by Daiichi Denshi), CN- |
|                                  | AX05841A36AT (made by Ougat) or equivalent                            |
| <ul> <li>Cable side</li> </ul>   | : 36-pin plug                                                         |
|                                  | Type 57-30360 (made by Daiichi Denshi) or equivalent                  |
|                                  | Plug-552274-1 (AMP), 552073-1 (AMP) or equivalent                     |

2) Cable

• Cable length : 6 ft (1.8 m) max.

(A Shielded cable composed of twisted pair wires is recommended for noise prevention.)

*Note:* Cable is not supplied with the printer, and is not available from Oki.

3) Table of Parallel I/F Signals

| Pin No. | Signal name       | Signal direction | Functions                                     |  |
|---------|-------------------|------------------|-----------------------------------------------|--|
| 1       | DATA STROBE       | →PR              | Parallel data sampling strobe                 |  |
| 2       | DATA BIT - 1      |                  |                                               |  |
| 3       | DATA BIT - 2      |                  |                                               |  |
| 4       | DATA BIT - 3      |                  |                                               |  |
| 5       | DATA BIT - 4      | →PR              | PR Parallel input and output data             |  |
| 6       | DATA BIT - 5      |                  |                                               |  |
| 7       | DATA BIT - 6      |                  |                                               |  |
| 8       | DATA BIT - 7      |                  |                                               |  |
| 9       | DATA BIT - 8      |                  |                                               |  |
| 10      | ACKNOWLEDGE       | ← PR             | Completion of data input or end of a function |  |
| 11      | BUSY              | ← PR             | During print processing or alarm              |  |
| 12      | PAPER END         | ← PR             | End of paper                                  |  |
| 13      | SELECT            | ← PR             | Select state (ON-LINE)                        |  |
| 14      | AUTOFEED          | →PR              | Request to change mode                        |  |
| 15      | -                 |                  | (Not used)                                    |  |
| 16      | 0V                |                  | Signal ground                                 |  |
| 17      | CHASSIS<br>GROUND |                  | Chassis ground                                |  |
| 18      | +5V               | ← PR             | 50 mA max.                                    |  |
| 19      |                   |                  |                                               |  |
|         | 0V                |                  | Signal ground                                 |  |
| 30      |                   |                  |                                               |  |
| 31      | INPUT PRIME       | →PR              | Initializing signal                           |  |
| 32      | FAULT             | ← PR             | End of paper or during alarm                  |  |
| 33      | -                 |                  | Signal ground                                 |  |
| 34      | -                 |                  | (Not used)                                    |  |
| 35      | -                 |                  | High level (3.3 kΩ)                           |  |
| 36      | SELECT IN         | →PR              | Request to change mode                        |  |

• Connector pin arrangement

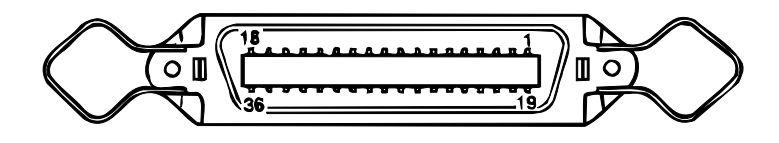

4) Signal Level

```
    INPUT

            Low : 0 V to +0.4 V
            High : +2.4 V to 5.0 V

    OUTPUT

            Low : 0 V to +0.4 V
            High : +2.0 V to 5.0 V
```

5) Specifications

| Item            | Description                                                                                                    |  |  |
|-----------------|----------------------------------------------------------------------------------------------------|--|--|
| Mode            | Compatibility mode, Nibble mode, ECP mode                                                                                                    |  |  |
| Data bit length | 8 bits (in the compatibility mode)                                                                                                    |  |  |
| Input prime     | Valid/Invalid                                                                                                    |  |  |
| Receive buffer  | 0.1M, 0.2M, 0.5M Bytes                                                                                                    |  |  |
| Control         | Handshaking control is performed in each mode.<br>Data received from the host is stored in the receive buffer.<br>Busy control is performed.<br>Signal lead control is performed. |  |  |

- 6) Interface circuit
  - a) Receiving circuit

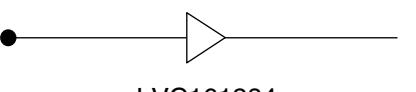

LVC161284

b) Sending circuit

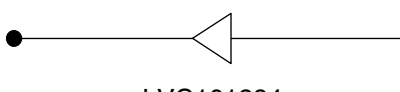

LVC161284

c) Other

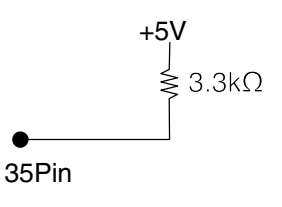

#### 7) Timing charts

#### a) Power-ON (Menu Setting: PARALLEL=ENABLE)

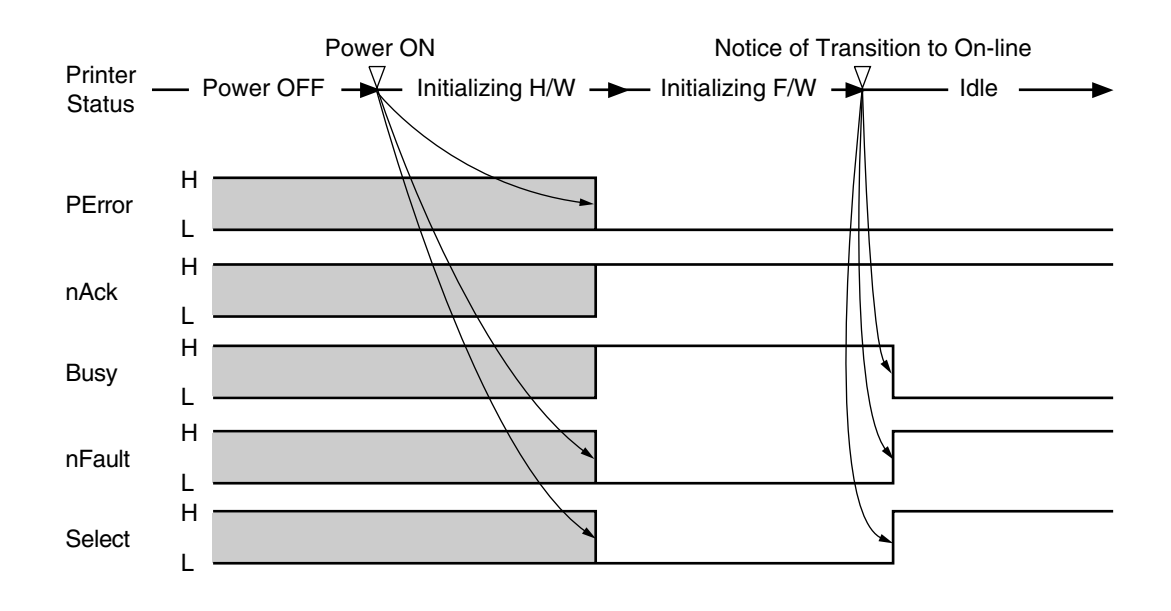

b) Power-ON (Menu Setting: PARALLEL=DISABLE)

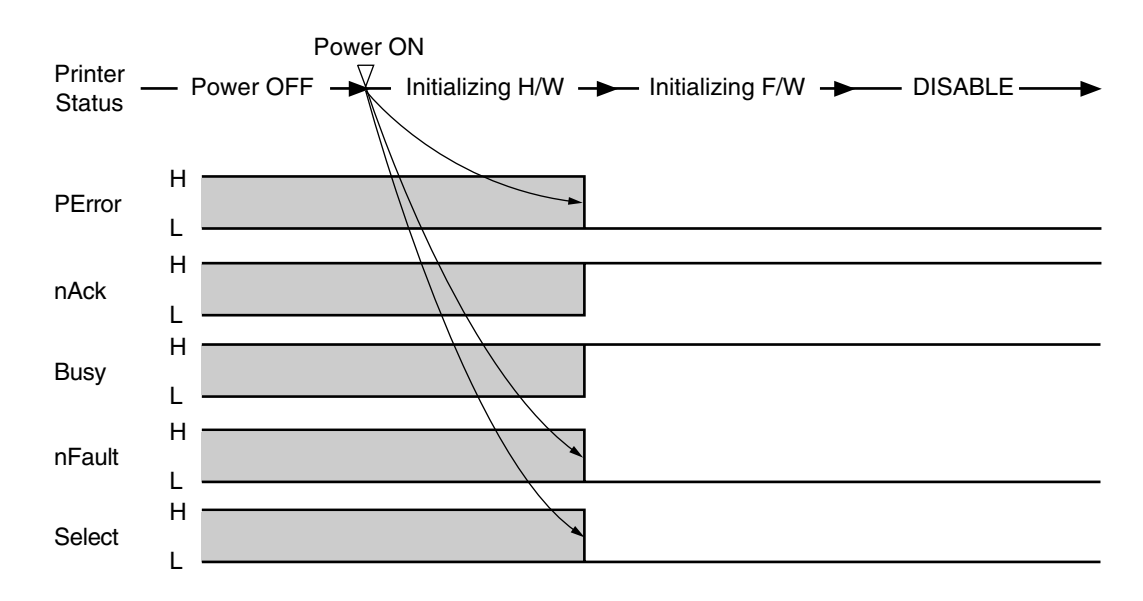

c) Data Reception (Menu Setting: Ack/Busy Timing=Ack in Busy)

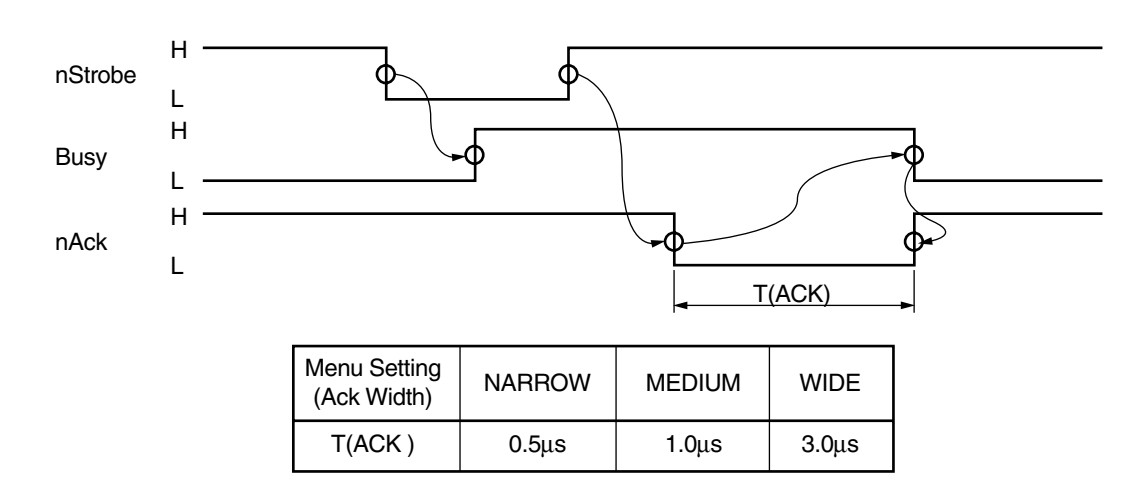

d) Data Reception (Menu Setting: Ack/Busy Timing=Ack while Busy)

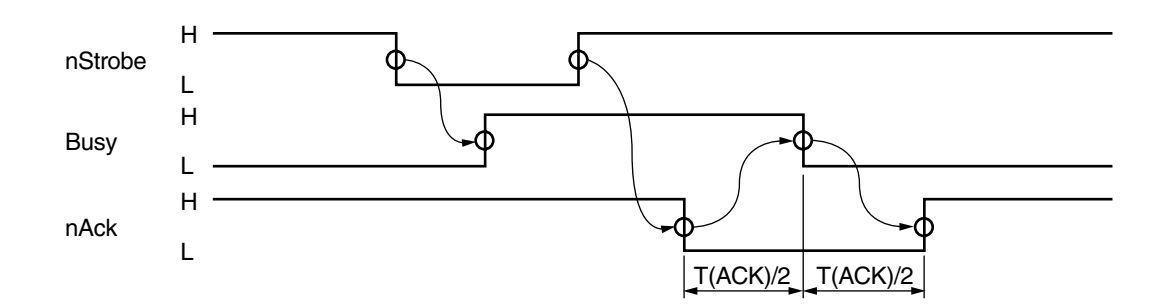

\* The T (ACK) values are the same as those shown in the section c).

e) I-Prime (Not at menu-set I-PRIME=DISABLE)

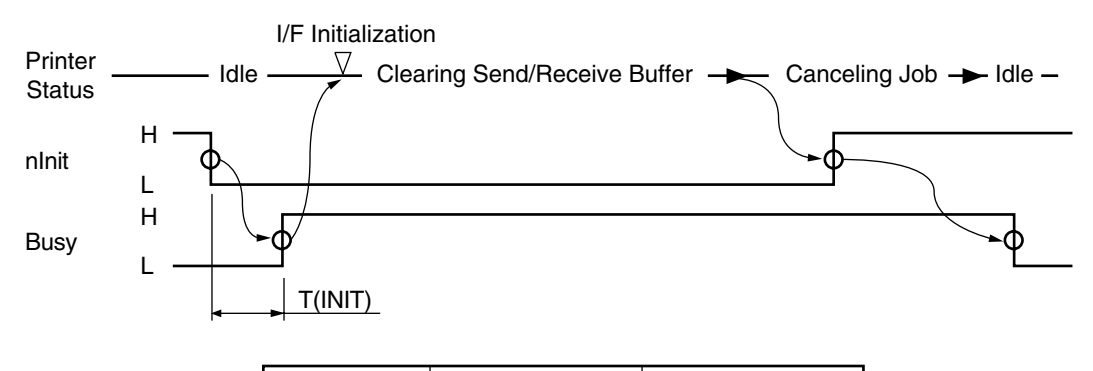

| Menu Setting<br>(I-PRIME) | 3 MICRON SEC | 50 MICRON SEC |  |
|---------------------------|--------------|---------------|--|
| T(INIT)                   | 2.0µs        | 33.3µs        |  |

f) Off-line

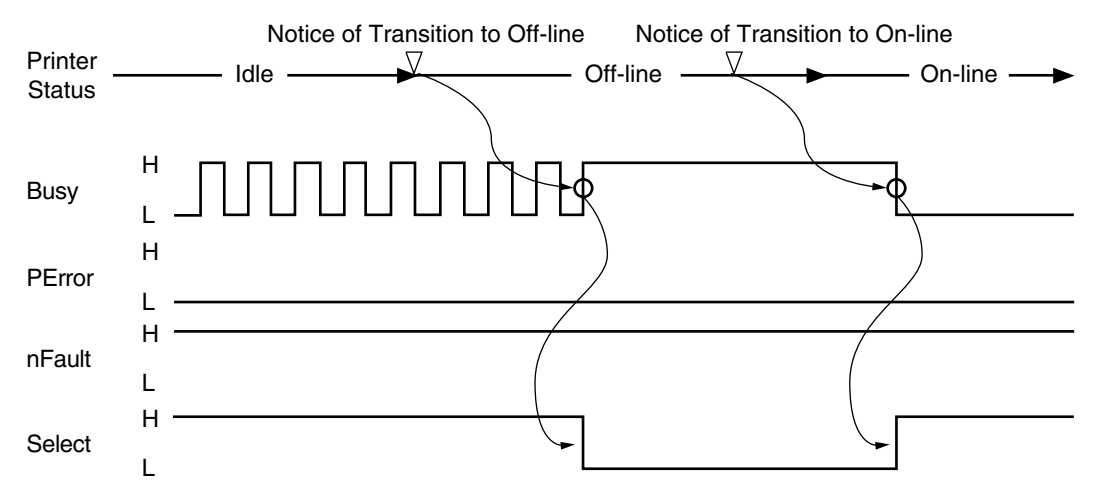

g) Paper-End

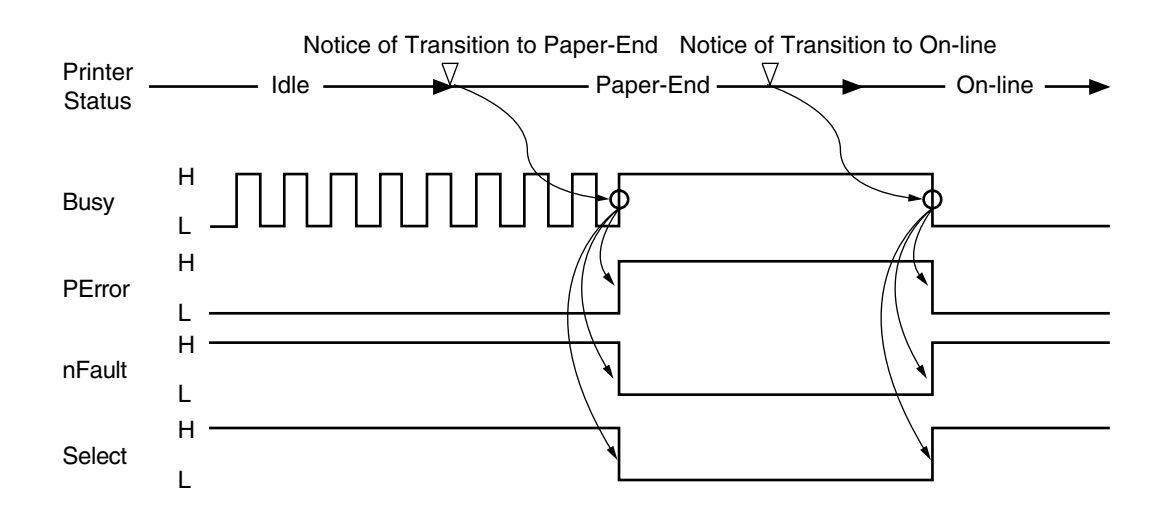

h) Warning (Paper-end state is excluded)

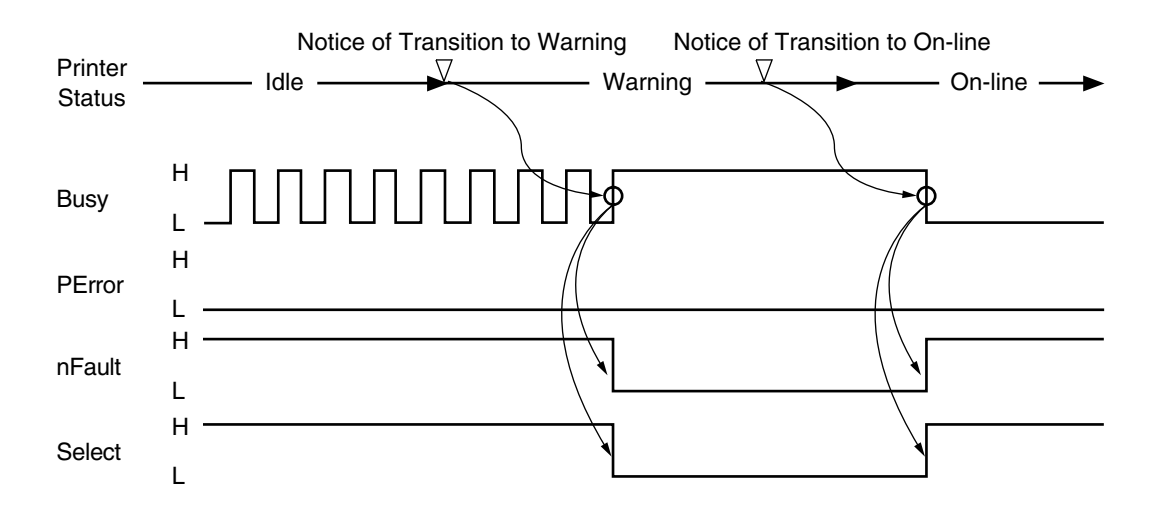

## APPENDIX C Universal Serial Bus (USB)

Universal Serial Bus Specification Revision 2.0 full speed compliance.

- 1) Connector
  - Printer Side : "B" Receptacle (Upstream Input to the USB Device)
  - Cable Side : Series "B" Plug
- 2) Cable
  - Cable Length : Max 2m (A cable must be met USB Spec Rev 2.0 for normal operation)

Note: Cable is not provided.

3) Table of USB I / F signals

| Contact<br>Number | Signal Name |
|-------------------|-------------|
| 1                 | Vbus        |
| 2                 | D -         |
| 3                 | D +         |
| 4                 | GND         |
| Shell             | Shield      |

4) Connector pin arrangement

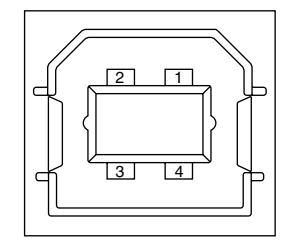

- 5) Mode & Class of Device
  - Full speed Driver
  - Self powered Device
- 6) Data Signaling Rate
  - Full speed function 12Mb/s
- 7) Interface circuit

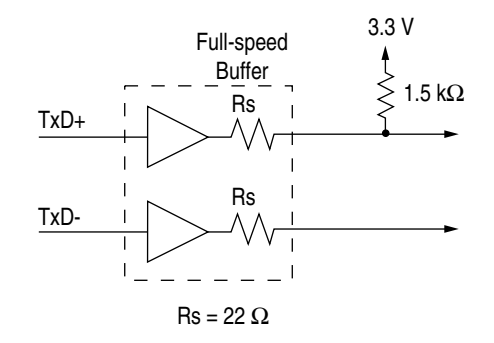

- 8) Signal Level
  - Input / Output Level

| Parameter                       | Symbol | Min. | Max. | Units |  |
|---------------------------------|--------|------|------|-------|--|
| Input Levels :                  |        |      |      |       |  |
| High (driven)                   | Vih    | 2.0  |      | V     |  |
| High (floating)                 | Vihz   | 2.7  | 3.6  | V     |  |
| Low                             | VIL    |      | 0.8  | V     |  |
| Output Levels :                 |        |      |      |       |  |
| Low                             | OL     | 0.0  | 0.3  | V     |  |
| High (driven)                   | ОН     | 2.8  | 3.6  | V     |  |
| Output Signal Crossover Voltage | VCRS   | 1.3  | 2.0  | V     |  |

#### • Signaling Levels

| D a Olata             | Signaling Levels                                             |                                                              |  |
|-----------------------|--------------------------------------------------------------|--------------------------------------------------------------|--|
| Bus State             | Required                                                     | Acceptable                                                   |  |
| Differential "1"      | (D+) - (D-) > 200 mV  and  D+ > VIH (min)                    | (D+) - (D-) > 200mV                                          |  |
| Differential "0"      | (D-) - (D+) > 200 mV and $D- > VIH$ (min)                    | (D-) - (D+) > 200mV                                          |  |
| Single-ended 0 (SE0)  | D+ and D- < VIL (max)                                        | D+ and D- < VIH (min)                                        |  |
| Data J state:         |                                                              |                                                              |  |
| Low-speed             | Differential "0"                                             |                                                              |  |
| Full-speed            | Differential "1"                                             |                                                              |  |
| Data K state:         |                                                              |                                                              |  |
| Low-speed             | Differential "1"                                             |                                                              |  |
| Full-speed            | Differential "0"                                             |                                                              |  |
| Idle state:           |                                                              |                                                              |  |
| Low-speed             | D- > VIHZ (min) and $D+ < VIL$ (max)                         | D- > VIHZ (min) and D+ < VIH (min)                           |  |
| Full-speed            | D+ > VIHZ (min) and $D- < VIL$ (max)                         | D+ > VIHZ (min) and $D- < VIH$ (min)                         |  |
| Resume state          | Data K state                                                 |                                                              |  |
| Start-of-Packet (SOP) | Data lines switch from Idle to K state                       |                                                              |  |
| End-of-Packet (EOP)   | SE0 for $\geq$ 1 bit time <sup>1</sup> followed by a J state | SE0 for $\geq$ 1 bit time <sup>1</sup> followed by a J state |  |
|                       | for 1 bit time                                               |                                                              |  |
| Disconnect            | SE0 for $\ge 2.5 \mu s$                                      |                                                              |  |
| (at downstream port)  |                                                              |                                                              |  |
| Connect               | Idle for $\geq 2ms$                                          | Idle for $\geq 2.5 \mu s$                                    |  |
| (at downstream port)  |                                                              |                                                              |  |
| Reset                 | D+ and D- < VIL (max) for $\geq$ 10ms                        | D+ and D- < VIL (max) for $\geq$ 2.5 $\mu$ s                 |  |

*Note:* The width of EOP is defined in bit times relative to the device type receiving the EOP. The bit time is approximate.

#### 9) Timing Chart

a) Packet Voltage Levels

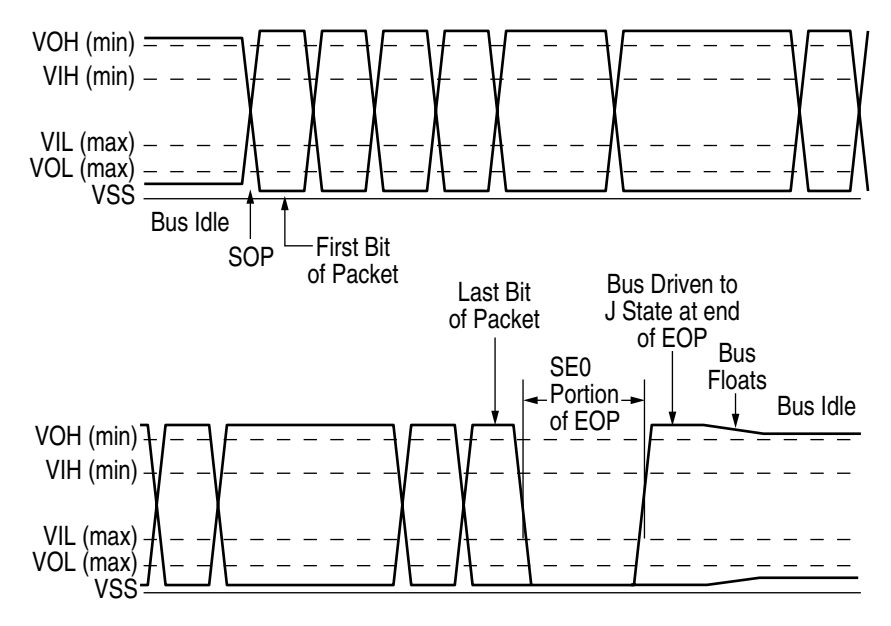

b) Disconnect Detection

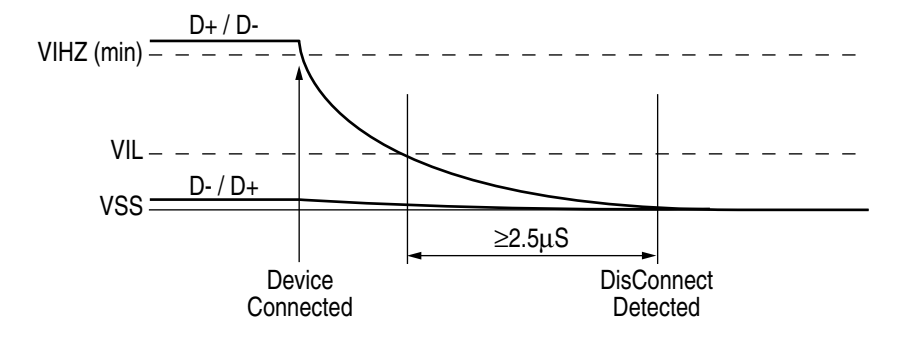

c) Full-speed Device Connect Detection

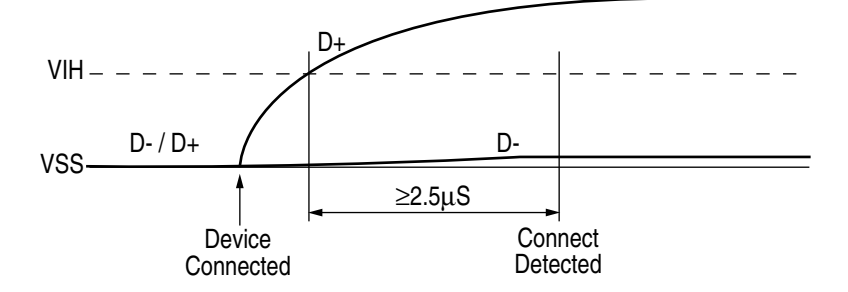

d) Differential Data Jitter

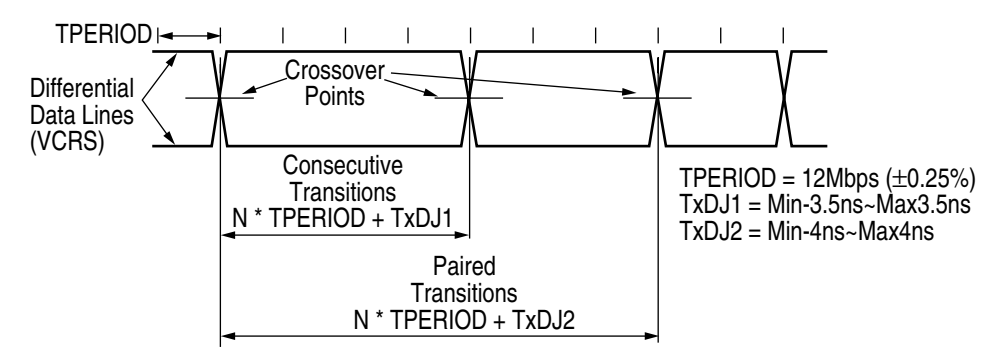

e) Differential-to-EOP Transition Skew and EOP Width

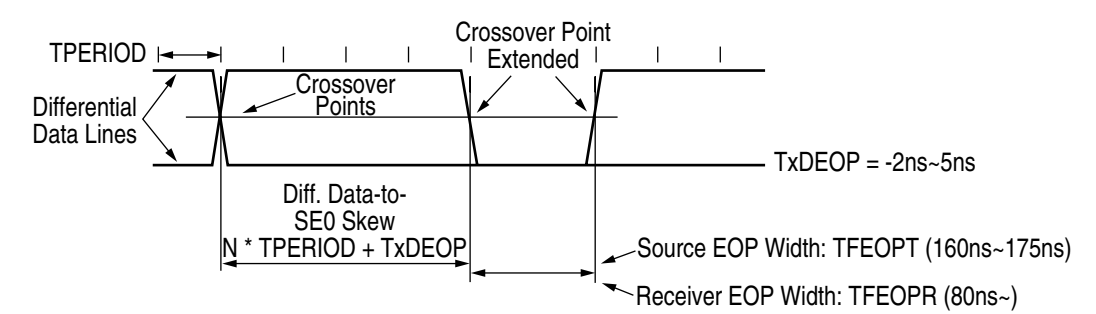

f) Receiver Jitter Tolerance

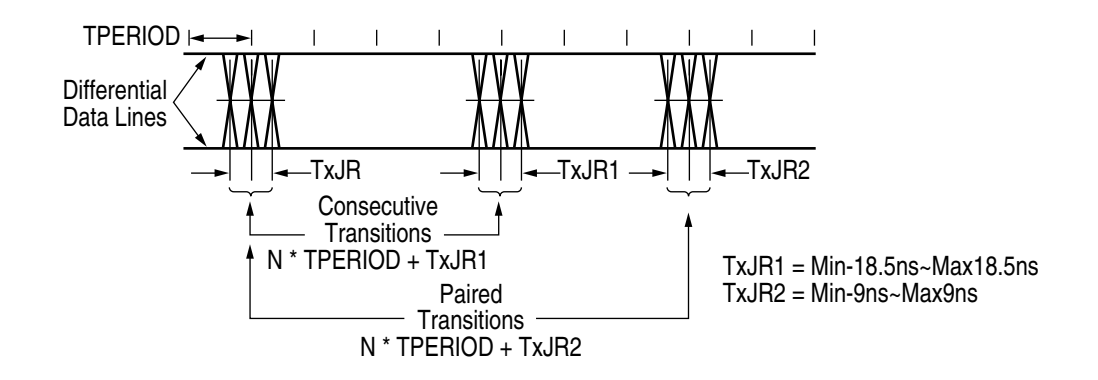

## APPENDIX D MULTI PURPOSE FEEDER MAINTENANCE

## 1. OUTLINE

## 1.1 Functions

This Multi-Purpose Feeder is installed on the front section of the printer, and it supplies paper automatically through the operation of pulse motor, which is driven by signals sent from the printer. The main functions are the followings:

• Paper that can be used:

[Paper Types]

| ape | er rypesj       |                                                                               |
|-----|-----------------|-------------------------------------------------------------------------------|
| ٠   | Standard paper: | Xerox 4200 (20-lb)                                                            |
| •   | Special paper:  | OHP sheets (for PPC), label sheets (PPC sheets)                               |
|     |                 | * Not guaranteed for OHP sheets with attachments on the edge or reverse side. |
| •   | Cut sheet size: | Letter, Executive, A4, A5, B5, Statement, A6, COM9, COM10,                    |
|     |                 | Monarch, DL, C5                                                               |
|     | Special size:   | Width: 87 to 216mm                                                            |
|     |                 | Length: 148 to 297mm                                                          |
|     |                 |                                                                               |

[Weight and Thickness]

- 16-lb to 32-lb (60~128 g/m<sup>2</sup>)
- For labels and OHP Sheets: Label sheets: 0.1 to 0.15mm

OHP sheets: 0.08 to 0.11mm

\* When using sheets which exceed 24-lb, make sure that the paper exits through the face-up route.

## 1.2 External View and Component Names

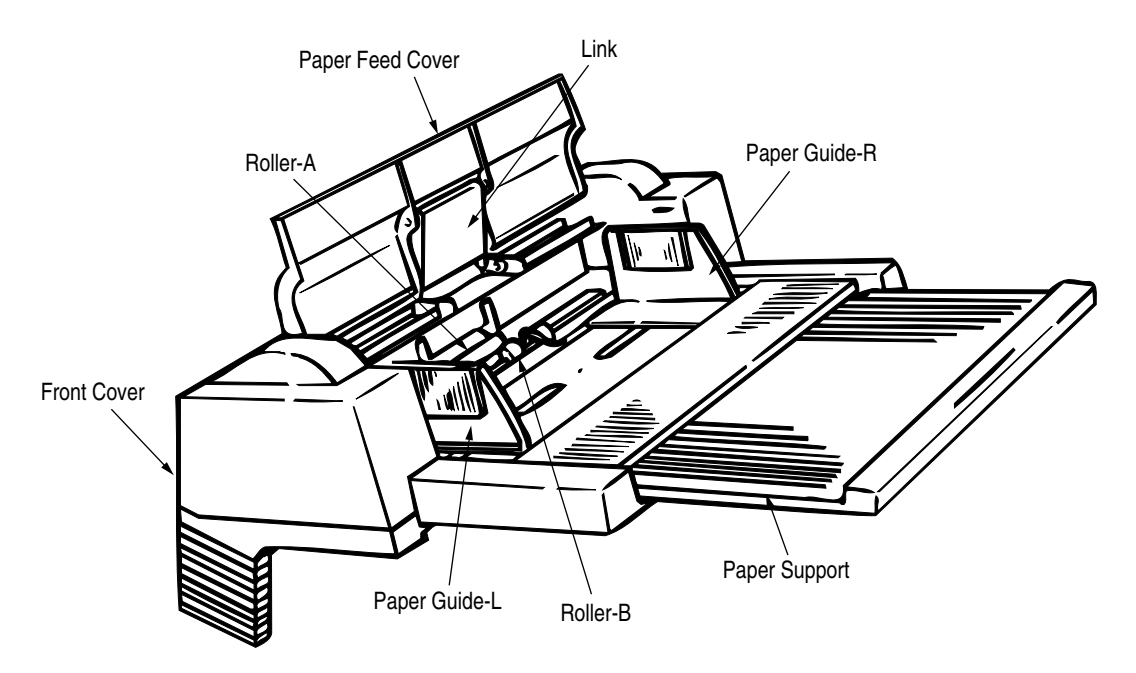

Figure 1-1

## 2. MECHANISM DESCRIPTION

## 2.1 General Mechanism

The Multi-Purpose Feeder feeds the envelopes and paper into the printer by receiving the signal from the printer, which drives the pulse motor inside the Multi-Purpose Feeder, and this motion is transmitted to rotate roller-A and B. The envelope or paper is delivered from the separator into the printer.

Once delivered into the printer, the envelope or paper is then controlled and fed through by pulse motor (registration) of the printer.

### 2.2 Hopper Mechanism

The hopper automatically feeds the printer with the envelope or paper being set, one sheet at a time. After the envelope or paper is set in the Multi-Purpose Feeder, the pulse motor moves the envelope or paper and a single envelope or paper caught by the separator is fed into the printer.

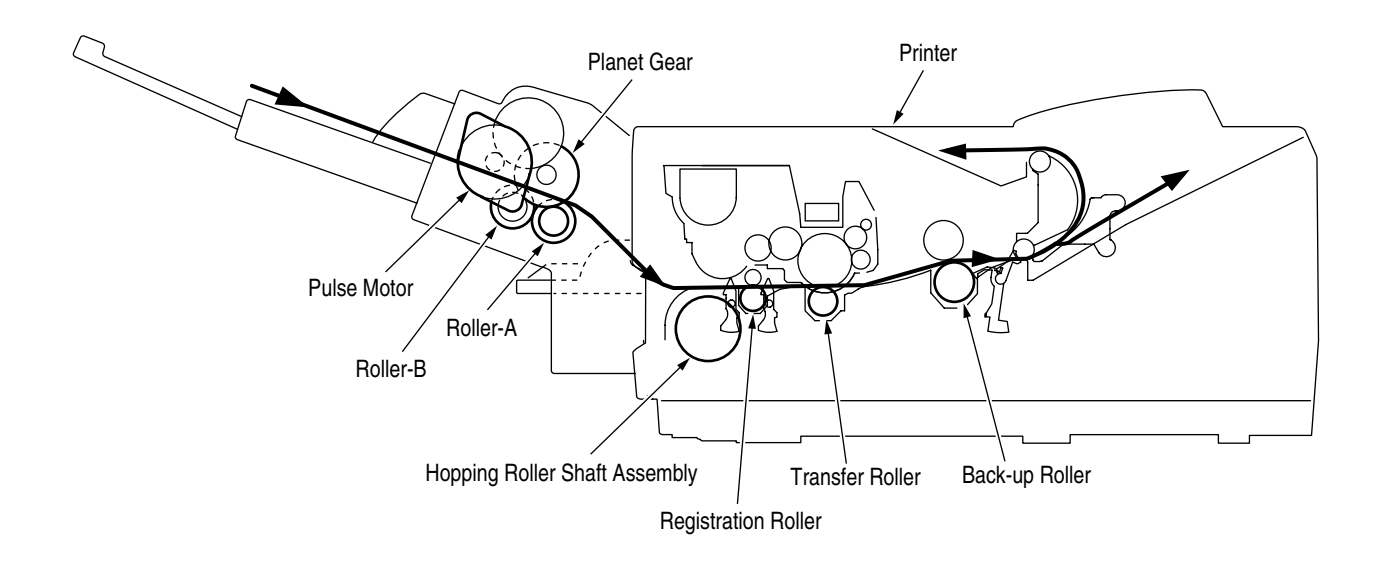

## 3. PARTS REPLACEMENT

This section covers the procedures for the disassembly, reassembly and installations in the field. This section describes the disassembly procedures, and for reassembly procedures, basically proceed with the disassembly procedures in the reverse order.

#### 3.1 Precautions Concerning Parts Replacement

- (1) Parts replacements must be carried out, by first turning the printer power switch off "O" and removing the Multi-Purpose Feeder from the printer.
- (2) Do not disassemble the Multi-Purpose Feeder if it is operating normally.
- (3) Establish the extent of disassembly suitable for the purpose of the procedure, and do not disassemble any more than necessary.
- (4) Only specified service tools may be used.
- (5) Disassembly must be carried out according to the prescribed procedures. Parts may be damaged if such procedures are not followed.
- (6) Small parts such as screws and collars can easily be lost, therefore these parts should be temporarily fixed in the original location.
- (7) When handling printed circuit boards, do not use any glove which may generate static electricity.
- (8) Do not place the printed circuit boards directly on the equipment or floor.

[Service Tools]

Table 3-1 shows the tools required for the replacement of printed circuit boards, assemblies and units in the field.

| No. | Service Tools |                               |   | Application       | Remarks |
|-----|---------------|-------------------------------|---|-------------------|---------|
| 1   |               | No. 1-100 Philips screwdriver | 1 | 2 ~ 2.5 mm screws |         |
| 2   |               | No. 2-100 Philips screwdriver | 1 | 3 ~ 5 mm screws   |         |
| 3   |               | No. 3-100 screwdriver         | 1 |                   |         |
| 4   |               | No. 5-200 screwdriver         | 1 |                   |         |
| 5   |               | Digital multimeter            | 1 |                   |         |
| 6   |               | Pliers                        | 1 |                   |         |
| 7   |               | Handy cleaner                 | 1 |                   |         |

Table 3-1 Service Tools

# 3.2 Parts Layout

This section describes the layout of the main components.

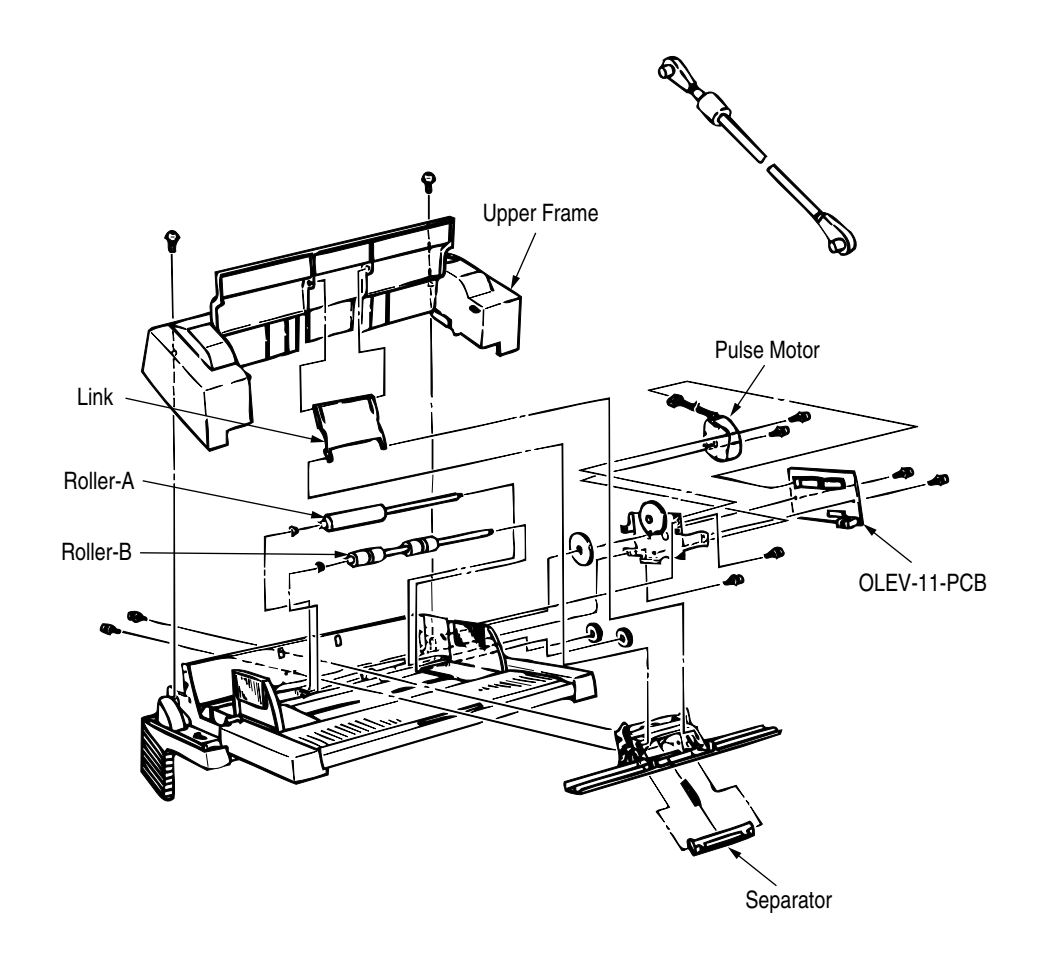

Figure 3-1

## 3.3 Parts Replacement Methods

This section describes the parts replacement methods for the components listed in the disassembly order diagram below.

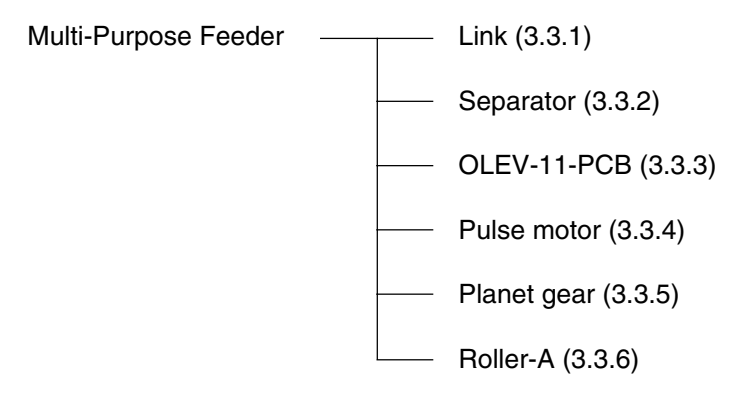

#### 3.3.1 Link

- (1) Open paper feed cover ①, and disengage the paper feed cover ① and link ③, while lifting the paper hold ②.
- (2) Remove the paper hold (2) off the arm (4).
- (3) Disengage the link 3 from the arm 4, and remove it.
  - \* Be careful not to deform the link and arm.

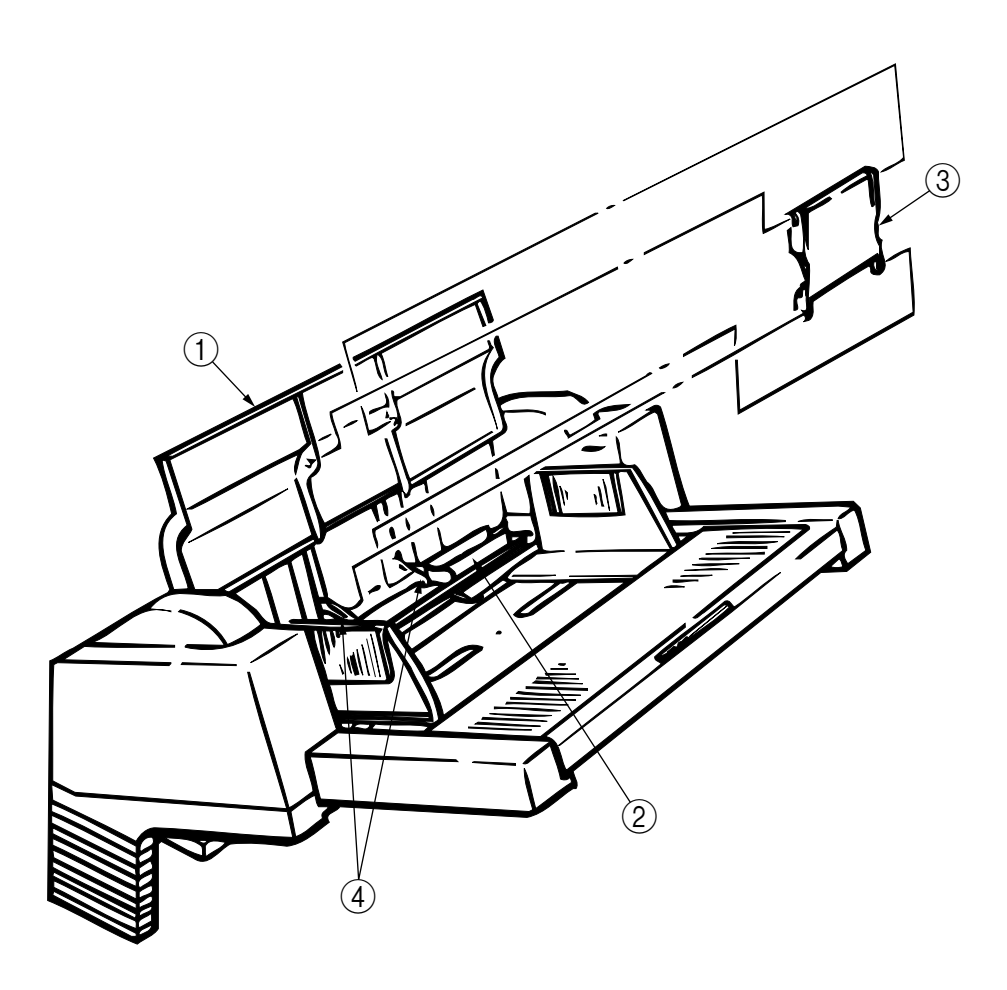
### 3.3.2 Separator

- (1) Turn the power switch off "O" and remove the connector cable.
- (2) Disengage the link and paper feeder cover (see 3.3.1).
- (3) Remove 2 screws (1), disengage the locks at 2 locations on the upper frame (2) with a screwdriver, and remove the upper frame (2).
- (4) Remove 2 screws (3), and take out the separator assembly (4).
- (5) Disengage the separator 7 from the separator bracket 6 while lifting the paper hold 5, and take out the separator (be careful not to lose the spring 8 when you are doing this).

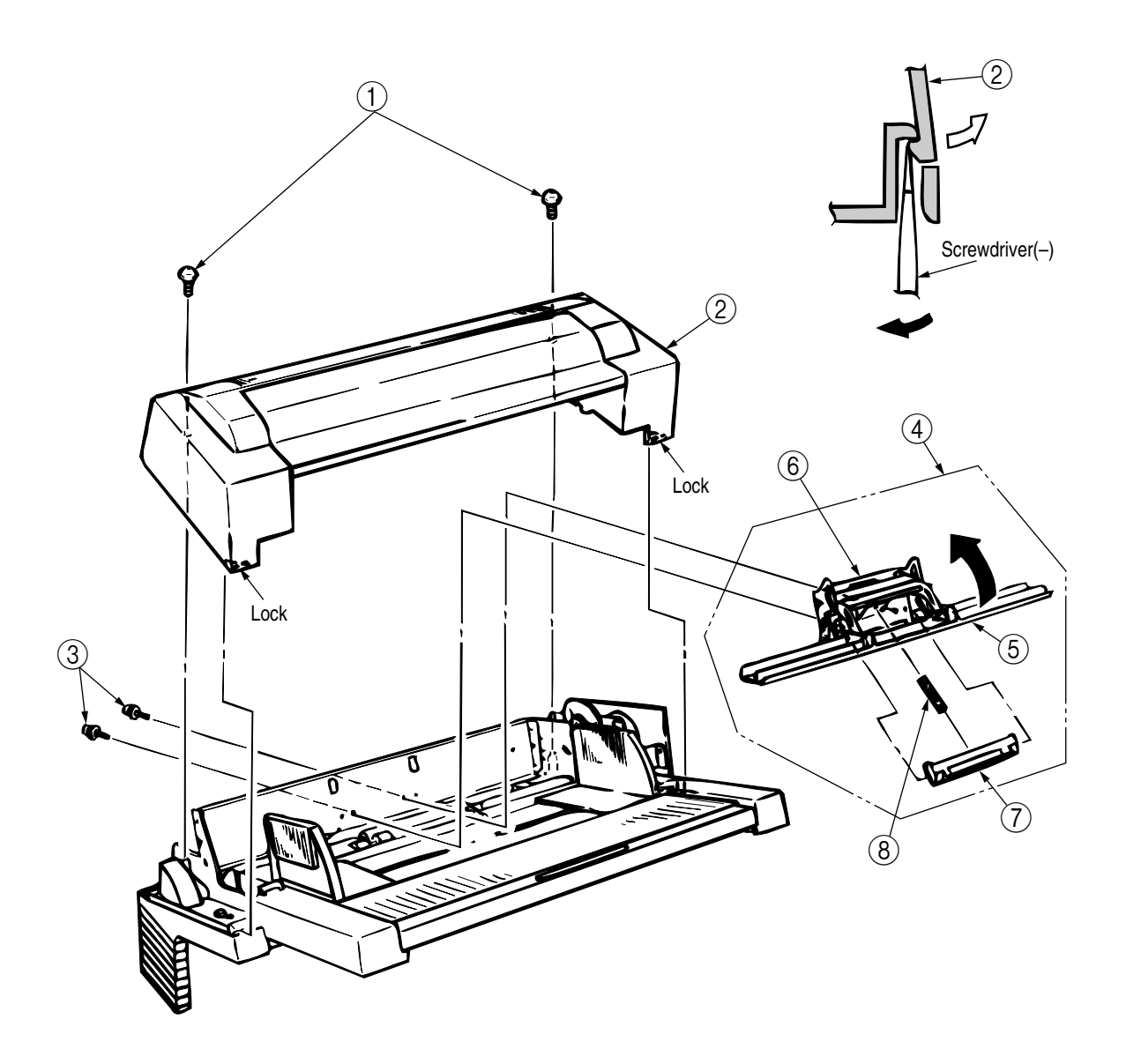

## 3.3.3 OLEV-11-PCB

- (1) Remove the upper frame [see 3.3.2 steps (1) through (3)].
- (2) Remove the connector (1).
- (3) Remove 2 screws (2), and remove the OLEV-11 PCB (3).

When reinstalling the printed circuit board, be careful to make sure that the sensor plate is being set correctly.

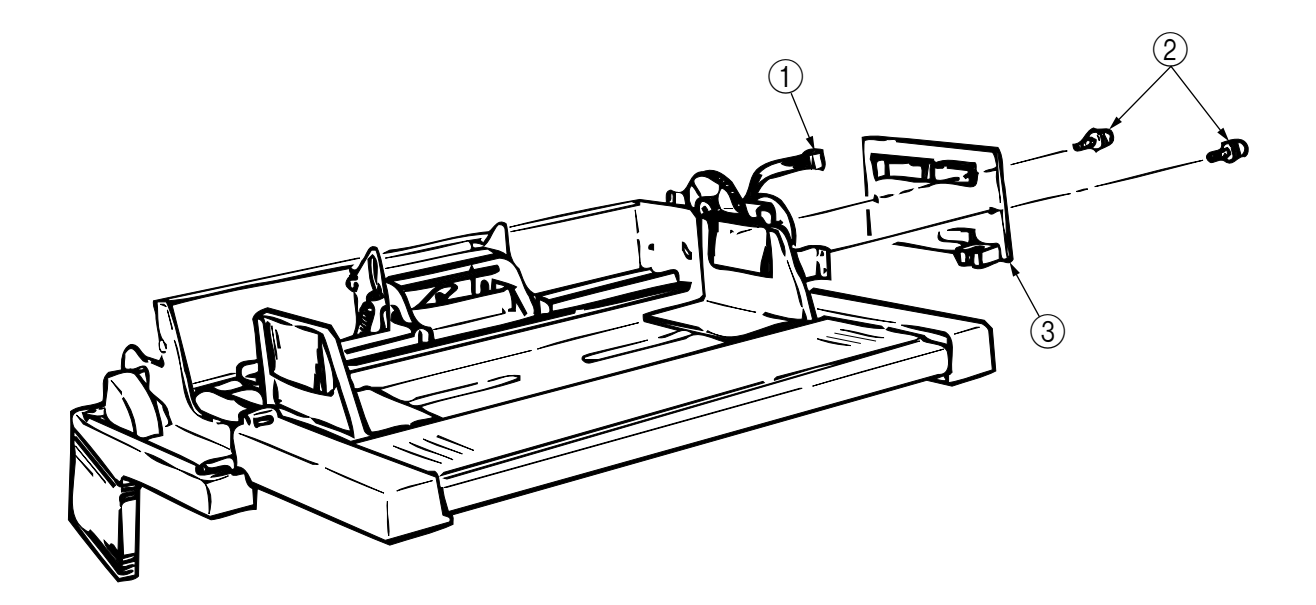

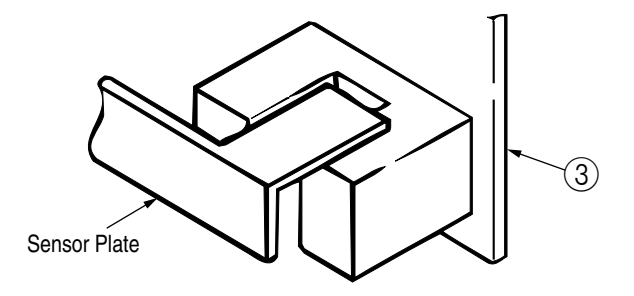

## 3.3.4 Pulse Motor

- (1) Remove the upper frame [see 3.3.2 steps (1) through (3)].
- (2) Remove the OLEV-11-PCB (see 3.3.3).
- (3) Remove 2 screws (1), and remove the pulse motor (2).

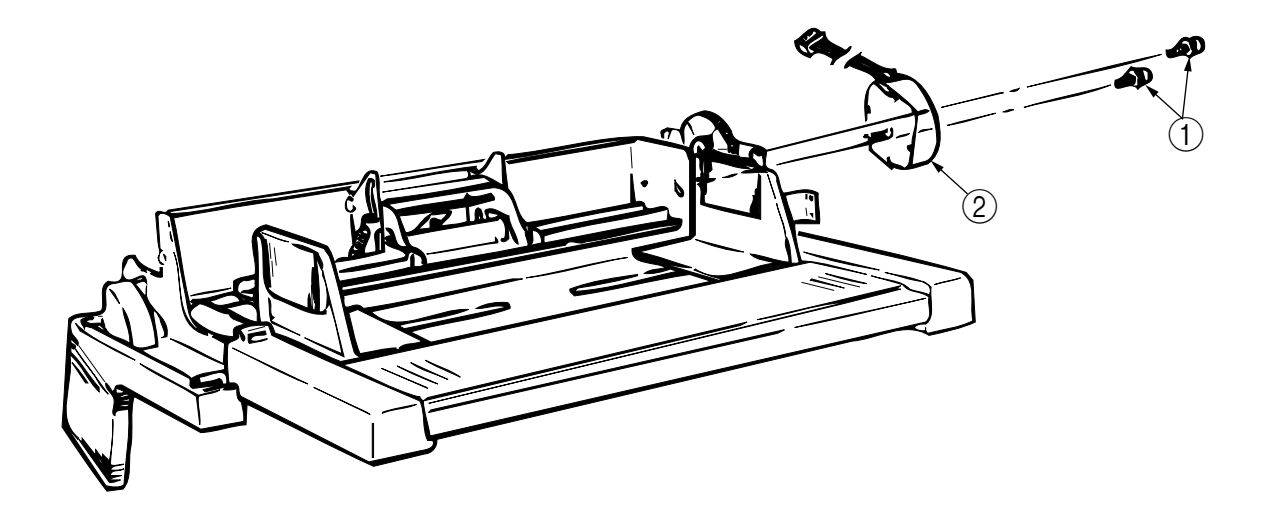

## 3.3.5 Planet Gear

- (1) Remove the upper frame [see 3.3.2 steps (1) through (3)].
- (2) Remove the OLEV-11-PCB (see 3.3.3).
- (3) Remove 2 screws (1), and remove the motor bracket assembly (2) and planet gear (3).

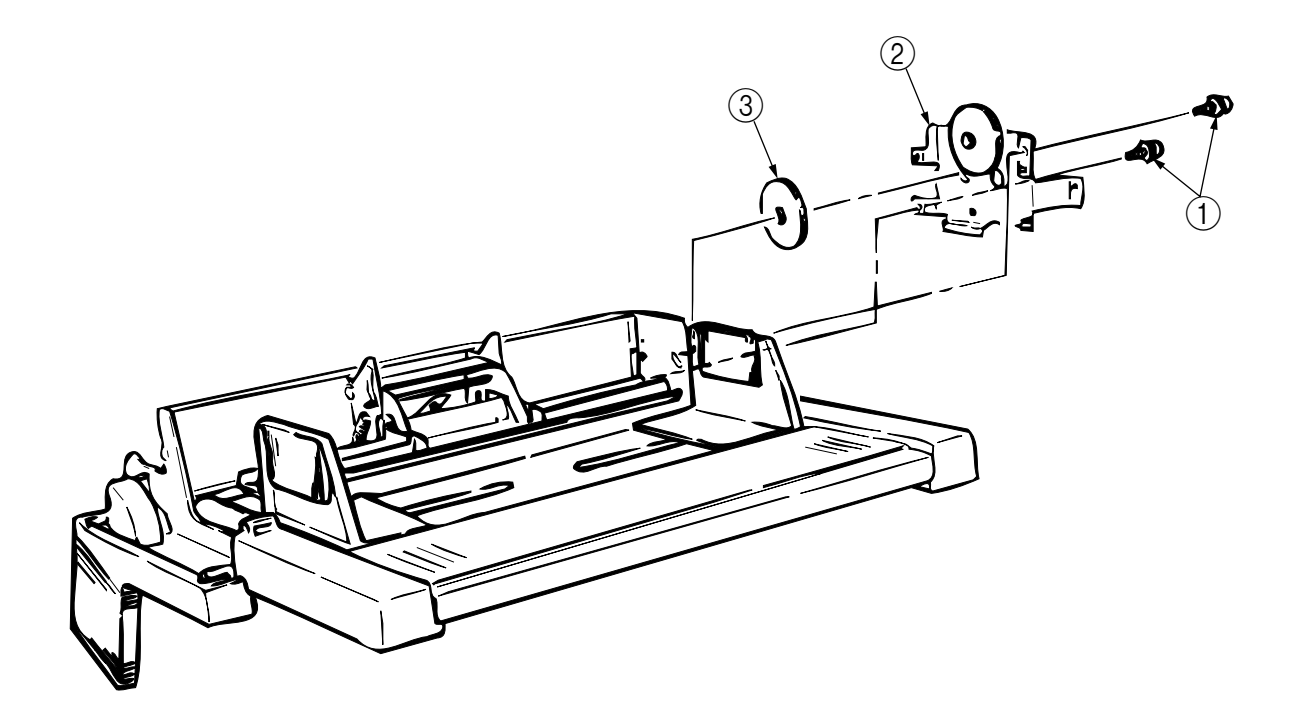

### 3.3.6 Roller-A and B

While only the removal procedure for roller-A is described here, the removal procedure for roller-B is basically same. When removing roller-B, however, be careful not to deform the sensor plate.

- (1) Remove the upper frame [see 3.3.2 steps (1) through (3) ].
- (2) Remove the separator assembly (see 3.3.2).
- (3) Remove the OLEV-11-PCB (see 3.3.3).
- (4) Remove the motor bracket (see 3.3.5).
- (5) Remove the gear (1).
- (6) Shift the roller-A (2) to the right, lift it on its left side and slide it out (the bearing (3) also comes off while you are doing this, so be careful not to lose it).

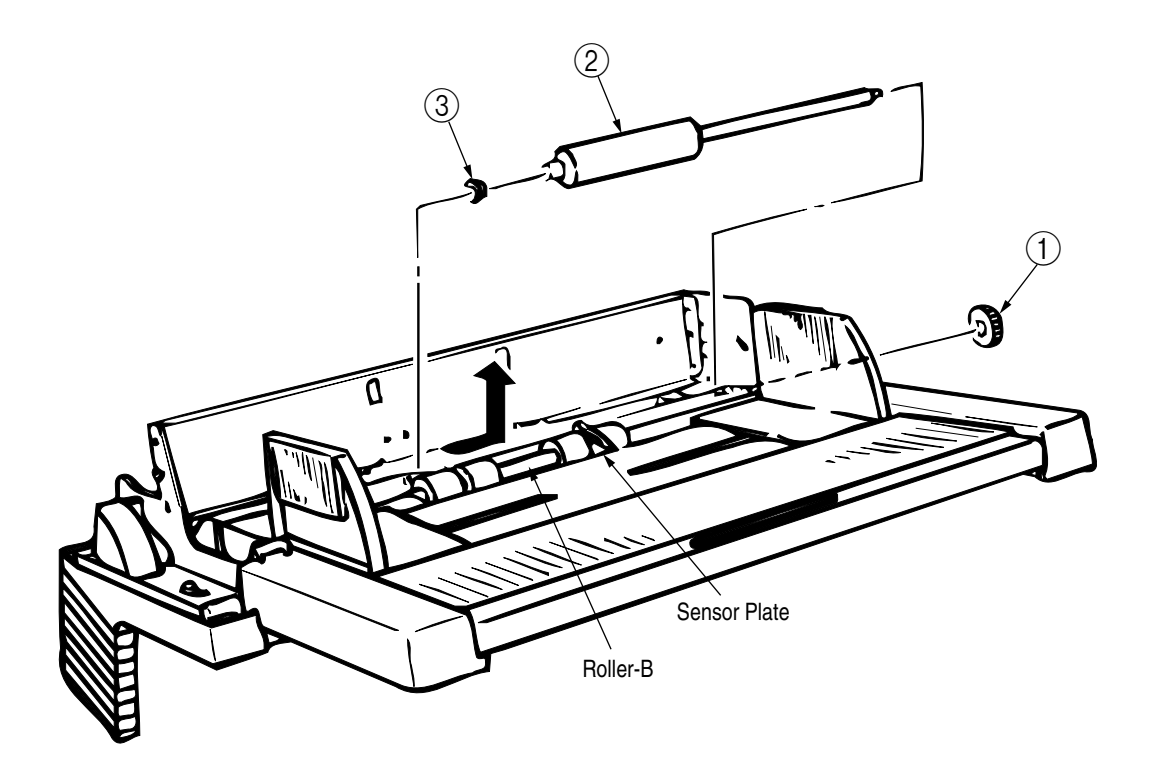

#### 4. TROUBLESHOOTING

#### 4.1 **Precautions Prior to the Troubleshooting**

- Go through the basic checking items provided in the Printer Handbook.
   Obtain detailed information concerning the problem from the user.
   Go through checking in the conditions similar to that in which the problem occurred.

#### Preparations for the Troubleshooting 4.2

(1) Display on the operator panel The status of the problem is displayed on the LED on the operator panel.

[For ODA/OEL/AOS]

| B4400 |         |
|-------|---------|
|       |         |
|       | On Line |

## 4.3 Troubleshooting Method

When a problem occurs, go through the troubleshooting according to the following procedure.

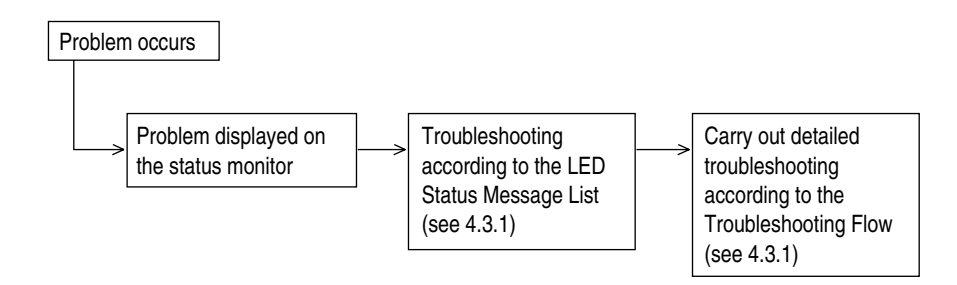

### 4.3.1 LCD Status Message List

The listing of the statuses and problems displayed in the form of messages on the LCD is provided in Table 4-1.

Table 4-1

| Classification   | LED Status | Message                | Description                                                                                     | Recovery method                                                                                                    |
|------------------|------------|------------------------|-------------------------------------------------------------------------------------------------|----------------------------------------------------------------------------------------------------|
| Jam error        |            | Blinking<br>OFF<br>OFF | Notifies of occurrence of<br>jam while the paper is<br>being fed from Multi-<br>Purpose Feeder. | <ul> <li>Check the paper in the Multi-Purpose<br/>Feeder.</li> <li>Carry out the recovery printing by<br/>opening and closing the cover, and<br/>turn the error display off.</li> <li>When the problem occurs frequently,<br/>go through the Troubleshooting.</li> </ul> |
| Paper size error |            | Blinking<br>OFF<br>OFF | Notifies of incorrect size<br>paper feeding from Multi-<br>Purpose Feeder.                      | <ul> <li>Check the paper in the Multi-Purpose<br/>Feeder.</li> <li>Also check to see if there was a<br/>feeding of multiple sheets.</li> <li>Carry out the recovery printing by<br/>opening and closing the cover, and<br/>turn the error display off.</li> </ul>        |
| Tray paper out   |            | Blinking<br>OFF<br>OFF | Notifies of no paper state<br>of the Multi-Purpose<br>Feeder.                                   | <ul> <li>Load the paper in Multi-Purpose<br/>Feeder.</li> </ul>                                                                                                    |

### • (JAM error)

Paper Inlet Jam

• Does paper jam at the inlet when the power is turned on? • YES Is the paper located above the sensor plate (inlet)? • YES Remove the paper. **NO** Is the sensor plate (inlet) operating normally? • NO Replace the sensor plate (inlet). YES Replace the power supply/sensor board or inlet sensor. **V**NO When the paper is fed in, does the paper inlet jam occur? • YES Is the paper being fed to above sensor plate (inlet)? • YES Is the sensor plate (inlet) operating normally? • NO Replace the sensor plate (inlet). YES Clean the inlet sensor on the power supply/sensor board or replace the power supply/sensor board or inlet sensor. ₹NO Replace the roller-A or roller-B. **NO** Are the roller-A and roller-B rotating? • YES Set the paper properly. NO Is the pulse motor turning? • YES Replace the planet gear. **V**NO Is the connector cable being connected properly? • NO Connect the connector cable properly. YES Check the coil resistance (approx.  $32\Omega$ ) of the pulse motor. Is it normal? • NO Replace the pulse motor. YES Replace the OLEV-11-PCB.

# 5. CONNECTION DIAGRAM

# 5.1 Interconnection Diagram

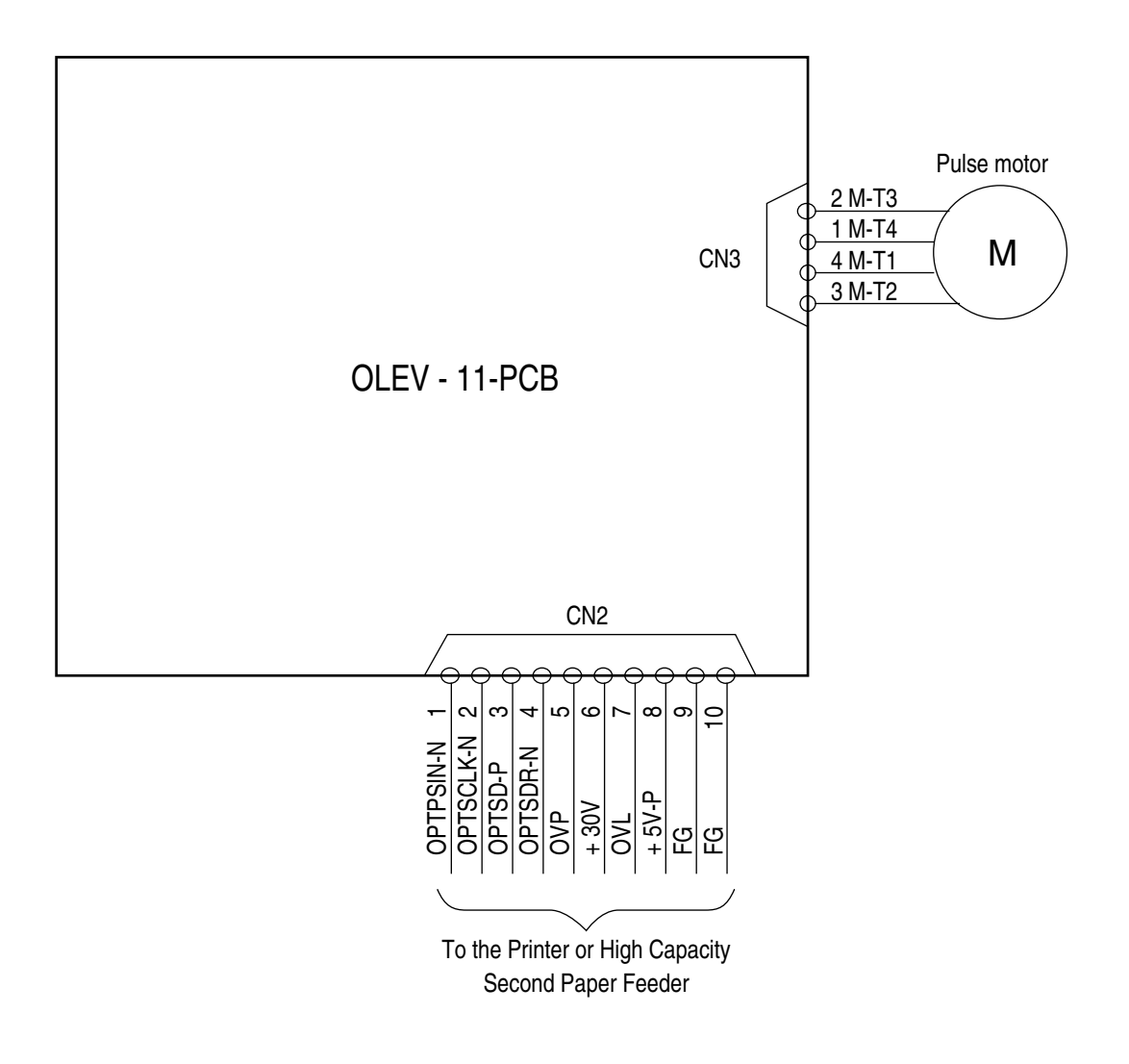

# 5.2 PCB Layout

OLEV-11-PCB

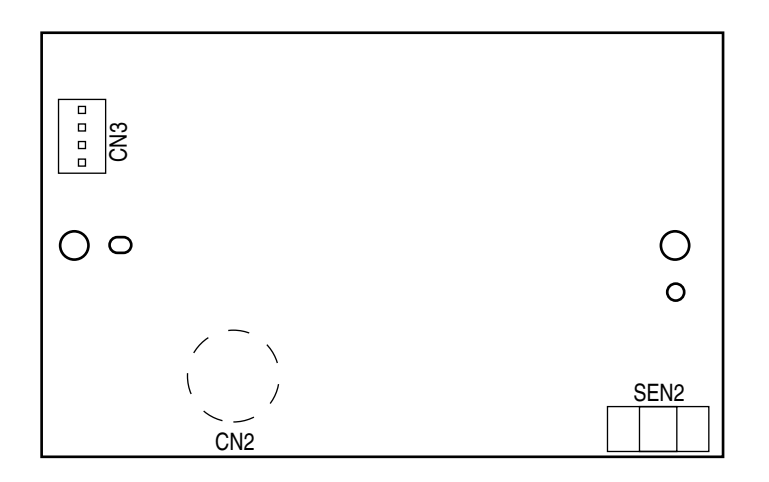

6. PARTS LIST

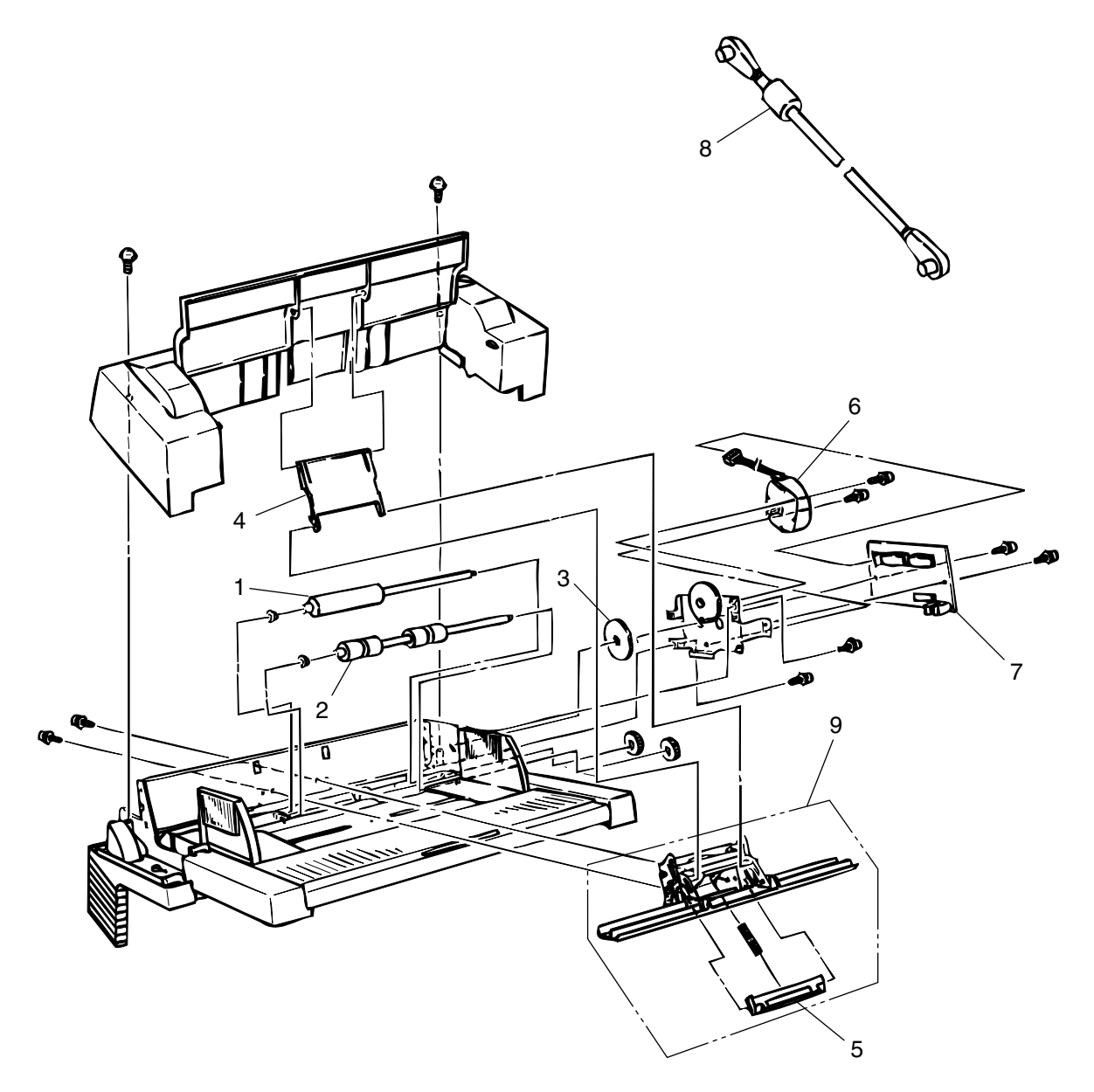

Figure 6-1 Multi-Purpose Feeder

| No. | Description     | OKI-J Part No.   | ODA Part No. | Q'ty | Remark                     |
|-----|-----------------|------------------|--------------|------|----------------------------|
| 1   | Roller-A        | 3PB4083-5514P001 |              | 1    |                            |
| 2   | Roller-B        | 3PB4083-5524P001 |              | 1    |                            |
| 3   | Planet gear     | 4PP4083-5520P001 |              | 1    |                            |
| 4   | Link            | 3PP4083-5540P001 |              | 1    |                            |
| 5   | Separator       | 4PP4083-5544G001 |              | 1    |                            |
| 6   | Pulse motor     | 4PB4083-6075P001 |              | 1    | Same as printer unit.      |
| 7   | OLEV-11-PCB     | 4YA4121-1014G011 |              | 1    |                            |
| 8   | Connector cable | 3YS4011-3141P003 |              | 1    | ODA (exist the label)      |
|     |                 | 3YS4011-3141P001 |              | 1    | OEL/INT(without the label) |
| 9   | Separator assy  | 3PA4083-5549G001 |              | 1    |                            |

### Table 6-1 Multi-Purpose Feeder

## APPENDIX E HIGH CAPACITY SECOND PAPER FEEDER

## 1. OUTLINE

## 1.1 Functions

The printer is mounted on top of this High Capacity Second Paper Feeder. The High Capacity Second Paper Feeder supplies paper automatically through the operation of pulse motor (hopping), which is driven by signals sent from the printer.

The main functions are the followings:

• Paper that can be used:

[Paper Type]

- Standard paper: Xerox 4200 (20-lb)
- Special paper: OHP sheets (for PPC), Label sheets (PPC sheets); use of envelopes or thick paper is not possible.
- Cut sheet size: A4, A5, B5, Letter, Executive, Legal13, Legal14
- Special size: Paper width: 148 to 216mm
  - Paper length: 210 to 355.6mm

[Weight]

- 16-lb to 24-lb (60 to 90 g/m<sup>2</sup>)
- Paper setting quantity: 500 sheets of paper weighing 64 g/m<sup>2</sup>
- 1.2 External View and Component Names

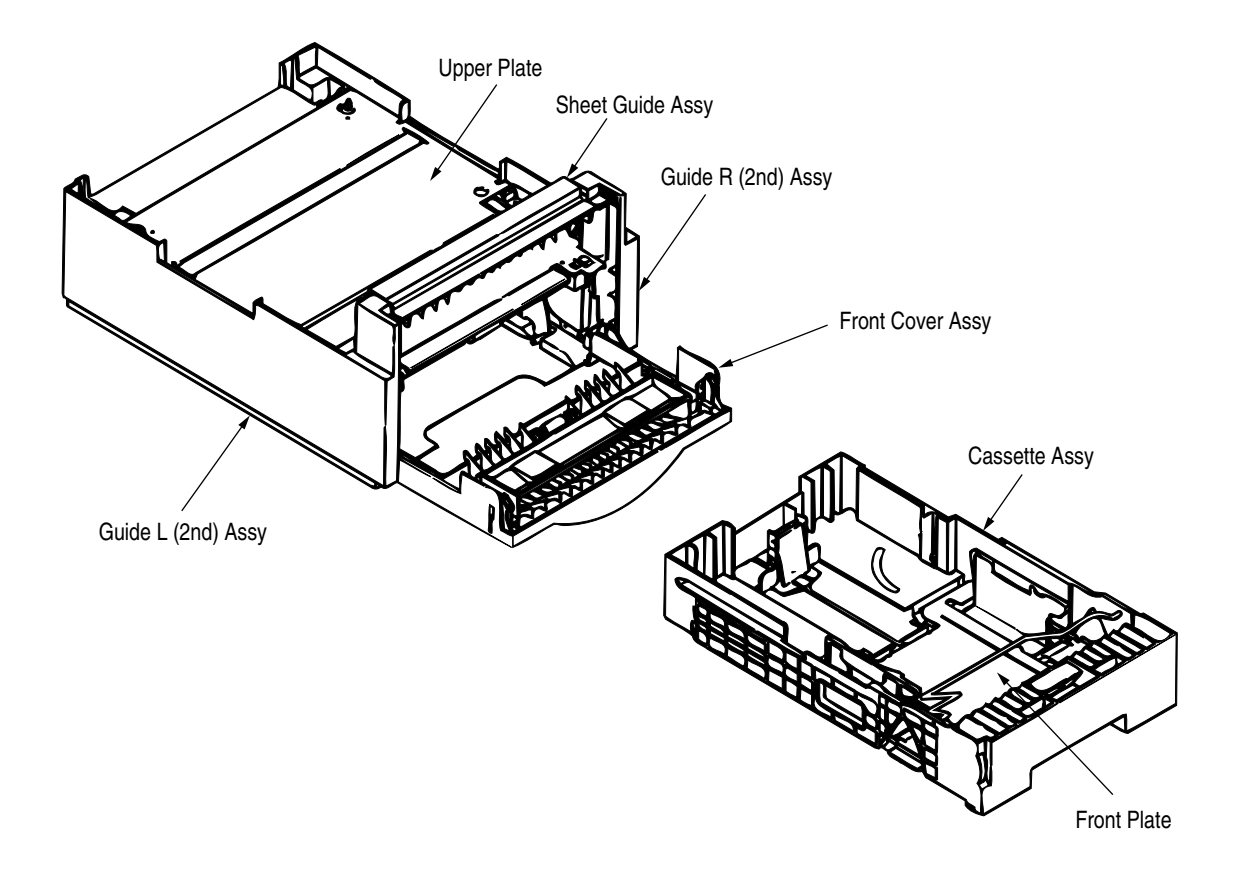

Figure 1-1 External View and Component Names

# 2. MECHANISM DESCRIPTION

### 2.1 General Mechanism

- The High Capacity Second Paper Feeder feeds the paper into the printer by receiving the signal from the printer, which drives the pulse motor inside the High Capacity Second Paper Feeder, and this motion is transmitted to rotate the one-way clutch of the hopping frame assembly. The paper is delivered from the hopper into the printer through the turning of the hopping roller and feed roller.
- Once delivered into the printer, the paper is then controlled and fed through by pulse motor (registration) of the printer.

### 2.2 Hopper Mechanism

The hopper automatically feeds the printer with the paper being set, single sheet at a time. When the paper is loaded in the paper cassette, it is then transported by the pulse motor, carrying forward only a single sheet caught by the brake shoe at a time.

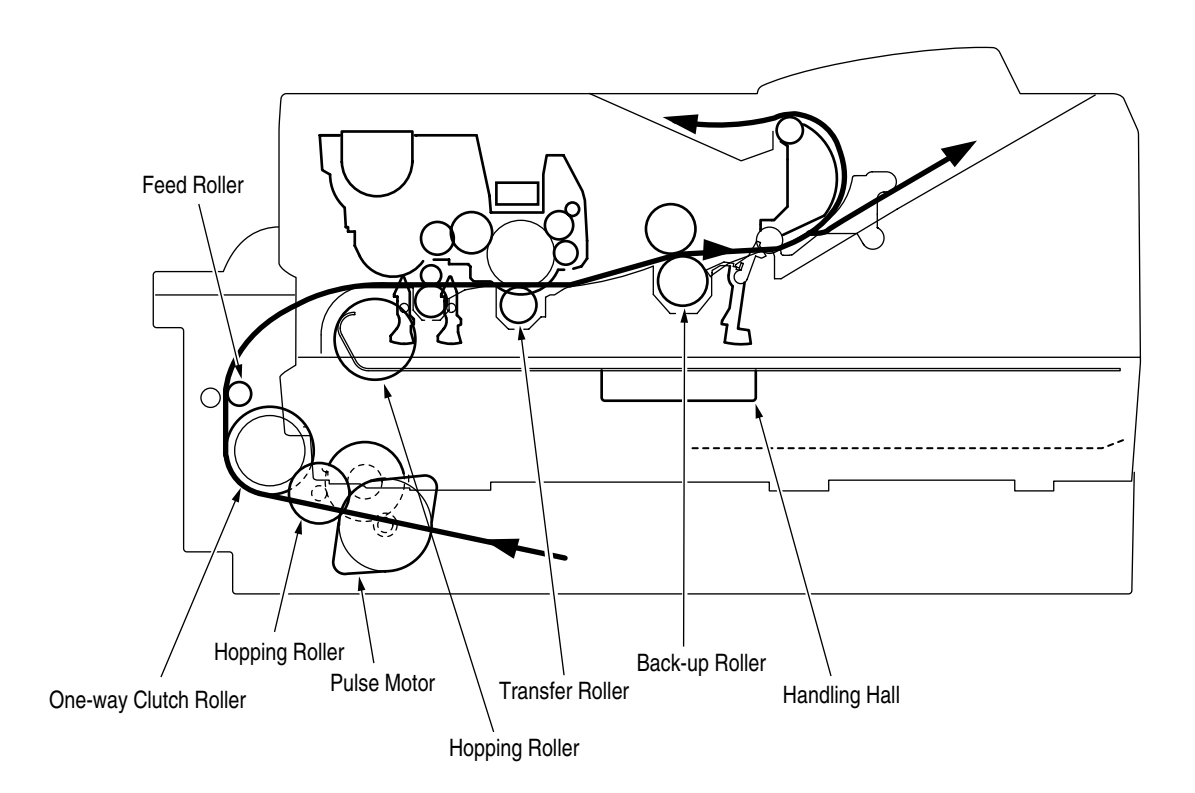

# 3. PARTS REPLACEMENT

This section covers the procedures for the disassembly, reassembly and installations in the field. This section describes the disassembly procedures, and for reassembly procedures, basically proceed with the disassembly procedures in the reverse order.

### 3.1 Precautions Concerning Parts Replacement

- (1) Parts replacements must be carried out, by first turning the printer power switch off "O" and removing the printer from the High Capacity Second Paper Feeder.
- (2) Do not disassemble the High Capacity Paper Feeder if it is operating normally.
- (3) Establish the extent of disassembly suitable for the purpose of the procedure, and do not disassemble any more than necessary.
- (4) Only specified service tools may be used.
- (5) Disassembly must be carried out according to the prescribed procedures. Parts may be damaged if such procedures are not followed.
- (6) Small parts such as screws and collars can easily be lost, therefore these parts should be temporarily fixed in the original location.
- (7) When handling printed circuit boards, do not use any glove which may generate static electricity.
- (8) Do not place the printed circuit boards directly on the equipment or floor.

[Service Tools]

Table 3-1 shows the tools required for the replacement of printed circuit boards, assemblies and units in the field.

| No. | Service Tools |                               | Q'ty | Application       | Remarks |
|-----|---------------|-------------------------------|------|-------------------|---------|
| 1   |               | No. 1-100 Philips screwdriver | 1    | 2 ~ 2.5 mm screws |         |
| 2   |               | No. 2-100 Philips screwdriver | 1    | 3 ~ 5 mm screws   |         |
| 3   |               | No. 3-100 screwdriver         | 1    |                   |         |
| 4   |               | Digital multimeter            | 1    |                   |         |
| 5   |               | Pliers                        | 1    |                   |         |

Table 3-1 Service Tools

## 3.2 Parts Layout

This section describes the layout of the main components.

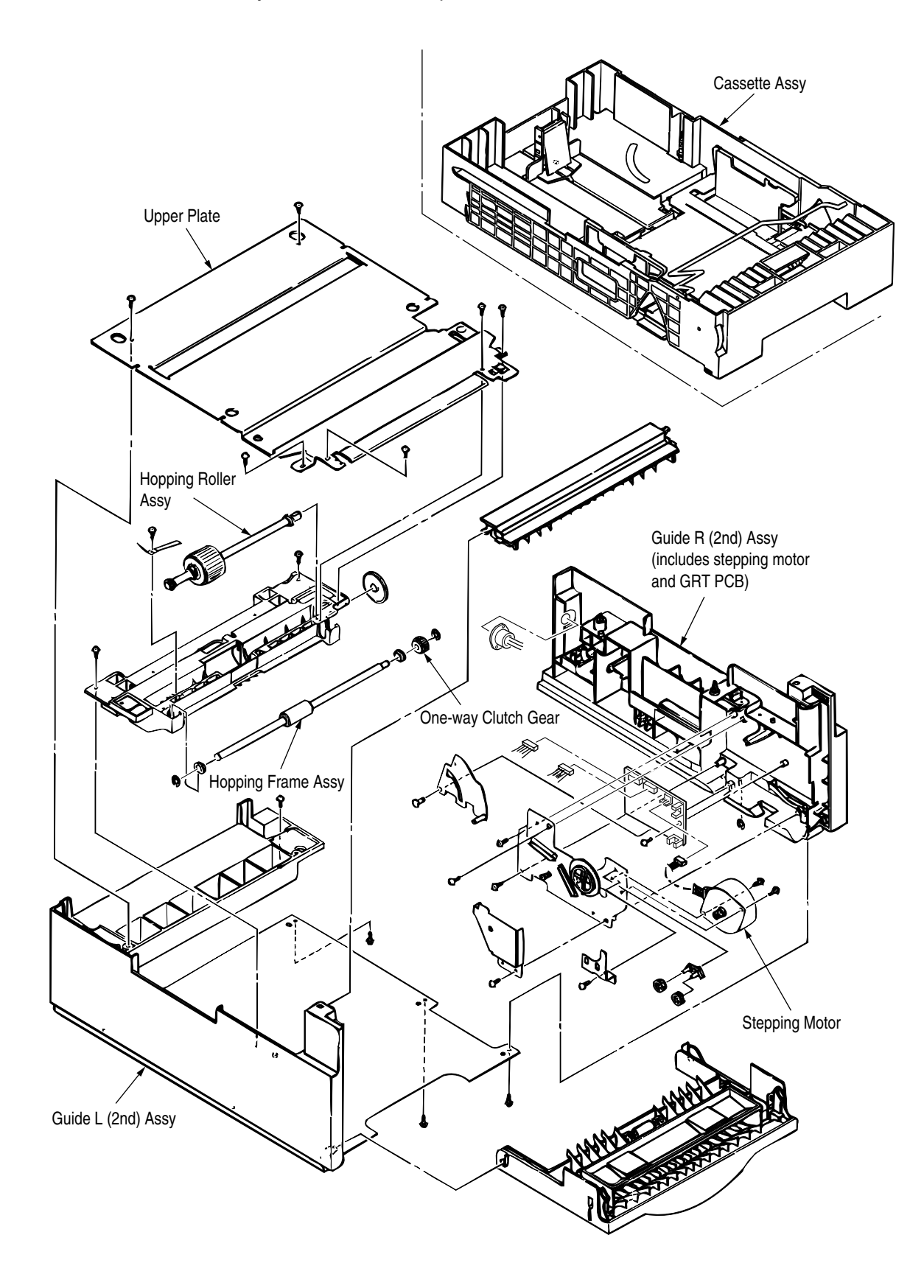

# 3.3 Parts Replacement Methods

This section describes the parts replacement methods for the components listed in the disassembly order diagram below.

High Capacity Paper Feeder — Stepping motor (hopping) (3.3.1) — GRT PCB (3.3.2) — Hopping roller shaft assy and One-way clutch gear (3.3.3)

- 3.3.1 Stepping Motor (Hopping)
  - (1) Turn the printer power switch off, pull out the AC cord from the outlet. Remove the printer off High Capacity Second Paper Feeder.
  - (2) Take the paper cassette assy ① out of High Capacity Second Paper Feeder.
  - (3) Remove six screws (2) and remove the upper plate (3). Remove two screws (4) and remove the hopping frame assy (5).
  - (4) Remove the front cover assy (6) off the guide boss on the guide L (2nd) assy (7) by bending the guide L (2nd) assy (7) in the direction of arrow shown in the magnified view below.
  - (5) Pull the sheet guide assy (a) in the direction of arrow (a) and also push in the direction of arrow (b) to unlock the notch, and bring the sheet guide assy (a) in the direction of arrow (c) to remove the sheet guide assy (a).

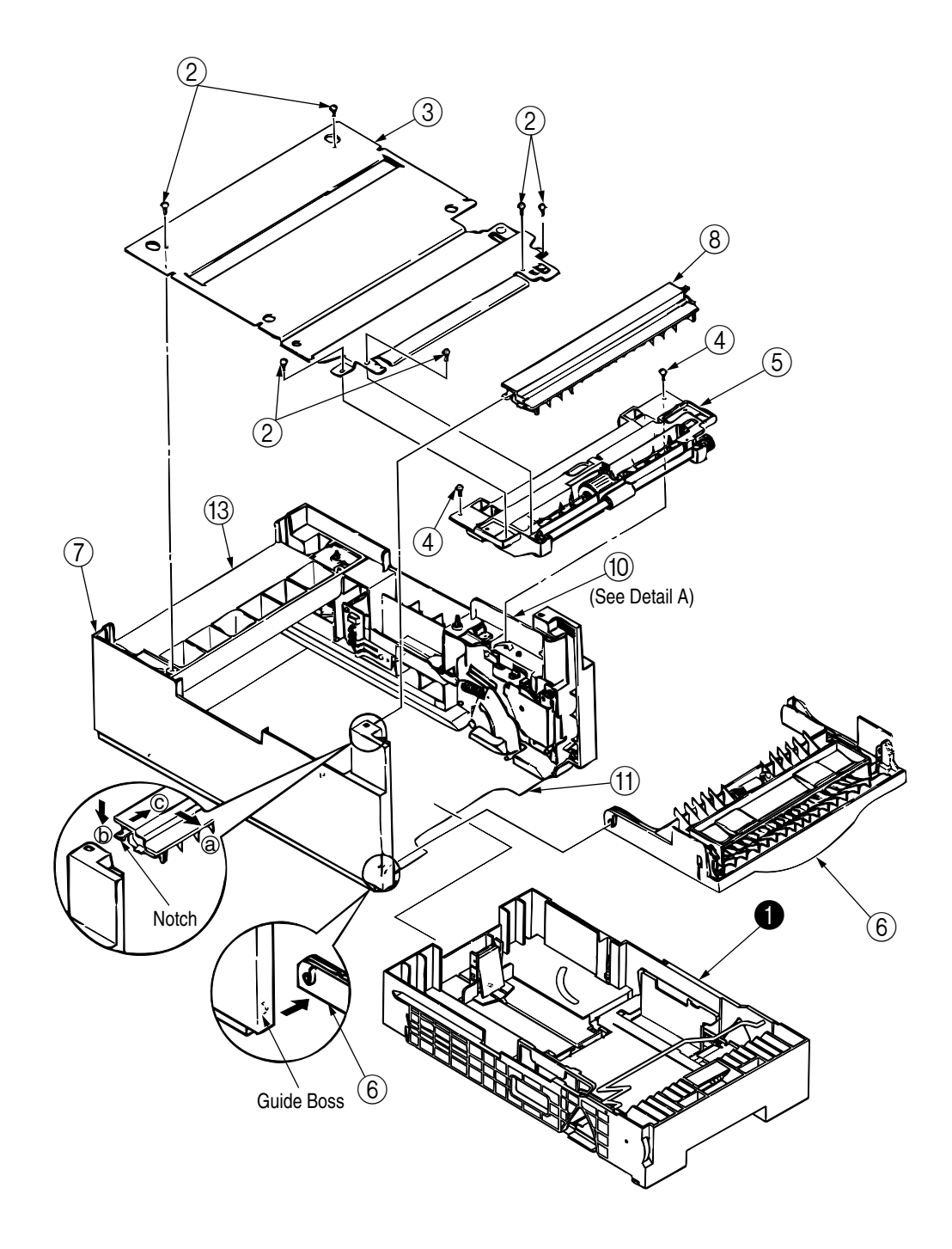

- (6) Remove three screws (9) which are holding the guide R (2nd) assy (10) to the bottom plate (11). Remove the screw (12) which is keeping the rear cover (13) and guide R (2nd) assy (10). Remove the guide R (2nd) assy (10).
- (7) Remove the protect (M) 4, guide bracket 5, planet gears 6 and planet gear bracket 7.
- (8) Remove the E-ring (18) which is keeping the sheet link (19) on the guide R (2nd) assy (10), and pull out the hinge stand (20).
- (9) Remove three remaining screws (2) which are keeping the motor on the motor bracket (2), and remove the connector off the Stepping Motor (3).
- (10) Remove two screws 24 on the Stepping Motor 28.

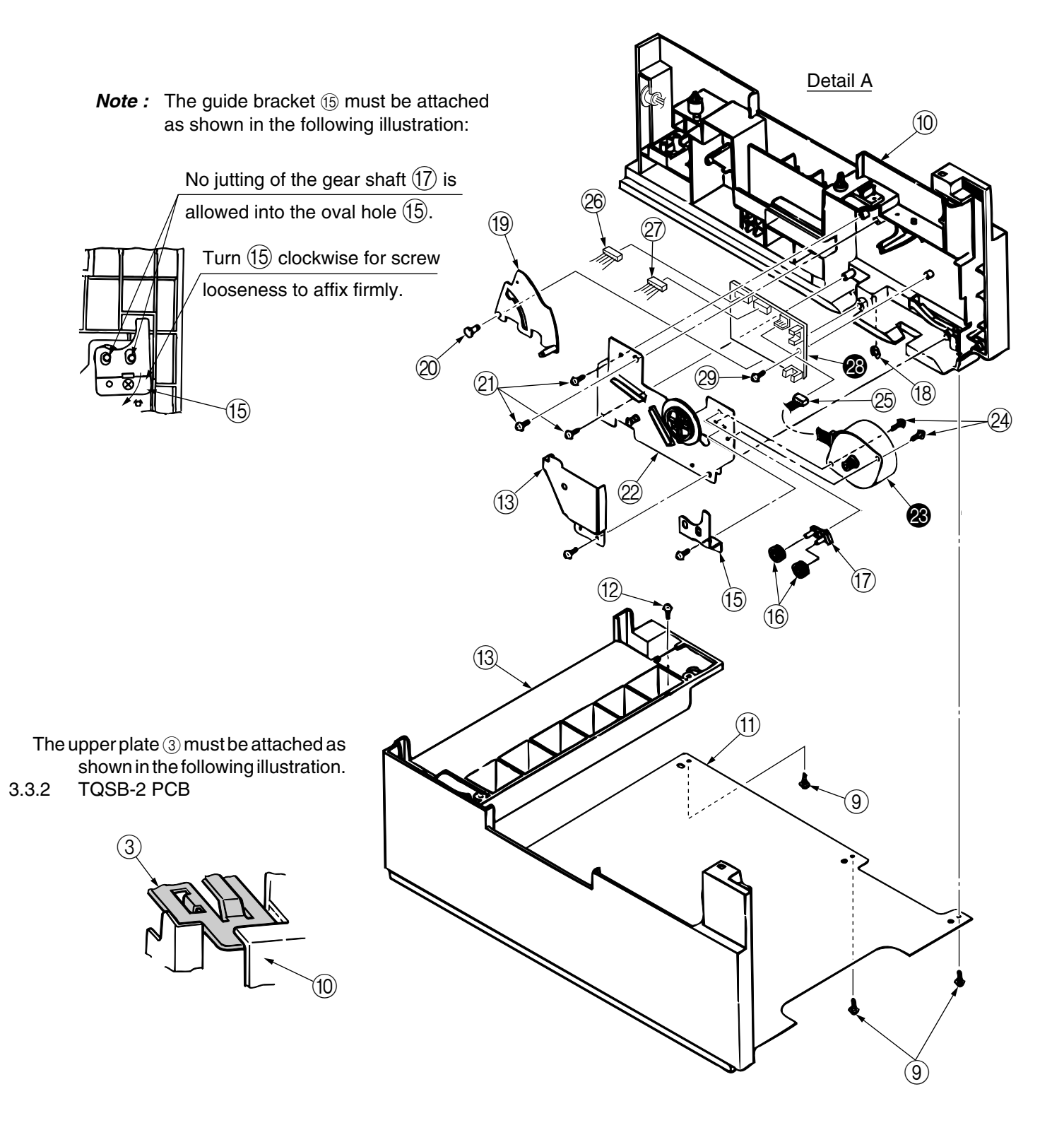

- (1) Remove the pulse motor (see 3.3.1).
- (2) Remove the connectors  $\mathfrak{B}$ ,  $\mathfrak{D}$  from the GRT PCB  $\mathfrak{B}$ .
- (3) Remove the screw 2 and remove the GRT PCB 2.

*Note :* Refer to Detall A in the previous page.

- 3.3.3 Hopping Roller Shaft Assy and One-way Clutch Gear
  - (1) Follow up to step (3) of 3.3.1 and remove the hopping frame assy.
  - (2) Remove the screw ① and remove the earth plate ②. Remove the sensor lever (T) ③ and remove the transion spring ④ and remove the ground plate ⑤. Remove the gear ⑥ and remove the metal bush ⑦ and hopping roller shaft assy ③.
  - (3) Remove the E-ring (9) and remove the one-way clutch gear (10) on the right side of the feed roller (11).

Note : The metal bush (2) also comes off. Be careful not to lose it.

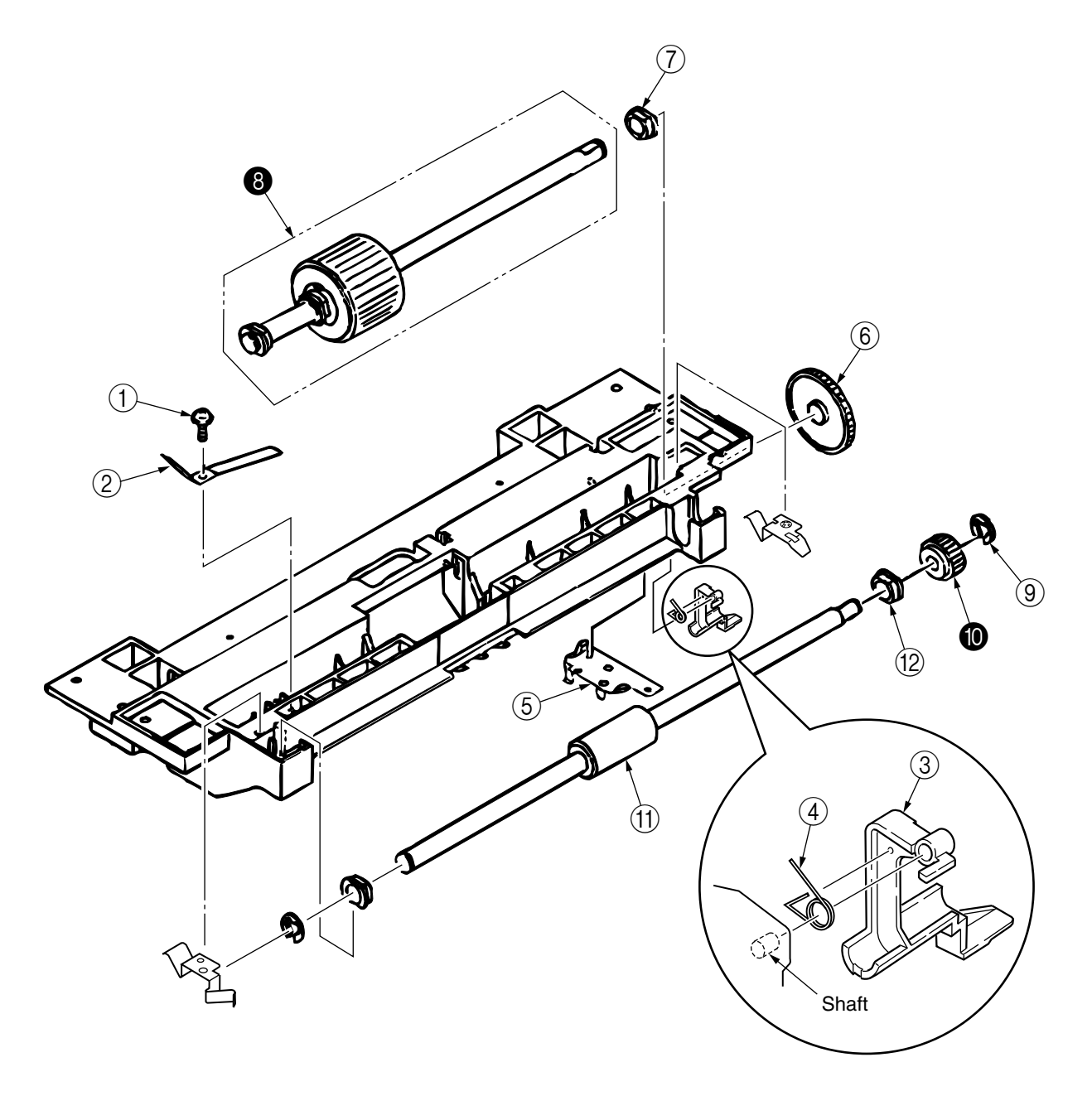

The tension lever and the sensor lever need concurrent replacing.

#### 4. TROUBLESHOOTING

#### Precautions Prior to the Troubleshooting 4.1

- (1) (2) (3)
- Go through the basic checking items provided in the Printer Handbook. Obtain detailed information concerning the problem from the user. Go through checking in the conditions similar to that in which the problem occurred.

#### 4.2 Preparations for the Troubleshooting

Display on the Operator panel The status of the problem is displayed on the LED on the Operator panel. (1)

[For ODA/OEL/AOS]

| B4400 |  |
|-------|--|
|       |  |
|       |  |

## 4.3 Troubleshooting Method

When a problem occurs, go through the troubleshooting according to the following procedure.

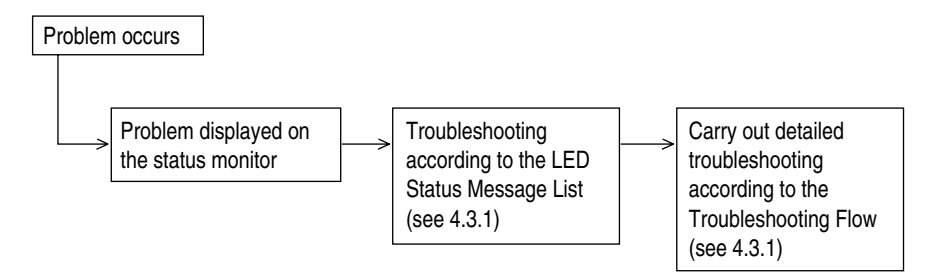

### 4.3.1 LED Status Message List

The listing of the statuses and problems displayed in the form of messages on the status monitor is provided in Table 4-1.

| Та | ble | 4-1 |  |
|----|-----|-----|--|
|    |     |     |  |

| Classification          | LED Status Message           | Description                                                                                                    | Recovery method                                                                                                    |
|-------------------------|------------------------------|----------------------------------------------------------------------------------------------------|----------------------------------------------------------------------------------------------------|
| Jam error<br>(feeding)  | ▲ Blinking                   | Notifies of occurrence of<br>jam while the paper is<br>being fed from High<br>Capacity Second Paper<br>Feeder. | <ul> <li>Check the paper in the High Capacity<br/>Second Paper Feeder.</li> <li>Carry out the recovery printing by<br/>opening and closing the cover, and<br/>turn the error display off.</li> <li>When the problem occurs frequently,<br/>go through the Troubleshooting.</li> </ul> |
| Jam error<br>(ejection) | ▲ Blinking ☐ OFF ○ OFF       | Notifies of occurrence of jam while the paper is being ejected from the printer.                               | • Check the paper in the printer. Carry out the recovery printing by opening and closing the cover, and turn the error display off.                                                                                                    |
| Paper size error        | ▲ Blinking ○ OFF             | Notifies of incorrect size<br>paper feeding from High<br>Capacity Second Paper<br>Feeder.                      | <ul> <li>Check the paper in the High Capacity<br/>Second Paper Feeder.</li> <li>Also check to see if there was a<br/>feeding of multiple sheets.</li> <li>Carry out the recovery printing by<br/>opening and closing the cover, and<br/>turn the error display off.</li> </ul>        |
| Tray paper out          | ▲ Blinking<br>① OFF<br>○ OFF | Notifies of no paper state<br>of the High Capacity<br>Second Paper feeder.                                     | <ul> <li>Load the paper in High Capacity<br/>Second Paper Feeder.</li> </ul>                                                                                                    |
| Paper size<br>request   | Blinking                     | Notifies of correct paper<br>size for the High capacity<br>Second Paper Feeder.                                | • Load the requested size paper in the<br>High Capacity Second Paper Feeder.                                                                                                    |

### • (JAM error)

Paper Inlet Jam

• Does paper jam at the inlet when the power is turned on? Is the paper located above the sensor plate (inlet)? • YES • YES Remove the paper. **NO** Is the sensor plate (inlet) operating normally? • NO Replace the sensor plate (inlet). YES Replace the power supply/sensor board or inlet sensor. **NO** When the paper is fed in, does the paper inlet jam occur? Is the paper being fed to above sensor plate (inlet)? • YES • YES Is the sensor plate (inlet) operating normally? • NO Replace the sensor plate. (inlet) YES Clean the inlet sensor on the power supply/sensor board or replace the power supply/sensor board or inlet sensor. **▼**NO Replace the hopping roller shaft assy or paper cassette. NO Are the hopping roller and feed roller rotating? • YES Set the paper properly. **NO** Is the pulse motor turning? YES Replace the hopping roller shaft assy or one-way clutch gear on the feed roller assy. NO Is the connector being connected properly? • NO Connect the connector properly. YES Check the coil resistance (approx.  $4.3\Omega$ ) of the pulse motor. Is it normal? • NO Replace the stepping motor. YES Replace the GRT PCB.

# 5. CONNECTION DIAGRAM

# 5.1 Interconnection Diagram

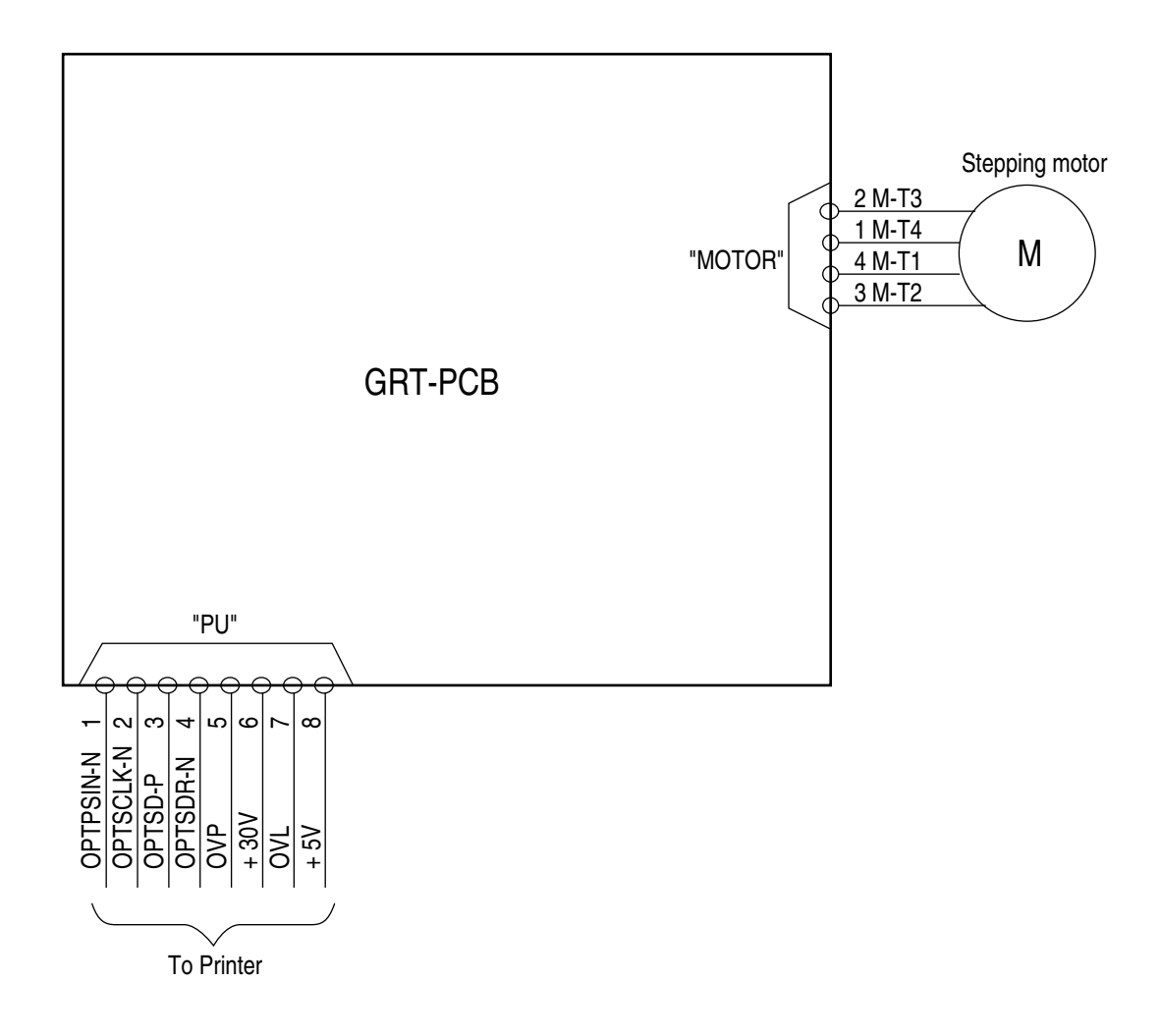

# 5.2 PCB Layout

GRT PCB

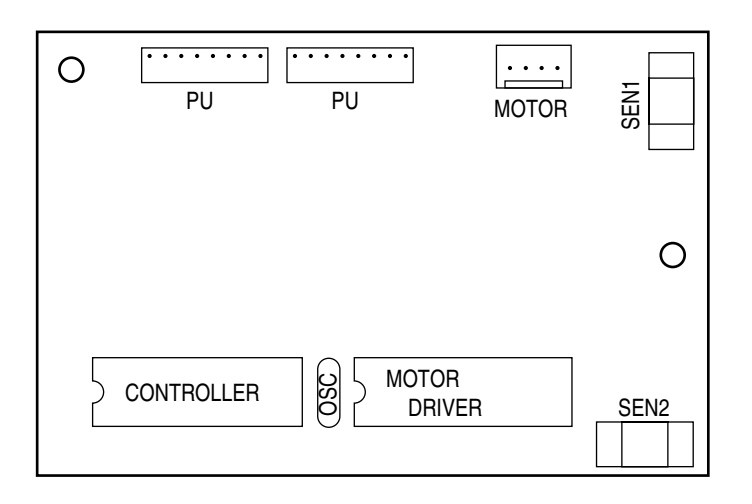

# 6. PARTS LIST

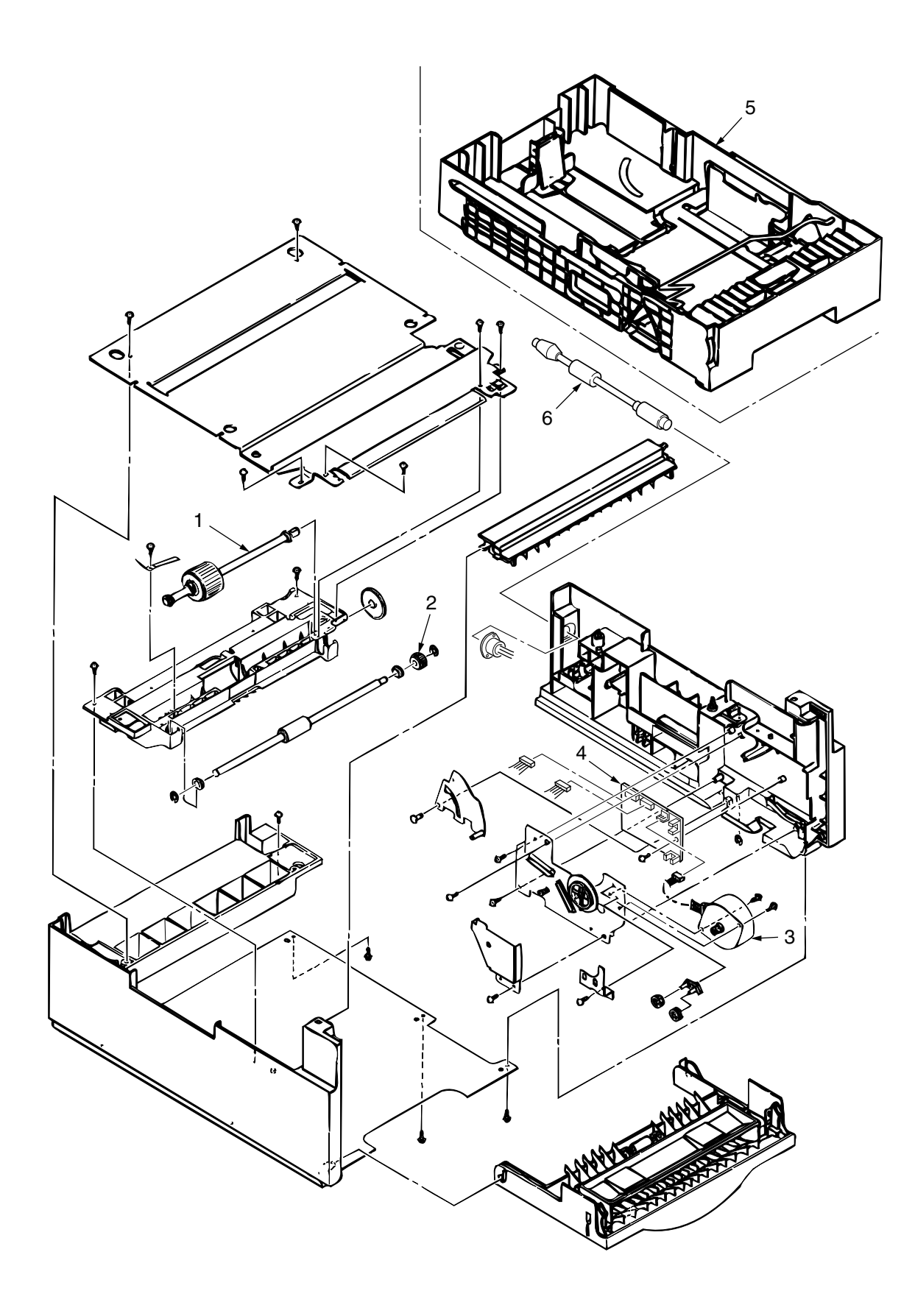

Figure 6-1 High Capacity Second Paper Feeder

| No. | Description                 | OKI-J Part No.   | Q'ty | Remark |
|-----|-----------------------------|------------------|------|--------|
| 1   | Hopping roller shaft assy   | 3PA4122-1367G001 | 1    |        |
| 2   | One-way clutch gear         | 4PB4122-1382P001 | 1    |        |
| 3   | Stepping motor              | 3PB4122-1399P001 | 1    |        |
| 4   | Board-GRT                   | 42372702         | 1    |        |
| 5   | Cassette assy (2nd tray)    | 40056004         | 1    |        |
| 6   | DIN8P-DIN8P Connection Cord | 42372601         | 1    |        |

# Table 6-1 High Capacity Paper Feeder

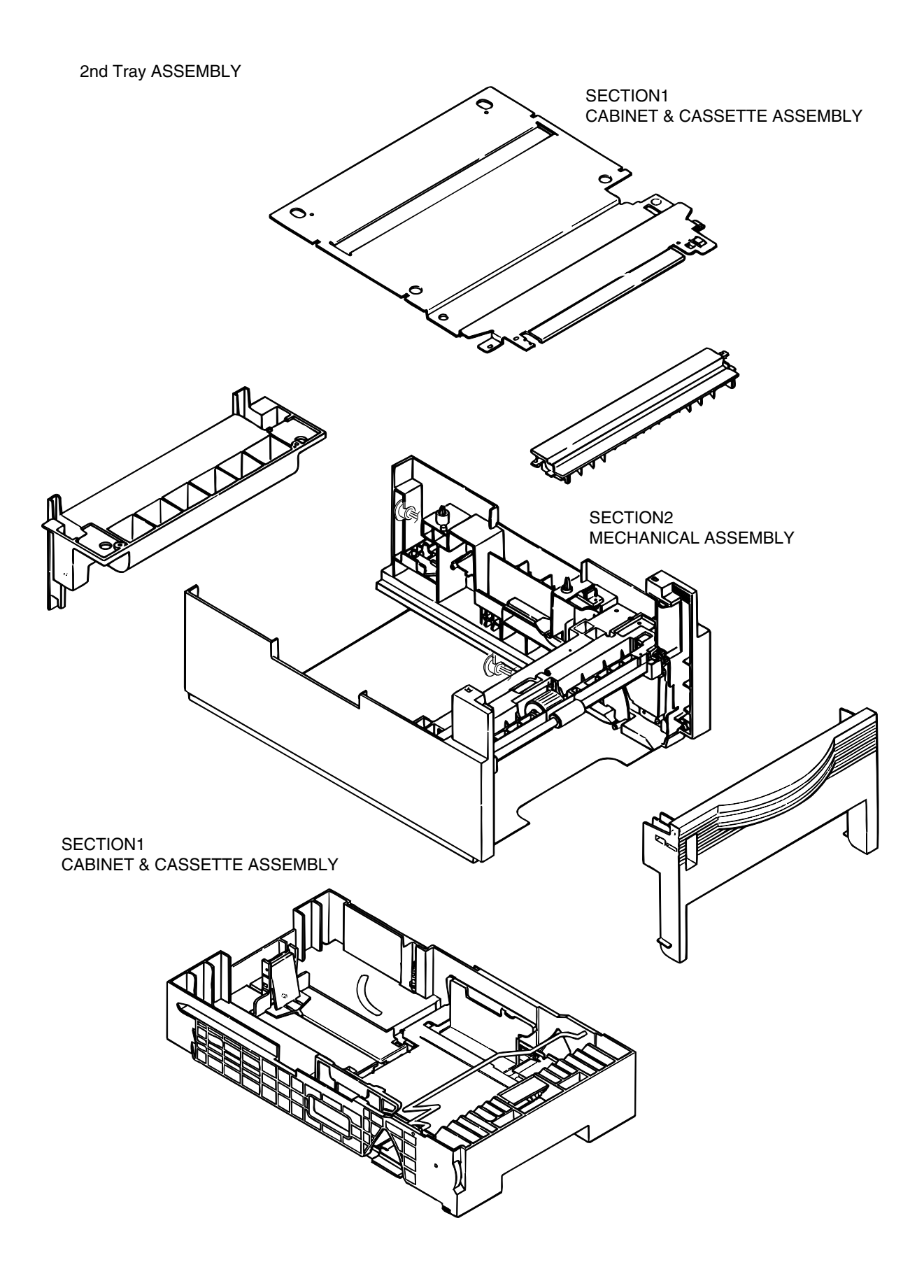

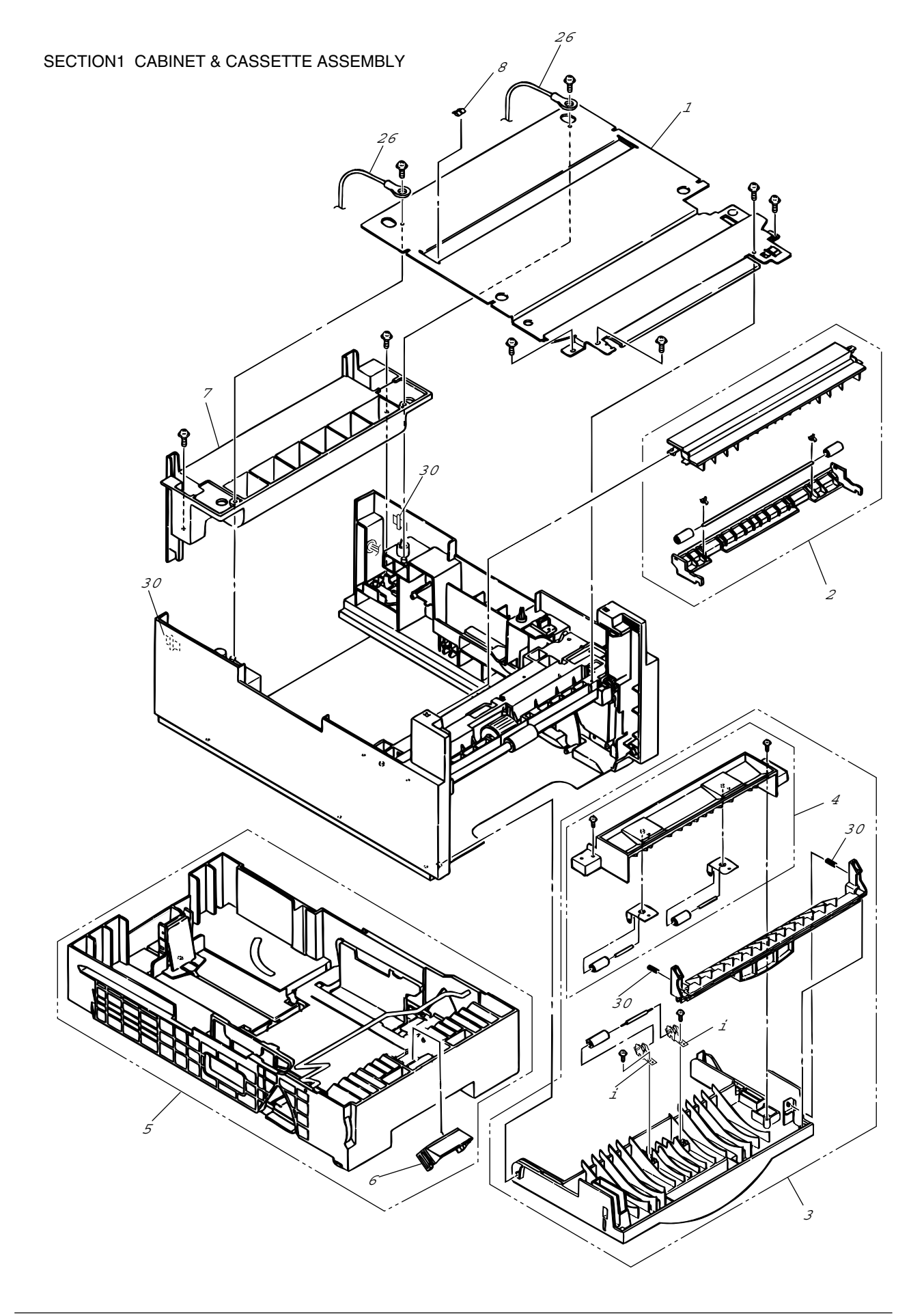

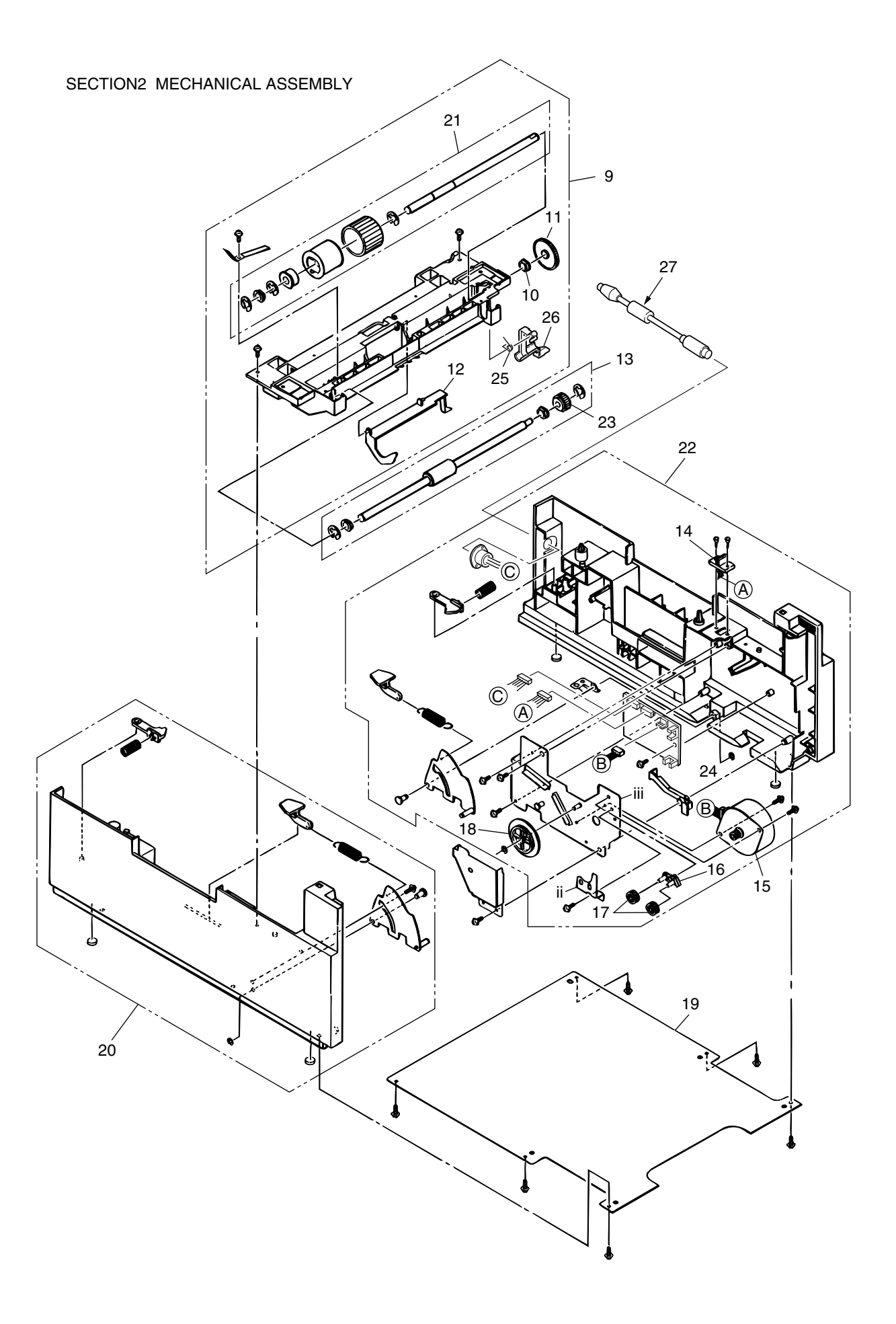

| No. | Description                  | OKI Parts No.    | Q'ty/U | 500 | 1000 | 2000 | Remarks       |
|-----|------------------------------|------------------|--------|-----|------|------|---------------|
| 1   | Plate, upper                 | 1PP4122-1401P001 | 1      | 3   | 6    | 12   |               |
| 2   | Sheet guide assembly         | 3PA4122-1370G001 | 1      | 3   | 6    | 12   |               |
| 3   | Front cover assembly         | 42511702         | 1      | 3   | 6    | 12   |               |
| 4   | Inner guide assembly         | 3PA4122-1371G001 | 1      | 3   | 6    | 12   |               |
| 5   | Cassette assembly (2nd tray) | 40056004         | 1      | 3   | 6    | 12   |               |
| 6   | Separation frame assembly    | 4PA4120-1009G001 | 1      | 6   | 12   | 24   |               |
| 7   | Cover, rear                  | 42511602         | 1      | 3   | 6    | 12   |               |
| 8   | Stick finger                 | 4PB4122-1441P001 | 1      | 3   | 6    | 12   |               |
| 9   | Hopping flame assembly       | 1PA4122-1366G001 | 1      | 3   | 6    | 12   |               |
| 10  | Bush, metal (ADF)            | 4PP3522-3568P001 | 1      | 3   | 6    | 12   |               |
| 11  | Gear (z70)                   | 4PP4122-1207P001 | 1      | 3   | 6    | 12   |               |
| 12  | Lever, sensor (p)            | 3PP4122-1331P001 | 1      | 3   | 6    | 12   |               |
| 13  | Feed roller assembly         | 3PA4122-1393G001 | 1      | 3   | 6    | 12   |               |
| 14  | Cable & connector            | 3YS4111-3528P001 | 1      | 3   | 6    | 12   |               |
| 15  | Stepping motor               | 3PB4122-1399P001 | 1      | 3   | 6    | 12   |               |
| 16  | Bracket                      | 4PP4122-1384G001 | 1      | 3   | 6    | 12   |               |
| 17  | Gear (z24)                   | 4PP4122-1383P001 | 2      | 6   | 12   | 24   |               |
| 18  | Gear (z87/z60)               | 4PP4122-1226P001 | 1      | 3   | 6    | 12   |               |
| 19  | Plate, bottom                | 2PP4122-1389P001 | 1      | 3   | 6    | 12   |               |
| 20  | 2nd cassette guide (L) assy  | 42511402         | 1      | 3   | 6    | 12   |               |
| 21  | Hopping roller assembly      | 3PA4122-1367G001 | 1      | 3   | 6    | 12   |               |
| 22  | 2nd cassette guide (R) assy  | 42337802         | 1      | 3   | 6    | 12   |               |
| 23  | One-way clutch gear          | 4PB4122-1382P001 | 1      | 6   | 12   | 24   |               |
| 24  | Board-GRT                    | 42372702         | 1      | 3   | 6    | 12   |               |
| 25  | Spring, Tension              | 41804801         | 1      | 3   | 6    | 12   |               |
| 26  | Lever, sensor (T)            | PP4122-1416P001  | 1      | 3   | 6    | 12   |               |
| 27  | DIN8P-DIN8P Connection Cord  | 42372601         | 1      | 10  | 10   | 20   |               |
| 28  | Connection Cord              | 40890502         | 2      | 3   | 20   | 40   |               |
| 29  | Spring-Release               | 43088901         | 2      | 6   | 12   | 24   | ECO-B4250-017 |
| 30  | Cord Clamp                   | LP-6651          | 2      | 6   | 12   | 24   |               |

### Table 6-2 2nd Tray Parts List

# APPENDIX F NETWORK INTERFACE (OPTION)

- 1) Connector
  - 8-pin modular jack
- 2) Cable
  - 10BASE/T
- 3) Signal

| Contact No. | Plug          | Jack          | Polarity |
|-------------|---------------|---------------|----------|
| 1           | Power feeder3 | -             | +        |
| 2           | Power feeder3 | -             | _        |
| 3           | Send          | Receive       | +        |
| 4           | Receive       | Send          | +        |
| 5           | Receive       | Send          | -        |
| 6           | Send          | Receive       | _        |
| 7           | Power feeder2 | Power feeder2 | _        |
| 8           | Power feeder2 | Power feeder2 | +        |

### 4) Appearance

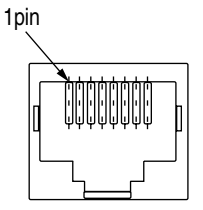

- 5) Physical dimensions
  - a) Transmission method by CSMA/CD
  - b) Transmission protocol

| Packet type              | Support | Remarks |
|--------------------------|---------|---------|
| Ethernet II              | 0       |         |
| IEEE802.3                | 0       |         |
| IEEE802.3+IEEE802.2      | 0       |         |
| IEEE802.3+IEEE802.2+SNAP | 0       |         |

6) List of protocols

| Protocol  | Print                                                           | Configuration                                                                                  | Etc.                                    |
|-----------|-----------------------------------------------------------------|------------------------------------------------------------------------------------------------|-----------------------------------------|
| TCP/IP    | LPR<br>IPP<br>FTP<br>SMTP/POP3<br>HTTP(Except IPP)              | HTTP<br>Telnet<br>FTP<br>NetBEUI<br>SNMP<br>DHCP/BOOTP<br>RARP<br>AutoIP<br>DNS<br>UPnP<br>SLP | TCP, IP, ICMP, ARP<br>UDP               |
| NetBEUI   | SMB, CIFS                                                       | WINS                                                                                           | NetBIOS                                 |
| NetWare   | Q-Server over IPX<br>Q-Server over IP<br>R-Printer<br>N-Printer | NCP<br>SNMP                                                                                    | SPX, IPX, SAP, RIP                      |
| EtherTalk | PAP                                                             | NBP                                                                                            | ELAP, AARP, DDP, AEP, ZIP,<br>RTMP, ATP |

- 7) TCP/IP
  - a) Support OS

SunOS 4.1.1, SunOS 4.1.2, SunOS 4.1.3 Solaris 2.1, Solaris 2.2, Solaris2.4, Solaris2.5 HP-UX 9.X Windows3.0+TCP/IP Windows3.1+TCP/IP Windows95/98 WindowsNT 3.5+TCP/IP WindowsNT 3.5.1 WindowsNT 4.0 Windows2000 WindowsXP

## b) LPR

The LPR is an application to process the print data.

The LPR of this system supports multiple clients. Furthermore, it provides multiple connections for one client.

| Item                        | Factory default | Setup range    | Description                                                                                                    |
|-----------------------------|-----------------|----------------|----------------------------------------------------------------------------------------------------|
| Number of clients connected | 1 to 8 clients  | 1 to 8 clients | indicates the number of clients which<br>can be connected simultaneously.<br>Allows simultaneous connection of a<br>maximum of four clients. |

| First command character | LPR option                                                    | Objective                                                                                                    | Support |
|-------------------------|---------------------------------------------------------------|----------------------------------------------------------------------------------------------------|---------|
| Н                       | Specify by default.                                           | Host name of the machine to which the LPR is called.<br>Host name printed on the banner sheet                                                         | 0       |
| Р                       | Specify by default.                                           | Log-in name of the user having called the LPR.<br>User name printed on the banner sheet                                                               | 0       |
| J                       | Specify by -J option.                                         | Job name printed on the banner sheet<br>Default: File name                                                                                            | 0       |
| С                       | Specify by -C option.                                         | Job type printed on the banner sheet<br>Default: System name                                                                                          | 0       |
| L                       | Specify by default.<br>Cancel the specification by -h option. | Specify literal banner sheet printing.                                                                                                    | 0       |
| f                       | Specify the number of volumes by -# option.                   | Name of the data file to be printed.<br>The number of character strings of this command varies<br>according to the number of volumes. (Not supported) | 0       |
| U                       | Specify by default.                                           | Name of the file to be deleted with completion of printing                                                                                            | _       |
| I                       | Specify by -i option.                                         | Number of indent characters in the output line                                                                                                    | _       |
| w                       | Specify by -w option.                                         | Specify page width.                                                                                                    | _       |
| М                       | Specify by -m option.                                         | Specify sending of a mail with completion of printing                                                                                                 | _       |
| S                       | Specify by -s option.                                         | Specify the symbolic link to the data file.                                                                                                    | 0       |
| 1/2/3/4                 | Specify by -1/-2/-3/-4 options.                               | Specify the font.                                                                                                    | _       |

### c) FTP

FTP is an application to process the print data.

The FTP of this system supports multiple of clients. Furthermore, it provides multiple connections for one client.

| Item                        | Factory default | Setup range    | Description                                                                                                    |
|-----------------------------|-----------------|----------------|----------------------------------------------------------------------------------------------------|
| Number of clients connected |                 | 1 to 8 clients | Indicates the number of clients which can be<br>connected simultaneously. Allows simultane-<br>ous connection of a maximum of four clients. |

### d) Telnet

Telnet is an application to reference and change the menu of the Network/Printer.

The TELNET of this system supports simultaneous connection of multiple clients for the personal user. Furthermore, it provides multiple connections for one client. But it cannot provide two or more simultaneous connections for super users.

| ltem                        | Factory default | Setup range     | Description                                                                                                    |
|-----------------------------|-----------------|-----------------|----------------------------------------------------------------------------------------------------|
| Number of connected clients |                 | 1 client        | Indicates the number of clients which can be<br>connected simultaneously. Allows simultane-<br>ous connection of a maximum of four clients. |
| Terminal mode               | VT-100          | VT-100          | Indicates the control mode of the terminal of the connected client. Only the VT-100 alone is the support terminal mode.                     |
| Number of columns           | 80 columns      | 80 columns      | Indicates the number of the digits of the ter-<br>minal of the connected client. The number of<br>the support digits is fixed at 80.        |
| Number of rows              | 25 rows         | 25 rows         | Indicates the number of the digits of the ter-<br>minal of the connected client. The number of<br>the support digits is fixed at 25.        |
| Expiration of idle time     | 300 sec.        | 60 to 7200 sec. | Indicates the time when the idle time of the connected clients expires.                                                                     |

### e) HTTP

The HTTP is an application to reference and change the menu of the Network/Printer. The HTTP of this system supports simultaneous connection of multiple clients for the personal user. Furthermore, it provides multiple connections for one client.

| Item         | Factory default | Setup range | Description                                          |
|--------------|-----------------|-------------|------------------------------------------------------|
| HTTP Version | 1.0             | 1.0         | Indicates the version of the HTTP being implemented. |

### f) SNMP

SNMP is an application to reference and change the menu of the Network/Printer. The SNMP of this system supports simultaneous connection of multiple clients for the personal user. Furthermore, it provides multiple connections for one client. 8) Netware

### a) Support OS

Netware File Server 2.2C, 3.X,4.X,5 (Bindery Model/ NDS support)

b) R-printer

The R-printer is an application to process the print data.

The R-printer of this system supports multiple print serves. Furthermore, it provides one connection for one printer server; it does not allow multiple connections for one printer server.

| Item                                   | Shipment from factory    | Setup range                                          | Description                                                                                                    |
|----------------------------------------|--------------------------|------------------------------------------------------|----------------------------------------------------------------------------------------------------|
| Number of<br>connected<br>print serves |                          | 1 to 8 servers                                       | "Indicates the number of print<br>servers which can be connected<br>simultaneously. Each print server<br>need not be started in advance.<br>Even when the printer is ready for<br>operation, connection is achieved<br>only by starting the print server."                                                                                                    |
| Print Server<br>Name                   | Olxxxxx<br>Etherxxxxx    | Maximum four<br>servers<br>*Maximum 31<br>characters | Indicates the name of the connected<br>print server. Each print server name<br>can be registered up to a maximum<br>of 31 characters.<br>The default xxxxx of the print server<br>name is set to the lower three bytes<br>of the MAC address of the print<br>server.<br>Overseas: Olxxxxx<br>OEM: Etherxxxxx<br>The print server name must be<br>preset on a NetWare server using a<br>Novell tool. |
| Printer<br>Name                        | (Print Server Name)-prn1 |                                                      | Takes the form of the above server name followed by -prn1, by default.                                                                                                    |
| Job Time<br>out                        | 10                       | 4-255 seconds                                        | A timeout value that functions only when a specific size job is received.                                                                                                    |

## c) Q-Server

The Q-Server is an application to process the print data.

The Q-Server of this system supports multiple file serves. Furthermore, it allows connection of multiple print servers for one file server.

| Item                                   | Shipment from factory    | Setup range                                          | Description                                                                                                    |
|----------------------------------------|--------------------------|------------------------------------------------------|----------------------------------------------------------------------------------------------------|
| Number of<br>connected<br>print serves |                          | 1 to 8 servers                                       | Indicates the number of print<br>servers which can be connected<br>simultaneously. Each print server<br>need not be started in advance.<br>Even when the printer is ready for<br>operation, connection is achieved<br>only by starting the print server.                                                                                                    |
| Print Server<br>Name                   | Olxxxxx<br>Etherxxxxx    | Maximum four<br>servers<br>*Maximum 31<br>characters | Indicates the name of the connected<br>print server. Each print server name<br>can be registered up to a maximum<br>of 31 characters.<br>The default xxxxx of the print server<br>name is set to the lower three bytes<br>of the MAC address of the print<br>server.<br>Overseas: Olxxxxx<br>OEM: Etherxxxxx<br>The print server name must be<br>preset on a NetWare server using a<br>Novell tool. |
| Printer<br>Name                        | (Print Server Name)-prn1 |                                                      | Takes the form of the above server name followed by -prn1, by default.                                                                                                    |
| File Server<br>Name                    | NULL                     | Maximum four<br>servers<br>*Maximum 47<br>characters | Entered with the name of a<br>connecting file server. The file<br>server is that whose settings have<br>been set using a Novell tool. The<br>entry of this file server name is<br>optional. When the field is left blank,<br>SoftNIC can automatically discover<br>and connect a file server to connect<br>to.                                                                                      |
| Password<br>for File<br>servers        | NULL                     | Maximum 31<br>characters                             | Entered with a password for the<br>connection to a file server. The<br>password must be preset on a<br>NetWare server using a Novell tool.<br>When this field, which is optional, is<br>left blank, no password is used for<br>connection to a file server. In such<br>cases, the password for the file<br>server must not be set on the file<br>server.                                            |
| Job Polling<br>Rate                    | 4                        | 2-255 seconds                                        | Specified with a time interval for<br>checking whether a job occurs.<br>When this field, which is optional, is<br>left blank, the default four seconds<br>takes effect.                                                                                                    |

- 9) EtherTalk
  - a) Support OS

System7.0, 7.1, 7.1.X System7.5, 7.5.1, 7.5.2, 7.5.3, 7.5.5 MAC OS7.6, 8.X, 9

### b) PAP

The PAP is an application to process the print data.

| Item                        | Factory default | Setup range                       | Description                                                                                                    |
|-----------------------------|-----------------|-----------------------------------|----------------------------------------------------------------------------------------------------|
| Number of connected clients | 1 client        | 1 client                          | Indicates the number of clients which can be<br>connected simultaneously. Simultaneous<br>connection is possible up to one client. |
| Printer name                | B4300           | One item by max.<br>32 characters | Indicates the printer name which can be set on the printer.                                                                        |
| Zone name                   |                 | One item by max.<br>32 characters | Indicates the zone to which the printer be-<br>longs.                                                                              |

### 10) NetBEUI

- a) Support OS Windows95/98 WindowsNT4.0 Windows2000
- b) NetBIOS

| ltem            | Factory default      | Setup range        | Description                                                                                                    |
|-----------------|----------------------|--------------------|----------------------------------------------------------------------------------------------------|
| Host name       | OLxxxxxx<br>MLxxxxxx | 1 to 15 characters | Indicates the NetBIOS Host name.<br>OL: Overseas machines<br>ML: Japan Domestic machines<br>xxxxxx is the last six digits of the<br>MAC address. |
| Work Group name | Print Server         | 1 to 15 characters | Indicates the NetBIOS<br>Work Group name.                                                                                                    |

## 11) OKI Original Port

The OKI Original Port provides special processing which is beyond the scope of normal menu operation.

| Item                  | Description                                                                                                    |
|-----------------------|----------------------------------------------------------------------------------------------------|
| Initial recognition   | Executes the processing of finding out the printer by the setup utility when the printer is connected to the network. |
| Flash Down Load       | Provides download processing of the program for the flash ROM.                                                        |
| PJL command /response | Serves as a PJL port to send and receive the PJL command.                                                             |
## 12) Others

### a) Hot Protocol

The Hot Protocol provides a function of simultaneous meeting of requests for connection from multiple clients using different transport layer protocols.

# b) Multi-user

The Multi-user provides a function of simultaneous meeting of requests for connection from multiple clients using the same transport layer protocol.

### c) Permissible connection

|                                                                                                    | Number of connections | Remarks |
|----------------------------------------------------------------------------------------------------|-----------------------|---------|
| Total number of connections                                                                        | 10                    |         |
| Number of connections for simultaneous use of management APs (Telnet, SMP, Web, OKI Original Port) | 2                     |         |
| Number of connections for simultaneous use of printing APs                                         | 8                     |         |

# 13) Setup

### Each setup item can be set by the menu and network management tool.

| Classification | Setup item                                          | Menu change | Management<br>tool change | Description                                   |
|----------------|-----------------------------------------------------|-------------|---------------------------|-----------------------------------------------|
| Common         | Network valid/invalid                               | 0           | $\bigcirc$                | Valid/invalid for entire network              |
|                | Frame type                                          | Х           | 0                         | Frame type for transmission and reception     |
| TCP/IP         | TCP/IP valid/invalid                                | $\bigcirc$  | $\bigcirc$                | TCP/IP valid/invalid                          |
|                | IP address                                          | 0           | $\bigcirc$                |                                               |
|                | IP subnet mask                                      | 0           | 0                         |                                               |
|                | Default gateway                                     | 0           | $\bigcirc$                |                                               |
| Netware        | Netware valid/invalid                               | 0           | $\bigcirc$                | Netware valid/invalid                         |
|                | Netware mode                                        | Х           | $\bigcirc$                | R-Printer/Q-server                            |
|                | Network address                                     | Х           | Х                         |                                               |
|                | Q-server print server name                          | Х           | $\bigcirc$                |                                               |
|                | Q-server connection file server name                | Х           | 0                         |                                               |
|                | Q-server polling rate                               | Х           | $\bigcirc$                |                                               |
|                | NDS Tree name                                       | Х           | 0                         |                                               |
|                | NDS Context name                                    | Х           | $\bigcirc$                |                                               |
|                | R-Printer printer name                              | Х           | $\bigcirc$                |                                               |
|                | R-Printer connection print server name              | Х           | 0                         |                                               |
| NetBEUI        | NetBEUI valid/invalid                               | 0           | 0                         | NetBEUI valid/invalid                         |
|                | Net BIOS Host name                                  | Х           | 0                         |                                               |
|                | NetBIOS Work Group name                             | Х           | $\bigcirc$                |                                               |
| AppleTalk      | EtherTalk valid/invalid                             | Х           | $\bigcirc$                | EtherTalk valid/invalid                       |
|                | printer name                                        | Х           | $\bigcirc$                |                                               |
|                | Ether Talk zone nameSpecify by -1/-2/-3/-4 options. | Х           | 0                         | Name of the zone to which the printer belongs |
|                | Ether Talk Printer name                             | Х           | 0                         | Name of the printer                           |

Please refer to the "Illustrated Parts Manual" for spare part information.